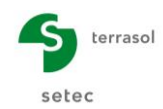

# K-Réa v4

## **D. MANUEL TUTORIEL**

| D.1. Tutoriel 1 : Paroi berlinoise butonnée                         | 3   |
|---------------------------------------------------------------------|-----|
| D.1.1. Etape 1 : Saisie des données                                 | 5   |
| D.1.2. Etape 2 : Définition du phasage                              | 12  |
| D.1.3. Etape 3 : Calculs et résultats                               | 20  |
| D.1.4. Annexe : Traitement de p <sub>max</sub>                      | 24  |
| D.2. Tutoriel 2 : Fouille butonnée avec rabattement de nappe        | 25  |
| D.2.1. Etape 1 : Coupe symétrique sans gradient                     | 26  |
| D.2.2. Etape 2 : Prise en compte du gradient                        | 38  |
| D.2.3. Etape 3 : Passage à un calcul double-écran                   | 46  |
| D.2.4. Etape 4 : Cas d'une fouille asymétrique                      | 53  |
| D.3. Tutoriel 3 : Fouille soutenue par écran auto-stable            | 57  |
| D.3.1. Saisie des données                                           | 58  |
| D.3.2. Définition du phasage                                        | 61  |
| D.3.3. Calculs et résultats                                         | 63  |
| D.3.4. Etude paramétrique                                           | 69  |
| D.4. Tutoriel 4 : Fouille tirantée et stabilité du massif d'ancrage | 76  |
| D.4.1. Saisie des données                                           | 77  |
| D.4.2. Définition du phasage                                        | 80  |
| D.4.3. Calcul et résultats                                          | 84  |
| D.4.4. Equilibre vertical                                           | 86  |
| D.4.5. Stabilité du massif d'ancrage (Kranz)                        | 87  |
| D.4.6. Revue de la longueur libre des tirants                       | 88  |
| D.5. Tutoriel 5 : Aménagement d'un quai maritime                    | 90  |
| D.5.1. Saisie des données                                           | 91  |
| D.5.2. Définition du phasage                                        | 94  |
| D.5.3. Résultats                                                    | 100 |

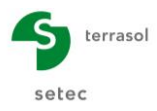

Page laissée blanche intentionnellement

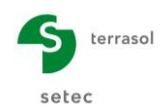

## D.1. Tutoriel 1 : Paroi berlinoise butonnée

Nous allons étudier un écran discontinu de type paroi berlinoise. La stabilité de l'écran sera assurée par deux lits de butons.

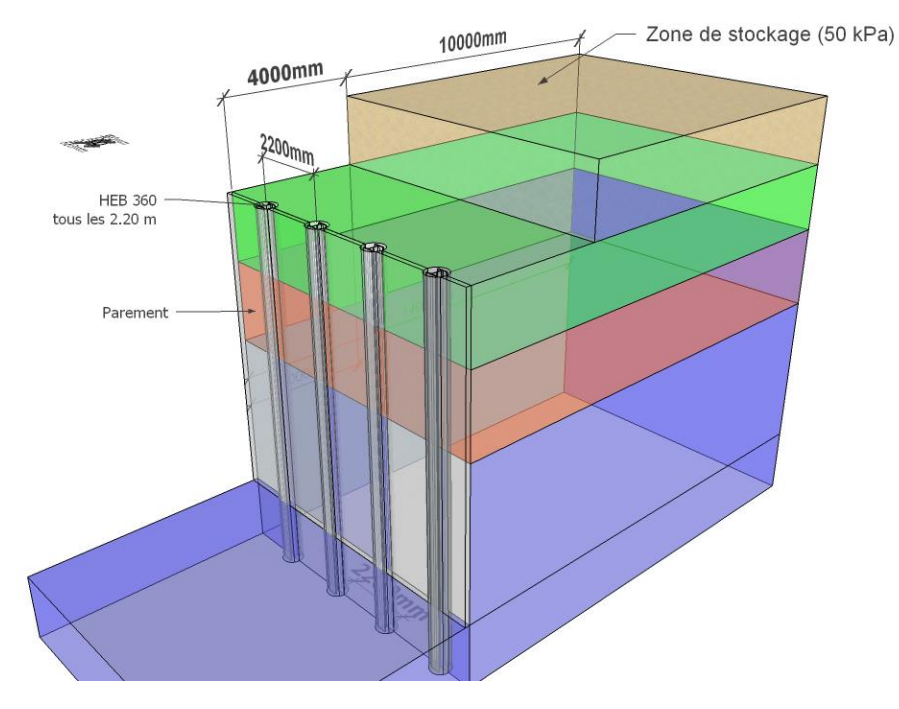

Vue 3D du projet de soutènement

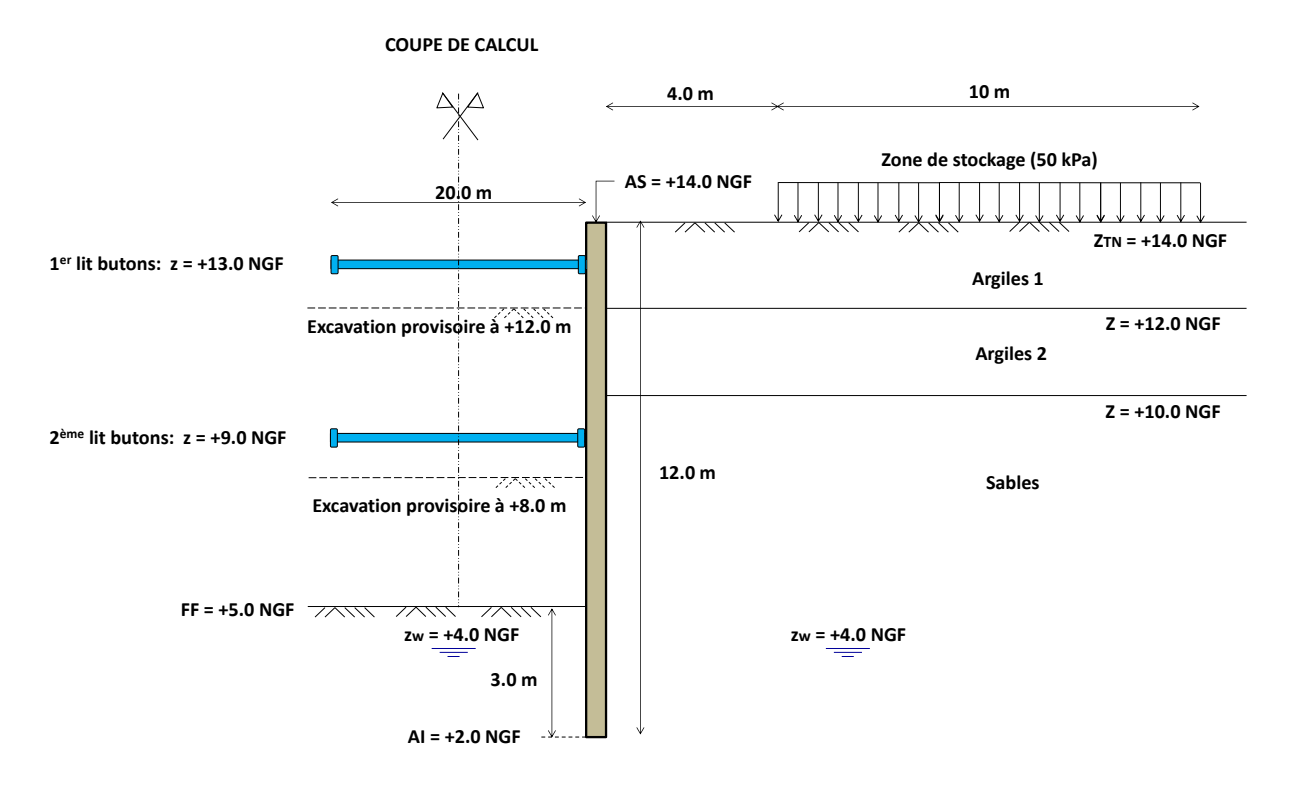

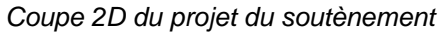

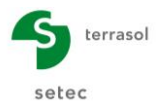

Le soutènement envisagé se trouve à 4 mètres d'une zone de stockage existante, qui peut être assimilée à une charge constante de 50 kPa sur une longueur de 10 mètres.

La modélisation de l'écran devra considérer une **phase initiale** pour prendre en compte cette charge préexistante avant sa construction.

Le soutènement est constitué de pieux circulaires en béton renforcés par un profilé métallique à l'intérieur de chaque pieu. Nous considérons que <u>les profilés métalliques sont</u> les seuls à reprendre les efforts internes de l'écran.

Les caractéristiques des pieux sont les suivantes :

- Diamètre = **0,62 m**
- Espacement = **2**,**20 m** (entraxe)
- Profilé métallique : **HEB 360**

Nous appliquerons en phase initiale les coefficients de réduction des poussées / butées pour prendre en compte le caractère discontinu de l'écran.

Le phasage comporte ensuite **3 phases d'excavation** avec la mise en place au fur et à mesure d'un blindage et de **2 niveaux de butons : HEB 320 espacés de 4,40 m**.

La coupe de sol est composée de trois couches de sol. Les caractéristiques des couches sont données dans la suite de l'exercice. Nous allons effectuer une étude sans vérifications à l'ELU selon un calcul MISS sans pondérations. Les vérifications à l'ELU seront abordées dans d'autres exemples.

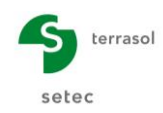

#### D.1.1. Etape 1 : Saisie des données

Pour démarrer K-Réa :

- Double-cliquer sur l'icône K-Réa.
- Choisir le mode de protection adéquat, conserver la langue par défaut (**Français**) et cliquer sur **OK**.
- Choisir Nouveau projet pour accéder au formulaire Titre et Options.

#### D.1.1.1. Titre et options

| Titre et Options                                                                                                    |                                                                                                    |                | ×                  |
|----------------------------------------------------------------------------------------------------|----------------------------------------------------------------------------------------------------|----------------|--------------------|
| Titre / N° d'affaire du projet         Titre : Exemple 1 - Paroi berlinoise butonée         N° d'affaire : Exemple 1         Choix des unités         Système d'unités :            Ø Métrique, kN, kN/m²         Ø Métrique, MN, MN/m²         Ø         Métrique MN, MN/m²         Ø         Métrique MN, MN/m²                                                                                                    | Métrique, t, t/m²                                                                                                    | Type de projet |                    |
| Définition du projet en <ul> <li>Cotes</li> <li>Profondeurs</li> </ul> Vérifications complémentaires             Effectuer les vérifications ELU!             Coef. partiels :         Approche 2 (EC7                                                                                                    | Options de calcul         Nombre d'itérations par phase :       100         Pas de calcul :       0.20       m         Prise en compte moments 2.ordre       Options de calcul avancées |                |                    |
| Option des graphiques          Image: General contract of the second second se | Options hydrauliques         Poids volumique de l'eau :       10.00       kN/m³         Mode de définition du gradient hydraulique : <ul> <li>Potentiels</li> <li>Pressions</li> </ul>  | Annuler        | Valider et Quitter |

- Dans le cadre Type de projet (à droite), sélectionner « Ecran simple ».
- Dans le cadre de **Titre / N° d'affaire du projet**, saisir le titre et le Numéro d'affaires de votre choix.
- Dans le cadre Choix des unités choisir le système d'unités de votre projet, en cochant « Métrique, kN, kN/m<sup>2</sup> ».
- Choisir Définition du projet en « Cotes », ce qui permet d'orienter l'axe vertical vers le haut.
- Vérifications complémentaires : laisser la case « Effectuer les vérifications ELU » décochée pour cet exemple.
- Dans le cadre Option des graphiques, cocher la case « Même échelle horizontale pour tous ».
- Choisir la Langue des sorties.
- Dans le cadre **Options de calcul**, conserver les réglages par défaut : 100 itérations par phase de calcul et un pas de calcul de 0,2 m pour l'écran.

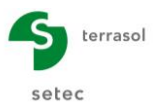

- Dans le cadre Options hydrauliques laisser le poids volumique de l'eau égale à 10,00 kN/m<sup>3</sup>.
- Cliquer sur le bouton Valider et Quitter ].
- K-Réa demande alors d'enregistrer le nouveau projet : définir le nom et le répertoire souhaités.

#### D.1.1.2. Définition des couches de sol

Il faut à présent définir les caractéristiques des 3 couches de sol du projet.

- Remplir les caractéristiques de la première couche de sol. Par défaut, la première ligne du tableau de synthèse est sélectionnée.
- Cliquer dans la case de saisie correspondant au Niveau phréatique et saisir z<sub>w</sub> = +4 m.
- Saisir le « Nom » de la première couche de sol : Argiles 1.
- Indiquer le **Niveau du toit de la couche** z = +14 m.
- Répéter cette opération pour saisir γ, γ<sub>d</sub>, φ, c, δ<sub>a</sub>/φ, δ<sub>p</sub>/φ et p<sub>max</sub> dont les valeurs sont indiquées dans le tableau récapitulatif suivant :

| Nom de    | z   | γ       | γ'      | φ   | C       | dc        | δ <sub>a</sub> /φ | δ <sub>p</sub> /φ | p <sub>max</sub> |
|-----------|-----|---------|---------|-----|---------|-----------|-------------------|-------------------|------------------|
| Couche    | (m) | (kN/m³) | (kN/m³) | (°) | (kN/m²) | (kN/m²/m) | (-)               | (-)               | (kN/m/ml)        |
| Argiles 1 | 14  | 20      | 10      | 15  | 5       | 0         | +0,667            | -0,667            | 700              |

Les valeurs de  $\delta a/\phi$  et  $\delta p/\phi$  correspondent à :

- Une inclinaison à +2/3  $\varphi$  des efforts de poussée (vers les bas)
- Une inclinaison à -2/3  $\phi$  des efforts de butée (vers le haut)

La valeur de dc correspond à l'augmentation de la cohésion avec la profondeur. Dans cet exemple, nous considérons que la cohésion est constante sur la hauteur de la couche (dc = 0).

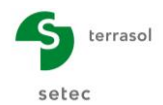

L'écran suivant illustre celui de K-Réa à la suite de ces opérations :

|                                               | ine à complé                                               | er:             |                                                                                         |                |           |                                                   |        |                                                   |                 |                     |                |                                         |       |                                        |              |                                            |          |                             |           |
|-----------------------------------------------|------------------------------------------------------------|-----------------|-----------------------------------------------------------------------------------------|----------------|-----------|---------------------------------------------------|--------|---------------------------------------------------|-----------------|---------------------|----------------|-----------------------------------------|-------|----------------------------------------|--------------|--------------------------------------------|----------|-----------------------------|-----------|
| Nom co                                        | ouche z<br>[m]                                             | Y<br>[kN/       | γ'<br>[kN/                                                                              | φ<br>[°]       | c<br>[kN/ | dc<br>[kN/m²                                      | k0     | kaγ                                               | kpγ             | kd                  | kr             | kac                                     | kpc   | kh<br>[kN/                             | dkh<br>[kN/m | δa/φ                                       | δρ/φ     | kaγ,min                     | pr<br>[kN |
| Argiles                                       | 1 14.00                                                    | 20.00           | 10.00                                                                                   | 15.00          | 5.00      | 0.000                                             | 0.741  | 0.529                                             | 2.019           | 0.741               | 0.741          | 1.740                                   | 3.715 | 14000                                  | 0            | 0.667                                      | -0.667   | 0.100                       | 70        |
| l <b>ider ce</b><br>eau phré                  | tte fenêtre<br>atique                                      | va réini        | itialiser<br>zw :                                                                       | les co<br>4.00 | efficier  | nts MEL.                                          |        |                                                   |                 |                     |                |                                         |       | Supprim                                | er           | Nou                                        | veau     | Valid                       | er So     |
| aractéri<br>Nom :                             | stiques de<br>Argiles 1                                    | la couch        | ie                                                                                      |                |           |                                                   |        |                                                   |                 |                     |                |                                         |       |                                        |              |                                            |          |                             |           |
|                                               |                                                            |                 |                                                                                         |                |           |                                                   |        |                                                   |                 |                     |                |                                         |       |                                        |              |                                            |          |                             |           |
| Génér                                         | al                                                         |                 |                                                                                         |                |           | Loi de                                            | comp   | ortem                                             | ent             |                     |                |                                         |       |                                        |              |                                            |          |                             |           |
| Génér<br>z :                                  | al<br>14.0                                                 | 0               | m                                                                                       |                |           | Loi de                                            | comp   | ortem                                             | ent<br>Assistar | nts auto            | matique        | s                                       |       | Moc                                    | difier les p | paramèti                                   | res avai | ncés                        |           |
| Génér<br>z:<br>y:                             | al<br>14.0<br>20.0                                         | 0               | m<br>kN/m³                                                                              |                |           | Loi de                                            | comp   | 0.741                                             | ent<br>Assistar | nts auto            | matique        | s<br>k0                                 |       | Moc<br>kd :                            | difier les p | oaramèti<br>0.741                          | res avai | ncés<br>kd = k              | 0         |
| Génér<br>z:<br>γ:<br>γ':                      | al<br>14.0<br>20.0<br>10.0                                 | 0               | m<br>kN/m³<br>kN/m³                                                                     |                |           | Loi de<br>k0 :<br>kay :                           | comp   | 0.741                                             | ent<br>Assistar | nts auto            | matique        | s<br>k0<br>r/kpy                        |       | Moc<br>kd :<br>kr :                    | difier les p | 0.741<br>0.741                             | res avai | kd = k<br>kr = kl           | 0         |
| Génér<br>z:<br>γ:<br>γ':<br>φ:                | al<br>14.0<br>20.0<br>10.0<br>15.0                         | 0               | m<br>kN/m³<br>kN/m³                                                                     |                |           | Loide<br>k0:<br>kay:<br>kpy:                      | comp   | 0.741<br>0.529<br>2.019                           | ent<br>Assistar | nts auto            | matique<br>kay | s<br>k0<br>(/kpy<br>. A.                |       | Moc<br>kd :<br>kr :<br>kaγ,mir         | difier les p | 0.741<br>0.741<br>0.100                    | res avai | kd = k<br>kr = kl           | 0         |
| Génér<br>z:<br>γ:<br>γ':<br>φ:<br>c:          | al<br>14.0<br>20.0<br>10.0<br>15.0<br>5.00                 | 0               | m<br>kN/m <sup>3</sup><br>kN/m <sup>3</sup><br>°                                        |                |           | Loide<br>k0:<br>kay:<br>kpy:<br>kac               | e comp | 0.741<br>0.529<br>2.019<br>1.740                  | Assistan        | nts auto            | kay            | s<br>k0<br>//kpy<br>. A.                |       | Moc<br>kd :<br>kr :<br>kaγ,mir<br>pmax | difier les p | 0.741<br>0.741<br>0.100<br>700.00          | res avai | kd = k<br>kr = kl           | 0         |
| Génér<br>z:<br>γ:<br>γ':<br>φ:<br>c:<br>dc:   | al 14.0<br>20.0<br>10.0<br>15.0<br>0.00                    | 0               | m<br>kN/m <sup>3</sup><br>kN/m <sup>3</sup><br>kN/m <sup>2</sup><br>kN/m <sup>2</sup> / | m              |           | Loide<br>k0:<br>kay:<br>kpy:<br>kac<br>kpc        | comp   | 0.741<br>0.529<br>2.019<br>1.740<br>3.715         | Assistan        | nts auto            | kac            | s<br>k0<br>(/kpy<br>. A.                |       | Moc<br>kd :<br>kr :<br>kay,mir<br>pmax | difier les p | 0.741<br>0.741<br>0.741<br>0.100<br>700.00 | res avai | kd = k<br>kd = k<br>kr = kl | 0         |
| Génér<br>z:<br>γ:<br>φ:<br>c:<br>dc:<br>δa/φ: | al<br>14.0<br>20.0<br>10.0<br>15.0<br>5.00<br>0.00<br>0.66 | 0 0 0 0 0 0 0 7 | m<br>kN/m <sup>3</sup><br>kN/m <sup>3</sup><br>kN/m <sup>2</sup><br>kN/m <sup>2</sup> / | m              |           | Loide<br>k0:<br>kay:<br>kpy:<br>kac<br>kpc<br>kh: | comp   | 0.741<br>0.529<br>2.019<br>1.740<br>3.715<br>1400 | ent<br>Assistar | nts auto<br>N/m²/ml | kav            | s<br>k0<br>(/kpy<br>. A.<br>c/kpc<br>kh |       | Moc<br>kd :<br>kr :<br>kay,mir<br>pmax | difier les p | 0.741<br>0.741<br>0.741<br>0.100<br>700.00 | res avai | kd = k<br>kd = k<br>kr = kl | 0         |
| Génér<br>z:<br>γ:<br>γ:<br>φ:<br>c:           | al 14.0<br>20.0<br>10.0<br>15.0                            | 0               | m<br>kN/m <sup>3</sup><br>kN/m <sup>3</sup><br>•<br>kN/m <sup>2</sup>                   |                |           | Loide<br>k0:<br>kay:<br>kpy:<br>kac               | comp   | 0.741<br>0.529<br>2.019<br>1.740                  | ent<br>Assistar | nts auto            | kay            | s<br>k0<br>(/kpy<br>. A.                |       | Moc<br>kd :<br>kr :<br>kay,mir<br>pmax | difier les p | 0.741<br>0.741<br>0.741<br>0.100<br>700.00 | res avai | kd = k<br>kr = kt           | 0         |

Cocher la case « Modifier les paramètres avancés ».

Pour compléter les coefficients  $k_0$ ,  $k_{a\gamma}$ ,  $k_{p\gamma}$ ,  $k_{ac}$ ,  $k_{pc}$ ,  $k_d$ ,  $k_r$ , nous allons utiliser ici les assistants automatiques :

• Cliquer sur le bouton :

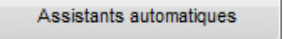

Ces différentes valeurs sont alors remplies selon les principes suivants :

- **k**<sub>0</sub> est calculé par la formule de Jaky, avec Roc = 1,  $\beta$  = 0 et en tenant compte des caractéristiques déjà saisies ci-dessus.
- ο **k**<sub>aγ</sub> est calculé via l'assistant "Tables de Kérisel et Absi" Poussée, milieu pesant, sans cohésion, sans surcharge, avec  $\lambda = 0$  et  $\beta/\phi = 0$  (terrain horizontal) et en tenant compte des caractéristiques déjà saisies ci-dessus.
- ο **k**<sub>py</sub> est calculé via l'assistant "Tables de Kérisel et Absi" Butée, milieu pesant, sans cohésion, sans surcharge, avec  $\lambda = 0$  et  $\beta/\phi = 0$  et en tenant compte des caractéristiques déjà saisies ci-dessus.
- $\circ \quad \mathbf{k}_{d} = \mathbf{k}_{r} = \mathbf{k}_{0}.$

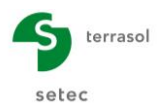

- $\mathbf{k}_{ac}$  et  $\mathbf{k}_{pc}$  (coefficients appliqués sur la valeur de la cohésion) sont obtenus grâce à l'assistant correspondant.
- k<sub>aγ,min</sub> correspond au coefficient de poussée minimale exigée par la NF P 94-282. La valeur est par défaut égale à 0,1 pour prendre en compte une contrainte horizontale de poussée d'au moins 10% de la contrainte verticale effective. Ceci permet de prendre une poussée minimale non nulle dans le cas de sols cohésifs (notre cas).

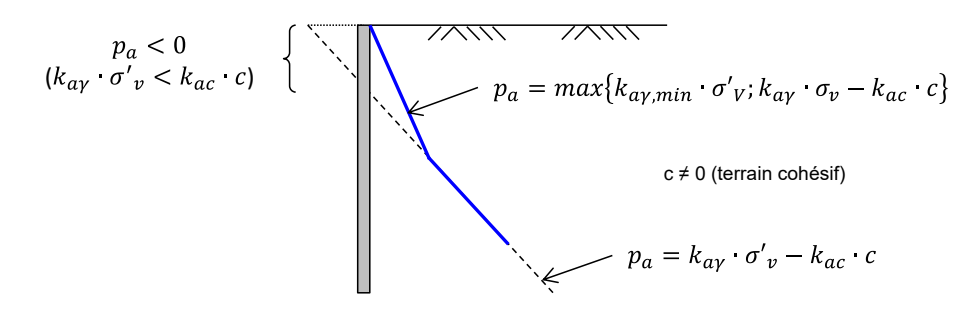

- p<sub>max</sub> représente la valeur maximale admissible de la pression du sol. Dans cet exemple, elle a un rôle important. Sa valeur bornera la pression limite de butée admissible du sol conformément à la norme NF P 94-282 Annexe B.3.6. Elle correspond à la pression de fluage (p<sub>f</sub>) ou la pression limite (p<sub>l</sub>) selon le type de calcul (ELS ou ELU respectivement).
- Dans cet exemple, laisser la valeur de dc = 0.
- Il ne reste plus qu'à définir la valeur de k<sub>h</sub> et de son incrément. Pour cela, entrer la valeur de 14 000 kN/m²/ml pour k<sub>h</sub> (cette valeur n'a pas été déterminée ici par un assistant mais est supposée connue dans le cadre de cet exercice). Cliquer ensuite dans la case dk<sub>h</sub> pour saisir la valeur de 0 (k<sub>h</sub> constant).
- Afin d'afficher la synthèse des caractéristiques de cette couche de sol, cliquer sur le tableau de synthèse.

<u>Nota</u> : dans cette boîte de dialogue, le fait de cliquer sur <u>Valider et Quitter</u> validera vos saisies, mais si vous quittez cette boîte de dialogue d'une autre façon, vos saisies seront annulées.

Saisir de la même manière les deux autres couches de sol en cliquant sur le bouton
 Nouveau
 et en vous aidant du tableau récapitulatif suivant :

| Couche    | z<br>(m) | γ<br>(kN/m³) | γ'<br>(kN/m³) | φ<br>(°) | C<br>(kN/m²) | dc<br>(kN/m²/m) | δ <sub>a</sub> /φ<br>(-) | δ <sub>p</sub> /φ<br>(-) | p <sub>max</sub><br>(kN/m/ml) |
|-----------|----------|--------------|---------------|----------|--------------|-----------------|--------------------------|--------------------------|-------------------------------|
| Argiles 1 | 14       | 20           | 10            | 15       | 5            | 0               | +0,667                   | -0,667                   | 700                           |
| Argiles 2 | 12       | 20           | 10            | 15       | 10           | 0               | +0,667                   | -0,667                   | 800                           |
| Sables    | 10       | 20           | 10            | 35       | 0            | 0               | +0,667                   | -0,667                   | 1 000                         |

Utiliser ensuite les assistants de K-Réa pour calculer les paramètres permettant de constituer la loi de comportement de chaque couche.

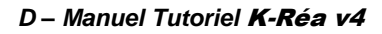

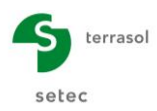

| Couche    | k <sub>0</sub><br>(-) | k <sub>aγ</sub><br>(-) | k <sub>рү</sub><br>(-) | k <sub>ac</sub><br>(-) | k <sub>pc</sub><br>(-) | k <sub>h</sub><br>(kN/m²/ml) | dk <sub>h</sub><br>(kN/m³/ml) | k <sub>d</sub> | k <sub>r</sub> | $k_{a\gamma,min}$ |
|-----------|-----------------------|------------------------|------------------------|------------------------|------------------------|------------------------------|-------------------------------|----------------|----------------|-------------------|
| Argiles 1 | 0,741                 | 0,529                  | 2,019                  | 1,740                  | 3,715                  | 14 000                       | 0                             | 0,741          | 0,741          | 0,100             |
| Argiles 2 | 0,741                 | 0,529                  | 2,019                  | 1,740                  | 3,715                  | 15 000                       | 0                             | 0,741          | 0,741          | 0,100             |
| Sables    | 0,426                 | 0,227                  | 7,345                  | 0                      | 0                      | 40 000                       | 0                             | 0,426          | 0,426          | 0,100             |

Les paramètres à obtenir à l'aide des assistants sont les suivants.

L'écran obtenu est alors le suivant :

| 1         | éfinition des o                                     | ouche               | s de sol            |                       |                       |           |              |        |       |          |          |         |              |       |            |              |          |          | — 🗆           | ×             |
|-----------|-----------------------------------------------------|---------------------|---------------------|-----------------------|-----------------------|-----------|--------------|--------|-------|----------|----------|---------|--------------|-------|------------|--------------|----------|----------|---------------|---------------|
| Ch        | oisir la ligne à c                                  | ompléte             | r:                  |                       |                       |           |              |        |       |          |          |         |              |       |            |              |          |          |               |               |
| N°        | Nom couche                                          | z<br>[m]            | γ<br>[kN/           | Y'<br>[kN/            | φ<br>[°]              | c<br>[kN/ | dc<br>[kN/m² | k0     | kaγ   | kрү      | kd       | kr      | kac          | kpc   | kh<br>[kN/ | dkh<br>[kN/m | δa/φ     | δρ/φ     | kaγ,min       | pmax<br>[kN/m |
| 1         | Argiles 1                                           | 14.00               | 20.00               | 10.00                 | 15.00                 | 5.00      | 0.000        | 0.741  | 0.529 | 2.019    | 0.741    | 0.741   | 1.740        | 3.715 | 14000      | 0            | 0.667    | -0.667   | 0.100         | 700.00        |
| 2         | Argiles 2                                           | 12.00               | 20.00               | 10.00                 | 15.00                 | 10.00     | 0.000        | 0.741  | 0.529 | 2.019    | 0.741    | 0.741   | 1.740        | 3.715 | 15000      | 0            | 0.667    | -0.667   | 0.100         | 800.00        |
| 3         | Sables                                              | 10.00               | 20.00               | 10.00                 | 35.00                 | 0.00      | 0.000        | 0.426  | 0.227 | 7.345    | 0.426    | 0.426   | 0.000        | 0.000 | 40000      | 0            | 0.667    | -0.667   | 0.100         | 1000          |
| Va<br>Niv | lider cette fer<br>eau phréatique<br>aractéristique | nêtre v<br>es de la | va réini<br>a couch | tialiser<br>zw :<br>e | <b>les co</b><br>4.00 | efficier  | nts MEL.     |        |       |          |          |         |              |       | Supprim    | er           | Nou      | veau     | Valid         | er Sol        |
|           | Nom : Sable                                         | s                   |                     |                       |                       |           |              |        |       |          |          |         |              |       |            |              |          |          |               |               |
|           | Général                                             |                     |                     |                       |                       |           | Loi de       | e comp | ortem | ent      |          |         |              |       |            |              |          |          |               |               |
|           | z :                                                 | 10.00               |                     | m                     |                       |           |              |        | ,     | Assistar | nts auto | matique | s            |       | V Moo      | difier les p | paramètr | res avar | ncés          |               |
|           | γ:                                                  | 20.00               |                     | kN/m³                 |                       |           | k0 :         |        | 0.426 | 6        |          |         | k0           |       | kd :       |              | 0.426    |          | kd = k        | 0             |
|           | γ':                                                 | 10.00               |                     | kN/m³                 |                       |           | kaγ :        |        | 0.227 | 7        |          | kay     | y/kpy        |       | kr :       |              | 0.426    |          | kr = k        | D             |
|           | φ:                                                  | 35.00               |                     | •                     |                       |           | крү :        |        | 7.345 | 5        |          | К       | . <b>A</b> . |       | kaγ,mi     | n            | 0.100    |          |               |               |
|           | <b>c</b> :                                          | 0.00                |                     | kN/m²                 |                       |           | kac          |        | 0.000 | )        |          | kao     | c/kpc        |       | pmax       |              | 1000.0   | 00 kN    | /m/ml         |               |
|           | dc :                                                | 0.000               |                     | kN/m²/                | m                     |           | крс<br>kh:   |        | 4000  | 0 kl     | N/m²/ml  |         | kh           |       |            |              |          |          |               |               |
|           | δa/φ :                                              | 0.667               |                     | ]                     |                       |           | dkh :        |        | 0     | k        | N/m²/m/r | nl      |              |       |            |              |          |          |               |               |
|           | δρ/φ :                                              | -0.667              | 7                   |                       |                       |           |              |        |       |          |          |         |              |       |            |              |          |          |               |               |
| V         | alider et Quitter                                   |                     |                     |                       |                       |           |              |        | An    | nuler et | Quitter  |         |              |       |            |              |          | Af       | ficher la Bdd | des sols      |

Cliquer sur Valider et Quitter

Pour consulter ou modifier les couches de sol ultérieurement, cliquer sur **Menu Données**, puis sur **Définition des couches de sol**.

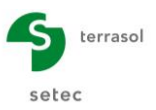

#### D.1.1.3. Définition de l'écran

• Cotes de l'écran :

Le niveau supérieur de l'écran est au niveau du TN, soit  $z_0 = +14,0$  m. Le niveau inférieur de l'écran est à la cote  $z_{base} = +2,0$  m.

• Produit d'inertie de l'écran (EI) :

Le produit d'inertie correspond à celui de profilés métalliques HEB 360 espacés tous les 2,20 m, puisque nous considérons qu'ils sont les seuls à reprendre les efforts internes de l'écran.

L'espacement des profilés est de 2,20 m (entraxe).

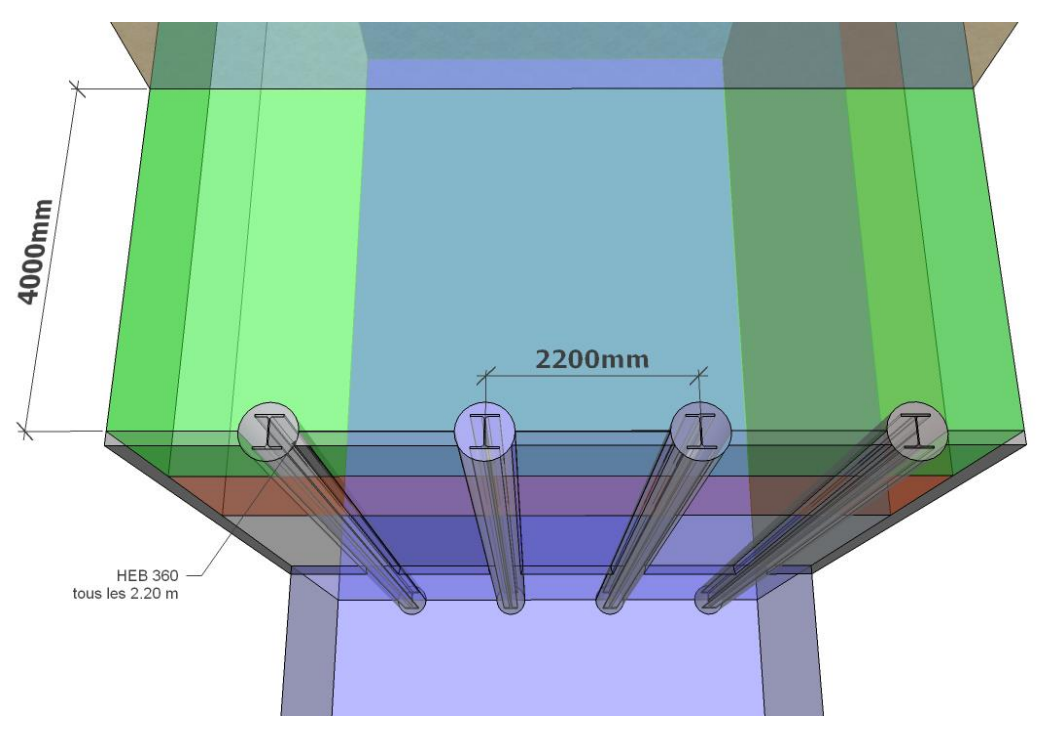

Vue en plan du soutènement depuis le côté fouille

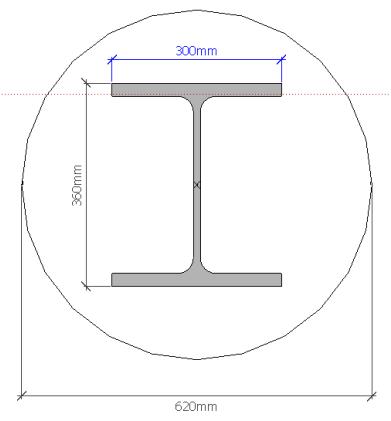

Vue en plan d'un pieu 620 mm renforcé par un profilé HEB360

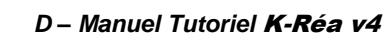

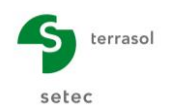

#### Définition de l'écran avec K-Réa :

- Saisir le niveau supérieur de l'écran  $z_0 = +14,0$  m.
- Cliquer sur la première ligne du tableau (correspondant à la première section d'écran à définir, qui sera en l'occurrence la seule pour cet exemple), saisir dans la première colonne la base de la section, soit ici la cote z<sub>base</sub> = +2,0 m.
- Cliquer ensuite sur le bouton Assistant pour déterminer le produit El des profilés :
  - o Choisir l'onglet Paroi composite, puis sélectionner « Profilés métalliques ».
  - o Dans la liste déroulante de profilés, choisir HE 360 B.
  - Saisir ensuite l'espacement horizontal (entraxe) des profilés 2,20 m.
  - Nous n'allons pas tenir compte de l'inertie apportée par le blindage entre les profilés et laissons donc vides les zones de saisie correspondantes.
- Cliquer sur Transférer puis quitter l'assistant.

| Définition de l'écran                                                                                                    | X                                                    |
|----------------------------------------------------------------------------------------------------|------------------------------------------------------|
| Enceinte cylindrique                                                                                                    | Paroi continue Paroi composite Rideau de palplanches |
| Cote de la tête de l'écran : z0 = 14.00 m                                                                                          | Profiés métalliques                                  |
| z,base         EI         W           [m]         [kNm²/m]         [kN/m/m]                                                        | Pieux mixtes                                         |
| ▶ 1 2.00 41227 0.00                                                                                                    | [1] Pieux                                            |
|                                                                                                    | Profilé HE 360 B                                     |
|                                                                                                    | Module d'Young E : 2.1E+8 kN/m²                      |
|                                                                                                    | Espacement des pieux eh : 2.20 m                     |
|                                                                                                    | Inertie I : 43190.00 cm4/m                           |
|                                                                                                    | Droduit El 44337 kilm2(m)                            |
|                                                                                                    | Ploducel. 41227 KNIL7III                             |
|                                                                                                    |                                                      |
|                                                                                                    |                                                      |
| Supprimer                                                                                                    |                                                      |
|                                                                                                    | [2] Entre les pieux                                  |
|                                                                                                    | Caractéristiques de l'écran (Perso) 👻                |
|                                                                                                    | Module d'Young E : 🛛 😵 kN/m²                         |
|                                                                                                    | Epaisseur de l'écran e : S mm                        |
| Toutes les valeurs (données + résultats) affichées dans l'application se<br>rapportent à la longueur unitaire de l'écran (1m/1Ft). | Produit EI : kNm²/ml                                 |
|                                                                                                    | Produit El moyen de l'écran : 41227 kNm²/ml          |
|                                                                                                    |                                                      |
|                                                                                                    | Transférer                                           |
| Valider et Quitter Annuler et Quitter                                                                                              |                                                      |

Enfin, cliquer sur Valider et Quitter pour prendre en compte les valeurs saisies et les voir apparaître avec la représentation graphique des données initiales du projet. Pour modifier les caractéristiques de la paroi ultérieurement, cliquer sur le menu **Données**, puis sur **Définition de l'écran**.

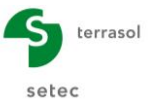

#### D.1.2. Etape 2 : Définition du phasage

La fenêtre principale de K-Réa affiche à présent la phase initiale du projet avec la représentation des couches de sol et de la paroi.

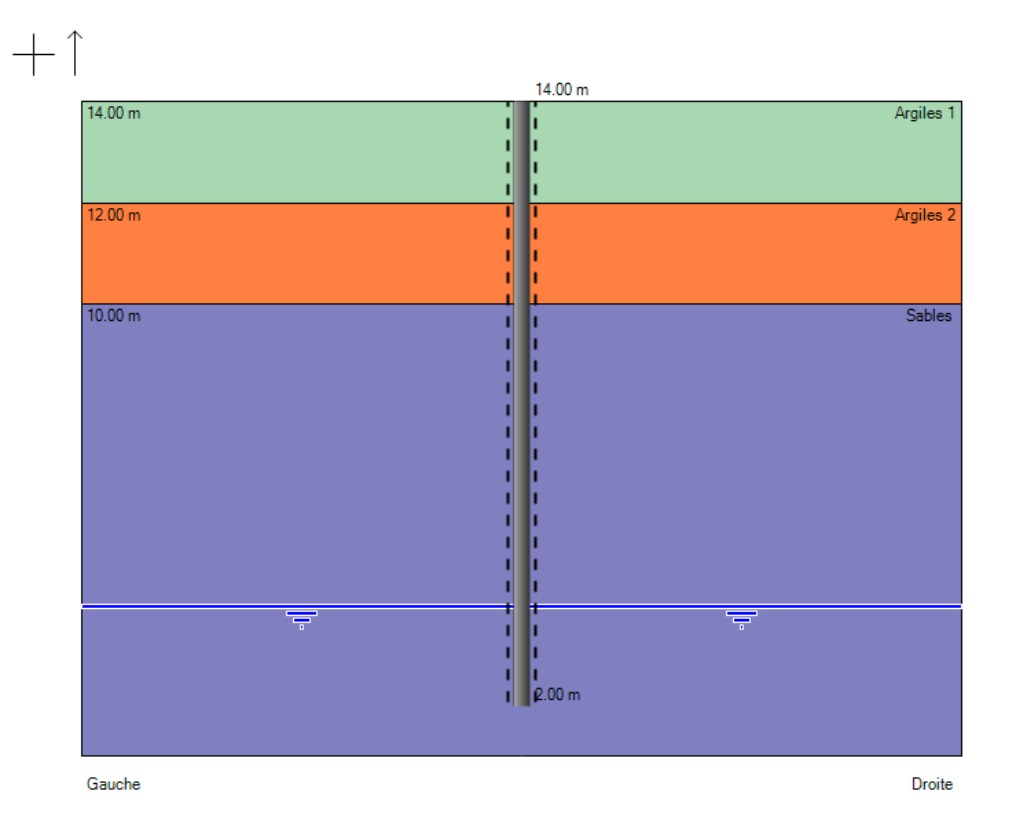

Il convient à présent de définir les actions à considérer dans chaque phase de construction.

| Ces   | actions | sont | récapitulées | dans | le | tableau | ci-dessous | à | partir | du | phasage | qui | а | été |
|-------|---------|------|--------------|------|----|---------|------------|---|--------|----|---------|-----|---|-----|
| reter | nu :    |      |              |      |    |         |            |   |        |    |         |     |   |     |

| PHASE                                                            | ACTIONS                                                                                                    |
|------------------------------------------------------------------|----------------------------------------------------------------------------------------------------|
| <b>Initiale</b><br>Avant travaux                                 | <ul> <li>Surcharge de Boussinesq de 50 kN/m/ml à 4 mètres à l'arrière de l'écran<br/>sur une largeur de 10 mètres.</li> <li>Poussée et butée réduites sur toute la hauteur de l'écran.</li> </ul>                                                                                        |
| <b>1</b><br>Excavation                                           | <ul> <li>Excavation intermédiaire avec pose de blindage à +12,0 m.</li> </ul>                                                                                                    |
| <b>2</b><br>1 <sup>er</sup> lit butons +<br>Excavation           | <ul> <li>Pose d'un lit de butons horizontaux (HEB 320 tous les 4,40 m d'entraxe) non pré-chargés à +13,0 m, soit K<sub>lit butons</sub> = 76 984 kN/m/ml (travail autorisé uniquement en compression)</li> <li>Excavation intermédiaire avec pose de blindage jusqu'a +8,0 m.</li> </ul> |
| <b>3</b><br>2 <sup>ème</sup> lit butons<br>+ Excavation<br>au FF | <ul> <li>Pose d'un buton à +9,0 m (mêmes caractéristiques mécaniques et géométriques que le lit de butons précédent).</li> <li>Excavation au fond de fouille avec pose de blindage jusqu'à +5,0 m.</li> </ul>                                                                            |

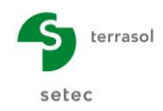

#### D.1.2.1. Phase initiale

La première action à définir en phase initiale est une **Surcharge de Boussinesq** pour bien prendre en compte l'existence de la zone de stockage à l'arrière de l'écran avant la construction de celui-ci.

Nous définissons une surcharge de Boussinesq de la manière suivante :

- Dans le cadre « Choix des Actions », Catégorie « Chargement sur le sol et l'écran », La liste déroulante permet de sélectionner l'action « Surcharge de Boussinesq ». Un clic sur le bouton « Transfert » III» la fera apparaître dans la liste des actions de la phase initiale, dans la partie droite de la fenêtre.
- 2. Placer la surcharge à « Droite ».
- 3. Saisir les valeurs suivantes :
  - o z = + 14,0 m
  - $\circ$  x = 4 m (à l'arrière de l'écran)
  - $\circ$  L = 10 m (largeur d'application de la surcharge)
  - $\circ$  q = 50 kN/m/ml

| Activati   | on / Désactiva | tion    |  |   |
|------------|----------------|---------|--|---|
| Activ      | er             |         |  |   |
| 🔵 Désa     | ctiver         |         |  | q |
| ) Modif    | fier           |         |  |   |
| )éfiniti   | on d'une surc  | harge   |  |   |
| urcharg    | jein°: 1       |         |  |   |
| Gauc       | he 🧕           | Droite  |  |   |
| z :        | 14.00          | m       |  |   |
| <b>x</b> : | 4.00           | m       |  |   |
| L:         | 10.00          | m       |  |   |
| a .        | 50.00          | kN/m/ml |  |   |

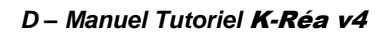

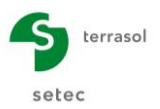

Il convient ensuite de définir l'action **Poussée réduite**, qui permettra de prendre en compte des contraintes de poussée et butée réduites sur l'écran, du fait que celui-ci est discontinu.

Cette action sera par la suite progressivement « annulée » pendant le phasage, au fur et à mesure de la pose du blindage. Le blindage ayant pour effet de rendre l'écran continu, les poussées et butées seront à nouveau prises en compte complètement sur la hauteur où l'écran est continu.

Pour définir cette action :

- Sélectionner **Poussée réduite** dans le menu déroulant des actions « Caractéristiques des sols » de la phase initiale. Cliquer sur le bouton de transfert **III**.
- Dans le cadre « Définition de la poussée réduite », compléter avec les informations suivantes :

$$\circ$$
 $z_t = +14,0 \text{ m}$ 
 $\circ$ 
 $R = 0,845$ 
 $\circ$ 
 $z_b = +2,0 \text{ m}$ 
 $\circ$ 
 $C = 1$ 

Cette action est représentée avec un trait pointillé noir de part et d'autre de l'écran.

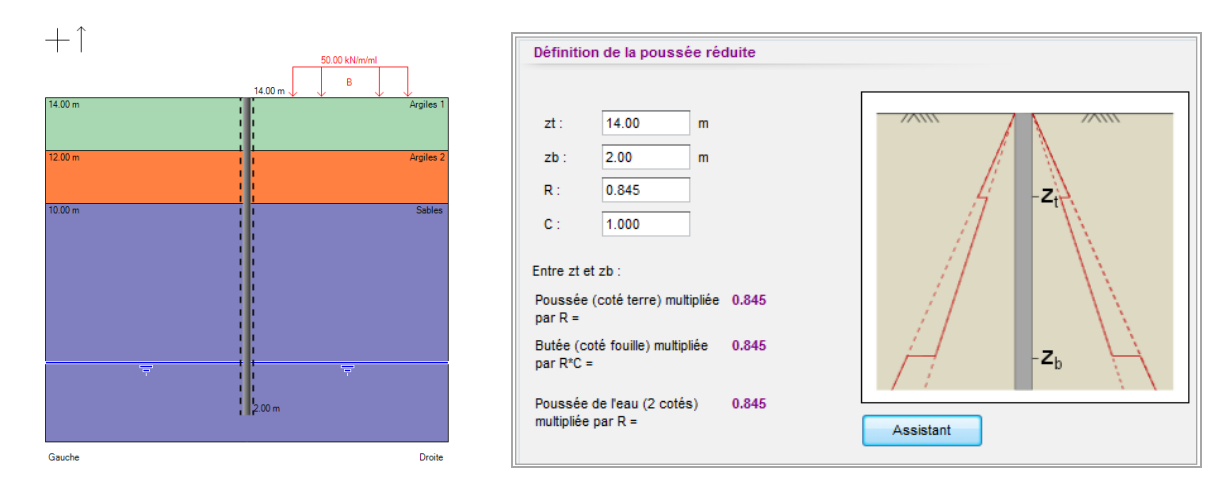

Toutes les actions de la phase initiale sont à présent définies.

Pour créer une nouvelle phase de calcul et poursuivre la saisie des données du phasage, cliquer sur + à côté de l'onglet de la phase initiale (« P00 »). Un nouvel onglet apparaît pour cette nouvelle phase. Aucune action n'étant encore définie pour cette nouvelle phase, la liste des actions est vide et sa représentation graphique est la même que celle de la phase précédente.

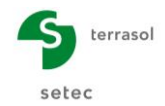

# Comment déterminer la largeur réduite de calcul de la poussée limite et de la butée limite d'après la norme NF P 94 282 pour un écran discontinu ?

• Largeur réduite de calcul de la poussée limite (NF P 94 282 Annexe B) :

 $L_a = \beta \times D = 3 \times 0.62 \text{ m} = 1.86 \text{ m}$ 

- Où :  $\beta$  = coefficient d'épanouissement = 1 + 2 x D / D = 3 (sol frottant et cohérent) D = diamètre équivalent du profilé pris égale au diamètre du pieu
- Largeur réduite de calcul de la butée limite (NF P 94 282 Annexe B) :

 $L_{b} = L_{a} = 1,86 \text{ m}$ 

#### Calcul de R et C :

Dans K-Réa, nous imposerons ces largeurs de calcul de la poussée et de la butée limites à l'aide des coefficients réducteurs R et C. Ils s'appliquent directement sur les valeurs théoriques des pressions Pa et Pb calculées pour un écran continu. Ils seront appliqués sur la hauteur comprise entre  $z_t$  et  $z_b$ .

- Coefficient réducteur de la poussée limite :  $\mathbf{R} = L_a / e = 1,86 \text{ m} / 2,20 \text{ m} = 0,845$
- Coefficient réducteur de la butée limite : R x C = L<sub>b</sub> / e = 1,86 m / 2,20 m = 0,845, d'où C = 1 (même largeur réduite de calcul pour la poussée et la butée limites).

| Zone d'app   | olication    |                          |             |             | Paramètres       |                     |                                                |                                               |        |
|--------------|--------------|--------------------------|-------------|-------------|------------------|---------------------|------------------------------------------------|-----------------------------------------------|--------|
| Hauteur :    | Personnalisé |                          |             | •           | Mode de saisie : | Norme NF P 94-28    | 32 - Annex                                     | e B                                           |        |
| Niveau supé  | érieur       | zt :                     | 14.00       | m           | Type de sol :    | Frottant et cohére  | ent                                            |                                               |        |
| Niveau infér | rieur        | zb :                     | 2.00        | m           | Géométrie :      | Circulaire          |                                                |                                               |        |
|              |              |                          |             |             | Espacement des   | éléments principaux | e :                                            | 2.20                                          |        |
|              |              |                          |             |             | Diamètre         |                     | D :                                            | 0.62                                          |        |
|              | e            |                          | e           |             | اد               | e                   | Largeu                                         | ir de calcul                                  |        |
| 4            | - La →       | <b>¢</b><br> <br>        | e<br>← La → |             | <br> <br> <br>   | e<br>>              | Largeu<br>La =<br>Lb =                         | 1.86<br>1.86                                  | m<br>m |
| ¢            | - La →       | <del>&lt;</del><br> <br> | e<br>← La → | ,           | ا م<br>ا م       | e]                  | Largeu<br>La =<br>Lb =                         | 1.86<br>1.86<br>1.86                          | m<br>m |
| (            |              | <b>«</b><br>             | e<br>← La → |             |                  |                     | Largeu<br>La =<br>Lb =<br>Résult               | 1.86<br>1.86<br>1.86<br>ats                   | m<br>m |
|              |              | <del>4</del><br> <br>    |             | ,<br>,<br>, |                  |                     | Largeu<br>La =<br>Lb =<br>Résult<br>R =        | 1.86<br>1.86<br>1.86<br>ats<br>0.845          | m      |
|              |              | 1                        |             | ,<br>       |                  |                     | Largeu<br>La =<br>Lb =<br>Résult<br>R =<br>C = | 1.86<br>1.86<br>1.86<br>ats<br>0.845<br>1.000 | m      |

Utilisation de l'assistant :

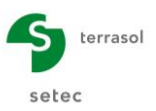

#### D.1.2.2. Phase 1

- Dans le cadre Choix des actions, Catégorie « Travaux », choisir l'option Excavation. Transférer III» l'action et saisir le niveau de l'excavation, à gauche : z<sub>h</sub> = +12,0 m.
- Dans le cadre Choix des actions, Catégorie « Travaux », choisir l'option « Pose de blindage (Berlinoise) ». Transférer in l'action et saisir la base du blindage : z = +12,0 m.

|                                        |                 | [                                      |                               |
|----------------------------------------|-----------------|----------------------------------------|-------------------------------|
| Choix des actions                      | Excavation      | Choix des actions                      | Excavation                    |
| Hydraulique                            |                 | Hydraulique                            |                               |
| Action hydraulique                     | S Excavation    | Action hydraulique                     | Excavation                    |
| Travaux                                |                 | Travaux                                | Pose de blindage (Berlinoise) |
| Excavation                             |                 | Pose de blindage (Berlinoise)          |                               |
| Caractéristiques des sols              |                 | Caractéristiques des sols              |                               |
| Redéfinition des couches de sols       |                 | Redéfinition des couches de sols       |                               |
| Caractéristiques de l'écran            |                 | Caractéristiques de l'écran            |                               |
| Modification de la rigidité de l'écran |                 | Modification de la rigidité de l'écran |                               |
| Ancrages et appuis                     | Calcul sismique | Ancrages et appuis                     | Calcul sismique               |
| Tirant 💌 🕪                             | Enveloppe       | Tirant 💌 🕪                             | Enveloppe                     |
| Chargement sur le sol et l'écran       |                 | Chargement sur le sol et l'écran       |                               |
| Surcharge de Caquot                    |                 | Surcharge de Caquot                    |                               |
|                                        |                 |                                        |                               |
|                                        | <b>\</b>        |                                        | <b>x</b>                      |
| Définition d'une excavation            |                 | Définition de la berlinoise            |                               |
|                                        |                 |                                        |                               |
| Coté d'une excavation                  |                 | 10.00                                  |                               |
| Gauche Oroite                          |                 | 2: 12.00 m                             |                               |
| Géométrie de l'excavation              |                 |                                        |                               |
| zh : 12.00 m                           |                 |                                        | 7                             |
| 11.00                                  | Z_              |                                        |                               |
| Définir un talus ou une risberme       | n               |                                        | ,                             |
|                                        |                 |                                        |                               |
|                                        |                 |                                        |                               |
|                                        |                 |                                        |                               |
|                                        |                 |                                        |                               |
|                                        |                 |                                        |                               |

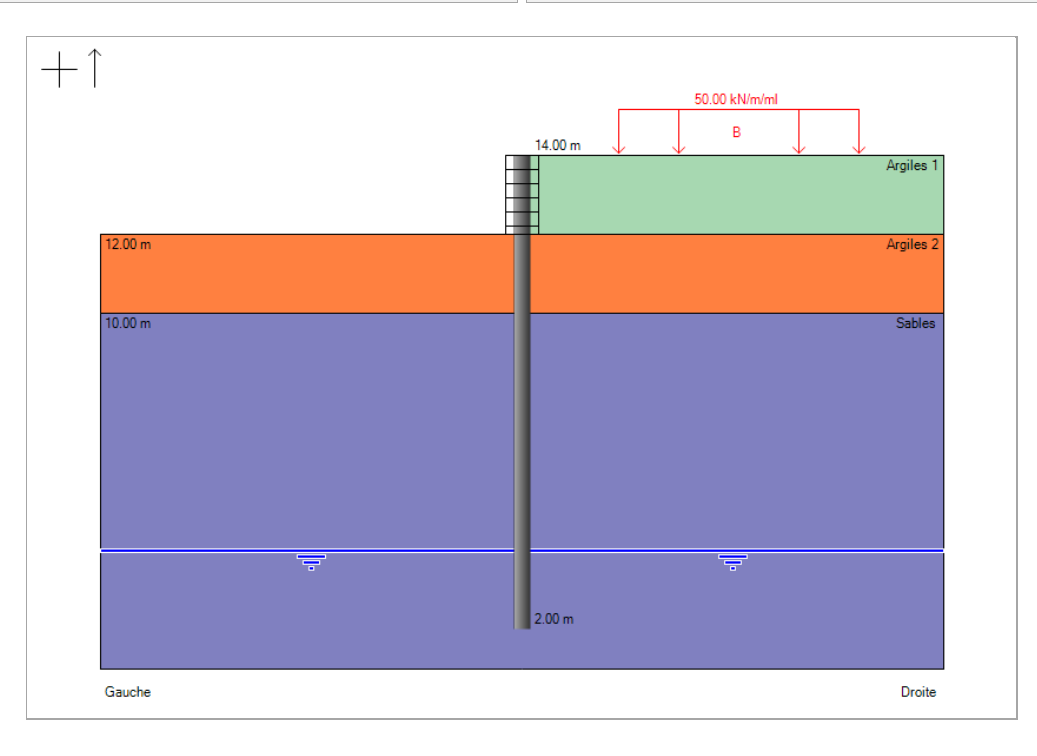

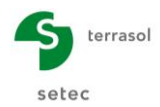

#### D.1.2.3. Phase 2

Pour créer cette nouvelle phase de calcul et poursuivre la saisie des données du phasage, cliquer sur +.

La première action de la deuxième phase est la pose d'un Buton :

- Dans le cadre Choix des actions, Catégorie « Ancrage et appuis », sélectionner l'action « Buton » et transférer III» l'action.
- Dans le cadre de définition de l'action, remplir les informations suivantes :
  - o « Activer » un nouvel ancrage à « gauche »
  - o z<sub>a</sub> = +13,0 m
  - Supposons des butons HEB 320 de 4,4 mètres d'entraxe.

Le module de Young de l'acier est de 210 GPa. Leur section est de 16 130 mm<sup>2</sup>. La fouille est supposée parfaitement symétrique de 20 m de largeur, la longueur utile sera donc la moitié de la largeur de la fouille : Lu = 10 m.

La raideur K sera de :

 $\begin{array}{l} {{\rm K}_{{\rm lit\,buton}}} & = {\rm E}\;x\;S\;/\;L_u\,/\;{\rm Esp} \\ {\rm =}\;2,1\;x\;10^8\;kN/m^2\,x\;16\;130\;x10^{-6}\;m^2\,/\;10\;m\,/\;4,4\;m=76\;984\;kN/m/ml \end{array}$ 

- Pas de précontrainte dans notre cas : p = 0 kN/ml
- $\circ$  Nous considérons une inclinaison nulle du buton :  $\alpha = 0^{\circ}$
- Laisser uniquement cochée la case « Travail en compression » (le buton ne sera pas autorisé à travailler en traction).

| Activation / Dé             | sactivation       |                                                                                 |    |         | _ |   | //// | _ |
|-----------------------------|-------------------|---------------------------------------------------------------------------------|----|---------|---|---|------|---|
| Activer Désactiver Modifier |                   |                                                                                 | μ  |         |   | z |      |   |
| Définition d'ur             | 1 buton           |                                                                                 |    | ////    |   |   |      |   |
| Gauche<br>za :              | © Droite          | n                                                                               |    |         |   |   |      |   |
| к:                          | 76984             | <n m="" ml<="" td=""><td></td><td></td><td></td><td></td><td></td><td></td></n> |    |         |   |   |      |   |
| P :                         | 0.00              | «N/ml                                                                           | As | sistant |   |   |      |   |
| α:                          | 0.00              | 1                                                                               |    |         |   |   |      |   |
| Travail en tra              | ction             |                                                                                 |    |         |   |   |      |   |
| Travail en cor              | mpression         |                                                                                 |    |         |   |   |      |   |
| Comportemen                 | t élastoplastique |                                                                                 |    |         |   |   |      |   |

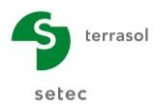

La deuxième action de la 2<sup>ème</sup> phase est une excavation avec pose de blindage. Pour la modéliser, il faut utiliser deux actions : l'action **Excavation** suivie d'une action de **Pose de blindage** :

- Définir l'action Excavation, saisir le niveau du fond de fouille à +8,0 m.
- Appliquer ensuite l'action Pose de blindage (berlinoise) et saisir les paramètres nécessaires à sa définition, à savoir la cote du pied de la pose de blindage à la fin de la phase de fouille (ici +8,0 m, valeur proposée par défaut). Sur la partie haute de l'écran (entre la cote +8,0 et la tête de l'écran), l'écran est donc considéré comme continu et les coefficients R et C ne s'appliquent pas sur cette partie.

|                                        |                             |                                        | -                                       |
|----------------------------------------|-----------------------------|----------------------------------------|-----------------------------------------|
| Choix des actions                      | 1er lit butons + Excavation | Choix des actions                      | 1er lit butons + Excavation             |
| Hydraulique                            |                             | Hydraulique                            |                                         |
| Action hydraulique                     | Buton                       | Action hydraulique                     | Buton                                   |
| Travaux                                | Second Excavation           | Travaux                                | Excavation                              |
| Pose de blindage (Berlinoise)          |                             | Pose de blindage (Berlinoise) 🔹 💷      | Pose de blindage (Berlinoise)           |
| Caractéristiques des sols              |                             | Caractéristiques des sols              |                                         |
| Redéfinition des couches de sols       |                             | Redéfinition des couches de sols 🔹 💷   |                                         |
| Caractéristiques de l'écran            |                             | Caractéristiques de l'écran            |                                         |
| Modification de la rigidité de l'écran |                             | Modification de la rigidité de l'écran |                                         |
| Ancrages et appuis                     | Calcul sismique             | Ancrages et appuis                     | Calcul sismique                         |
| Tirant 💌 🂵                             | Enveloppe                   | Tirant 💌 🕪                             | Enveloppe                               |
| Chargement sur le sol et l'écran       |                             | Chargement sur le sol et l'écran       |                                         |
| Surcharge de Caquot                    |                             | Surcharge de Caquot                    |                                         |
|                                        |                             |                                        |                                         |
| 2                                      |                             |                                        |                                         |
| Définition d'une excavation            |                             | Définition de la berlinoise            |                                         |
|                                        |                             | г                                      |                                         |
| Coté d'une excavation                  |                             |                                        |                                         |
| Gauche Oroite                          |                             | z: 8.00 m                              |                                         |
| Ciamiteia da Navanatian                |                             |                                        |                                         |
| Geometrie de l'excavation              |                             |                                        |                                         |
| zh : 8.00 m                            | 7                           |                                        |                                         |
| Définir un talus ou une rinherme       | 2 <sub>h</sub>              |                                        |                                         |
|                                        |                             |                                        | $7 \sim \nabla$                         |
|                                        |                             |                                        |                                         |
|                                        |                             |                                        | $\langle f \rangle = \langle f \rangle$ |
|                                        |                             |                                        | -Z <sub>b</sub>                         |
|                                        |                             |                                        |                                         |

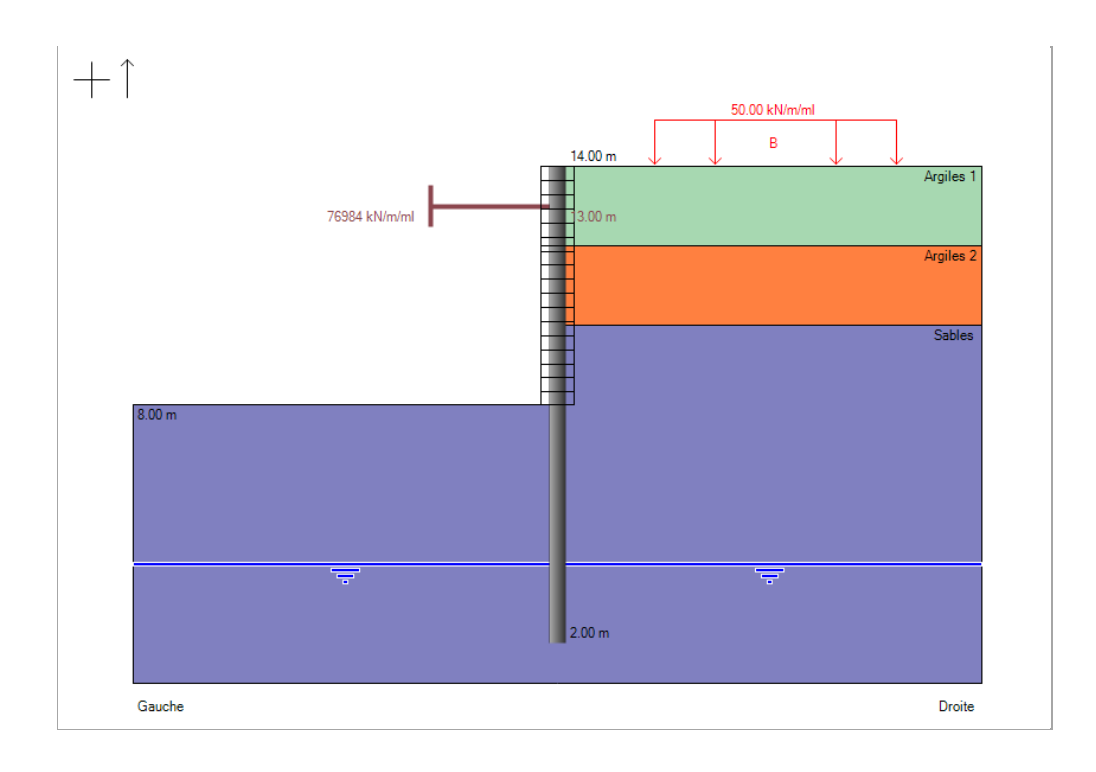

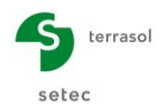

#### D.1.2.4. Phase 3

Pour créer cette nouvelle phase de calcul et poursuivre la saisie des données du phasage, cliquer sur +.

A partir des manipulations décrites en phase 2, réaliser une pose de buton avec :

- Niveau :  $z_a = +9 \text{ m}$
- Raideur : K = 76 984 kN/m/ml
- Précontrainte : P = 0 kN/ml
- Inclinaison :  $\alpha = 0^{\circ}$
- « Travail en compression » uniquement.

Ensuite, modéliser une excavation avec pose de blindage jusqu'à la cote z = +5,0 m.

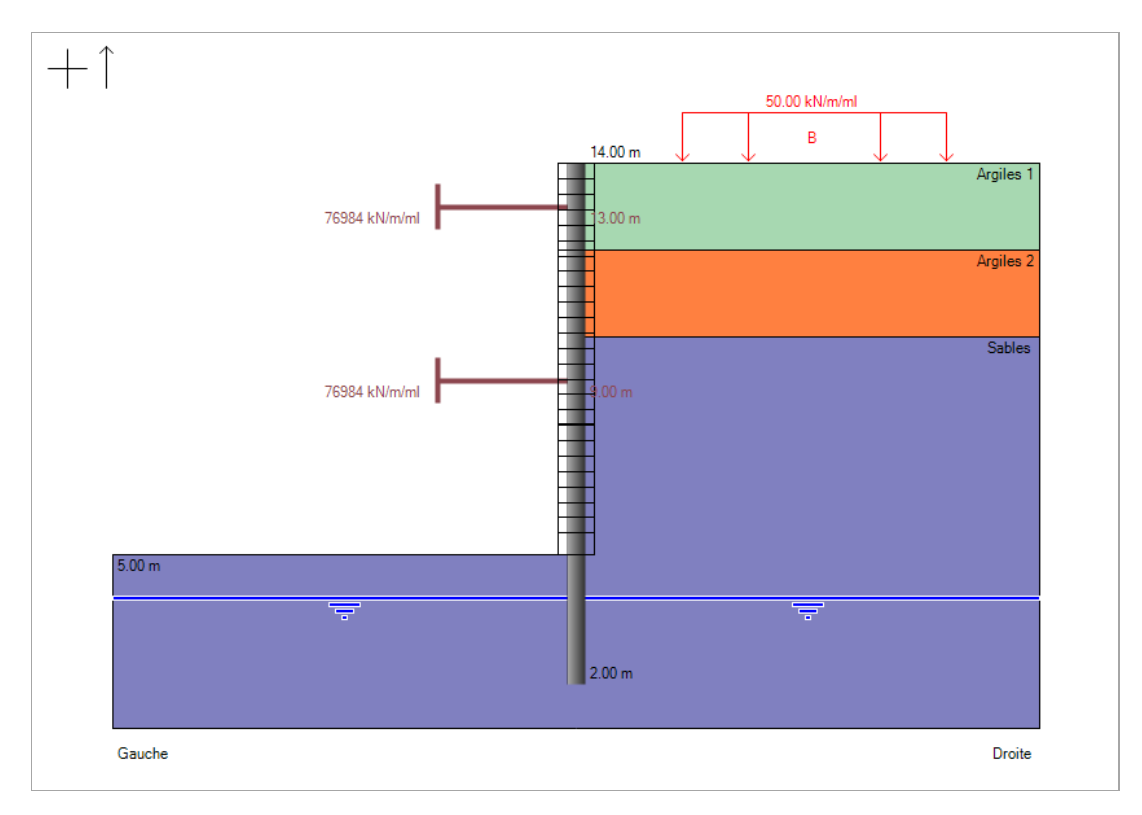

Enregistrer votre projet.

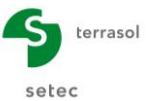

#### D.1.3. Etape 3 : Calculs et résultats

Pour lancer les calculs à la fin de la saisie de l'ensemble des paramètres du projet, cliquer sur le bouton « Calculer » depuis la barre de boutons :

| Calculer |  |
|----------|--|

<u>Remarque</u> : les calculs peuvent être lancés à n'importe quel moment dès que les caractéristiques du projet, du sol et de la paroi sont enregistrées.

Les courbes des déplacements, des efforts tranchants et des moments fléchissants apparaissent sur l'onglet de la phase en cours. Il est possible de visualiser les résultats des différentes phases en passant d'un onglet à l'autre.

Pour consulter l'ensemble des résultats proposés dans K-Réa de façon plus détaillée, cliquer sur le bouton :

|     | Ħ       |
|-----|---------|
| Rés | sultats |

Cliquer ensuite sur l'onglet « Phase 1 ».

Les résultats de la phase 1 s'affichent sous forme graphique.

Nous y retrouvons les déplacements, les moments, les efforts tranchants, ainsi que les pressions des terres et de l'eau (affichage en pressions "différentielles" ou "décomposées"). Sous chaque graphique sont affichées les valeurs minimales et maximales obtenues.

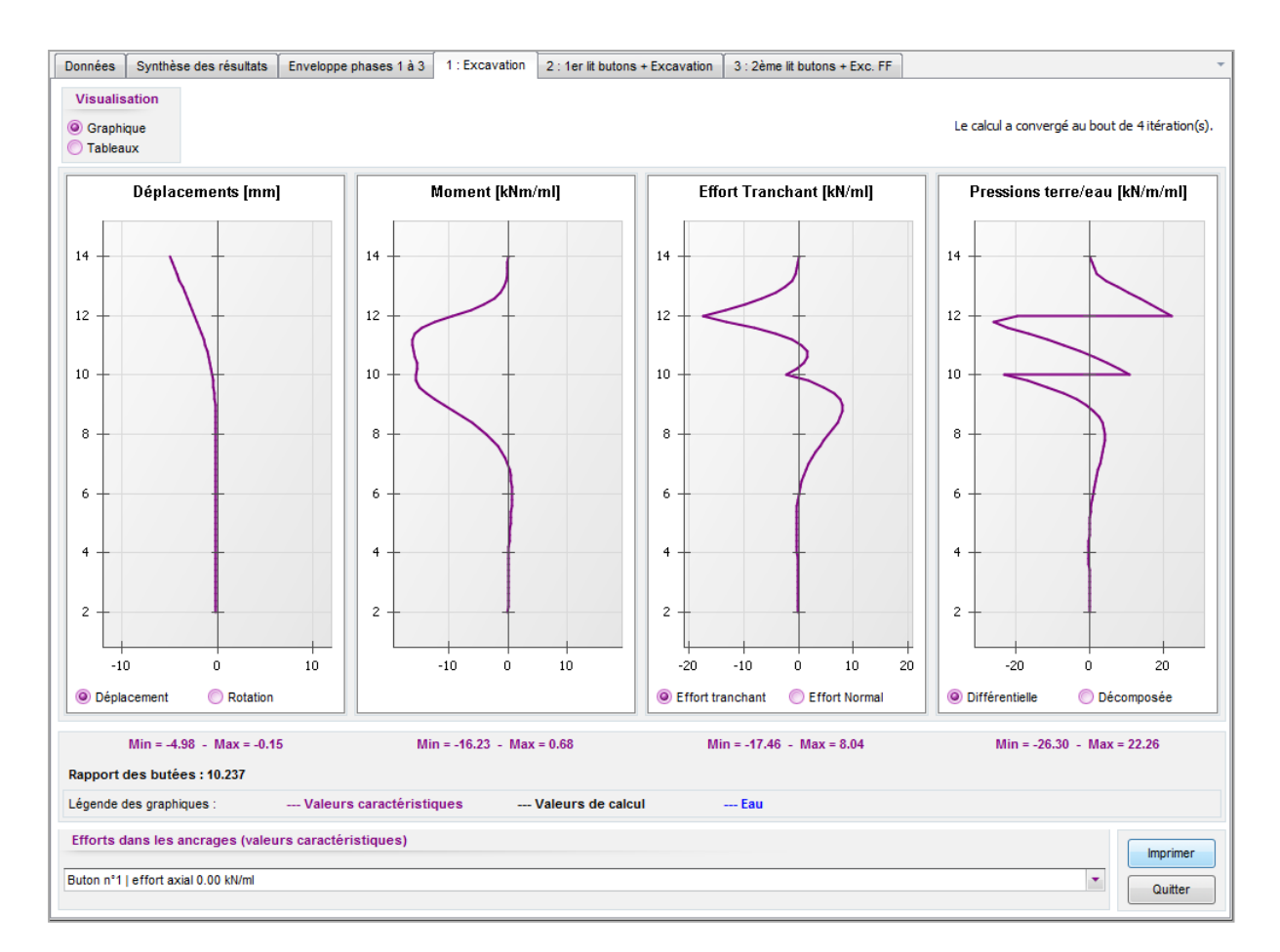

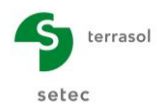

L'allure des courbes correspond bien au comportement d'un écran auto-stable.

Le déplacement maximal obtenu en phase 1 est inférieur à 1 cm. Le moment maximal obtenu est 16 kNm/ml. L'effort tranchant maximal obtenu est 17,5 kN/ml.

Le dernier graphique à droite permet de visualiser soit la pression différentielle (résultante des pressions des terres et d'eau), soit les différents termes de pression des terres et d'eau de chaque côté de l'écran. La copie d'écran ci-dessus illustre l'option "différentielle".

Il est également possible de basculer sur un affichage des résultats sous forme de tableau (en haut à gauche de la fenêtre).

| 📕 Résul                       | tats                    |                     |                    |                    |                |                |                             |                             |                           |                            |                             |                             |                            |                            |                             |                            |                  |                | -                           |                             | ×       |
|-------------------------------|-------------------------|---------------------|--------------------|--------------------|----------------|----------------|-----------------------------|-----------------------------|---------------------------|----------------------------|-----------------------------|-----------------------------|----------------------------|----------------------------|-----------------------------|----------------------------|------------------|----------------|-----------------------------|-----------------------------|---------|
| Données                       | Synthè                  | se des résultats    | Envelo             | ppe phase          | es 1 à 3 1     | : Excavation   | 2 : 1er lit bi              | itons + Exca                | vation 3                  | 2ème lit buto              | ins + Exc. FF               | ]                           |                            |                            |                             |                            |                  |                |                             |                             |         |
| Visuali<br>O Grapi<br>O Table | isation<br>hique<br>aux |                     |                    |                    |                |                |                             |                             |                           |                            |                             |                             |                            |                            |                             |                            |                  | Le calcul a    | a convergé au bo            | ut de 4 itérati             | ion(s). |
| NIVEAU<br>[m]                 | Rotation<br>[rad]       | Déplacement<br>[mm] | M,k<br>[kNm/ml]    | V,k<br>[kN/ml]     | Etat<br>GAUCHE | Etat<br>DROITE | ph,k<br>GAUCHE<br>[kN/m/m]] | ph,k<br>DROITE<br>[kN/m/ml] | u,k<br>GAUCHE<br>[kN/m/m] | u,k<br>DROITE<br>[kN/m/ml] | σv',k<br>GAUCHE<br>[kN/m/m] | σv',k<br>DROITE<br>[kN/m/m] | pa,k<br>GAUCHE<br>[kN/m/m] | pa,k<br>DROITE<br>[kN/m/m] | pb,k<br>GAUCHE<br>[kN/m/ml] | pb,k<br>DROITE<br>[kN/m/m] | P,k<br>[kN/m/ml] | N,k<br>[kN/ml] | p0,k<br>GAUCHE<br>[kN/m/ml] | p0,k<br>DROITE<br>[kN/m/ml] |         |
| 14.00                         | 0.00133                 | -4.98               | 0.00               | 0.00               | excav.         | poussee        | 0.00                        | 0.00                        | 0.00                      | 0.00                       | 0.00                        | 0.00                        | 0.00                       | 0.00                       | 0.00                        | 18.58                      | 0.00             | 0.00           | 0.00                        | 0.00                        |         |
| 13.80                         | 0.00133                 | -4.71               | 0.00               | -0.06              | excav.         | poussee        | 0.00                        | 0.63                        | 0.00                      | 0.00                       | 0.00                        | 6.27                        | 0.00                       | 0.63                       | 0.00                        | 31.23                      | 0.63             | 0.01           | 0.00                        | 4.64                        |         |
| 13.80                         | 0.00133                 | -4.71               | 0.00               | -0.06              | excav.         | poussee        | 0.00                        | 0.63                        | 0.00                      | 0.00                       | 0.00                        | 6.27                        | 0.00                       | 0.63                       | 0.00                        | 31.23                      | 0.63             | 0.01           | 0.00                        | 4.64                        |         |
| 13.60                         | 0.00133                 | -4.44               | -0.03              | -0.25              | excav.         | poussee        | 0.00                        | 1.25                        | 0.00                      | 0.00                       | 0.00                        | 12.51                       | 0.00                       | 1.25                       | 0.00                        | 43.83                      | 1.25             | 0.04           | 0.00                        | 9.27                        | E       |
| 13.60                         | 0.00133                 | -4.44               | -0.03              | -0.25              | excav.         | poussee        | 0.00                        | 1.25                        | 0.00                      | 0.00                       | 0.00                        | 12.51                       | 0.00                       | 1.25                       | 0.00                        | 43.83                      | 1.25             | 0.04           | 0.00                        | 9.27                        |         |
| 13.40                         | 0.00133                 | -4.18               | -0.11              | -0.56              | excav.         | poussee        | 0.00                        | 1.87                        | 0.00                      | 0.00                       | 0.00                        | 18.68                       | 0.00                       | 1.87                       | 0.00                        | 56.30                      | 1.87             | 0.10           | 0.00                        | 13.84                       |         |
| 13.40                         | 0.00133                 | -4.18               | -0.11              | -0.56              | excav.         | poussee        | 0.00                        | 1.87                        | 0.00                      | 0.00                       | 0.00                        | 18.68                       | 0.00                       | 1.87                       | 0.00                        | 56.30                      | 1.87             | 0.10           | 0.00                        | 13.84                       |         |
| 13.20                         | 0.00133                 | -3.91               | -0.28              | -1.19              | excav.         | poussee        | 0.00                        | 4.41                        | 0.00                      | 0.00                       | 0.00                        | 24.77                       | 0.00                       | 4.41                       | 0.00                        | 68.60                      | 4.41             | 0.21           | 0.00                        | 18.36                       |         |
| 13.20                         | 0.00133                 | -3.91               | -0.28              | -1.19              | excav.         | poussee        | 0.00                        | 4.41                        | 0.00                      | 0.00                       | 0.00                        | 24.77                       | 0.00                       | 4.41                       | 0.00                        | 68.60                      | 4.41             | 0.21           | 0.00                        | 18.36                       |         |
| 13.00                         | 0.00133                 | -3.64               | -0.63              | -2.39              | excav.         | poussee        | 0.00                        | 7.57                        | 0.00                      | 0.00                       | 0.00                        | 30.76                       | 0.00                       | 7.57                       | 0.00                        | 80.67                      | 7.57             | 0.42           | 0.00                        | 22.79                       |         |
| 13.00                         | 0.00133                 | -3.64               | -0.63              | -2.39              | excav.         | poussee        | 0.00                        | 7.57                        | 0.00                      | 0.00                       | 0.00                        | 30.76                       | 0.00                       | 7.57                       | 0.00                        | 80.67                      | 7.57             | 0.42           | 0.00                        | 22.79                       |         |
| 12.80                         | 0.00133                 | -3.38               | -1.28              | -4.21              | excav.         | poussee        | 0.00                        | 10.67                       | 0.00                      | 0.00                       | 0.00                        | 36.61                       | 0.00                       | 10.67                      | 0.00                        | 92.49                      | 10.67            | 0.74           | 0.00                        | 27.13                       |         |
| 12.80                         | 0.00133                 | -3.38               | -1.28              | -4.21              | excav.         | poussee        | 0.00                        | 10.67                       | 0.00                      | 0.00                       | 0.00                        | 36.61                       | 0.00                       | 10.67                      | 0.00                        | 92.49                      | 10.67            | 0.74           | 0.00                        | 27.13                       |         |
| 12.60                         | 0.00132                 | -3.11               | -2.35              | -6.65              | excav.         | poussee        | 0.00                        | 13.69                       | 0.00                      | 0.00                       | 0.00                        | 42.32                       | 0.00                       | 13.69                      | 0.00                        | 104.01                     | 13.69            | 1.17           | 0.00                        | 31.36                       |         |
| 12.60                         | 0.00132                 | -3.11               | -2.35              | -6.65              | excav.         | poussee        | 0.00                        | 13.69                       | 0.00                      | 0.00                       | 0.00                        | 42.32                       | 0.00                       | 13.69                      | 0.00                        | 104.01                     | 13.69            | 1.17           | 0.00                        | 31.36                       |         |
| 12.40                         | 0.00130                 | -2.85               | -3.97              | -9.68              | excav.         | poussee        | 0.00                        | 16.63                       | 0.00                      | 0.00                       | 0.00                        | 47.88                       | 0.00                       | 16.63                      | 0.00                        | 115.24                     | 16.63            | 1.71           | 0.00                        | 35.48                       |         |
| 12.40                         | 0.00130                 | -2.85               | -3.97              | -9.68              | excav.         | poussee        | 0.00                        | 16.63                       | 0.00                      | 0.00                       | 0.00                        | 47.88                       | 0.00                       | 16.63                      | 0.00                        | 115.24                     | 16.63            | 1.71           | 0.00                        | 35.48                       |         |
| 12.20                         | 0.00128                 | -2.59               | -6.26              | -13.29             | excav.         | poussee        | 0.00                        | 19.48                       | 0.00                      | 0.00                       | 0.00                        | 53.28                       | 0.00                       | 19.48                      | 0.00                        | 126.14                     | 19.48            | 2.34           | 0.00                        | 39.48                       |         |
| 12.20                         | 0.00128                 | -2.59               | -6.26              | -13.29             | excav.         | poussee        | 0.00                        | 19.48                       | 0.00                      | 0.00                       | 0.00                        | 53.28                       | 0.00                       | 19.48                      | 0.00                        | 126.14                     | 19.48            | 2.34           | 0.00                        | 39.48                       |         |
| 12.00                         | 0.00124                 | -2.34               | -9.33              | -17.46             | excav.         | poussee        | 0.00                        | 22.26                       | 0.00                      | 0.00                       | 0.00                        | 58.52                       | 0.00                       | 22.26                      | 0.00                        | 136.72                     | 22.26            | 3.08           | 0.00                        | 43.36                       |         |
| 12.00                         | 0.00124                 | -2.34               | -9.33              | -17.46             | butee          | poussee        | 31.39                       | 11.45                       | 0.00                      | 0.00                       | 0.00                        | 58.52                       | 0.00                       | 11.45                      | 31.39                       | 131.23                     | -19.94           | 3.08           | 11.59                       | 36.64                       |         |
| 11.80                         | 0.00119                 | -2.10               | -12.39             | -13.02             | butee          | poussee        | 39.79                       | 13.49                       | 0.00                      | 0.00                       | 4.00                        | 63.60                       | 0.34                       | 13.73                      | 38.22                       | 139.90                     | -26.30           | 2.30           | 14.78                       | 39.83                       |         |
| 11.80                         | 0.00119                 | -2.10               | -12.39             | -13.02             | elast.         | elast.         | 39.79                       | 13.49                       | 0.00                      | 0.00                       | 4.00                        | 63.60                       | 0.34                       | 13.73                      | 38.22                       | 139.90                     | -26.30           | 2.30           | 14.78                       | 39.83                       |         |
| 11.60                         | 0.00112                 | -1.87               | -14.47             | -7.99              | elast.         | elast.         | 41.52                       | 19.26                       | 0.00                      | 0.00                       | 8.00                        | 68.54                       | 0.68                       | 15.93                      | 45.04                       | 148.32                     | -22.26           | 1.33           | 17.87                       | 42.92                       |         |
| 11.60                         | 0.00112                 | -1.87               | -14.47             | -7.99              | elast.         | elast.         | 41.52                       | 19.26                       | 0.00                      | 0.00                       | 8.00                        | 68.54                       | 0.68                       | 15.93                      | 45.04                       | 148.32                     | -22.26           | 1.33           | 17.87                       | 42.92                       |         |
| 11.40                         | 0.00105                 | -1.65               | -15.66             | -4.09              | elast.         | elast.         | 41.77                       | 25.02                       | 0.00                      | 0.00                       | 12.00                       | 73.33                       | 1.01                       | 18.08                      | 51.86                       | 156.50                     | -16.75           | 0.51           | 20.87                       | 45.92                       |         |
| Efforts                       | dans les                | ancrages (val       | 15 66<br>eurs cara | ∢ no<br>ctéristiqu | ues)           | alact          | A1 77                       | 25 03                       | 0.00                      | 0.00                       | 12.00                       | 73 33                       | 1.01                       | 18.08                      | 51 RR                       | 156 50                     | 16.75            | 0.51           | 20.87                       | 45.07                       | _       |
| Buton n*                      | 1   effort a:           | xial 0.00 kN/ml     |                    |                    |                |                |                             |                             |                           |                            |                             |                             |                            |                            |                             |                            |                  |                | •                           | Quitt                       | er      |

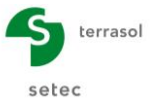

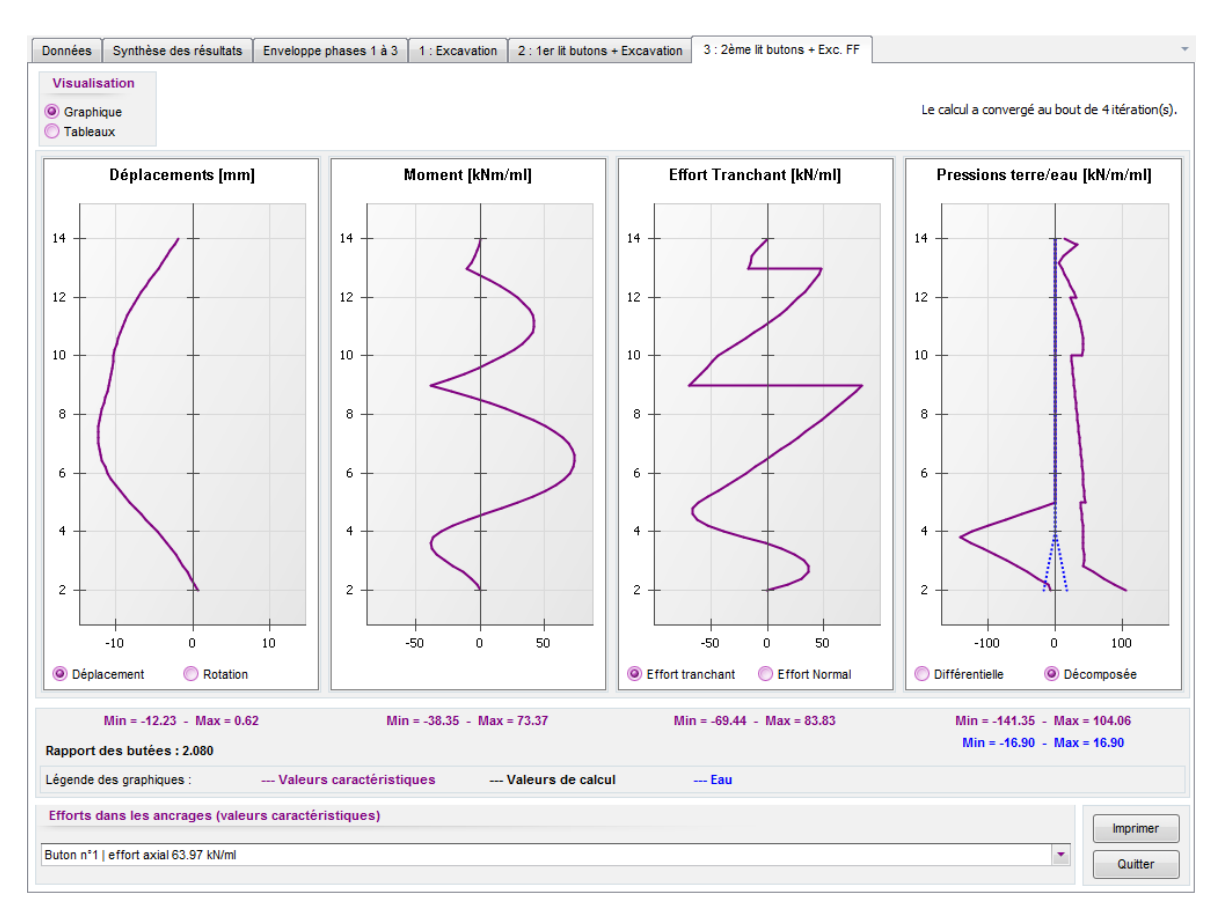

Cliquer ensuite sur l'onglet "Phase 3" pour visualiser les résultats de la dernière phase.

Le déplacement maximal obtenu en phase 3 est de l'ordre d'1 cm.

Le moment maximal obtenu est de 73 kNm/ml, soit 73 kNm/ml x 2,2 m = 160,6 kNm par profilé, ce qui correspond à une contrainte de 67 MPa.

#### Efforts repris par les butons

Les efforts <u>axiaux</u> maximaux repris par les butons atteignent 75 kN/ml pour le lit supérieur en phase 2 et 153 kN/ml pour le lit inférieur en phase 3 : nous les retrouvons tous les deux sur la courbe d'efforts tranchants (sauts aux niveaux +173,0 m et +169,0 m).

L'effort <u>axial</u> maximal du lit supérieur est obtenu en phase 2, de l'ordre de 75 kN/ml, soit un effort par buton de 75 kN/ml x 4,4 m = 330 kN/buton.

L'effort <u>axial</u> maximal du lit inférieur est obtenu en phase 3, de l'ordre de 153 kN/ml, soit un effort par buton de 153 kN/ml x 4,4 m  $\approx$  673 kN/buton.

Ces efforts sont admissibles vis-à-vis de la résistance en compression et flambement.

#### Rapport de butée

Le rapport de butées reste supérieur à 2, ce qui est usuellement acceptable pour ce type d'ouvrage.

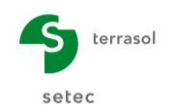

2 onglets supplémentaires permettent ensuite d'accéder à des résultats synthétiques :

 La synthèse des résultats : cet écran reprend sous forme de tableaux les principaux résultats obtenus pour chaque phase et les valeurs extrêmes obtenues pour l'ensemble du phasage. Ce tableau permet d'avoir un aperçu rapide des valeurs maximales de déplacements, des moments, des efforts dans les ancrages, etc... mais également de visualiser facilement dans quelle(s) phase(s) sont atteints les différents extrema.

| 🗾 Résultat | 5                      |                        |              |               |               |                           |                              |   | _ | × |
|------------|------------------------|------------------------|--------------|---------------|---------------|---------------------------|------------------------------|---|---|---|
| Données    | Synthèse des rés       | sultats Envelo         | ppe phases 1 | à 3 1 : Excav | ation 2 : 1er | r lit butons + Excavation | 3 : 2ème lit butons + Exc. F | F |   | - |
|            |                        |                        |              |               |               |                           |                              |   |   |   |
|            |                        |                        |              |               |               |                           |                              |   |   |   |
|            |                        |                        |              |               |               |                           |                              |   |   |   |
|            |                        |                        |              |               |               | <b></b>                   |                              |   |   |   |
| Nº PHASE   | Deplacement<br>en tête | Deplacement<br>maximal | maximal      | maximal       | Rapport       | buton n°1                 | buton n°2                    |   |   |   |
|            | [mm]                   | [mm]                   | [kNm/ml]     | [kN/ml]       | butees        | [kN/ml]                   | [kN/ml]                      |   |   |   |
| 1          | -4.98                  | -4.98                  | -16.23       | -17.46        | 10.237        | 0.00                      | 0.00                         |   |   |   |
| 2          | -1.53                  | -10.36                 | 81.56        | -68.46        | 5.993         | 75.18                     | 0.00                         |   |   |   |
| 3          | -1.85                  | -12.23                 | 73.37        | 83.83         | 2.080         | 63.97                     | 153.27                       |   |   |   |
| Extrema    | -4.98                  | -12.23                 | 81.56        | 83.83         | 2.080         | 75.18                     | 153.27                       |   |   |   |
|            |                        |                        |              |               |               |                           |                              |   |   |   |
|            |                        |                        |              |               |               |                           |                              |   |   |   |

• Les enveloppes : cet écran (avec affichage soit sous forme graphique, soit sous forme d'un tableau) présente les courbes enveloppes des déplacements, des moments et des efforts tranchants. Dans notre exemple, nous n'avons pas effectué de demande particulière, et les courbes enveloppes présentées ont donc été calculées pour l'ensemble du phasage (phases 1 à 3).

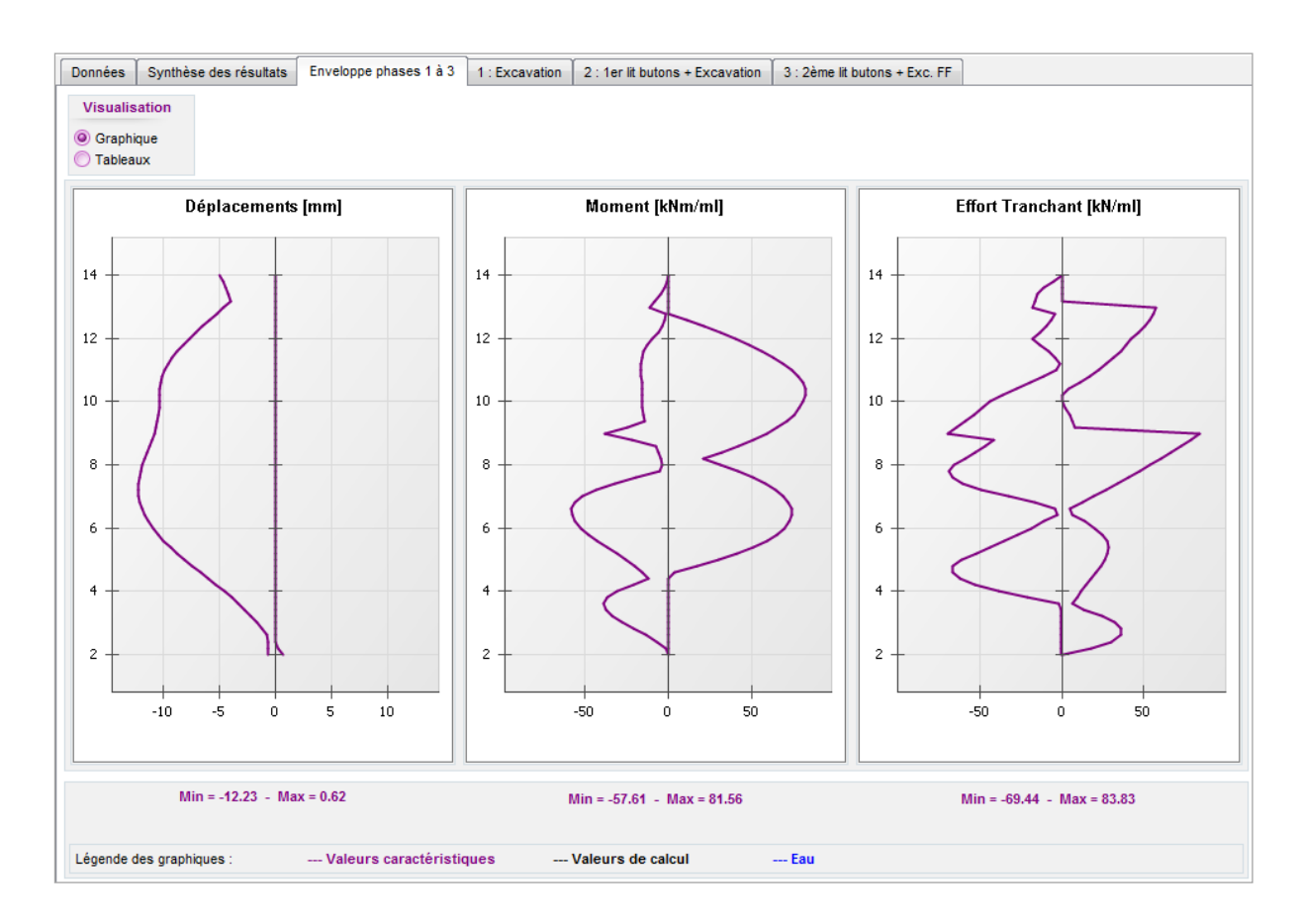

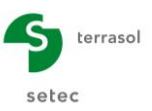

#### D.1.4. Annexe : Traitement de p<sub>max</sub>

Dans le cas d'un écran discontinu, la butée limite est bornée à  $p_{max}$  par élément, soit à R x  $p_{max}$  pour un écran continu équivalent.

p<sub>max</sub> correspond à la pression limite du sol (cas ELU) ou à la pression de fluage (cas ELS).

Nous allons diminuer volontairement la valeur de  $p_{max}$  de la couche de Sables (où se développe la butée) afin d'illustrer la prise en compte du plafonnement à R x  $p_{max}$  de la butée.

Nous définissons donc une valeur de  $p_{max} = 60$  kPa pour la couche de Sables dans la fenêtre de **Définition de couches de sol** accessible dans le menu **Données**. Cette modification s'effectue dans la fenêtre **Définition des couches de sol**, depuis le menu Données.

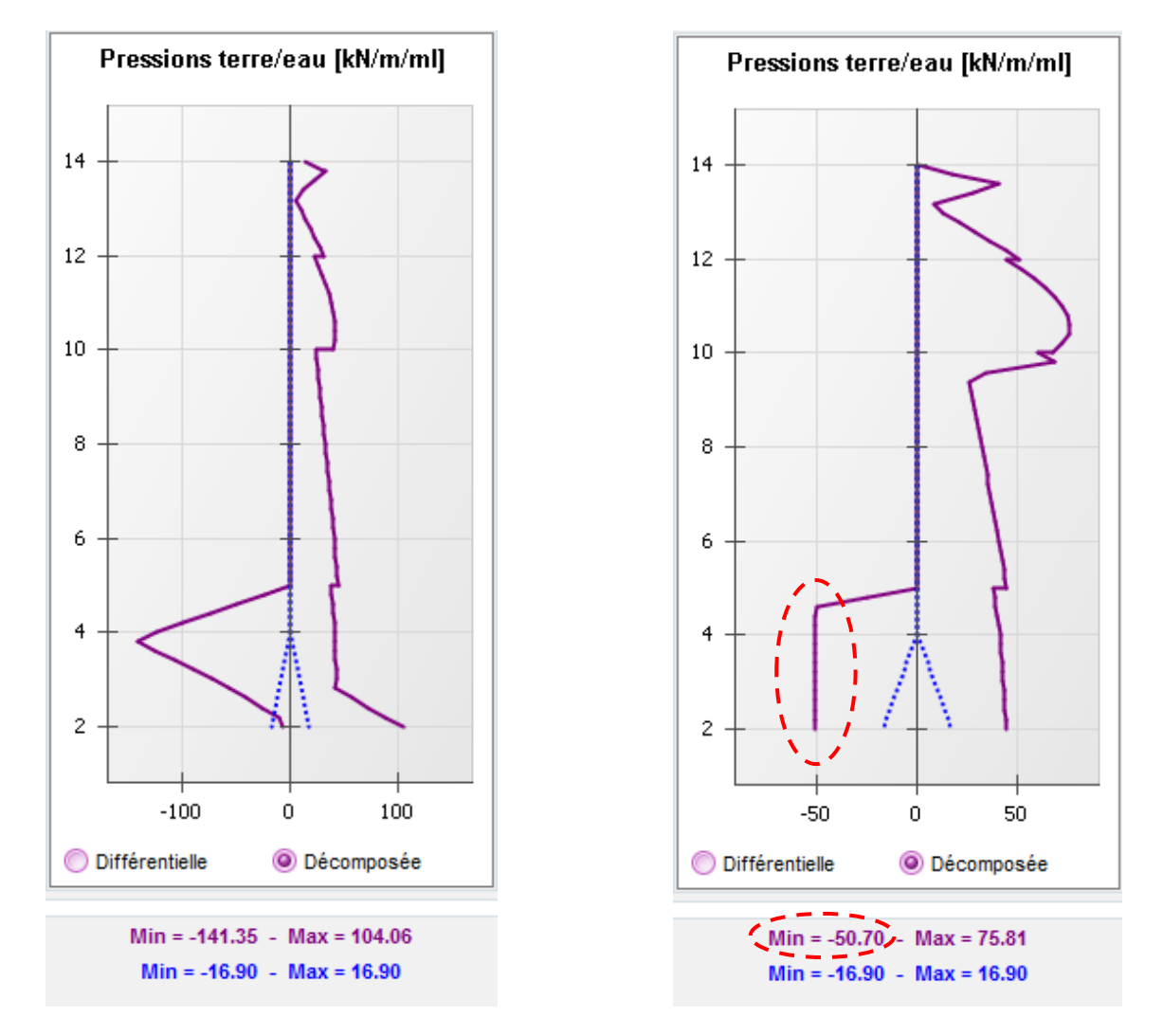

Profils de pressions avant diminution de  $p_{max}$ 

Profils de pressions après diminution de p<sub>max</sub>

Nous observons que la butée mobilisée a été bien plafonnée à :

R x  $p_{max} = 0.845 \text{ x } 60 \text{ kN/m}^2 = 50.7 \text{ kN/m/mI}$ 

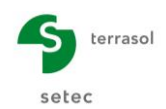

### D.2. Tutoriel 2 : Fouille butonnée avec rabattement de nappe

L'exemple étudié est celui d'une fouille butonnée constituée de deux parois moulées parallèles liaisonnées par 1 lit de butons provisoires en phase transitoire et 2 dalles béton en phase définitive.

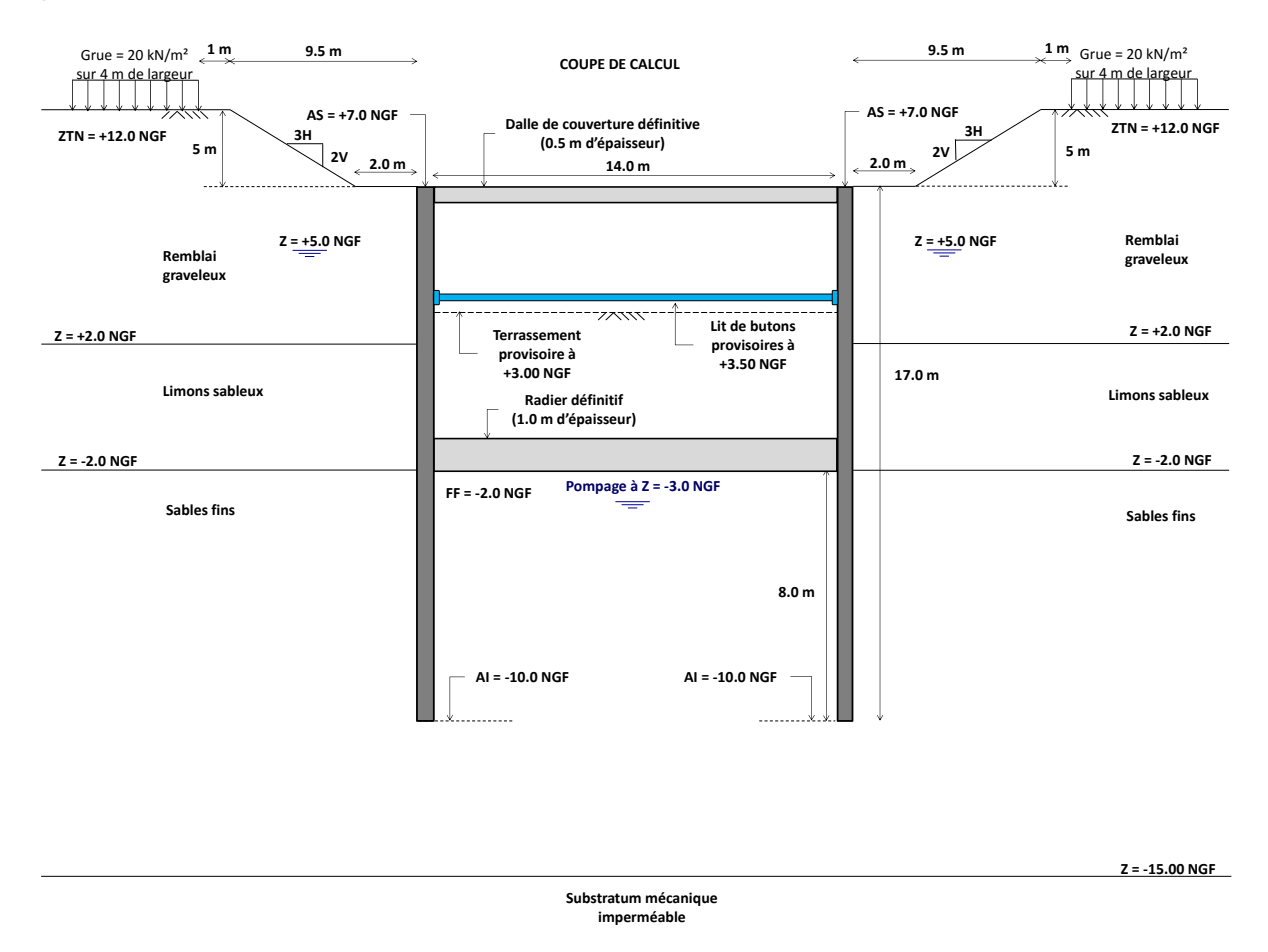

Le niveau du TN se trouve initialement à +12,0 NGF.

Nous allons procéder en plusieurs étapes afin d'apprécier l'effet du gradient hydraulique ainsi que celui de la symétrie / asymétrie du modèle.

- Etape 1 : Cas d'une coupe parfaitement symétrique sans gradient ;
- Etape 2 : Prise en compte du gradient lié au rabattement de nappe ;
- Etape 3 : Passage à un calcul double écran ;
- Etape 4 : Coupe asymétrique.

Les parois moulées ont une épaisseur de 82 cm et sont bétonnées sur une hauteur totale de 17 m. L'arase supérieure (AS) des parois est prévue à +7,0 NGF, celle inférieure (AI) à -10,0 NGF.

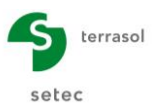

Le phasage des travaux prévoit une phase d'excavation initiale pour décaisser le terrain avant forage et bétonnage de la paroi moulée. Ceci implique l'aménagement de talus 3H/2V de 5 m de hauteur dont le pied est situé à 2 m de la tête des parois.

La cinématique de phasage consiste en **7 étapes** successives avec la mise en place des appuis provisoires et définitifs :

- 1 lit de butons provisoires
- 2 niveaux d'appuis définitifs :
  - **Dalle de couverture** : 0,50 m d'épaisseur
  - Radier : 1,0 m d'épaisseur

Le niveau de la nappe phréatique se trouve à +5,0 NGF avant démarrage des travaux. Ensuite, la nappe sera systématiquement rabattue 1 mètre sous le niveau du fond de fouille.

Le béton utilisé sera de type C25/30. Le module du béton est pris égal à **20 GPa** en phases transitoires et **10 GPa** à long terme.

#### D.2.1. Etape 1 : Coupe symétrique sans gradient

#### D.2.1.1. Définition du projet : Titre et options

| Titre et Options                                                                                                    |                                                                                                    | ×                          |
|----------------------------------------------------------------------------------------------------|----------------------------------------------------------------------------------------------------|----------------------------|
| Titre / N° d'affaire du projet<br>Titre : Exemple 2 - Etape 1 - Fouille butonée avec rabatte<br>N° d'affaire : Exemple 2                                                                                                    | ment de nappe                                                                                                    | Type de projet             |
| Choix des unités<br>Système d'unités :                                                                                                    | ○ Métrique, t, t/m <sup>2</sup> ○ Impérial                                                                                                    | Ecran Simple Double Ecran  |
| Définition du projet en         Image: Cotes       Profondeurs         Vérifications complémentaires         Effectuer les vérifications ELU         Coef. partiels :       Approche 2 (EC7 *)                                                                                                    | Options de calcul Nombre d'itérations par phase : 100 Pas de calcul : 0.20 m Prise en compte des effets de 2nd c Options de calcul avancées                                              |                            |
| Option des graphiques          Image: Second state         Image: Second state | Options hydrauliques           Poids volumique de l'eau :         10.00         kN/m²           Mode de définition du gradient hydraulique :         Potentiels         Image: Pressions | Annuler Valider et Quitter |

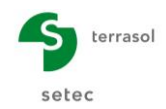

Paramètres spécifiques à définir :

- Dans le cadre Type de projet (à droite), sélectionner « Ecran simple ».
- Dans le cadre Choix des unités choisir le système d'unités de votre projet, en cochant « Métrique, kN, kN/m<sup>2</sup> ».
- Définition du projet en « Cotes », ce qui permet d'orienter l'axe vertical vers le haut.
- Vérifications complémentaires : décocher la case « Effectuer les vérifications ELU ».
- Dans le cadre **Options de calcul**, conserver les réglages par défaut : 100 itérations par phase de calcul et un pas de calcul de 0,2 m pour l'écran.
  - Options de calcul avancées : Choisir la méthode de calcul des talus / risberme à partir du « Modèle Norme ».
- Dans le cadre Options hydrauliques laisser le poids volumique de l'eau égale à 10,00 kN/m<sup>3</sup>. Choisir « Pressions » comme mode de définition du gradient hydraulique (ceci n'interviendra pas dans les calculs puisque le projet est hors nappe).
- Cliquer sur le bouton Valider et Quitter

#### D.2.1.2. Définition des couches de sol

Les caractéristiques générales des trois couches intéressant l'exercice sont récapitulées dans le tableau suivant.

| Couche            | γ<br>(kN/m³) | γ'<br>(kN/m³) | φ<br>(°) | с<br>(kPa) | dc<br>(kN/m²/ml) | δ <sub>a</sub> /φ<br>(-) | δ <sub>p</sub> /φ<br>(-) | k <sub>h</sub><br>(kN/m²/ml) |
|-------------------|--------------|---------------|----------|------------|------------------|--------------------------|--------------------------|------------------------------|
| Remblai graveleux | 18           | 9             | 33       | 0          | 0                | 0,667                    | -0,667                   | 10 000                       |
| Limons sableux    | 20           | 10            | 30       | 5          | 0                | 0,667                    | -0,667                   | 8 000                        |
| Sables fins       | 20           | 10            | 33       | 1          | 0                | 0,667                    | -0,667                   | 25 000                       |

Utiliser ensuite les assistants de K-Réa pour calculer les paramètres permettant de constituer la loi de comportement de chaque couche.

| Couche            | k <sub>0</sub><br>(-) | k <sub>aγ</sub><br>(-) | k <sub>ργ</sub><br>(-) | k <sub>ac</sub><br>(-) | k <sub>pc</sub><br>(-) |
|-------------------|-----------------------|------------------------|------------------------|------------------------|------------------------|
| Remblai graveleux | 0,455                 | 0,249                  | 6,416                  | 0                      | 0                      |
| Limons sableux    | 0,500                 | 0,282                  | 4,980                  | 1,238                  | 6,293                  |
| Sables fins       | 0,455                 | 0,249                  | 6,416                  | 1,154                  | 7,169                  |

Les paramètres à obtenir à l'aide des assistants sont les suivants.

Les autres paramètres sont conservés à leurs valeurs par défaut. Laisser pour cela la case **Modifier les paramètres avancés** décochée.

L'écran obtenu est alors le suivant :

| Cho          |                                          |                     |           |                  |                       |               |              |        |       |          |           |         |            |       |            |              |          |          | - 0           | ×             |
|--------------|------------------------------------------|---------------------|-----------|------------------|-----------------------|---------------|--------------|--------|-------|----------|-----------|---------|------------|-------|------------|--------------|----------|----------|---------------|---------------|
|              | isir la ligne à c                        | ompléter            | r:        |                  |                       |               |              |        |       |          |           |         |            |       |            |              |          |          |               |               |
| ŀ            | Nom couche                               | z<br>[m]            | Y<br>[kN/ | Y'<br>[kN/       | φ<br>[°]              | c<br>[kN/     | dc<br>[kN/m² | k0     | kaγ   | kpy      | kd        | kr      | kac        | kpc   | kh<br>[kN/ | dkh<br>[kN/m | δa/φ     | δρ/φ     | kaγ,min       | pmax<br>[kN/m |
| 1            | Remblais                                 | 12.00               | 18.00     | 9.00             | 33.00                 | 0.00          | 0.000        | 0.455  | 0.249 | 6.416    | 0.455     | 0.455   | 0.000      | 0.000 | 10000      | 0            | 0.667    | -0.667   | 0.100         | 1000          |
| 2            | Limons sabl                              | 2.00                | 20.00     | 10.00            | 30.00                 | 5.00          | 0.000        | 0.500  | 0.282 | 4.980    | 0.500     | 0.500   | 1.238      | 6.293 | 8000       | 0            | 0.667    | -0.667   | 0.100         | 1000          |
| 3            | Sables fins                              | -2.00               | 20.00     | 10.00            | 33.00                 | 1.00          | 0.000        | 0.455  | 0.249 | 6.416    | 0.455     | 0.455   | 1.154      | 7.169 | 25000      | 0            | 0.667    | -0.667   | 0.100         | 1000          |
| /ali<br>Nive | <b>ider cette fe</b> r<br>eau phréatique | nêtre v             | a réini   | tialiser<br>zw : | <b>les co</b><br>5.00 | efficien<br>m | its MEL.     |        |       |          |           |         |            |       | Supprim    | er           | Nou      | veau     | Valie         | ler Sol       |
| Ca<br>N      | iractéristique                           | es de la<br>es fins | couch     | e                |                       |               |              |        |       |          |           |         |            |       |            |              |          |          |               |               |
|              | Général                                  |                     |           |                  |                       |               | Loi de       | e comp | ortem | ent      |           |         |            |       |            |              |          |          |               |               |
| 4            | z :                                      | -2.00               |           | m                |                       |               |              |        | ,     | Assistar | nts autor | matique | s          |       | Moc        | lifier les j | paramètr | res avar | ncés          |               |
| ,            | γ:                                       | 20.00               |           | kN/m³            |                       |               | k0 :         |        | 0.455 | 5        |           |         | <b>(</b> 0 |       | kd :       |              | 0.455    |          | kd = l        | <b>(</b> 0    |
| ,            | γ':                                      | 10.00               |           | kN/m³            |                       |               | kaγ :        |        | 0.249 | •        |           | kaγ     | /kpy       |       | kr :       |              | 0.455    |          | kr = k        | :0            |
|              | φ:                                       | 33.00               |           | •                |                       |               | крү :        |        | 6.416 | 5        |           | К.      | Α.         |       | kaγ,mir    | 1            | 0.100    |          |               |               |
|              | c:                                       | 1.00                |           | kN/m²            |                       |               | kac          |        | 1.154 | •        |           | kac     | :/kpc      |       | pmax       |              | 10000    | .00 kN   | l/m/ml        |               |
| (            | dc:                                      | 0.000               |           | kN/m²/           | m                     |               | крс<br>kh ·  |        | 2500  | 0 ki     | V/m²/ml   |         | ch         |       |            |              |          |          |               |               |
| i            | δa/φ:                                    | 0.667               |           |                  |                       |               | dkh :        |        | 0     | k        | N/m²/m/r  | nl      | MI         |       |            |              |          |          |               |               |
| i            | δp/φ :                                   | -0.667              |           |                  |                       |               |              |        |       |          |           |         |            |       |            |              |          |          |               |               |
| Val          | lider et Quitter                         | ]                   |           |                  |                       |               |              |        | An    | nuler et | Quitter   |         |            |       |            |              |          | Af       | ficher la Bdd | des sols      |

Cliquer sur Valider et Quitter

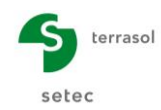

#### D.2.1.3. Définition de l'écran

Le tableau ci-dessous précise les caractéristiques de l'écran.

| Section | <b>z0</b><br>Niv. Sup<br>(NGF) | <b>z,base</b><br>Niv. Inf<br>(NGF) | E<br>Module Young<br>(kN/m²) | <b>e</b><br>Epaisseur<br>(m) | <b>EI</b><br>(kNm²/ml) | ₩<br>(kN/m²) |
|---------|--------------------------------|------------------------------------|------------------------------|------------------------------|------------------------|--------------|
| 1       | +7,0                           | -10,0                              | 2 x 10 <sup>+7</sup>         | 0,82                         | 918 947                | 20,5         |

L'écran suivant illustre les manipulations à opérer dans K-Réa.

| 🚺 Défi               | nition de l'écran                                                                                                    |  |                        |                                                      |                     |                       |   | × |
|----------------------|----------------------------------------------------------------------------------------------------|--|------------------------|------------------------------------------------------|---------------------|-----------------------|---|---|
| Enceinte cylindrique |                                                                                                    |  |                        | Paroi continue Paroi composite<br>Module d'Young E : | Rideau de p<br>2E+7 | Rideau de palplanches |   |   |
| N°                   | 2 de la tete de l'ecran :         20 =         7.00         m           N°         Z,base<br>[m]         El<br>[kl\m²/m]           1         -10.00         918947 |  | W<br>[kN/m/m]<br>20.50 | Epaisseur de l'écran e :                             | 0.82                | m                     |   |   |
| *                    |                                                                                                    |  |                        | Produit El :                                         | 918947              | kNm²/ml               |   |   |
|                      |                                                                                                    |  |                        |                                                      |                     | Transférer            | ] |   |

Enfin, cliquer sur Valider et Quitter pour prendre en compte les valeurs saisies et les voir apparaître avec la représentation graphique des données initiales du projet.

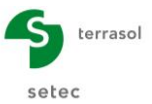

#### D.2.1.4. Définition du phasage

Il convient à présent de définir les actions à considérer dans chaque phase de calcul :

| PHAS         | E        | ACTIONS                                                                                                    |  |  |  |  |
|--------------|----------|----------------------------------------------------------------------------------------------------|--|--|--|--|
|              | Initiale | Terrassement initial à gauche de la paroi en forme de talus.<br>Terrassement initial à droite de la paroi à +7,0 NGF.                                                                                                    |  |  |  |  |
|              | 1        | <ul> <li>Terrassement côté droit à +3,0 NGF.</li> <li>Rabattement de la nappe côté droit à +2,5 NGF.</li> <li>Surcharge de Boussinesq de 20 kN/m/ml à 10,5 mètres à l'arrière de l'écran sur une largeur de 4 mètres.</li> </ul>             |  |  |  |  |
| PHASES       | 2        | <ul> <li>Mise en place d'un lit horizontal de butons à +3,5 NGF sans précharge (K = 50 000 kN/m/ml)</li> <li>Terrassement côté droit jusqu'au fond de fouille à -2,0 NGF.</li> <li>Rabattement de la nappe côté droit à -3,0 NGF.</li> </ul> |  |  |  |  |
| TRANSITOIRES | 3        | <ul> <li>Coulage du béton du radier : on considère uniquement son<br/>poids propre mais pas encore sa raideur.</li> <li>Pompage à -3,0 NGF opérationnel jusqu'à la fin des travaux<br/>(sécuritaire).</li> </ul>                             |  |  |  |  |
|              | 4        | <ul> <li>Activation de la raideur du radier (ks = 2 860 000 kN/m²/ml).</li> <li>Pompage à -3,0 NGF toujours opérationnel.</li> </ul>                                                                                                    |  |  |  |  |
|              | 5        | <ul> <li>Construction de la dalle de couverture<br/>(ks = 2 860 000 kN/m²/ml)</li> <li>Dépose du lit de butons.</li> <li>Pompage à -3,0 NGF toujours opérationnel.</li> </ul>                                                                |  |  |  |  |
| PHASES       | 6        | Mise en service de l'ouvrage + Arrêt du pompage                                                                                                    |  |  |  |  |
| SERVICE      | 7        | Fluage du béton de la paroi moulée et des dalles                                                                                                    |  |  |  |  |

#### Commentaire :

De manière générale, l'effet d'un gradient hydraulique (ou d'une surpression interstitielle) doit être pris en compte en situations transitoires, sauf si son effet est favorable.

Dans notre cas, l'arrêt du pompage a un effet favorable vis-à-vis du dimensionnement de la paroi moulée. Le régime permanent ne sera pas acquis tout de suite après le coulage du radier (arrêt effectif du pompage), c'est pour cela qu'on continue à simuler la présence du gradient jusqu'à la fin de travaux (approche conservatrice).

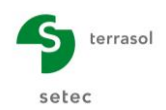

#### D.2.1.4.1. Phase initiale

Le terrain initial est supposé horizontal à droite de l'écran. Mais un talus est à définir à gauche de l'écran.

- Action « Excavation » à gauche de type « Talus » : •  $\circ$  z<sub>h</sub> = +7,0 NGF  $z_t = +12,0 \text{ NGF}$ b = 2,0 m • a = 9,5 m  $\alpha_{\rm e} = 1,0$
- Action « Excavation » à droite : z<sub>h</sub> =+7,0 NGF •

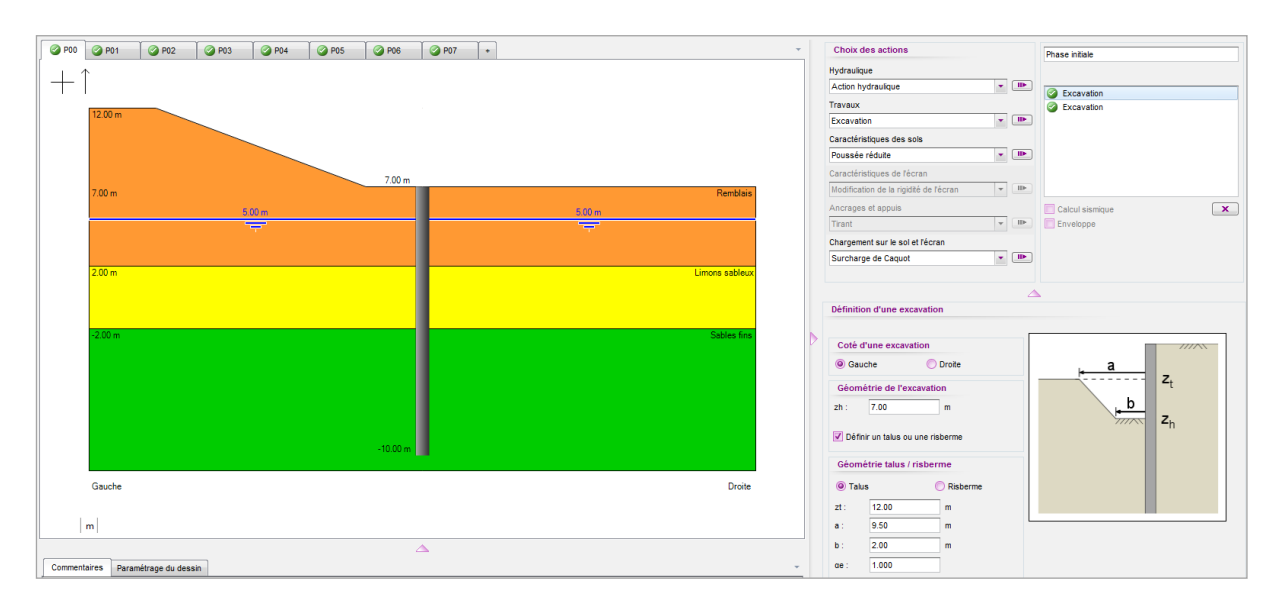

#### D.2.1.4.2. Phase 1: Excavation

0

- Action « Excavation » à droite :  $z_h = +3,0$  NGF •
- « Action hydraulique » à droite :  $z_w = +2,5$  NGF •
- Action « Surcharge de Boussinesq » à gauche (surcharge de la grue) : • x = 10,50 m

$$L = 4,0 m$$
  $q = 20 kN/m/ml$ 

 $\alpha_{\rm e} = 1,087$ 

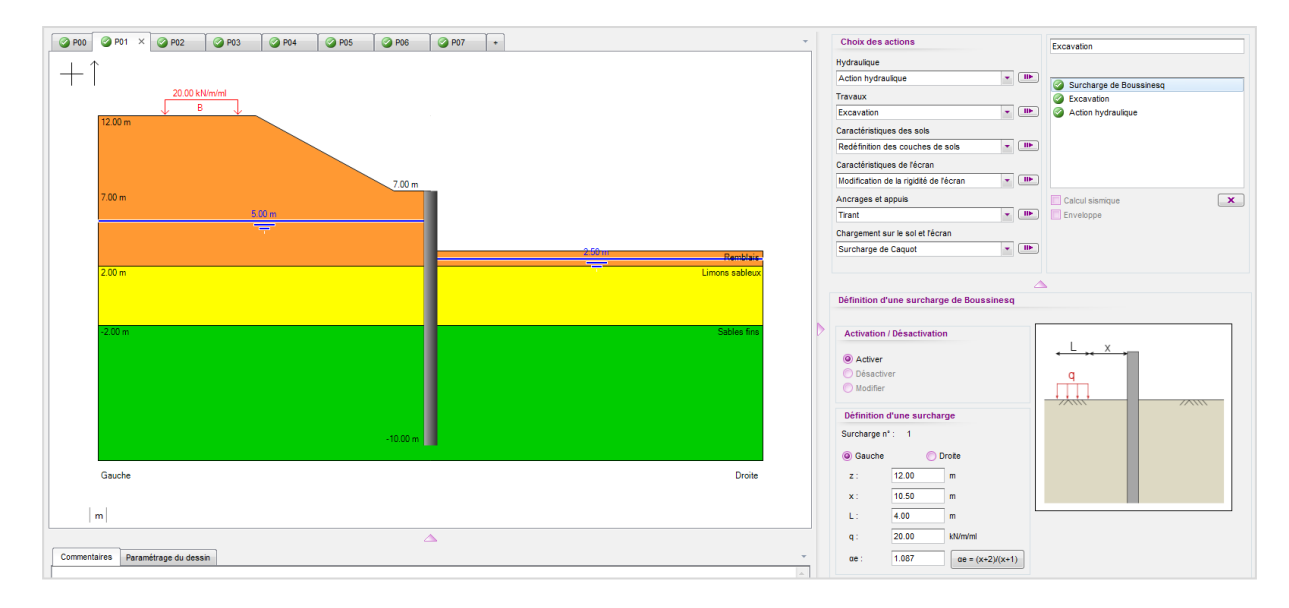

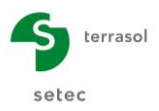

D.2.1.4.3. Phase 2 : Mise en place du lit de butons + Excavation au FF

- Action « Buton » à droite avec :
  - $\circ$  z<sub>a</sub> = +3,50 NGF K = 50 000 kN/m/ml
  - $\circ \quad \mathsf{P} = 0 \; \mathsf{kN/ml} \qquad \qquad \alpha = 0^\circ$
- Action « Excavation » à droite : z<sub>h</sub> = -2,0 NGF
- « Action hydraulique » à droite : z<sub>w</sub> = -3,0 NGF

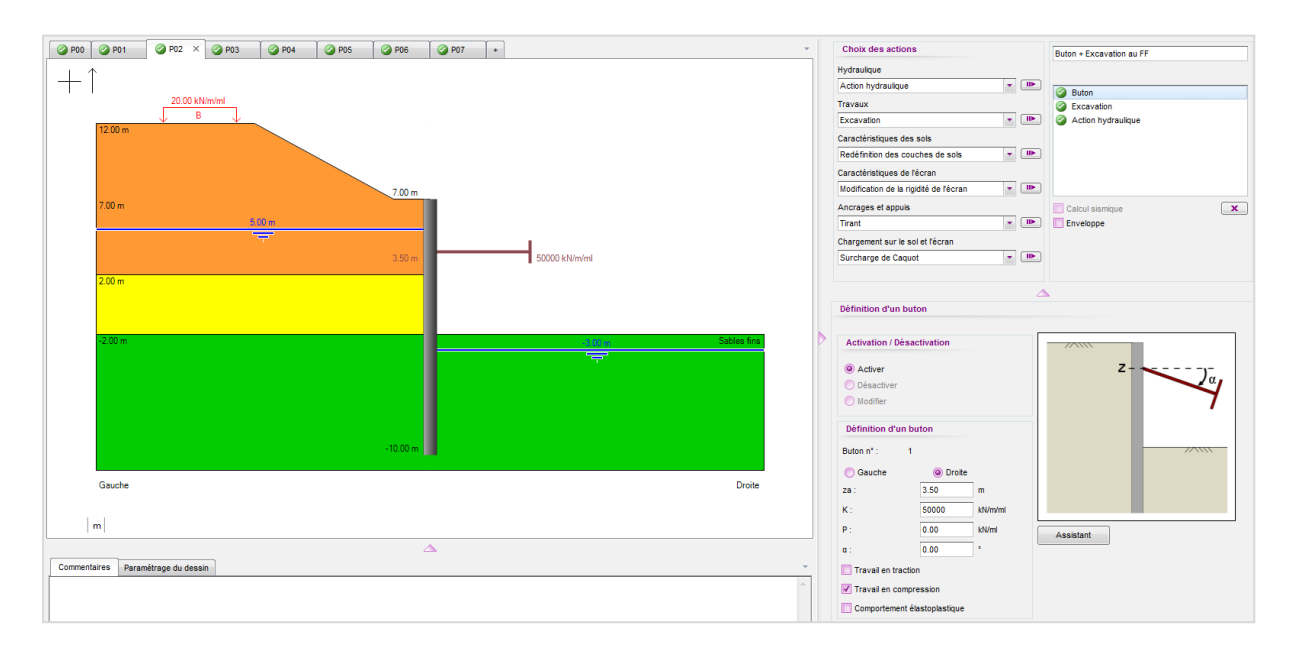

D.2.1.4.4. Phase 3 : Coulage du radier

Action « Surcharge de Caquot » à droite :
 z = -2,0 NGF q = 25 kN/m/ml

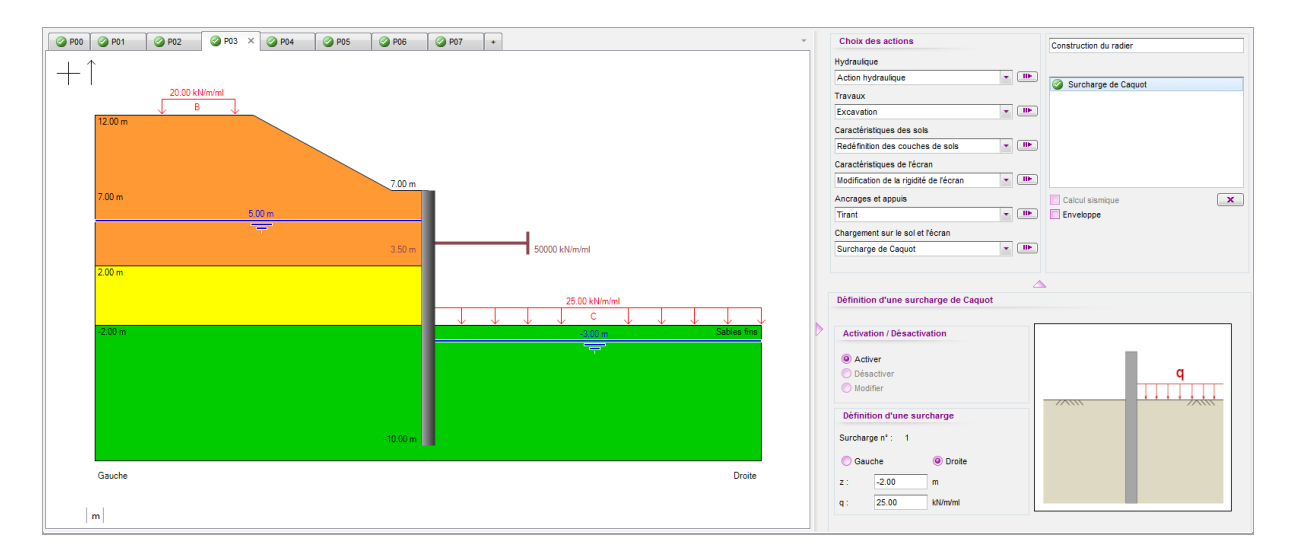

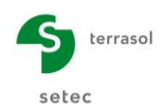

•

#### D.2.1.4.5. Phase 4 : Prise du radier

- Action « Appui surfacique » (radier) à droite :
  - $\circ$  z<sub>sup</sub> = -1,0 NGF

 $z_{inf} = -2,0 \text{ NGF}$ 

 $\circ$  ks = 2 860 000 kN/m<sup>2</sup>/ml p<sub>s</sub> = 0 kN/m/ml

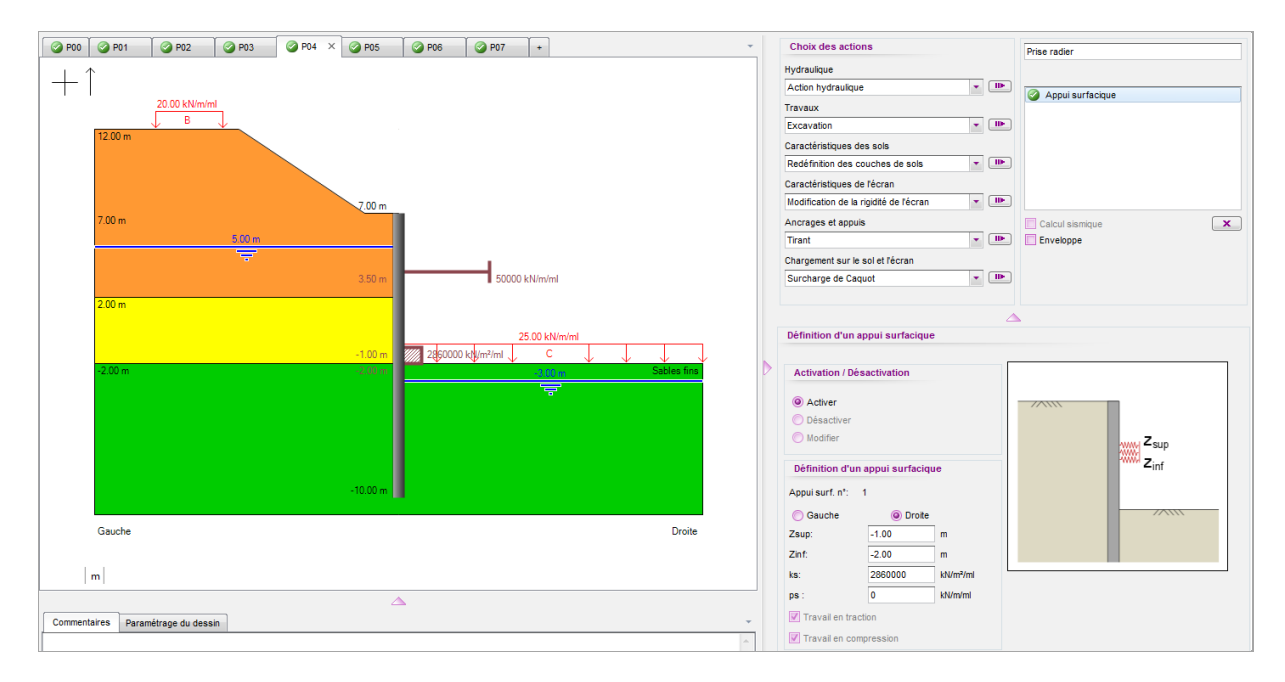

D.2.1.4.6. Phase 5 : Dépose lit de butons + construction dalle de couverture

- Action « Appui surfacique » (dalle de couverture) à droite :
  - $z_{sup} = +7,0 \text{ NGF}$   $z_{inf} = +6,50 \text{ NGF}$
  - $\circ$  ks = 2 860 000 kN/m<sup>2</sup>/ml  $p_s = 0$  kN/m/ml
  - Action « Buton » : désactiver le lit de butons

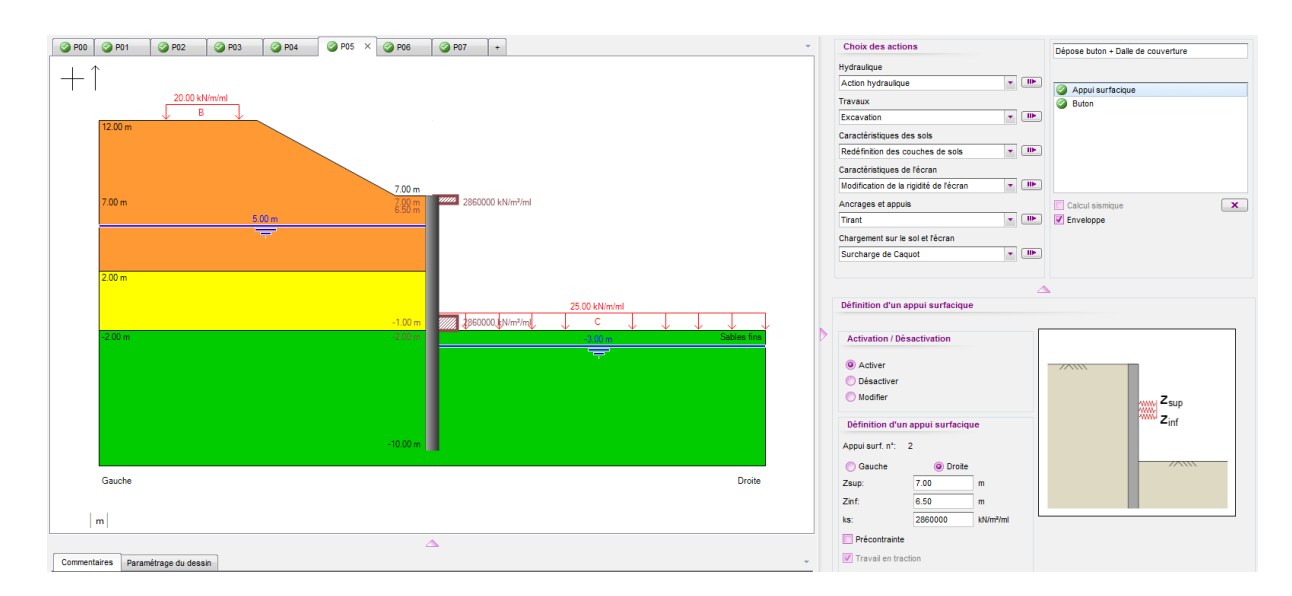

#### D.2.1.4.7. Phase 6 : Mise en service et arrêt du pompage

- Action « Surcharge de Caquot » :
  - Modifier surcharge n°1 (Phase 3) q = 70 kN/m/ml
- « Action hydraulique » à droite avec un gradient hydraulique :
  - $\circ$  z<sub>w</sub> = -2,0 NGF
  - o Cocher « Définir un gradient hydraulique »

| Niveau (m) | Pression (kN/m/ml) |  |  |
|------------|--------------------|--|--|
| -2         | 70,0               |  |  |
| -10        | 150,0              |  |  |

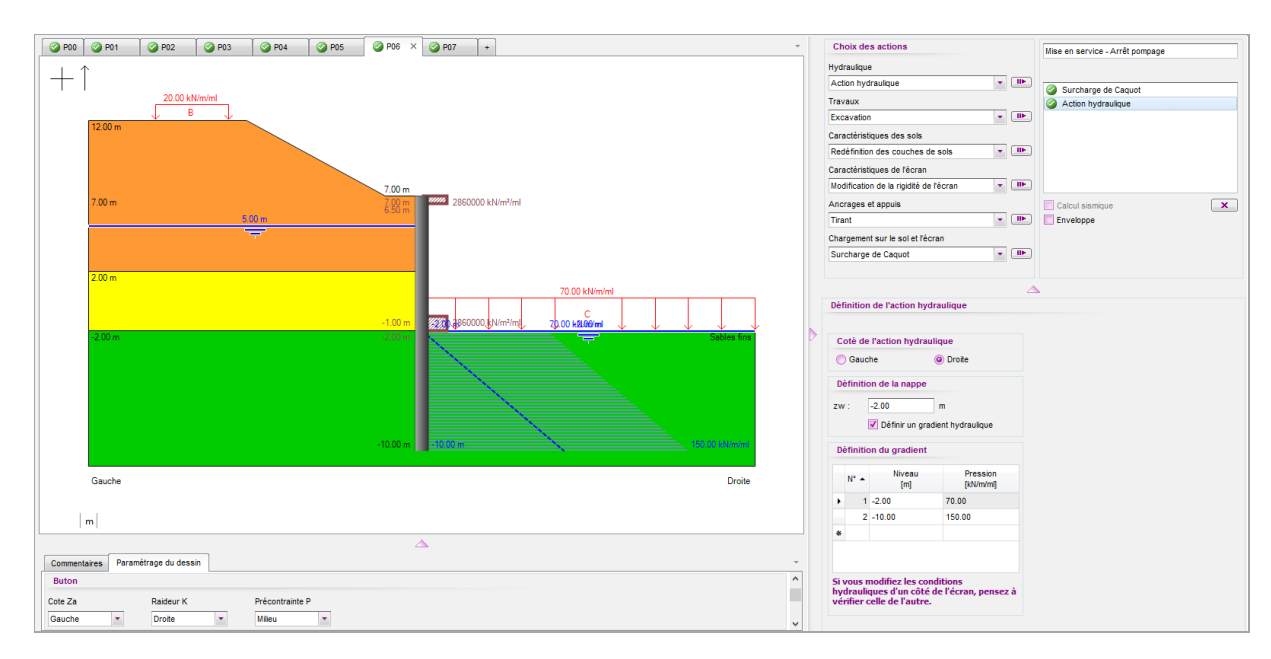

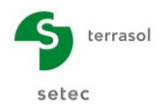

#### D.2.1.4.8. Phase 7 : Fluage

- Action « Modification de la rigidité de l'écran » :
  - o z₁ = +7,0 m
  - $EI = 459 473 \text{ kNm}^2/\text{ml}$   $\overline{W} = 20,5 \text{ kN/m/ml}$

 $z_2 = -10,0 \text{ m}$ 

A partir de l'assistant :

- Module de Young = 10 GPa = 1 x  $10^{+7}$  kN/m<sup>2</sup>
- $\circ$  Epaisseur = 0,82 m
- Action « Appui surfacique » :
   Modifier appui surfacique n°1

ks = 1 430 000 kN/m²/ml

- Action « Appui surfacique » :
  - Modifier appui surfacique n°2

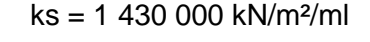

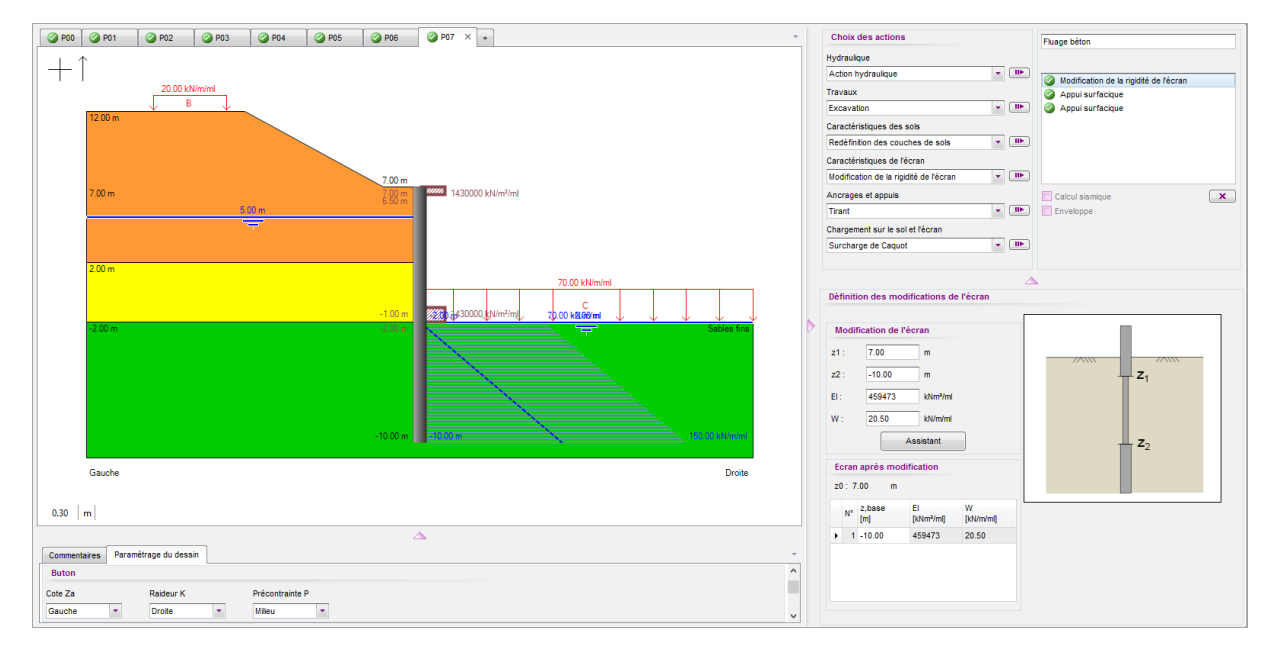

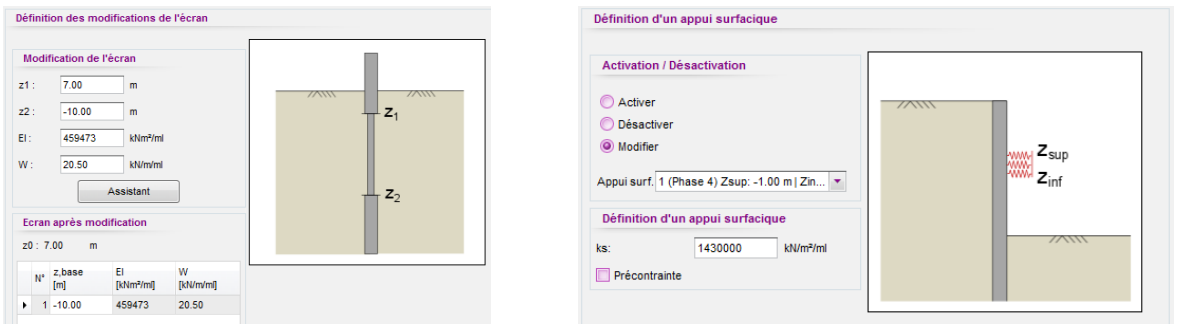

Activer le calcul de l'enveloppe des efforts en cliquant sur la case à coche « Enveloppe » dans la Phase 5.

Enregistrer votre projet.

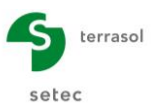

#### D.2.1.5. Calcul et résultats

Lancer le calcul en cliquant sur le bouton Calculer

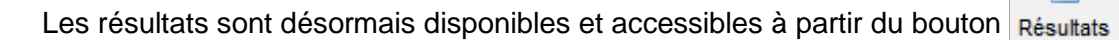

| N° PHASE | Déplacement<br>en tête<br>[mm] | Déplacement<br>maximal<br>[mm] | Moment<br>maximal<br>[kNm/ml] | Tranchant<br>maximal<br>[kN/ml] | Rapport<br>butées | Effort caractéristique<br>buton n°1<br>[kN/m] | Effort caractéristique<br>appui n°1<br>[kN/ml] | Effort caractéristique<br>appui n°2<br>[kN/ml] |
|----------|--------------------------------|--------------------------------|-------------------------------|---------------------------------|-------------------|-----------------------------------------------|------------------------------------------------|------------------------------------------------|
| 1        | 14.78                          | 14.78                          | 196.46                        | 71.93                           | 4.536             | -                                             | -                                              | -                                              |
| 2        | 13.31                          | 15.78                          | -509.84                       | -251.37                         | 2.009             | 300.73                                        | -                                              | -                                              |
| 3        | 13.39                          | 15.71                          | -509.88                       | -251.64                         | 2.898             | 300.53                                        | -                                              | -                                              |
| 4        | 13.39                          | 15.71                          | -509.88                       | -251.64                         | 2.898             | 300.53                                        | 0.00                                           | -                                              |
| 5        | 13.27                          | 17.59                          | -515.51                       | 207.25                          | 2.968             | -                                             | 210.63                                         | 149.46                                         |
| 6        | 13.26                          | 17.81                          | -548.08                       | 200.78                          | 2.307             | -                                             | 143.54                                         | 155.90                                         |
| 7        | 13.16                          | 19.66                          | -394.97                       | 231.43                          | 2.453             | -                                             | 282.94                                         | 124.93                                         |
| Extrema  | 14.78                          | 19.66                          | -548.08                       | -251.64                         | 2.009             | 300.73                                        | 282.94                                         | 155.90                                         |

100

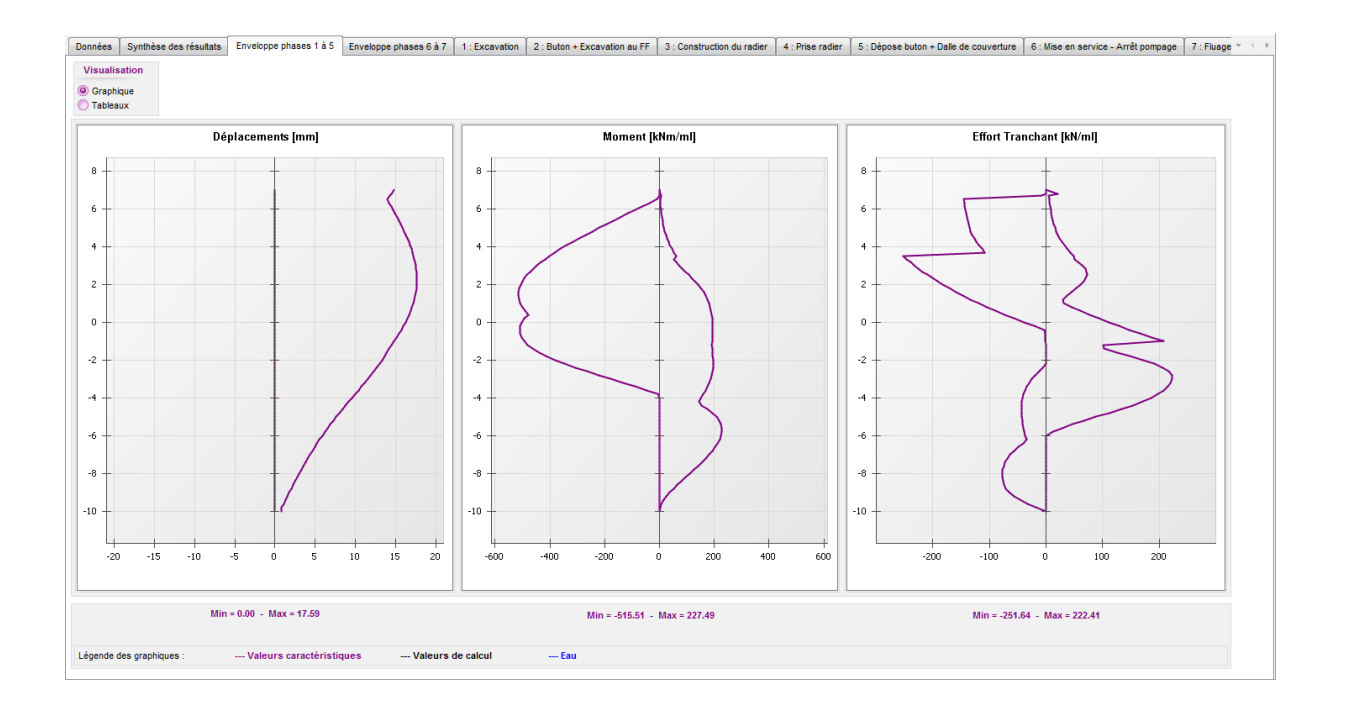
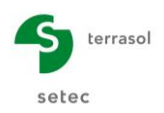

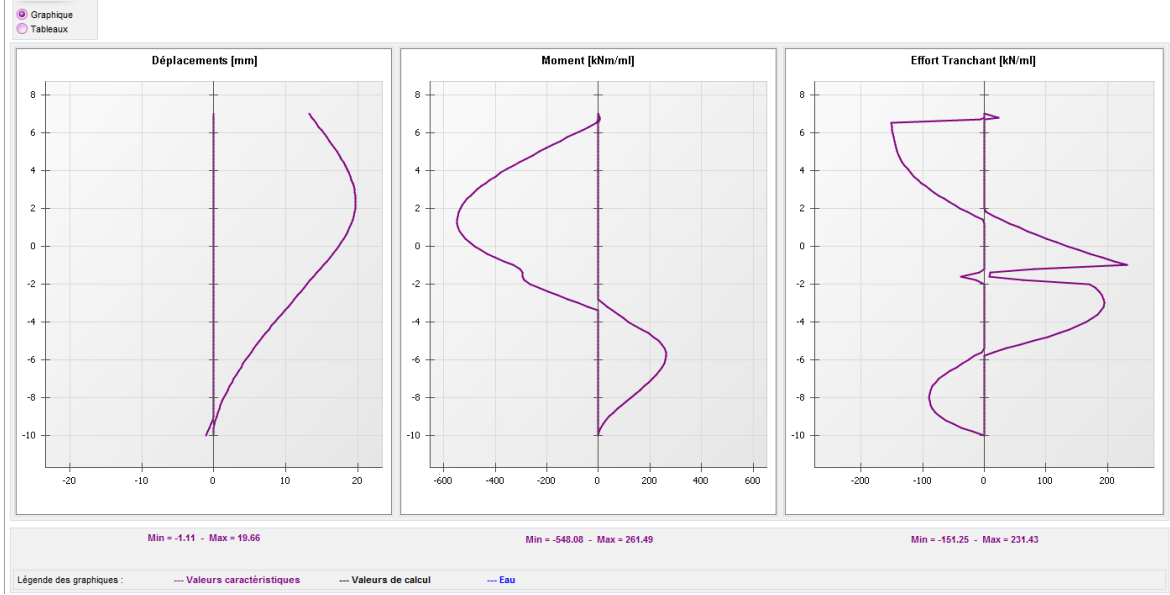

Lors de cette 1<sup>ère</sup> étape, nous obtenons les résultats « enveloppe » suivants :

|                    | Phases transitoires | Phases définitives |
|--------------------|---------------------|--------------------|
|                    | Ph. 1 à 5           | Ph. 6 et 7         |
| Déplacement        | 1,7 cm              | 1,9 cm             |
| Moment fléchissant | 520 kNm/ml          | 540 kNm/ml         |
| Effort tranchant   | 250 kN/ml           | 230 kN/ml          |
| Rapport de butées  | 2,0                 | 2,3                |

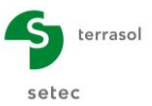

# D.2.2. Etape 2 : Prise en compte du gradient

Dans cette 2<sup>ème</sup> étape, on modélise le gradient hydraulique engendré par le rabattement de la nappe phréatique à chaque phase de calcul.

Cliquer sur le menu « Fichier » et choisir « Enregistrer sous... ».

Nommer le fichier par exemple avec le nom suivant : « Exemple 2 – Etape 2 ».

# D.2.2.1. A propos du gradient hydraulique

D.2.2.1.1. Rappels théoriques

Un rabattement de la nappe s'accompagne du développement d'un régime d'écoulement autour de la fiche de l'écran visant à rétablir la continuité de la charge hydraulique entre les deux côtés de l'écran. Le long d'une ligne de « courant », la charge hydraulique varie continuellement entre celle correspondant au niveau d'eau initial (côté terre) et celle correspondant au niveau imposé au fond de fouille.

Dans le cas du présent exercice, on suppose que les sables fins et les limons ont des perméabilités ( $k_2$  et  $k_3$ ) comparables. La perméabilité du remblai graveleux ( $k_1$ ) est supposée grande devant  $k_2$  et  $k_3$ . Le remblai graveleux se comporte donc comme un horizon « ouvert ». Le régime d'écoulement se développe ainsi à partir de la base des remblais (+2,00 NGF) comme le montre la figure ci-dessous.

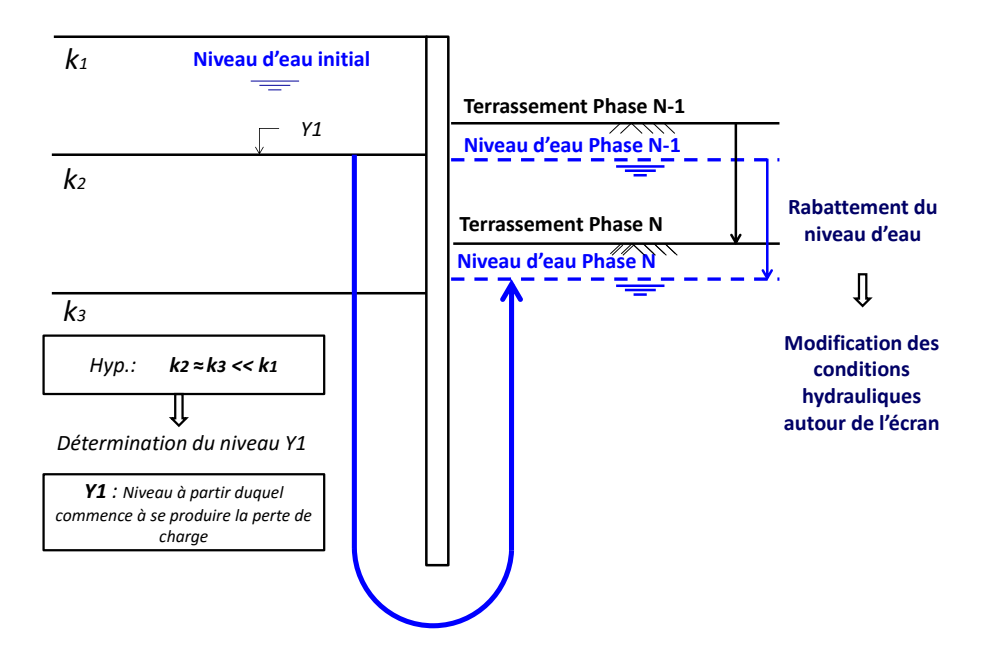

La figure ci-dessous illustre le champ d'écoulement se développant dans le terrain dans le cas d'un terrain homogène. Celui-ci est caractérisé par :

- Des **lignes équipotentielles** (courbes continues) : ensemble de points du massif avec le même potentiel.
- Les **lignes de courant** (courbes en pointillé) : trajectoires des particules d'eau soumises aux forces d'écoulement.

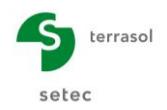

Dans le cas d'un calcul de l'écran basé sur le modèle des coefficients de réaction, le traitement du régime d'écoulement se limite à la prise en compte du champ de pressions interstitielles situé dans le rectangle ci-dessous.

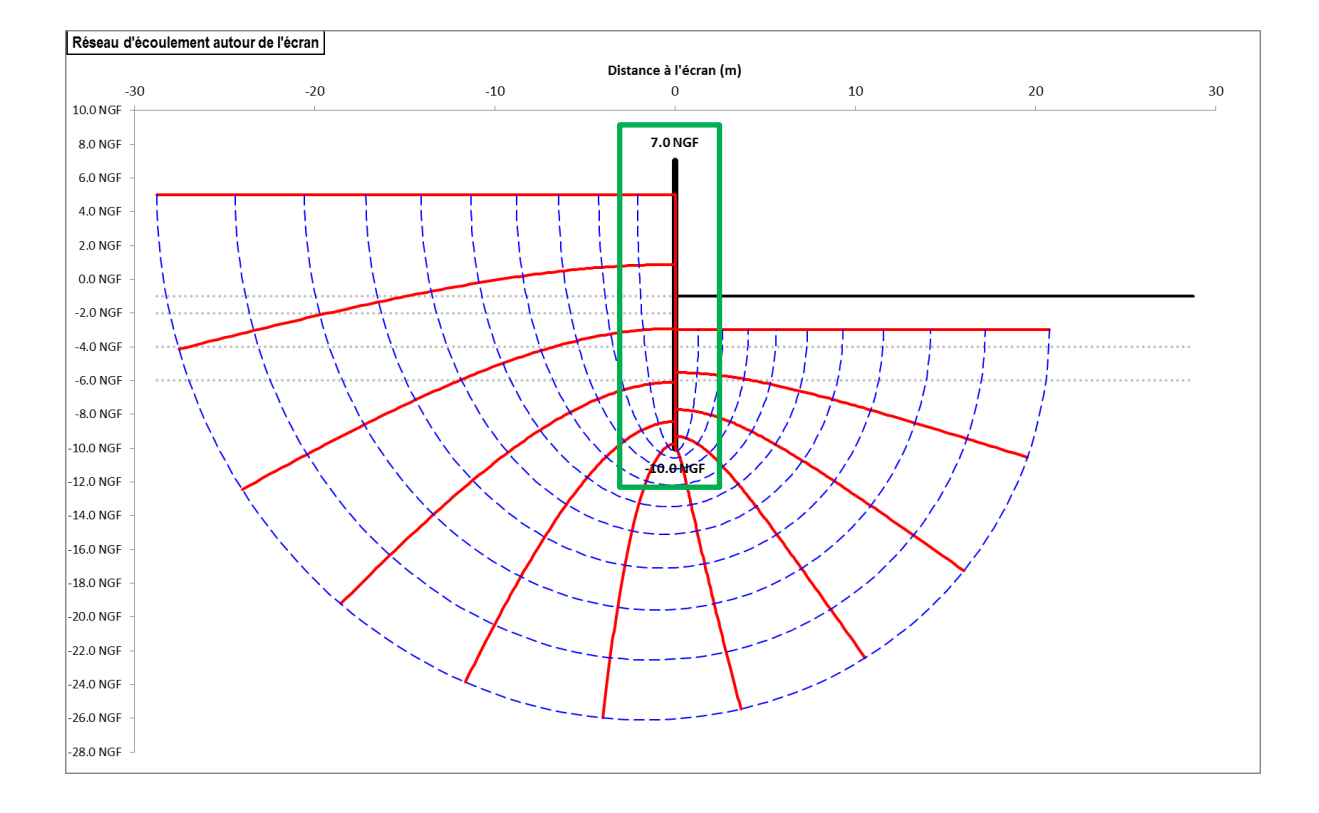

En comparaison avec un régime hydrostatique où tous les points (d'un même côté de l'écran) sont associés à la même charge hydraulique (correspondant au toit de la nappe du côté considéré), le développement d'un régime d'écoulement se traduit par une charge hydraulique variable avec la profondeur de chaque côté de l'écran.

La pression interstitielle en un point donné est reliée à la charge hydraulique à l'aide de la relation suivante :

$$u_A = (h_A - z_A) \cdot \gamma_w$$

Où  $\gamma_w$  est le poids volumique de l'eau.

# D.2.2.1.2. Calcul du gradient hydraulique

L'hypothèse  $k_2 \sim k_3$  permet d'assimiler le terrain dans lequel se développe le régime d'écoulement à un monocouche homogène reposant sur un fond étanche. Cela permet d'appliquer le modèle de Mandel pour l'estimation de la charge hydraulique au pied de l'écran H<sub>A</sub>.

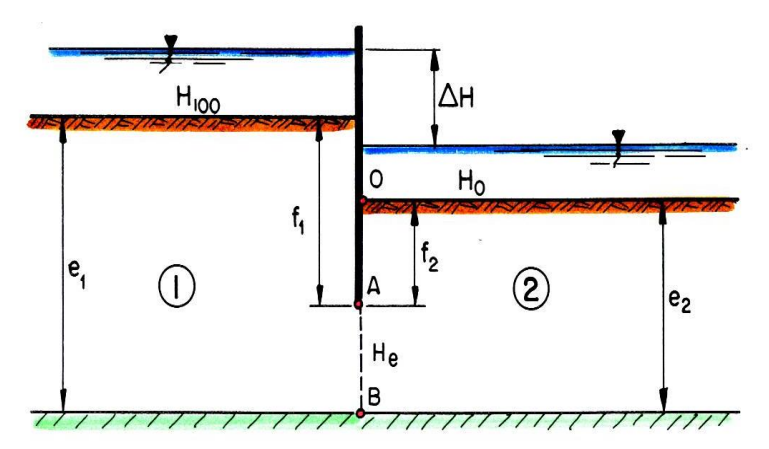

- H100 charge hydraulique côté terre (correspondant au niveau de nappe initial)
- H0 charge hydraulique côté fouille
- ΔH perte de charge totale
- e1 épaisseur totale du terrain côté terre jusqu'au toit du fond étanche
- f1 épaisseur du terrain côté terre jusqu'à la base de l'écran
- e<sub>2</sub> épaisseur totale du terrain côté fouille jusqu'au toit du fond étanche
- f<sub>2</sub> épaisseur du terrain côté fouille jusqu'à la base de l'écran
- HA charge hydraulique en pied de l'écran

Où le « terrain » désigne le milieu dans lequel se développe l'écoulement (dans notre cas, l'ensemble limons + sables denses).

La charge hydraulique en pied de l'écran est estimée à l'aide de la relation :

$$H_A = H_0 + \frac{\rho_2}{\rho_1 + \rho_2} (H_{100} - H_0)$$

Avec :

$$- \rho_i = \pi / \left( 2 \cdot ln \left\{ 2 \cdot cotg(\frac{\pi}{4} \cdot \frac{f_i}{e_i} \right\} \right) \quad \text{pour} \quad \frac{f_i}{e_i} \le 0.5$$
$$- \rho_i = \frac{2}{\pi} ln \left\{ 2 \cdot cotg(\frac{\pi}{4} \cdot \left(1 - \frac{f_i}{e_i}\right) \right\} \quad \text{pour} \quad \frac{f_i}{e_i} > 0.5$$

#### Application au projet étudié - cas de la phase 3

- H100 = +5,0 m (niveau de nappe côté gauche)
- H0 = -3,0 m (niveau de rabattement côté fouille)
- $\Delta H = +5,0 (-3,0) = 8 \text{ m}$
- f1 = +2,0 (-10,0) = 12 m
- e1 = +2,0 (-15,0) = 17 m
- f2 = -3,0 (-10,0) = 7 m
- e2 = -3,0 (-15,0) = 12 m

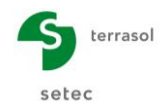

$$\begin{split} \frac{f_1}{e_1} &= \frac{12}{17} = 0.706 > 0.5 \quad \to \quad \rho_1 = \frac{2}{\pi} \ln\left\{2 \cdot \cot g\left(\frac{\pi}{4} \cdot \left(1 - \frac{f_1}{e_1}\right)\right\} \approx 1.4\\ \frac{f_2}{e_2} &= \frac{7}{12} = 0.583 > 0.5 \quad \to \quad \rho_2 = \frac{2}{\pi} \ln\left\{2 \cdot \cot g\left(\frac{\pi}{4} \cdot \left(1 - \frac{f_1}{e_1}\right)\right\} \approx 1.1\\ H_A &= H_0 + \frac{\rho_2}{\rho_1 + \rho_2} (H_{100} - H_0) = -3 + \frac{1.1}{1.4 + 1.1} (5 - (-3)) \approx +0.5m \end{split}$$

La pression interstitielle en pied de paroi sera de :

$$u_A = (H_A - z_A) \cdot \gamma_w = (0.5 - (-10.0)) \cdot 10 \ kN/m^3 = 105 \ kPa \approx 105 \ kPa$$

La figure suivante présente le profil « moyen » des pressions interstitielles de chaque côté de l'écran, en superposition avec celui du régime hydrostatique.

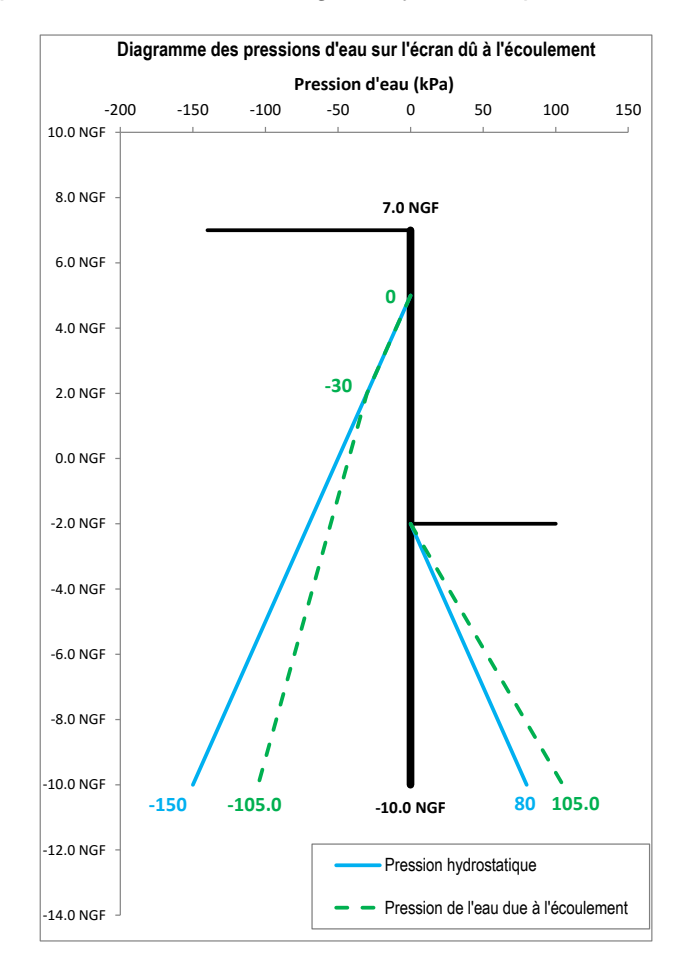

Nota 1 : Il est à noter qu'en l'absence de fond étanche, l'application du modèle de Mandel conduit à  $H_A = (H_{100}+H_0) / 2 = 1,00$  m et  $u_A = 110$  kPa.

Nota 2 : Dans la pratique, il est d'usage de considérer un régime hydrostatique côté terre même en présence d'un régime d'écoulement (approche sécuritaire).

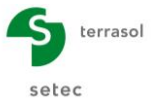

D.2.2.1.3. Définition du gradient hydraulique avec K-Réa

La modélisation du gradient hydraulique dans K-Réa peut être menée de deux façons :

• **Option 1** : définition d'un profil de pressions (z, u(z));

| 1                 | oté de   | l'action hydrau | lique                |  |  |
|-------------------|----------|-----------------|----------------------|--|--|
| C Gauche O Droite |          |                 |                      |  |  |
| )                 | éfinitio | on de la nappe  |                      |  |  |
|                   |          | -3.00           | m                    |  |  |
|                   |          | Définir un grad | dient hydraulique    |  |  |
| 0                 | éfinitio | on du gradient  |                      |  |  |
|                   | N° 🔺     | Niveau<br>[m]   | Pression<br>[kN/m/m] |  |  |
| •                 | 1        | -3.00           | 0.00                 |  |  |
|                   | 2        | -10.00          | 105.00               |  |  |
|                   |          |                 |                      |  |  |

• **Option 2** : définition d'un profil de potentiels (ou charges) hydrauliques (u, h(z))

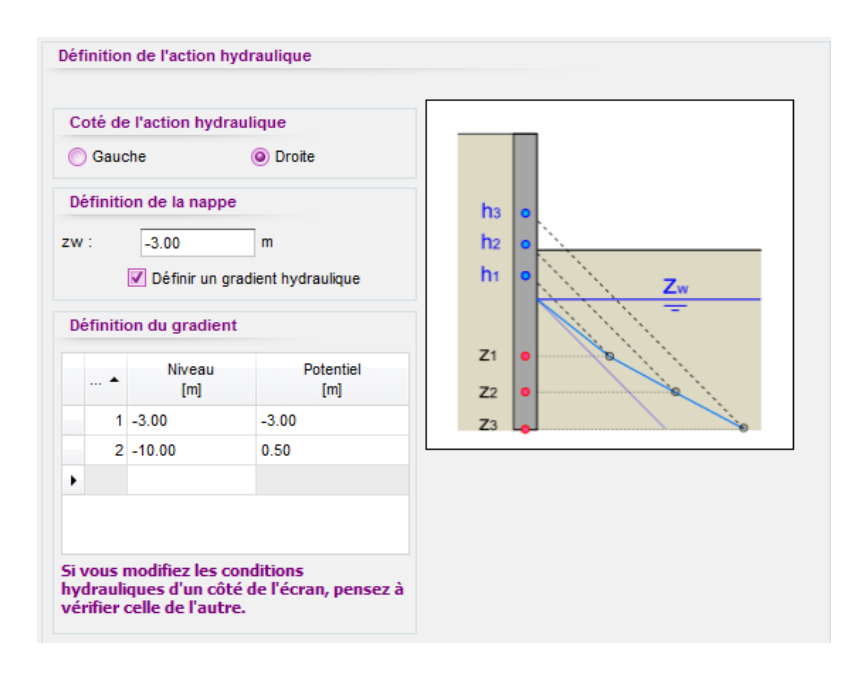

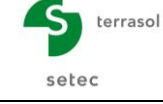

# D.2.2.1.4. Phasage

La prise en compte du gradient hydraulique nécessite d'opérer les modifications suivantes.

• « Action hydraulique » à droite avec « définition d'un gradient hydraulique » :

| Phase 1: | z <sub>w</sub> = +2,50 m | Phase 2 : | z <sub>w</sub> = -3,0 m |  |
|----------|--------------------------|-----------|-------------------------|--|
| Niv.     | Pression                 | Niv.      | Pression                |  |
| (m)      | (kN/m/ml)                | (m)       | (kN/m/ml)               |  |
| +2,5     | 0,0                      | -3,0      | 0,0                     |  |
| -10.0    | 137.3                    | -10,0     | 105.0                   |  |

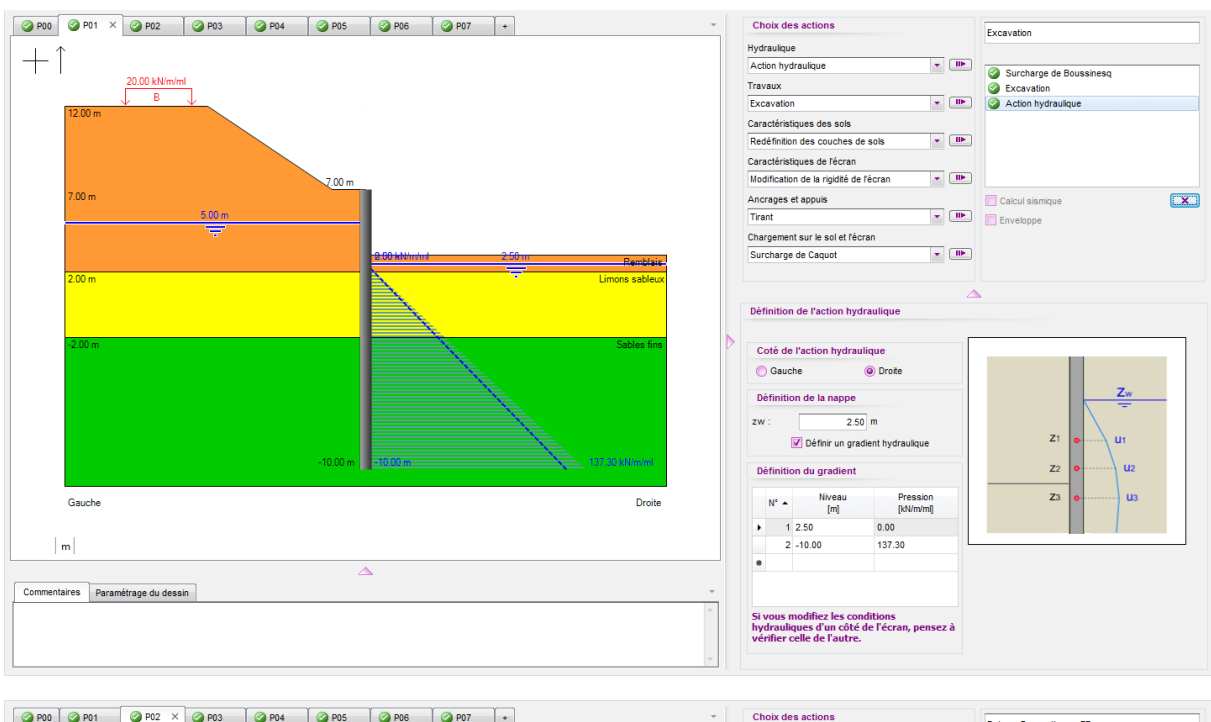

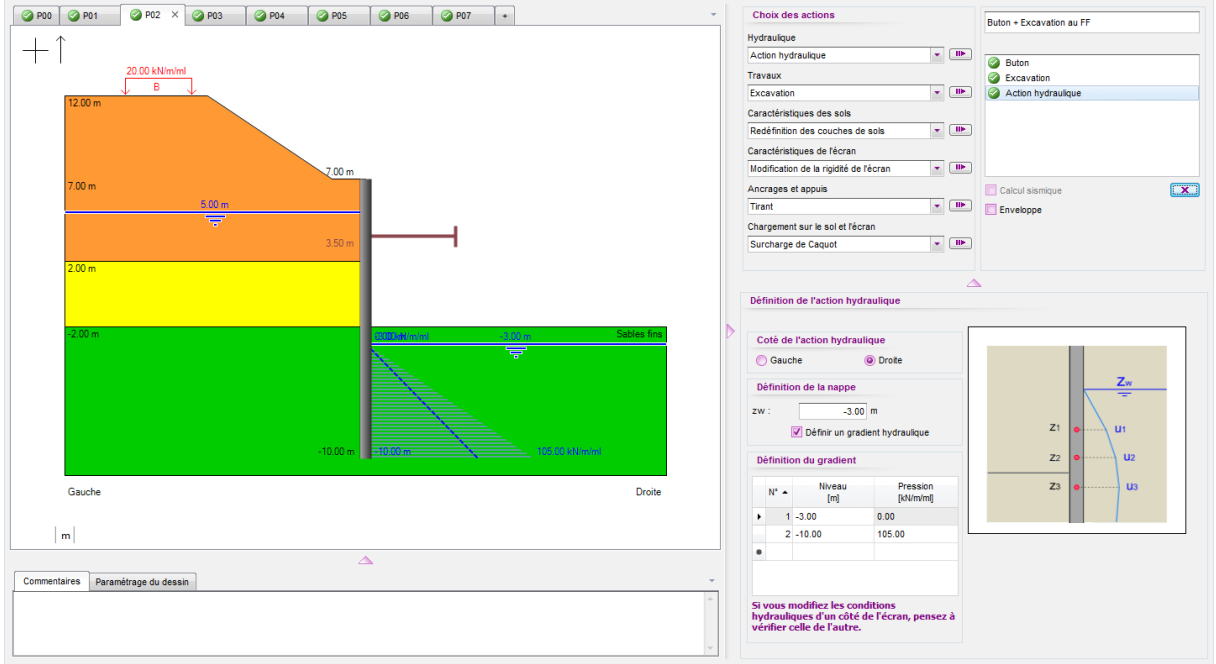

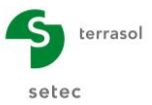

# D.2.2.2. Calcul et résultats

Relancer le calcul et accéder aux résultats. La figure ci-dessous présente la synthèse des résultats obtenus.

| N° PHASE | Déplacement<br>en tête<br>[mm] | Déplacement<br>maximal<br>[mm] | Moment<br>maximal<br>[kNm/ml] | Tranchant<br>maximal<br>[kN/m]] | Rapport<br>butées | Effort<br>caractéristi<br>buton n°1 | Effort<br>caractéristi<br>appui n°1 | Effort<br>caractéristiq<br>appui n°2 |
|----------|--------------------------------|--------------------------------|-------------------------------|---------------------------------|-------------------|-------------------------------------|-------------------------------------|--------------------------------------|
| 1        | 14.79                          | 14.79                          | 197.46                        | 71.93                           | 4.354             | -                                   | -                                   | -                                    |
| 2        | 12.90                          | 16.64                          | -558.40                       | -265.52                         | 1.546             | 317.44                              | -                                   | -                                    |
| 3        | 12.97                          | 16.56                          | -558.20                       | -265.79                         | 2.542             | 317.16                              | -                                   | -                                    |
| 4        | 12.97                          | 16.56                          | -558.20                       | -265.79                         | 2.542             | 317.16                              | 0.00                                | -                                    |
| 5        | 12.84                          | 18.32                          | -545.44                       | 201.37                          | 2.614             | -                                   | 222.37                              | 157.21                               |
| 6        | 12.83                          | 18.57                          | -582.87                       | 197.52                          | 2.312             | -                                   | 135.10                              | 164.49                               |
| 7        | 12.73                          | 20.38                          | -410.01                       | 228.22                          | 2.464             | -                                   | 282.03                              | 130.00                               |
| Extrema  | 14.79                          | 20.38                          | -582.87                       | -265.79                         | 1.546             | 317.44                              | 282.03                              | 164.49                               |

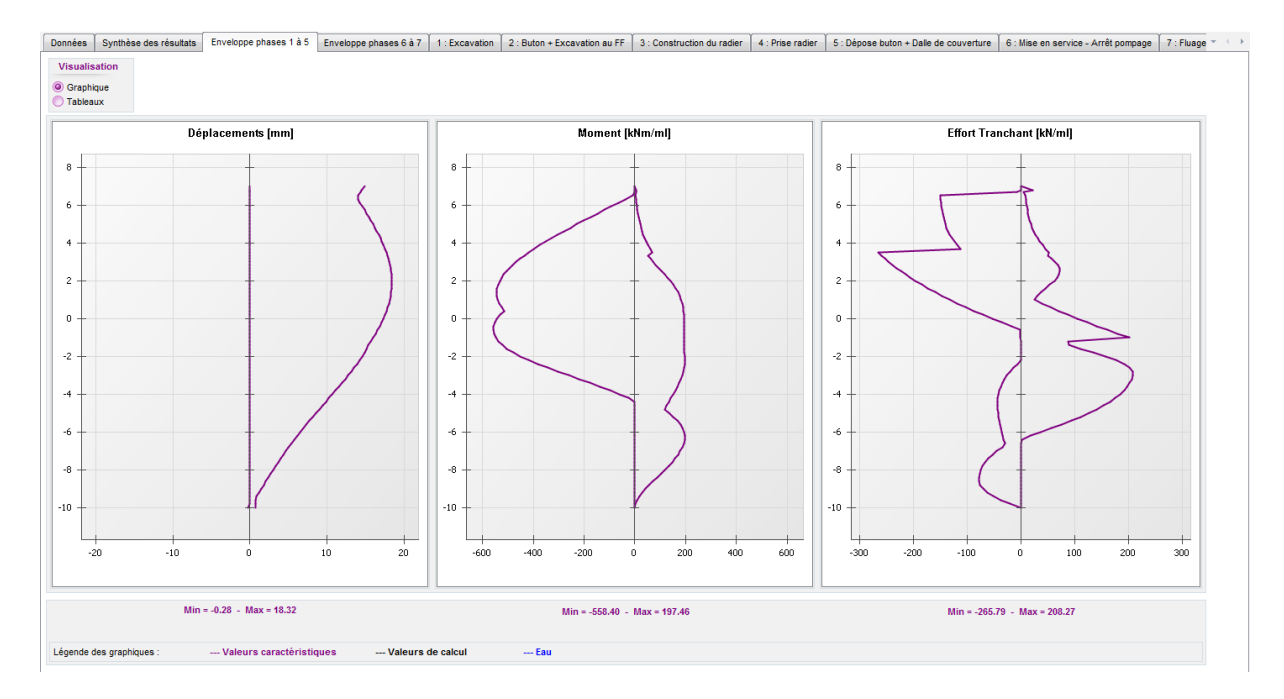

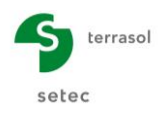

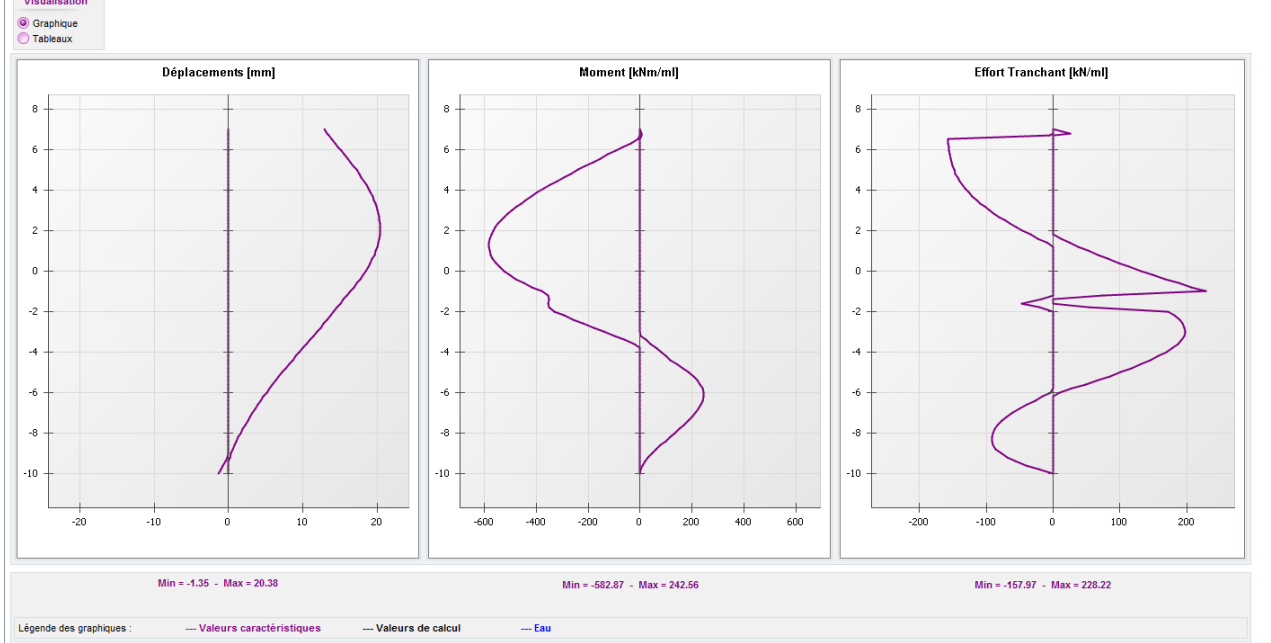

 Données
 Synthèse des résultats
 Enveloppe phases 1 à 5
 Enveloppe phases 6 à 7
 1 : Excavation
 2 : Buton + Excavation au FF
 3 : Construction du radier
 5 : Dépose buton + Daile de couverture
 6 : Mise en service - Arrêt pompage
 7 : Fluage \*

 Visualisation

Lors de cette 2<sup>ème</sup> étape, nous obtenons les résultats « enveloppe » suivants :

|                    | Phases transitoires | Phases définitives |
|--------------------|---------------------|--------------------|
|                    | Ph. 1 à 5           | Ph. 6 et 7         |
| Déplacement        | 1,8 cm              | 2,0 cm             |
| Moment fléchissant | 560 kNm/ml          | 580 kNm/ml         |
| Effort tranchant   | 270 kN/ml           | 230 kN/ml          |
| Rapport de butées  | 1,5                 | 2,3                |

Nous notons que le rapport de butées est inférieur en phase provisoire à celui obtenu lors de l'étape 1 (1,5 < 2,0). Cette diminution s'explique par la diminution de la contrainte effective côté fouille, elle-même engendrée par l'augmentation de la pression d'eau du fait de l'écoulement.

Nous constatons que la prise en compte d'un écoulement augmente les sollicitations dans la paroi. En effet, le moment fléchissant et l'effort tranchant maximaux ont augmenté entre les étapes 1 et 2. L'augmentation maximale est de l'ordre de 8 %.

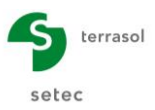

# D.2.3. Etape 3 : Passage à un calcul double-écran

#### D.2.3.1. Données générales

Cette étape vise à illustrer l'équivalence du calcul précédent avec celui d'un double écran parfaitement symétrique.

Cliquer sur « Enregistrer sur » dans le menu Fichier. Nommer le fichier, par exemple : « Exemple 2 – Etape 3 ».

Aller dans le menu « Données » et cliquer sur « Titre et Options ». Dans la partie Type de projet, cliquer sur « Double-écran ».

| Titre et Options                                                                                      |                                                                              |                                  | ×                  |
|----------------------------------------------------------------------------------------------------|------------------------------------------------------------------------------|----------------------------------|--------------------|
| Titre / Nº d'affaire du projet                                                                        |                                                                              | Type de projet                   |                    |
| Titre : Exemple 2 - Etape 3 - Fouille butonee avec rabatter N° d'affaire : Exemple 2 Choix des unités | nent de nappe                                                                |                                  |                    |
| Système d'unités :      Métrique, kN, kN/m <sup>2</sup> Métrique, MN, MN/m <sup>2</sup>               | <ul> <li>Métrique, t, t/m²</li> <li>Impérial</li> </ul>                      | Ecran Simple                     | Double Ecran       |
| Définition du projet en                                                                               | Options de calcul                                                            | Options double écran             |                    |
| Cotes     Profondeurs Vérifications complémentaires                                                   | Nombre d'itérations par phase :     100       Pas de calcul :     0.20     m | Distance entre les deux écrans : | 14.00 m            |
| Effectuer les vérifications ELU Coef. partiels : Approche 2 (EC7 *                                    | Prise en compte des effets de 2nd c Options de calcul avancées               |                                  |                    |
| Option des graphiques                                                                                 | Options hydrauliques                                                         |                                  |                    |
| Même échelle horizontale pour tous                                                                    | Poids volumique de l'eau : 10.00 kN/m³                                       |                                  |                    |
| Langue des sorties<br>Français Anglais                                                                | Mode de définition du gradient hydraulique :<br>Potentiels  Pressions        | Annuler                          | Valider et Quitter |

Cliquer sur Valider et Quitter

K-Réa propose alors de transférer les données des sols de l'écran 1 vers l'écran 2.

| K-Rea                        |                      | ×             |
|------------------------------|----------------------|---------------|
| Transférer les données des s | ols de l'écran 1 ver | s l'écran 2 ? |
|                              | Oui                  | Non           |

Cliquer sur pour copier automatiquement les couches de sols de l'écran 1 vers l'écran 2.

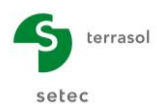

| 1                                                                                                    | éfinition des o    | couche   | s de sol  |            |          |           |              |       |       |       |       |       |       |       |            |              |       |        | — 🗆     | ×             |
|----------------------------------------------------------------------------------------------------|--------------------|----------|-----------|------------|----------|-----------|--------------|-------|-------|-------|-------|-------|-------|-------|------------|--------------|-------|--------|---------|---------------|
| 0                                                                                                    | Ecran 1 🥝          | Ecran    | 2         |            |          |           |              |       |       |       |       |       |       |       |            |              |       |        |         | -             |
| Ch                                                                                                    | oisir la ligne à c | ompléte  | r:        |            |          |           |              |       |       |       |       |       |       |       |            |              |       |        |         |               |
| N°                                                                                                    | Nom couche         | z<br>[m] | Y<br>[kN/ | Y'<br>[kN/ | φ<br>[°] | c<br>[kN/ | dc<br>[kN/m² | k0    | kaγ   | kpy   | kd    | kr    | kac   | kpc   | kh<br>[kN/ | dkh<br>[kN/m | δa/φ  | δρ/φ   | kaγ,min | pmax<br>[kN/m |
| 1                                                                                                    | Remblais           | 12.00    | 18.00     | 9.00       | 33.00    | 0.00      | 0.000        | 0.455 | 0.249 | 6.416 | 0.455 | 0.455 | 0.000 | 0.000 | 10000      | 0            | 0.667 | -0.667 | 0.100   | 1000          |
| 2                                                                                                    | Limons sabl        | 2.00     | 20.00     | 10.00      | 30.00    | 5.00      | 0.000        | 0.500 | 0.282 | 4.980 | 0.500 | 0.500 | 1.238 | 6.293 | 8000       | 0            | 0.667 | -0.667 | 0.100   | 1000          |
| 3                                                                                                    | Sables fins        | -2.00    | 20.00     | 10.00      | 33.00    | 1.00      | 0.000        | 0.455 | 0.249 | 6.416 | 0.455 | 0.455 | 1.154 | 7.169 | 25000      | 0            | 0.667 | -0.667 | 0.100   | 1000          |
| 3 Sables fins       -2.00       20.00       10.00       33.00       1.00       0.455       0.455       1.154       7.169       25000       0       0.667       0.067       0.100       1000         Valider cette fenêtre va réinitialiser les coefficients MEL. |                    |          |           |            |          |           |              |       |       |       |       |       |       |       |            |              |       |        |         |               |
| Niv                                                                                                    | eau phréatique     |          |           | zw:        | 5.00     | m         |              |       |       |       |       |       |       |       |            |              |       |        |         |               |

Cliquer ensuite sur Valider et Quitter

Procéder de la même manière pour transférer les données de la paroi 1 vers la paroi 2 : cliquer sur oui.

|    | K-Re                                                             | a                       |                 | ×                 |  |  |  |  |  |  |  |  |
|----|------------------------------------------------------------------|-------------------------|-----------------|-------------------|--|--|--|--|--|--|--|--|
|    | Transférer les données de la paroi de l'écran 1 vers l'écran 2 ? |                         |                 |                   |  |  |  |  |  |  |  |  |
|    | Oui Non                                                          |                         |                 |                   |  |  |  |  |  |  |  |  |
| _  |                                                                  |                         |                 |                   |  |  |  |  |  |  |  |  |
|    | Défin                                                            | ition de l'écran        |                 | ×                 |  |  |  |  |  |  |  |  |
| 6  | Ecra                                                             | an 1 🥝 Ecran 2          |                 |                   |  |  |  |  |  |  |  |  |
|    | ] Ence                                                           | inte cylindrique        | Importer mo     | dèle Assistant >> |  |  |  |  |  |  |  |  |
| Co | ite de l                                                         | a tete de recran : 20 = | 7.00 m          |                   |  |  |  |  |  |  |  |  |
|    | N°                                                               | z,base<br>[m]           | EI<br>[kNm²/ml] | vv<br>[kN/m/ml]   |  |  |  |  |  |  |  |  |
| •  | 1                                                                | -10.00                  | 918947          | 20.50             |  |  |  |  |  |  |  |  |
| *  |                                                                  |                         |                 |                   |  |  |  |  |  |  |  |  |

Cliquer ensuite sur Valider et Quitter .

#### D.2.3.2. Phasage

Il faut à présent remplacer les « butons » par des appuis de type « liaison linéique » et les « appuis surfaciques » par des « liaisons surfaciques ».

La longueur utile de ces nouveaux appuis de liaison sera la distance entre les écrans, soit **14 m**.

Supprimer d'abord les actions liées aux appuis de type « butons » et « appuis surfaciques » en commençant par celles de type « désactivation ».

Définir ensuite les « liaisons linéiques » et les « liaisons surfaciques ».

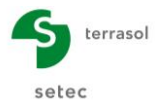

# <u> Phase 2 :</u>

Raideur de la liaison linéique :

 $\mathsf{K}=\mathsf{E}~\mathsf{S}~/~\mathsf{Lu}\approx25~000~\mathsf{kN/m/ml}$ 

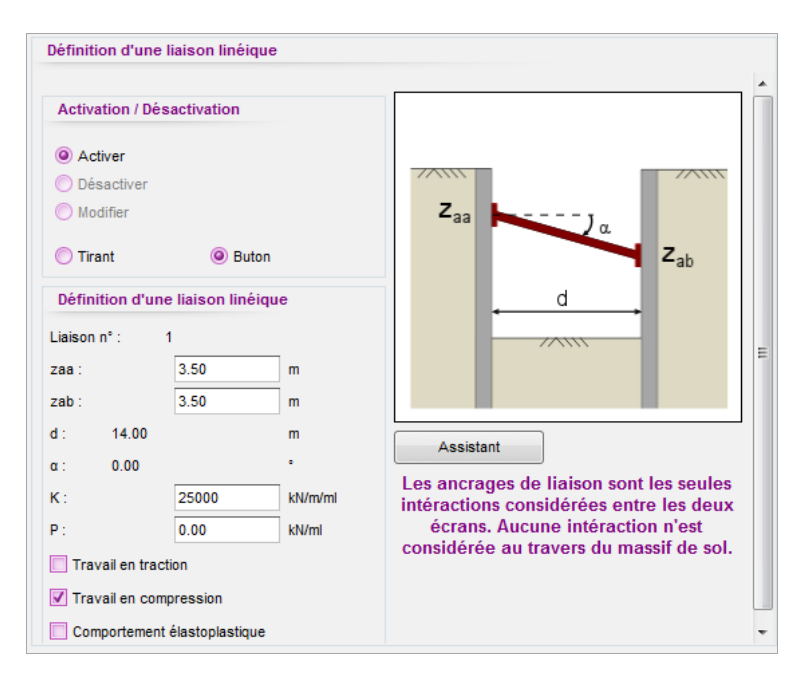

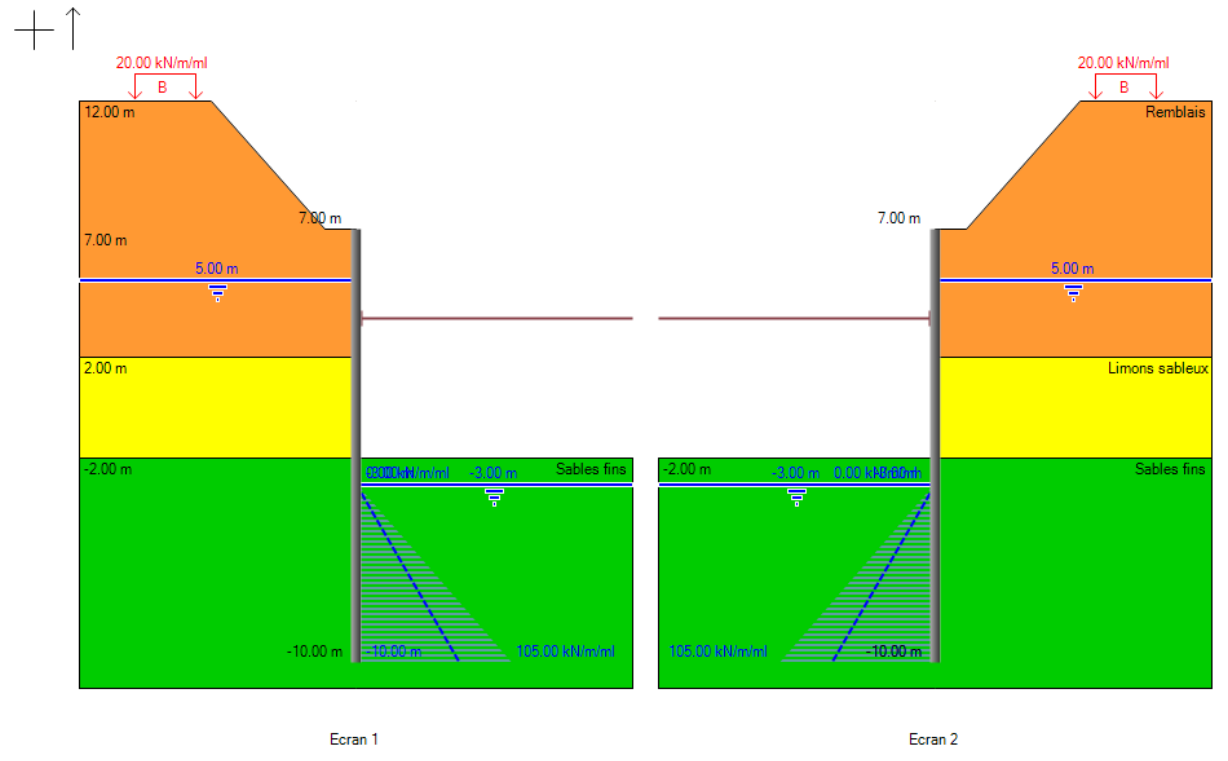

m

m

Copyright © K-Réa v4 – 2016 – Edition Juin 2016

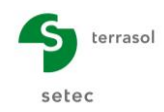

# Phase 4

Raideur de la liaison surfacique :

# $ks = E / Lu \approx 1 \ 430 \ 000 \ kN/m^2/mI$

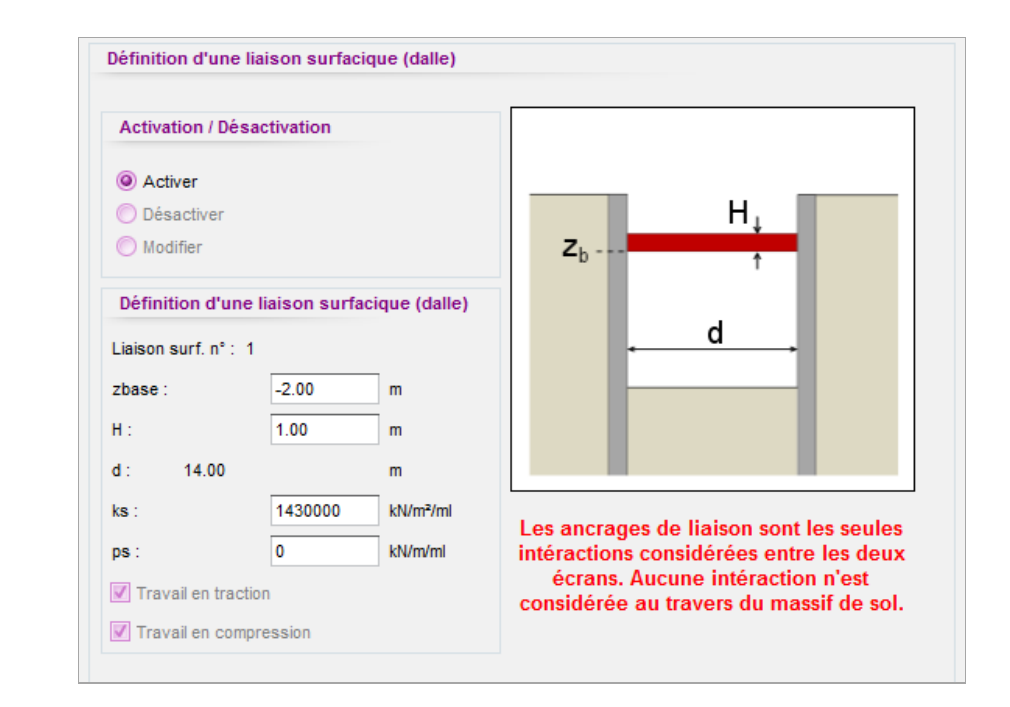

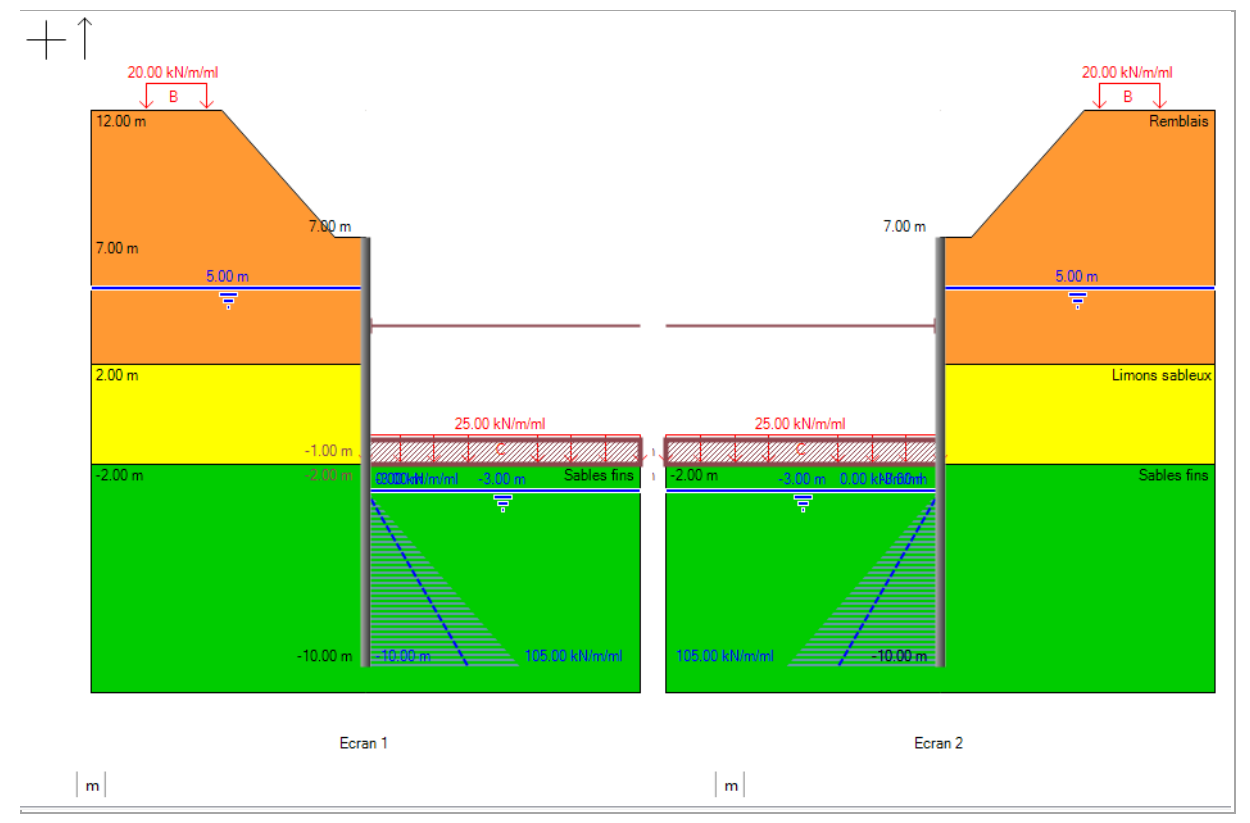

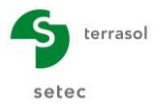

# Phase 5

Raideur de la liaison surfacique :

#### $ks = E / Lu \approx 1 \ 430 \ 000 \ kN/m^2/mI$

| Définition d'une                                                  | liaison surfaci       | que (dalle)   |                                                                                                    |
|-------------------------------------------------------------------|-----------------------|---------------|----------------------------------------------------------------------------------------------------|
| Activation / Dé                                                   | sactivation           |               |                                                                                                    |
| <ul> <li>Activer</li> <li>Désactiver</li> <li>Modifier</li> </ul> |                       |               | H↓<br>Z <sub>b</sub> ↑                                                                                                 |
| Définition d'un<br>Liaison surf. n° :                             | ne liaison surfa<br>2 | cique (dalle) | d                                                                                                    |
| zbase:                                                            | 6.50                  | m             |                                                                                                    |
| Н:                                                                | 0.50                  | m             |                                                                                                    |
| d : 14.00                                                         |                       | m             |                                                                                                    |
| ks :                                                              | 1430000               | kN/m²/ml      | Les ancrages de liaison sont les soules                                                                                |
| ps :<br>☑ Travail en trac                                         | 0<br>ction            | kN/m/ml       | intéractions considérées entre les deux<br>écrans. Aucune intéraction n'est<br>considérée au travers du massif de sol. |
| Travail en con                                                    | npression             |               |                                                                                                    |

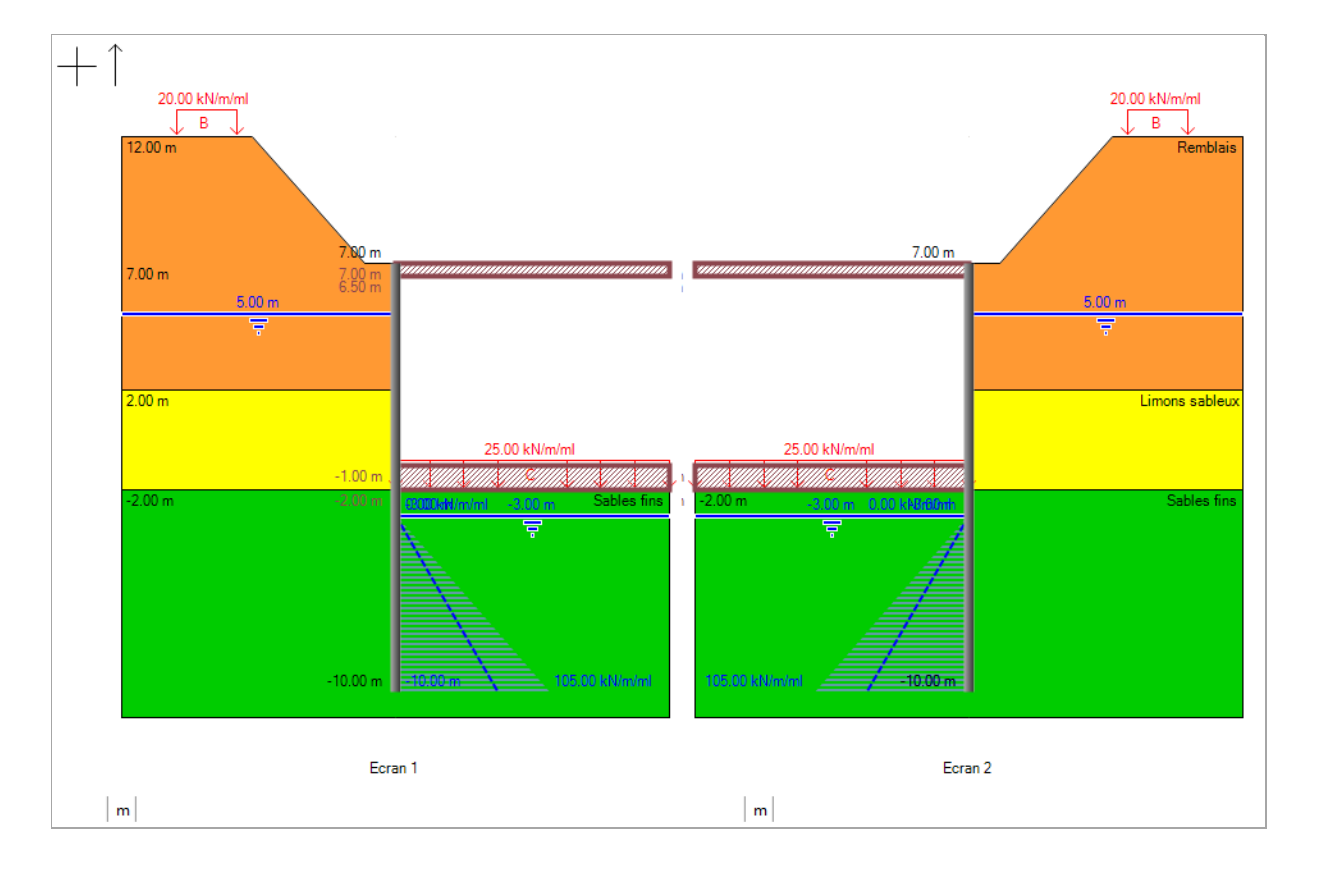

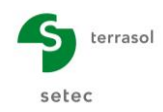

# Phase 7

Raideur de la liaison surfacique :

#### K = E / Lu ≈ 715 000 kN/m/ml

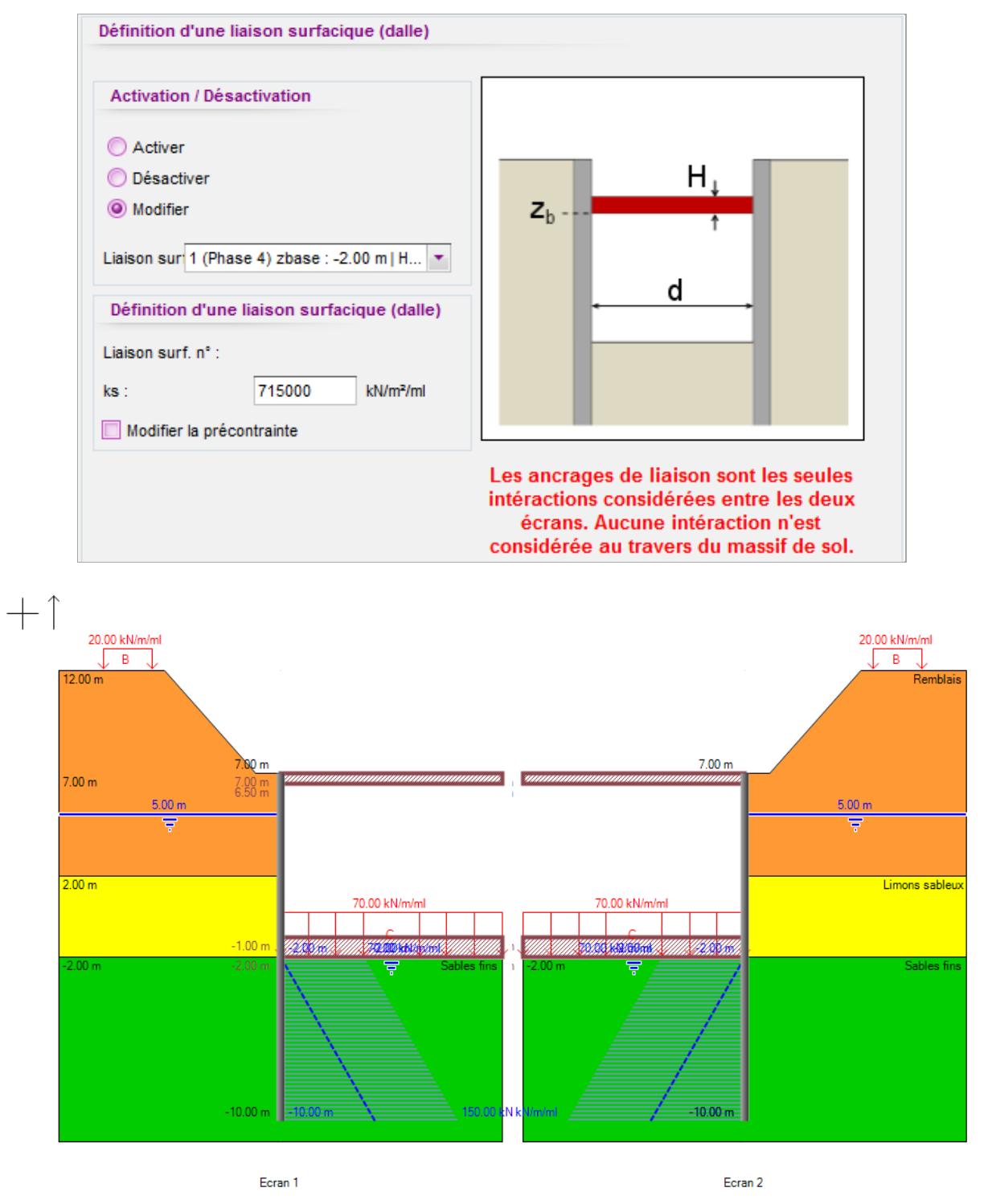

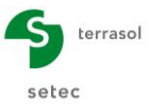

# D.2.3.3. Calcul et résultats

Lancer le calcul et accéder aux résultats. Ceux-ci sont strictement identiques à ceux issus du calcul en écran simple (puisqu'il s'agit d'une fouille parfaitement symétrique).

|          |                                |                                |                               |                                 | 1                 | Ecran 1                           |                                   |                                    |
|----------|--------------------------------|--------------------------------|-------------------------------|---------------------------------|-------------------|-----------------------------------|-----------------------------------|------------------------------------|
| N° PHASE | Déplacement<br>en tête<br>[mm] | Déplacement<br>maximal<br>[mm] | Moment<br>maximal<br>[kNm/ml] | Tranchant<br>maximal<br>[kN/ml] | Rapport<br>butées | Effort<br>caractéristi<br>liaison | Effort<br>caractéristi<br>liaison | Effort<br>caractéristiq<br>liaison |
| 1        | 14.79                          | 14.79                          | 197.46                        | 71.93                           | 4.354             | -                                 | -                                 | -                                  |
| 2        | 12.90                          | 16.64                          | -558.40                       | -265.52                         | 1.546             | 317.44                            | -                                 | -                                  |
| 3        | 12.97                          | 16.56                          | -558.20                       | -265.79                         | 2.542             | 317.16                            | -                                 | -                                  |
| 4        | 12.97                          | 16.56                          | -558.20                       | -265.79                         | 2.542             | 317.16                            | 0.00                              | -                                  |
| 5        | 12.84                          | 18.32                          | -545.44                       | 201.37                          | 2.614             | -                                 | 222.37                            | 157.21                             |
| 6        | 12.83                          | 18.57                          | -582.87                       | 197.52                          | 2.312             | -                                 | 135.10                            | 164.49                             |
| 7        | 12.73                          | 20.38                          | -410.01                       | 228.22                          | 2.464             | -                                 | 282.03                            | 130.00                             |
| Extrema  | 14.79                          | 20.38                          | -582.87                       | -265.79                         | 1.546             | 317.44                            | 282.03                            | 164.49                             |

|          |                                |                                |                              |                                 |                   | Ecran 2                           |                                   |                                    |
|----------|--------------------------------|--------------------------------|------------------------------|---------------------------------|-------------------|-----------------------------------|-----------------------------------|------------------------------------|
| N° PHASE | Déplacement<br>en tête<br>[mm] | Déplacement<br>maximal<br>[mm] | Moment<br>maxima<br>[kNm/ml] | Tranchant<br>maximal<br>[kN/ml] | Rapport<br>butées | Effort<br>caractéristi<br>liaison | Effort<br>caractéristi<br>liaison | Effort<br>caractéristiq<br>liaison |
| 1        | -14.79                         | -14.79                         | -197.46                      | -71.93                          | 4.354             | -                                 | -                                 | -                                  |
| 2        | -12.90                         | -16.64                         | 558.40                       | 265.52                          | 1.546             | 317.44                            | -                                 | -                                  |
| 3        | -12.97                         | -16.56                         | 558.20                       | 265.79                          | 2.542             | 317.16                            | -                                 | -                                  |
| 4        | -12.97                         | -16.56                         | 558.20                       | 265.79                          | 2.542             | 317.16                            | 0.00                              | -                                  |
| 5        | -12.84                         | -18.32                         | 545.44                       | -201.37                         | 2.614             | -                                 | 222.37                            | 157.21                             |
| 6        | -12.83                         | -18.57                         | 582.87                       | -197.52                         | 2.312             | -                                 | 135.10                            | 164.49                             |
| 7        | -12.73                         | -20.38                         | 410.01                       | -228.22                         | 2.464             | -                                 | 282.03                            | 130.00                             |
| Extrema  | -14.79                         | -20.38                         | 582.87                       | 265.79                          | 1.546             | 317.44                            | 282.03                            | 164.49                             |

Lors de cette 3<sup>ème</sup> étape, nous obtenons les résultats « enveloppe » identiques à la 2<sup>ème</sup> étape, voici les valeurs pour rappel :

|                    | Phases transitoires | Phases définitives |
|--------------------|---------------------|--------------------|
|                    | Ph. 1 à 5           | Ph. 6 et 7         |
| Déplacement        | 1,8 cm              | 2,0 cm             |
| Moment fléchissant | 560 kNm/ml          | 580 kNm/ml         |
| Effort tranchant   | 270 kN/ml           | 230 kN/ml          |
| Rapport de butées  | 1,5                 | 2,3                |

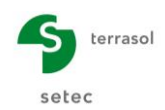

# D.2.4. Etape 4 : Cas d'une fouille asymétrique

Dans cette étape, on s'apprête à apprécier l'effet d'une coupe asymétrique par rapport à la coupe symétrique calculée à l'étape 3.

On supprime volontairement le talus et la surcharge à droite de la paroi de droite et l'objectif sera de comparer les résultats à ceux de l'étape 2.

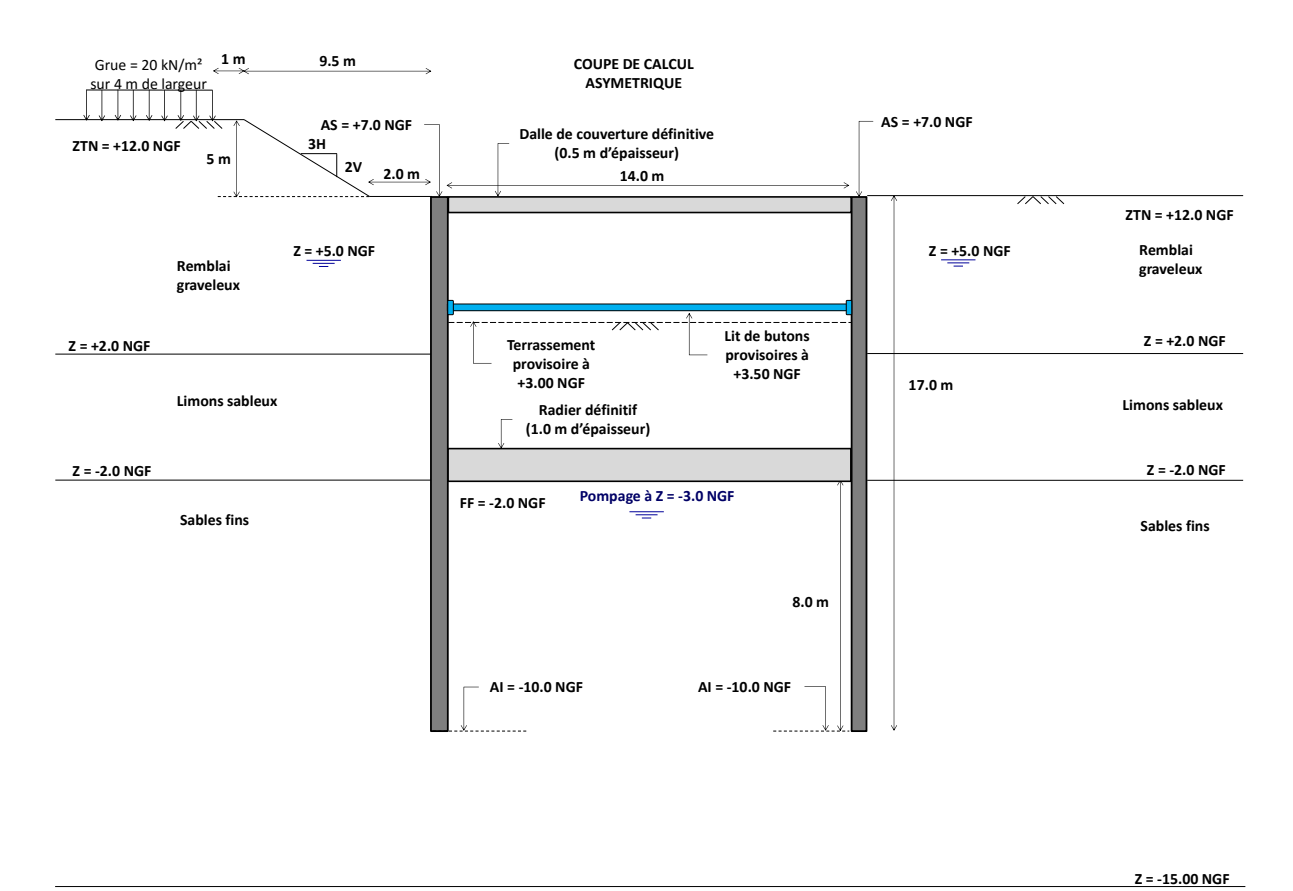

Substratum mécanique imperméable Pour ceci, nous suivrons les consignes suivantes.

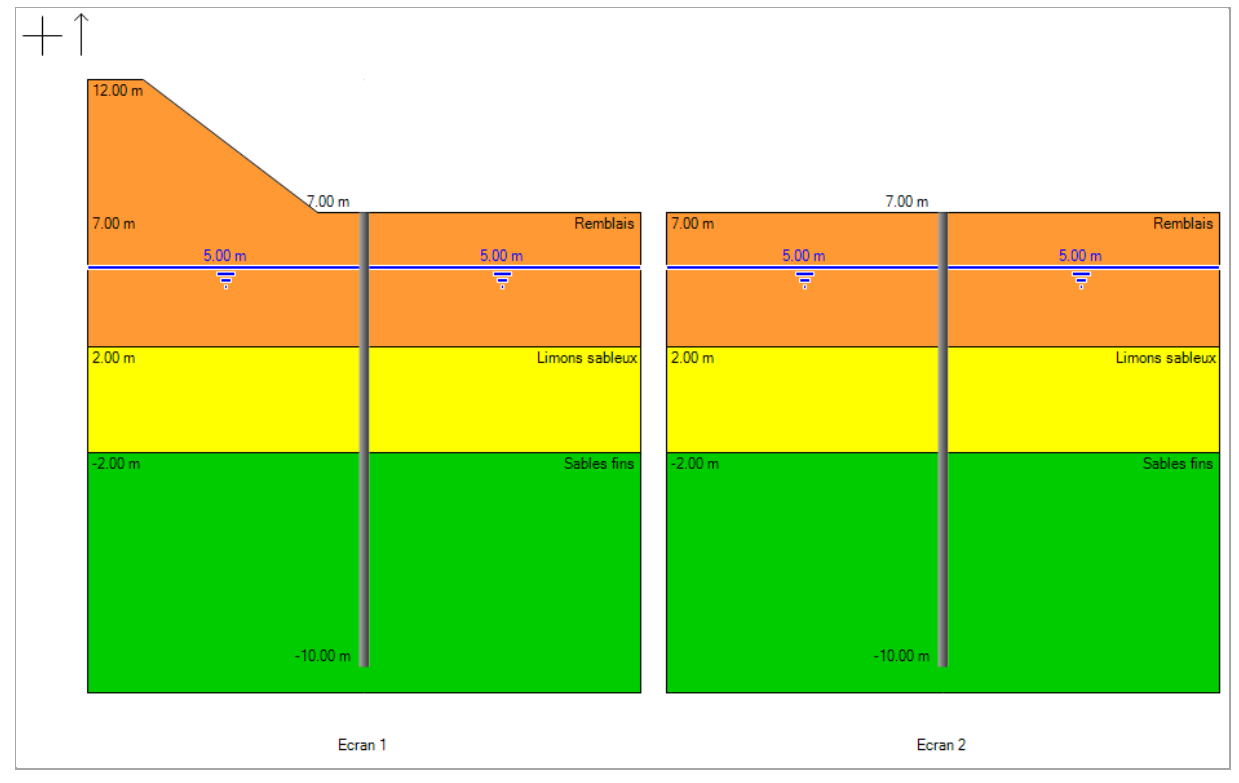

Phase initiale : suppression du talus à l'arrière de la paroi moulée de droite (Ecran 2)

**Phase 1** : suppression de la surcharge de Boussinesq à l'arrière de la paroi moulée de droite (Ecran 2)

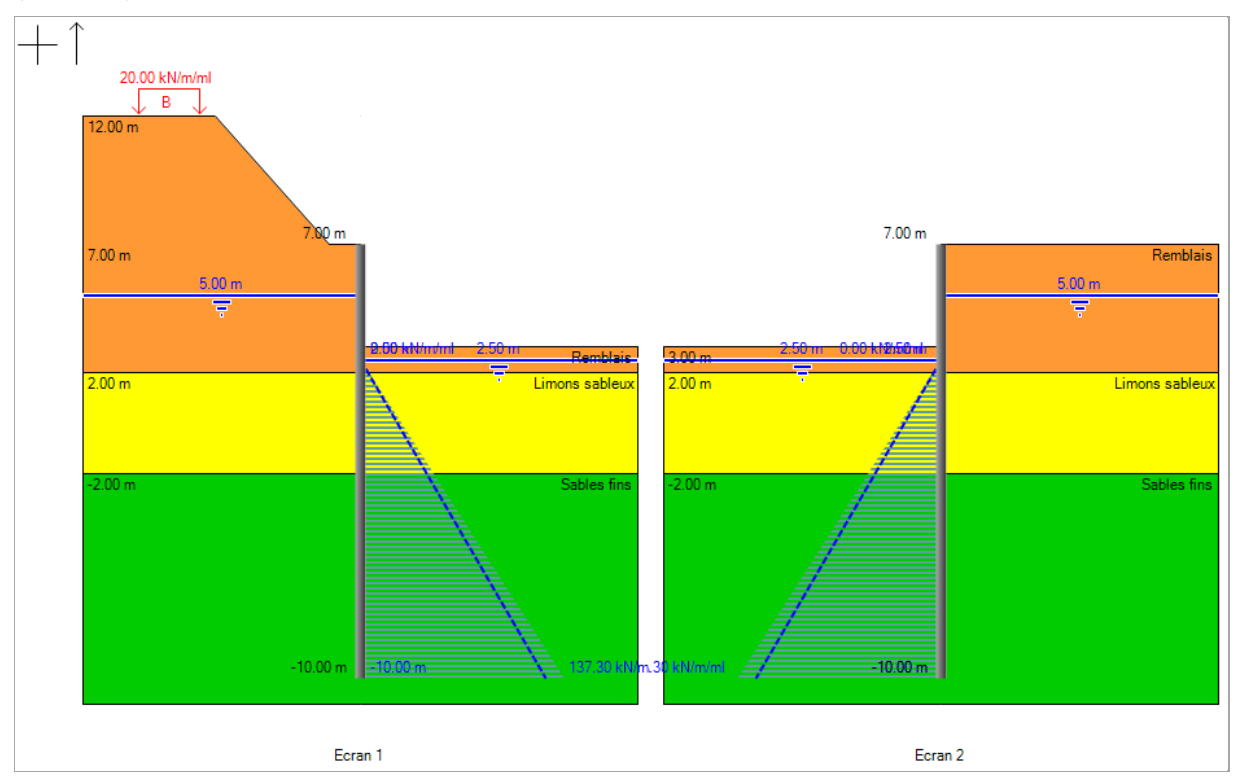

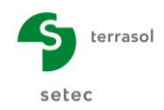

#### Relancer le calcul et visualiser les résultats.

|          |                                |                                |                               |                                |                   | Ecran 1                           |                                   |                                    |
|----------|--------------------------------|--------------------------------|-------------------------------|--------------------------------|-------------------|-----------------------------------|-----------------------------------|------------------------------------|
| N° PHASE | Déplacement<br>en tête<br>[mm] | Déplacement<br>maximal<br>[mm] | Moment<br>maximal<br>[kNm/ml] | Tranchant<br>maximal<br>[kN/m] | Rapport<br>butées | Effort<br>caractéristi<br>liaison | Effort<br>caractéristi<br>liaison | Effort<br>caractéristiq<br>liaison |
| 1        | 14.79                          | 14.79                          | 197.46                        | 71.93                          | 4.354             | -                                 | -                                 | -                                  |
| 2        | 19.11                          | 20.48                          | -555.90                       | -258.92                        | 1.527             | 303.25                            | -                                 | -                                  |
| 3        | 19.25                          | 20.45                          | -554.62                       | -259.03                        | 2.513             | 303.35                            | -                                 | -                                  |
| 4        | 19.25                          | 20.45                          | -554.62                       | -259.03                        | 2.513             | 303.35                            | 0.00                              | -                                  |
| 5        | 20.20                          | 23.13                          | -539.87                       | 202.77                         | 2.577             | -                                 | 211.16                            | 150.16                             |
| 6        | 20.28                          | 23.44                          | -576.94                       | 205.36                         | 2.275             | -                                 | 124.24                            | 157.46                             |
| 7        | 20.09                          | 25.72                          | -424.64                       | 225.66                         | 2.397             | -                                 | 247.01                            | 127.51                             |
| Extrema  | 20.28                          | 25.72                          | -576.94                       | -259.03                        | 1.527             | 303.35                            | 247.01                            | 157.46                             |

|          |                                |                                |                              |                                |                   | Ecran 2                           |                                   |                                    |
|----------|--------------------------------|--------------------------------|------------------------------|--------------------------------|-------------------|-----------------------------------|-----------------------------------|------------------------------------|
| N° PHASE | Déplacement<br>en tête<br>[mm] | Déplacement<br>maximal<br>[mm] | Moment<br>maxima<br>[kNm/ml] | Tranchant<br>maximal<br>[kN/m] | Rapport<br>butées | Effort<br>caractéristi<br>liaison | Effort<br>caractéristi<br>liaison | Effort<br>caractéristiq<br>liaison |
| 1        | -14.03                         | -14.03                         | -175.65                      | -56.79                         | 6.977             | -                                 | -                                 | -                                  |
| 2        | -9.57                          | -10.15                         | 320.56                       | 208.60                         | 1.998             | 303.25                            | -                                 | -                                  |
| 3        | -9.62                          | -10.07                         | 320.77                       | 209.21                         | 3.248             | 303.35                            | -                                 | -                                  |
| 4        | -9.62                          | -10.07                         | 320.77                       | 209.21                         | 3.248             | 303.35                            | 0.00                              | -                                  |
| 5        | -8.43                          | -11.46                         | 342.81                       | -175.76                        | 3.364             | -                                 | 211.16                            | 150.16                             |
| 6        | -8.32                          | -11.64                         | 376.73                       | -168.37                        | 3.243             | -                                 | 124.24                            | 157.46                             |
| 7        | -8.36                          | -12.69                         | 272.10                       | -189.28                        | 3.508             | -                                 | 247.01                            | 127.51                             |
| Extrema  | -14.03                         | -14.03                         | 376.73                       | 209.21                         | 1.998             | 303.35                            | 247.01                            | 157.46                             |

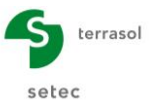

Lors de cette 4<sup>ème</sup> étape, nous obtenons les résultats « enveloppe » suivants :

| ECRAN 1            | Phases transitoires | Phases définitives |  |  |  |  |
|--------------------|---------------------|--------------------|--|--|--|--|
|                    | Ph. 1 à 5           | Ph. 6 et 7         |  |  |  |  |
| Déplacement        | 2,3 cm              | 2,6 cm             |  |  |  |  |
| Moment fléchissant | 560kNm/ml           | 580 kNm/ml         |  |  |  |  |
| Effort tranchant   | 260 kN/ml           | 226 kN/ml          |  |  |  |  |
| Rapport de butées  | 1,5                 | 2,2                |  |  |  |  |

| ECRAN 2            | Phases transitoires | Phases définitives |
|--------------------|---------------------|--------------------|
|                    | Ph. 1 à 5           | Ph. 6 et 7         |
| Déplacement        | 1,4 cm              | 1,3 cm             |
| Moment fléchissant | 340 kNm/ml          | 380 kNm/ml         |
| Effort tranchant   | 210 kN/ml           | 190 kN/ml          |
| Rapport de butées  | 2,0                 | 3,2                |

Rappel des résultats du calcul symétrique (étape 3) :

|                    | Phases transitoires | Phases définitives |
|--------------------|---------------------|--------------------|
|                    | Ph. 1 à 5           | Ph. 6 et 7         |
| Déplacement        | 1,8 cm              | 2,0 cm             |
| Moment fléchissant | 560 kNm/ml          | 580 kNm/ml         |
| Effort tranchant   | 270 kN/ml           | 230 kN/mI          |
| Rapport de butées  | 1,5                 | 2,3                |

Comparaison des courbes des déplacements de la phase 5 (fin des phases transitoires) et de la phase 7 (fin des phases de service) entre les étapes 3 et 4.

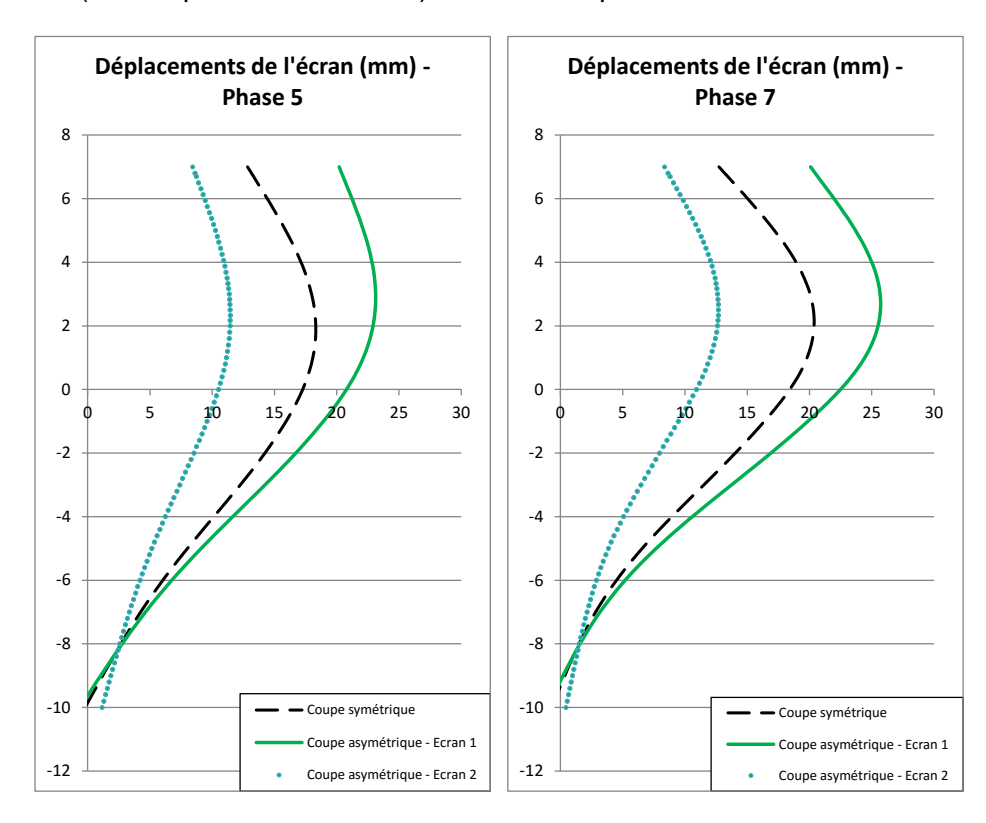

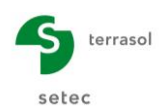

# D.3. Tutoriel 3 : Fouille soutenue par écran auto-stable

L'exemple étudié est celui d'une paroi moulée auto-stable (en console) de 60 cm d'épaisseur ancrée de 6 m dans un terrain marneux. La figure ci-dessous illustre les caractéristiques du problème étudié.

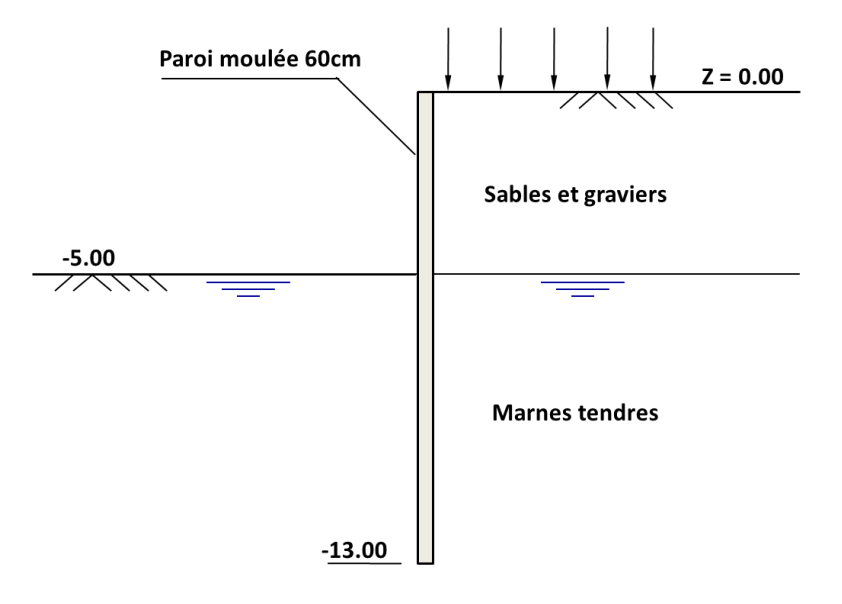

Nous détaillerons dans cet exemple les vérifications ELU liées à ce type de configuration.

En particulier, cet exemple servira de base pour illustrer les points suivants :

- Comparaison des différentes méthodes MEL proposées dans K-Réa ;
- Comparaison des systèmes de pondération ;
- Equilibre vertical et correction automatique de l'inclinaison de contre-butée ;
- Effet d'une sur-excavation.

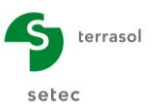

# D.3.1. Saisie des données

Pour démarrer K-Réa :

- Double-cliquer sur l'icône K-Réa.
- Choisir le mode de protection adéquat, conserver la langue par défaut (**Français**) et cliquer sur **OK**.
- Choisir Nouveau projet pour accéder au formulaire Titre et Options.

# D.3.1.1. Titre et options

| Titre / Nº d'affaire du projet                                                |                                                                                                    | Type de projet                                                                                                    |                                                                                                    |
|-------------------------------------------------------------------------------|----------------------------------------------------------------------------------------------------|----------------------------------------------------------------------------------------------------|----------------------------------------------------------------------------------------------------|
| Titre : Exemple 3 - paroi moulée autostable<br>N° d'affaire : Formation K-Réa |                                                                                                    |                                                                                                    |                                                                                                    |
| Choix des unités<br>Système d'unités :                                        | <ul> <li>Mětrique, t, t/m²</li> <li>Mpérial</li> </ul>                                                                                     | Ecran Simple                                                                                                    | Double Ecran                                                                                                    |
| Définition du projet en                                                       | Options de calcul Nombre d'térations par phase : 100 Pas de calcul : 0.20 m Prise en compte des effets de 2nd c Options de calcul avancées | Attention : L'a<br>vérificatio<br>définition d<br>phases et t<br>chargement<br>voulor vérif<br>phases et d<br>définies dar | ctivation des<br>is nécessite la<br>e la nature des<br>les actions de<br>. Merci de bien<br>er la nature des<br>es actions déjà<br>s votre projet. |
| Option des graphiques Même échelle horizontale pour tous Langue des sorties   | Options hydrauliques Poids volumique de feau : 10.00 kN/m <sup>2</sup> Mode de définition du gradient hydraulique : @ Potenties Pressions  |                                                                                                    |                                                                                                    |

- Dans le cadre Type de projet (à droite), sélectionner "Ecran simple".
- Dans le cadre de **Titre / N° d'affaire du projet**, cliquer dans la ligne blanche 'Titre' et saisir le titre de votre choix. Cliquer dans la ligne blanche 'N° d'affaires' pour rentrer le numéro de votre choix.
- Dans le cadre **Choix des unités** choisir le système d'unités de votre projet, en cochant 'Métrique, kN, kN/m<sup>2</sup>'.
- Choisir **Définition du projet en** Cotes, ce qui permet d'orienter l'axe vertical vers **le haut.**
- Vérifications complémentaires : cocher la case 'Effectuer les vérifications ELU' afin d'activer le calcul aux états limites ultimes pour cet exemple.
- Dans le cadre **Option des graphiques**, conserver la case 'Même échelle horizontale pour tous' cochée.
- Choisir la Langue des sorties.
- Dans le cadre **Options de calcul**, conserver les réglages par défaut : 100 itérations par phase de calcul et un pas de calcul de 0,2 m pour l'écran.
- Dans le cadre **Options hydrauliques**, laisser le poids volumique de l'eau égale à 10,00 kN/m<sup>3</sup>. Choisir Potentiels comme mode de définition du gradient hydraulique (ceci n'interviendra pas dans les calculs puisque le projet ne comporte pas de rabattement de nappe).

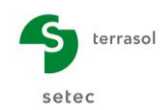

# D.3.1.2. Définition des couches de sol

Les caractéristiques générales des deux couches intéressant l'exercice sont récapitulées dans le tableau suivant.

| Couche             | γ<br>(kN/m <sup>3</sup> ) | γ'<br>(kN/m³) | φ<br>(°) | C<br>(kN/m²) | dc<br>(kPa/m²/m) | δ <sub>a</sub> /φ<br>(-) | δ <sub>p</sub> /φ<br>(-) |
|--------------------|---------------------------|---------------|----------|--------------|------------------|--------------------------|--------------------------|
| Sables et graviers | 20                        | 10            | 35       | 0            | 0                | 0,66                     | -0,66                    |
| Marnes<br>tendres  | 19                        | 9             | 23       | 10           | 0                | 0,66                     | -0,66                    |

Utiliser ensuite les assistants de K-Réa pour calculer les paramètres permettant de constituer la loi de comportement de chaque couche. Le coefficient de réaction  $k_h$  est à prendre selon les valeurs indiquées dans le tableau ci-dessous.

| Couche             | k <sub>o</sub><br>(-) | k <sub>aγ</sub><br>(-) | k <sub>pγ</sub><br>(-) | k <sub>ac</sub><br>(-) | k <sub>pc</sub><br>(-) | E <sub>M</sub><br>(kPa) | α<br>(-) | k <sub>h</sub><br>(kN/m³) |
|--------------------|-----------------------|------------------------|------------------------|------------------------|------------------------|-------------------------|----------|---------------------------|
| Sables et graviers | 0,426                 | 0,227                  | 7,301                  | 0                      | 0                      | 20 000                  | 0.33     | 66 930                    |
| Marnes<br>tendres  | 0,609                 | 0,382                  | 3,194                  | 1,452                  | 4,803                  | 19 800                  | 0.66     | 26 210                    |

Les autres paramètres sont conservés à leurs valeurs par défaut. Laisser pour cela la case **Modifier les paramètres avancés** décochée. L'écran suivant illustre celui de K-Réa à la suite de ces opérations :

| 1         | Définition des                                      | couche   | s de sol            |                       |          |               |              |       |        |          |          |         |              |       |            |              |         |          | - 0           | ×             |
|-----------|-----------------------------------------------------|----------|---------------------|-----------------------|----------|---------------|--------------|-------|--------|----------|----------|---------|--------------|-------|------------|--------------|---------|----------|---------------|---------------|
| Ch        | oisir la ligne à e                                  | ompléte  | r:                  |                       |          |               |              |       |        |          |          |         |              |       |            |              |         |          |               |               |
| N°        | Nom couche                                          | z<br>[m] | Y<br>[kN/           | Y'<br>[kN/            | φ<br>[*] | c<br>[kN/     | dc<br>[kN/m² | k0    | kaγ    | kpγ      | kd       | kr      | kac          | kpc   | kh<br>[kN/ | dkh<br>[kN/m | δa/φ    | õp/φ     | kaγ,min       | pmax<br>[kN/m |
| 1         | Sables et G                                         | 0.00     | 20.00               | 10.00                 | 35.00    | 0.00          | 0.000        | 0.426 | 0.227  | 7.301    | 0.426    | 0.426   | 0.000        | 0.000 | 66930      | 0            | 0.660   | -0.660   | 0.100         | 1000          |
| 2         | Marnes ten                                          | -5.00    | 19.00               | 9.00                  | 23.00    | 10.00         | 0.000        | 0.609 | 0.382  | 3.194    | 0.609    | 0.609   | 1.452        | 4.803 | 26210      | 0            | 0.660   | -0.660   | 0.100         | 1000          |
| Va<br>Niv | lider cette fe<br>reau phréatique<br>aractéristique | nêtre v  | va réini<br>a couch | tialisei<br>zw :<br>e | -5.00    | efficier<br>m | nts MEL.     |       |        |          |          |         |              |       | Supprime   | er           | Nou     | veau     | Valid         | er Sol        |
|           | Nom : Sab                                           | es et Gr | avies               |                       |          |               |              |       |        |          |          |         |              |       |            |              |         |          |               |               |
|           | Général                                             |          |                     |                       |          |               | Loi de       | comp  | orteme | ent      |          |         |              |       |            |              |         |          |               |               |
|           | z :                                                 | 0.00     |                     | m                     |          |               |              |       |        | Assistar | nts auto | natique | s            |       | Mod        | lifier les p | aramètr | res avar | icés          |               |
|           | γ:                                                  | 20.00    |                     | kN/m³                 |          |               | k0 :         |       | 0.426  | ;        |          |         | k0           |       | kd :       |              | 0.426   |          | kd = kl       | )             |
|           | γ':                                                 | 10.00    |                     | kN/m³                 |          |               | kaγ :        |       | 0.227  | ·        |          | kaγ     | //крү        |       | kr :       |              | 0.426   |          | kr = kl       |               |
|           | φ:                                                  | 35.00    |                     | •                     |          |               | kpγ :        |       | 7.301  |          |          | K       | . <b>A</b> . |       | kaγ,mir    | 1            | 0.100   |          |               |               |
|           | <b>c</b> :                                          | 0.00     |                     | kN/m²                 |          |               | kac          |       | 0.000  |          |          | kac     | c/kpc        |       | pmax       |              | 10000   | .00 kN   | /m/ml         |               |
|           | dc:                                                 | 0.000    |                     | kN/m²/                | m        |               | крс<br>kh :  |       | 6693   |          | N/m²/ml  |         | kh           |       |            |              |         |          |               |               |
|           | δa/φ :                                              | 0.660    |                     |                       |          |               | dkh :        |       | 0      | - k      | N/m²/m/r | nl      | MT           |       |            |              |         |          |               |               |
|           | δρ/φ :                                              | -0.660   | )                   |                       |          |               |              |       |        |          |          |         |              |       |            |              |         |          |               |               |
| V         | alider et Quitter                                   |          |                     |                       |          |               |              |       | An     | nuler et | Quitter  |         |              |       |            |              |         | Af       | ficher la Bdd | des sols      |

Cliquer sur Valider et Quitter

Pour consulter ou modifier les couches de sol ultérieurement, cliquer sur **Menu Données**, puis sur **Définition des couches de sol**.

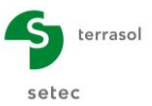

## D.3.1.3. Définition de l'écran

Après avoir validé les caractéristiques des couches, il convient de définir celles de l'écran.

- Cliquer dans la case de saisie pour rentrer le niveau supérieur de l'écran : z<sub>0</sub> = +0,00 m.
- Cliquer sur la première ligne du tableau (correspondant à la première section d'écran à définir, qui sera en l'occurrence la seule pour cet exemple), saisir dans la première colonne la base de la section, soit ici la cote z<sub>base</sub> = -13,0 m.
- Cliquer ensuite sur le bouton Assistant >>>> pour déterminer le produit El de la paroi
  - Choisir l'onglet Paroi continue, puis sélectionner « Béton à court terme (20 GPa) ».
  - Saisir ensuite l'épaisseur de l'écran e 0,60 m.
- Cliquer sur Transférer puis quitter l'assistant.

Renseigner ensuite le poids surfacique de l'écran W = 0,6 m x 25 kN/m<sup>3</sup> = 15 kN/m/ml.

L'écran suivant illustre les manipulations précédentes :

| 🚺 Défir                                  | ition de l'é  | icran           |                         |                          |                  |                 |                              |            |  | × |
|------------------------------------------|---------------|-----------------|-------------------------|--------------------------|------------------|-----------------|------------------------------|------------|--|---|
| Enc                                      | einte cylindr | ique            |                         | << Assistant             | Paroi continue   | Paroi composite | Rideau de pa                 | alplanches |  | * |
| Cote de la tête de l'écran : z0 = 0.00 m |               |                 | Module d'Young E :      |                          |                  | kN/m²           | Bêton à court terme (20 GPa) |            |  |   |
| N*                                       |               | z,base<br>[m]   | EI<br>[kNm²/ml]         | W<br>[kN/m/m]            |                  |                 |                              |            |  |   |
| • 1                                      | -13.00        |                 | 360000                  | 15.00                    | Epaisseur de l'é | cran e :        | 0.60                         | m          |  |   |
|                                          |               |                 |                         |                          |                  |                 |                              |            |  |   |
|                                          |               |                 |                         |                          | Produit EI :     |                 | 360000                       | kNm²/ml    |  |   |
|                                          |               |                 |                         |                          |                  |                 |                              |            |  |   |
|                                          |               |                 |                         |                          |                  |                 |                              | Transférer |  |   |
|                                          |               |                 |                         |                          |                  |                 |                              |            |  |   |
|                                          |               |                 |                         |                          |                  |                 |                              |            |  |   |
|                                          |               |                 |                         | Supprimer                |                  |                 |                              |            |  |   |
|                                          |               |                 |                         |                          |                  |                 |                              |            |  |   |
|                                          |               |                 |                         |                          |                  |                 |                              |            |  |   |
|                                          |               |                 |                         |                          |                  |                 |                              |            |  |   |
| Тоц                                      | tes les va    | leurs (donnée   | s + résultats) affiché  | es dans l'application se |                  |                 |                              |            |  |   |
|                                          | rapp          | ortent à la lon | igueur unitaire de l'éc | ran (1m/1Ft).            |                  |                 |                              |            |  |   |
|                                          |               |                 |                         |                          |                  |                 |                              |            |  |   |
|                                          |               |                 |                         |                          |                  |                 |                              |            |  |   |
| Vali                                     | der et Quitte | er              |                         | Annuler et Quitter       |                  |                 |                              |            |  |   |

Enfin, cliquer sur Valider et Quitter pour prendre en compte les valeurs saisies et les voir apparaître avec la représentation graphique des données initiales du projet.

Pour modifier les caractéristiques de la paroi ultérieurement, cliquer sur le menu **Données**, puis sur **Définition de l'écran**.

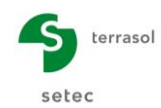

# D.3.2. Définition du phasage

Il convient à présent de définir les actions à considérer dans chaque phase de construction.

Ces actions sont récapitulées dans le tableau ci-dessous à partir du phasage qui a été retenu :

| PHASE                  | ACTIONS                                                                                                    |
|------------------------|----------------------------------------------------------------------------------------------------|
| Initiale               | • Vierge                                                                                                    |
| Phase 1<br>Transitoire | <ul> <li>Excavation à la cote – 5,00 m</li> <li>Surcharge de Caquot à droite de 25 kN/m/ml – nature variable</li> </ul>                                              |
| Phase 2<br>Durable     | <ul> <li>Modification de la surcharge de Caquot 10 kN/m/ml – nature variable</li> <li>Modification de la nature de la phase « transitoire =&gt; durable »</li> </ul> |

#### D.3.2.1. Phase initiale

Aucune action n'est à définir dans cette phase.

#### D.3.2.2. Phase 1

Pour créer cette nouvelle phase de calcul, cliquer sur <u>+</u> à côté de l'onglet de la phase initiale (« P00 »).

Cette phase est à définir comme « phase transitoire ». Deux actions sont ensuite à définir :

- Action « Excavation » avec  $z_h = -5,00$  m à gauche ;
- Action « Surcharge de Caquot » de q = 25 kN/m/ml, de nature « variable », appliquée à droite, à z = +0,00.

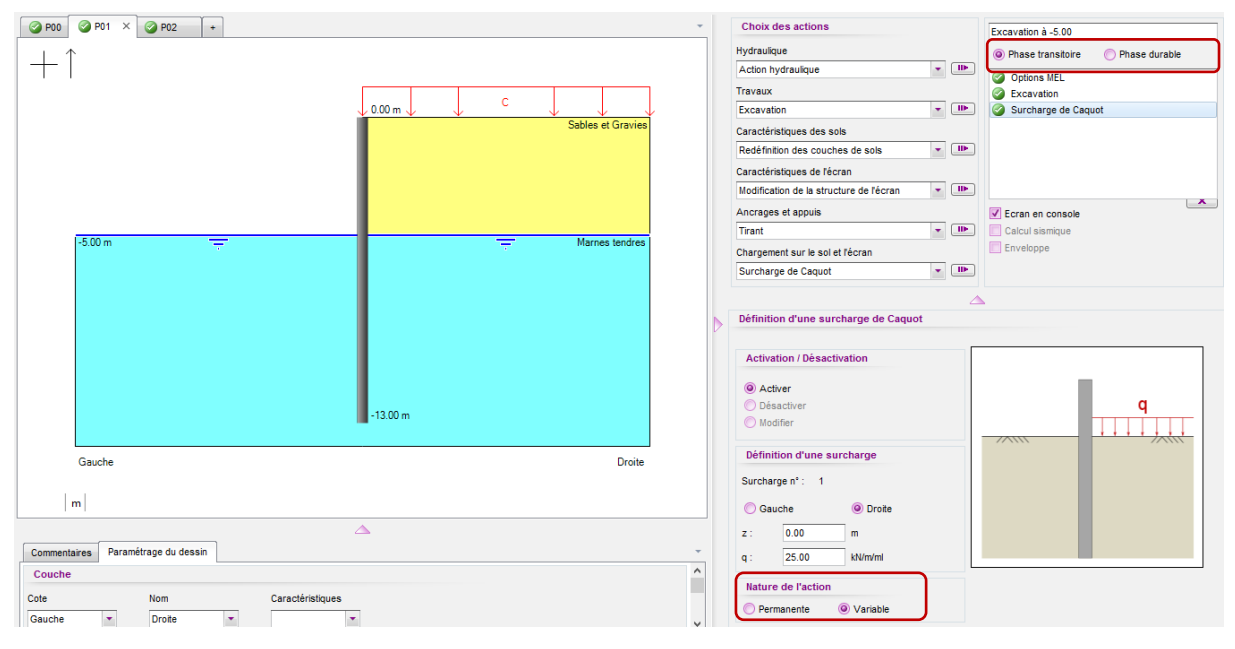

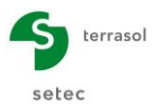

Ce projet (et donc cette phase) n'inclut aucun ancrage, et l'écran est en console (autostable). De plus, nous avons activé les vérifications ELU lors de la définition des propriétés du projet.

Par conséquent :

- La case Ecran en console est automatiquement cochée, ce qui implique qu'un modèle « MEL » sera considéré pour vérifier l'équilibre de l'écran à l'ELU ;
- L'action Options MEL a été automatiquement ajoutée et concerne les options suivantes :
  - Saisie d'une sur-excavation, à gauche ou à droite (laisser à zéro pour l'instant);
  - Choix de la méthode de calcul : automatique ou manuel (MEL F / MEL D et choix de la cote de calcul pour la base de l'écran);
  - Sélection du côté de la butée : automatique ou manuelle (gauche ou droite) ;
  - Correction des inclinaisons de contre-butée : automatique / manuelle.

La description de ces options sera détaillée à la fin de l'exercice.

| Choix des actions                                          | Excavation à -5.00                  |
|------------------------------------------------------------|-------------------------------------|
| Hydraulique                                                | Phase transitoire     Phase durable |
| Action hydraulique                                         | Options MEL                         |
| Travaux                                                    | Second Excavation                   |
| Excavation                                                 | 🖸 🧕 Surcharge de Caquot             |
| Caractéristiques des sols                                  |                                     |
| Redéfinition des couches de sols 🔹 💷                       |                                     |
| Caractéristiques de l'écran                                |                                     |
| Modification de la rigidité de l'écran 💌 💷                 |                                     |
| Ancrages et appuis                                         | Ecran en console                    |
| Tirant 🔹 💷                                                 | Calcul sismique                     |
| Chargement sur le sol et l'écran                           | Enveloppe                           |
| Surcharge de Caquot 🔹 💷                                    |                                     |
|                                                            |                                     |
|                                                            |                                     |
| Options ELU MEL                                            |                                     |
| Sur-excavation                                             |                                     |
| ∆a,gauche: 0.00 m ∆a,droit                                 | te : 0.00 m                         |
|                                                            |                                     |
| Options du calcul MEL                                      |                                     |
| Options du calcul MEL<br>Méthode de calcul : I Automatique |                                     |
| Options du calcul MEL<br>Méthode de calcul :               |                                     |

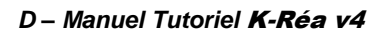

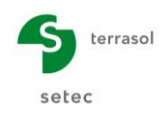

# D.3.2.3. Phase 2

Ajouter une nouvelle phase de calcul en cliquant sur <u></u> à côté de l'onglet de la phase précédente (« P01 »).

Cette phase est à définir comme « phase durable ».

Modifier la « Surcharge de Caquot » définie à la phase précédente :

- Densité q = 10 kN/m/ml au lieu 25 kN/m/ml
- Nature inchangée (« variable »).

| Fichier Données Assistants Enregistrer Calculer Résultats Vérifica | tions EC7 Alde    |                                                                                                    |                                               |
|--------------------------------------------------------------------|-------------------|----------------------------------------------------------------------------------------------------|-----------------------------------------------|
| P00 P01 P02 × +                                                    | *                 | Choix des actions                                                                                               |                                               |
|                                                                    |                   | Hydraulique                                                                                                    | Dhase transiteire     Othere durable          |
|                                                                    |                   | Action hydraulique                                                                                              |                                               |
|                                                                    |                   | Travaux                                                                                                    | Options MEL     Surcharge de Caquet           |
|                                                                    | 0.00 m C V V      | Excavation - III-                                                                                               |                                               |
|                                                                    | Sables et Gravies | Caractéristiques des sols                                                                                       |                                               |
|                                                                    |                   | Redéfinition des couches de sols                                                                                |                                               |
|                                                                    |                   | Caractéristiques de l'écran                                                                                     |                                               |
|                                                                    |                   | Modification de la rigidité de l'écran                                                                          |                                               |
|                                                                    |                   | Ancrages et appuis                                                                                              | V Ecran en console                            |
|                                                                    |                   | Tirant 💌 🕪                                                                                                    | Calcul sismique                               |
|                                                                    |                   | Chargement sur le sol et l'écran                                                                                | Enveloppe                                     |
| -5.00 m                                                            | Marnes tendres    | Surcharge de Caguot                                                                                             |                                               |
|                                                                    | -13.00 m          | Activer<br>Désactiver<br>© Modifer<br>Surcharge n° : [1(Phase 1) : q : 25.00 k. •<br>Définition d'une surcharge |                                               |
|                                                                    |                   | Surcharge nº : 1                                                                                                |                                               |
| Gauche                                                             | Droite            | q: 10.00 kN/m/ml                                                                                                |                                               |
|                                                                    |                   | Nature de l'action                                                                                              |                                               |
| m                                                                  |                   | Democratic Q Mariable                                                                                           | Importation                                   |
|                                                                    |                   | Variable                                                                                                    | Importer automatiquement les propriétés de la |
| Commentaires Paramétrage du dessin                                 |                   |                                                                                                    | surcharge de Caquot :                         |
|                                                                    | Â                 |                                                                                                    | ▼ Transférer                                  |
|                                                                    | ÷                 |                                                                                                    |                                               |

# D.3.3. Calculs et résultats

#### D.3.3.1. Résultats principaux

Pour lancer les calculs à la fin de la saisie de l'ensemble des paramètres du projet, cliquer sur « Calculer » sur la barre de boutons :

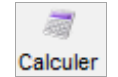

Pour consulter l'ensemble des résultats proposés dans K-Réa de façon plus détaillée, cliquer sur le bouton :

| Résultats |  |
|-----------|--|

Cliquer ensuite sur l'onglet "Phase 1".

Analysons d'abord les résultats « ELS » : en parallèle du calcul « MEL », K-Réa donne également le résultat d'un calcul ELS basé sur un modèle « MISS ». Ce calcul permet notamment de vérifier les déplacements de la paroi vis-à-vis des critères de conception de l'ouvrage. Ici la flèche maximale est de l'ordre de 3 cm.

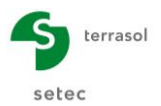

#### D – Manuel Tutoriel K-Réa v4

On constate qu'un rapport des butées est également affiché en bas des graphiques (2,29 ici) : s'agissant d'un écran auto-stable, ce rapport n'a aucun sens physique et ne doit pas être utilisé pour justifier la fiche de l'écran vis-à-vis du défaut de butée. Dans ce type de configuration, la fiche doit être réglementairement justifiée par un modèle aux équilibres limites accessible en sélectionnant l'option « ELU » située en haut à gauche de la fenêtre des résultats.

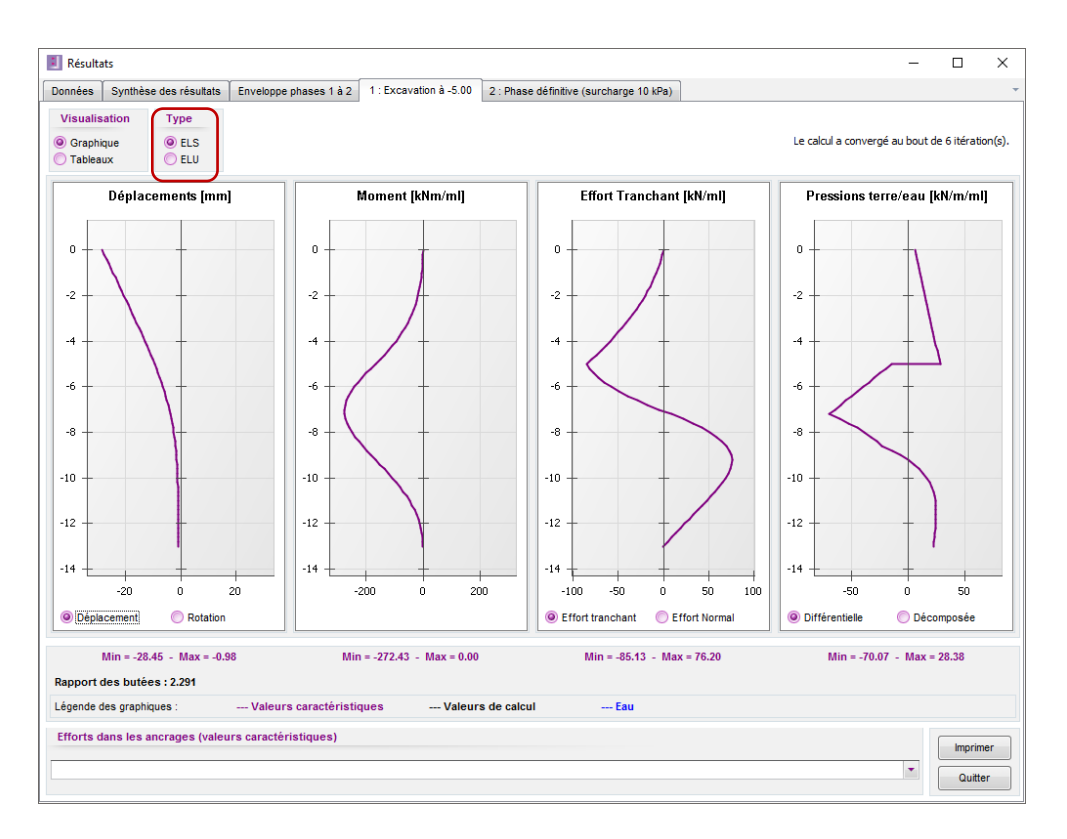

La figure suivante présente les résultats ELU de la phase 1 : seuls les diagrammes des efforts et pressions des terres sont disponibles (pas de déplacements avec le modèle MEL). Les efforts et pressions sont exprimés directement en valeurs de calcul (ELU). Les valeurs maximales sont les suivantes :

- Moment fléchissant : 514 kNm/ml à l'ELU
- Effort tranchant : 237 kN/ml à l'ELU
- Effort normal : 190 kN/ml à l'ELU

Le diagramme des pressions des terres (à droite) est une illustration du principe du modèle MEL qui consiste à travailler directement avec les valeurs limites des pressions des terres : poussée limite à droite (pondérée) et butée limite à gauche (pondérée) jusqu'au point de transition  $z_n$ . En-dessous de ce point de transition, la contre-butée est (partiellement) mobilisée à droite de l'écran, et la contre poussée est mobilisée à gauche.

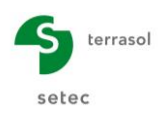

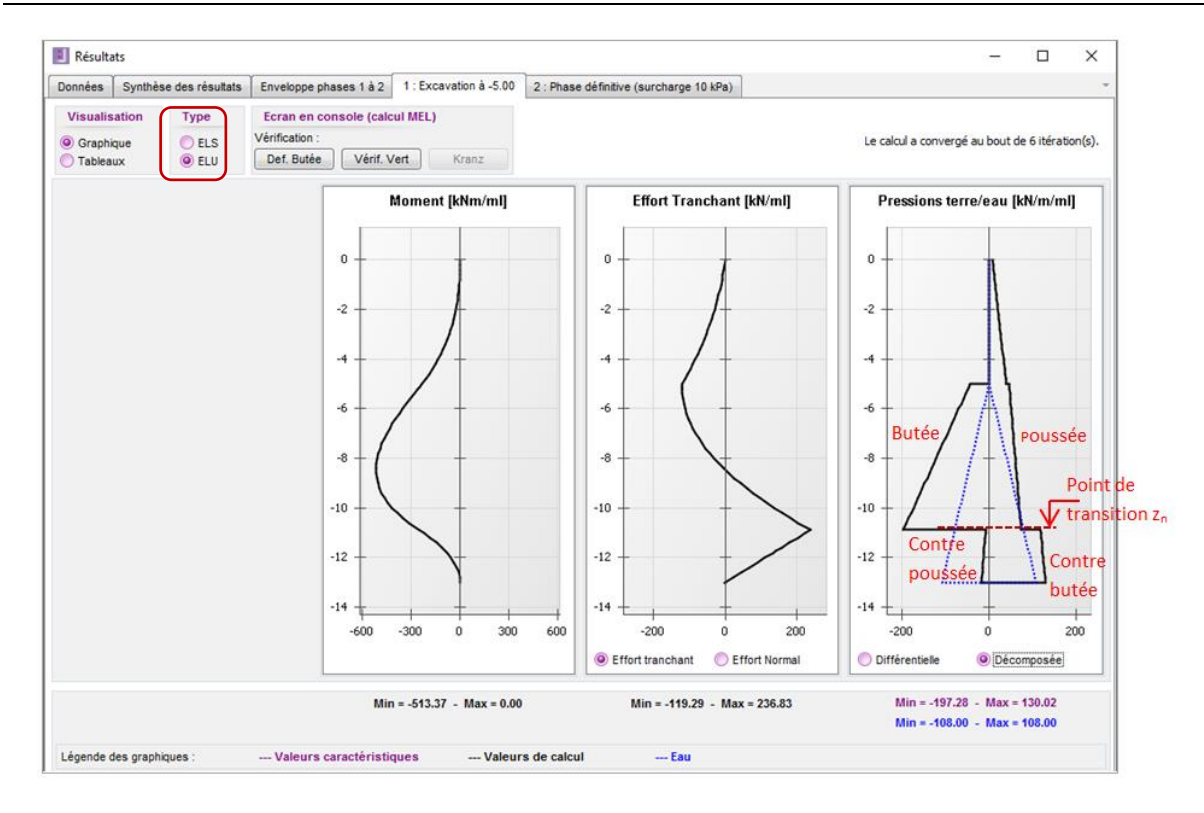

Dans cette phase, le côté de la butée a été automatiquement choisi par K-Réa comme étant le côté gauche. Ce choix automatique peut être forcé par l'utilisateur dans l'action « Options MEL » accessible pour chaque phase où l'écran est déclaré comme auto-stable.

Accéder ensuite à l'onglet « Phase 2 » pour visualiser les résultats ELU correspondants. La surcharge de Caquot ayant été réduite à 10 kN/m/ml dans cette phase, l'amplitude des sollicitations se trouve par conséquent diminuée.

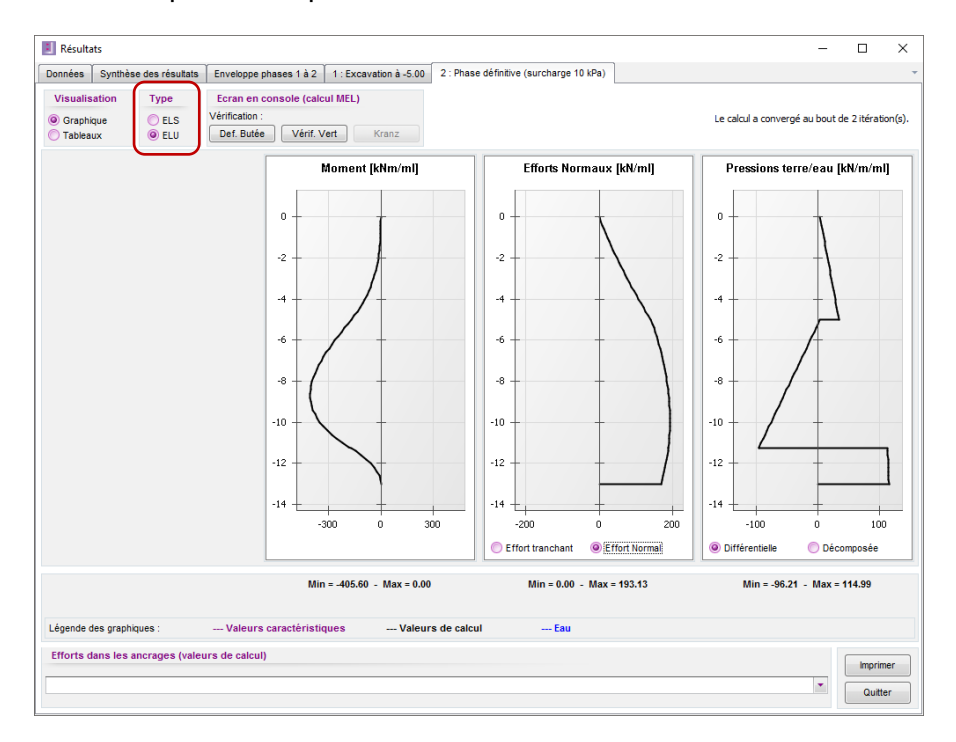

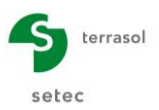

#### D.3.3.2. Défaut de butée

Cliquer à présent sur le bouton « Déf. Butée » pour accéder au détail des vérifications ELU menées par K-Réa en parallèle du calcul des efforts.

On s'intéresse à la phase 2. La fiche de l'écran est conventionnellement comptée à partir du point de pression différentielle nulle  $z_0$ :  $f_b = z_0 - z_{pied}$ . Réglementairement, la justification de la fiche vis-à-vis du défaut de butée requiert que celle-ci soit au moins égale à 1,2 fois la fiche critique fo permettant l'équilibre des moments. Dans le cas présent, nous avons  $f_b = 1,15 f_0 < 1,20 f_0$ . La fiche de l'écran est par conséquent insuffisante vis-à-vis du défaut de butée. Un allongement de la fiche est nécessaire afin de satisfaire aux exigences réglementaires.

| Vérifications EC7                                                                                                    |                                                                          | >                                     |
|----------------------------------------------------------------------------------------------------|--------------------------------------------------------------------------|---------------------------------------|
| 1 : Excavation à -5.00 2 : Phase définitive (surcharge 10 kPa)           Def. Butée         Vérif. Vert                                                                                                    | Kranz                                                                    |                                       |
| La butée pour cette phase est considerée à gauche.<br>Vérification de la hauteur de fiche :<br>Point de pression nulle : $z0 = -5.21 \text{ m}$<br>point de moment nul : $zc = -12.00 \text{ m}$<br>Cote du pied de l'écran : $zp = -13.00 \text{ m}$<br>fb / f0 = 1.147 < 1.2<br>La longueur de fiche est probablement insuffisante. | f0 = z0 - zc = 6.79 m<br>fb = z0 - zp = 7.79 m                           | $z_0$ $F_d$<br>$z_c$ $f_b$ $f_b$      |
| Vérification de la contre-butée :<br>Point de transition :<br>Contre-butée nécessaire à équilibre des efforts horizontaux :<br>Contre-butée mobilisable sous zn :<br>Facteur de mobilisation :<br>Cm,d ≥ Ct,d @<br>Le défaut de butée n'est pas justifié pour cette phase.                                                            | zn = -11.27 m<br>Ct,d = 272.03 kN/ml<br>Cm,d = 804.00 kN/ml<br>α = 0.293 | Fb Fa<br>AU ZN<br>Fca Fca Ct,d Cm,d Z |

Retourner dans le menu « Données » puis dans l'onglet « Définition de l'écran » afin de rallonger la fiche. Modifier la cote de la base à -13,50 m au lieu de -13,00 m.

| 🚺 Définitio   | n de l'écran        |                 | ×             |
|---------------|---------------------|-----------------|---------------|
| Enceinte      | e cylindrique       |                 | Assistant >>  |
| Cote de la té | ête de l'écran : z0 | = 0.00 m        |               |
| N°            | z,base<br>[m]       | EI<br>[kNm²/ml] | W<br>[kN/m/m] |
| ▶ 1-1         | 3.50                | 360000          | 15.00         |
| *             |                     |                 |               |
|               |                     |                 |               |

Relancer le calcul et cliquer sur l'onglet « Vérifications EC7 ».

On s'intéresse toujours à la phase 2. La figure suivante rappelle la signification des paramètres intermédiaires utilisés dans le modèle MEL :

| • | Le point de pression différentielle nulle :              | z <sub>0</sub> = - 5,21 m          |
|---|----------------------------------------------------------|------------------------------------|
| • | Le point critique permettant l'équilibre des moments :   | z <sub>c</sub> = -12,00 m          |
| • | La fiche disponible de l'écran à partir du point $z_0$ : | $f_b = z_0 - z_{pied} = 8,29 m$    |
| • | La fiche critique permettant l'équilibre des moments :   | $f_0 = z_0 - z_c = 6,79 \text{ m}$ |

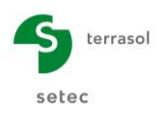

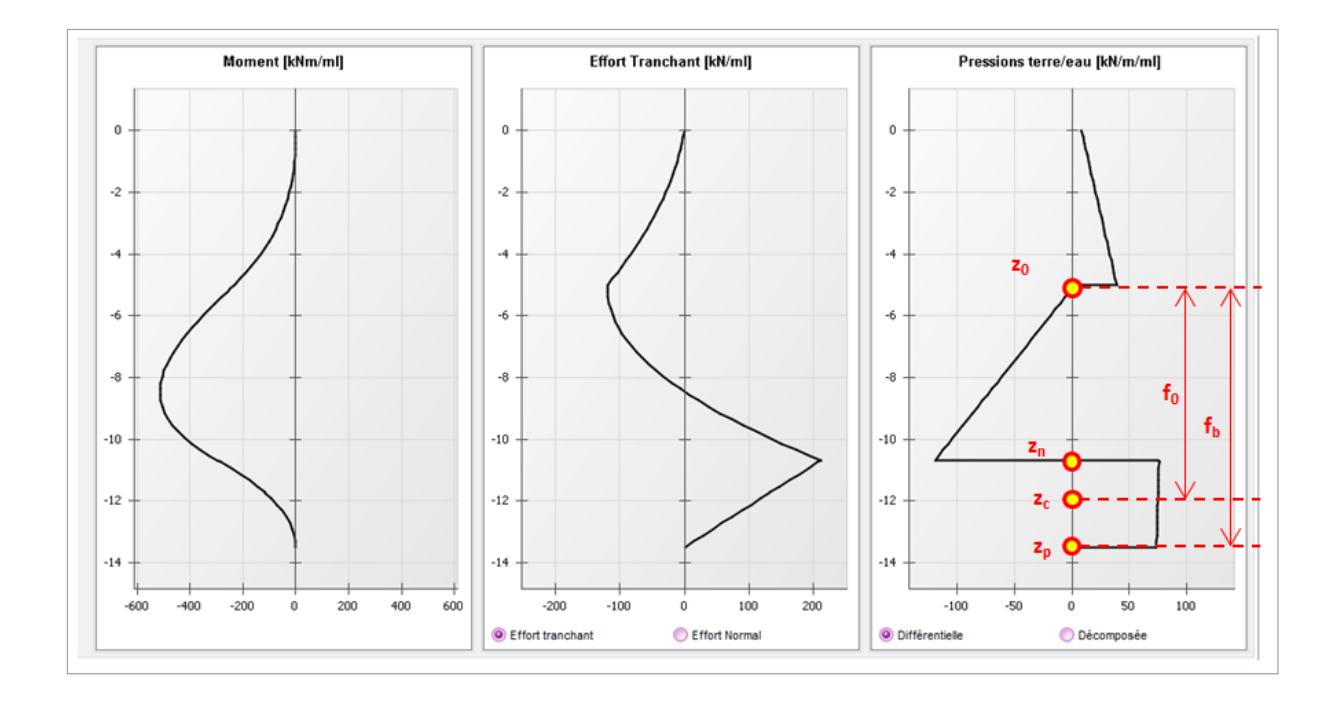

La figure suivante présente le détail de la vérification du défaut de butée pour cette phase. Dans le cas présent, nous avons  $f_b = 1,22 f_0$ . La fiche de l'écran est donc optimale vis-à-vis du défaut de butée.

Cette vérification est complétée par celle de la contre-butée : il s'agit de vérifier que la contre-butée disponible (Cm,d) sous le point de transition  $z_n$  (= -11,03 m ici) est supérieure à celle nécessaire à l'équilibre des efforts (Ct,d). Cette condition équivaut celle d'un facteur de mobilisation  $\alpha \le 1$ . Elle est satisfaite dans le cas de cet exemple.

| Vérifications EC7                                                                                                    |                                                                                |                                                                           | ×                                                                                                    |
|----------------------------------------------------------------------------------------------------|--------------------------------------------------------------------------------|---------------------------------------------------------------------------|----------------------------------------------------------------------------------------------------|
| 1 : Excavation à -5.00 2 : Phase déf                                                                                                    | initive (surcharge 10 kPa)           Def. Butée         Vérif. Vert            | Kranz                                                                     | *                                                                                                    |
| La butée pour cette phase est consi<br>Vérification de la hauteur de ficl<br>Point de pression nulle :<br>point de moment nul :<br>Cote du pied de l'écran :<br>fb / f0 = 1.221 ≥ 1.2                                 | derée à gauche.<br>ne :<br>z0 = -5.21 m<br>zc = -12.00 m<br>zp = -13.50 m<br>⋛ | 10 = z0 - zc = 6.79 m<br>fb = z0 - zp = 8.29 m                            | Zo<br>Zo<br>Zc<br>fo<br>fb                                                                                                    |
| Vérification de la contre-butée :<br>Point de transition :<br>Contre-butée nécessaire à équilit<br>Contre-butée mobilisable sous zn<br>Facteur de mobilisation :<br>Cm,d ≥ Ct,d<br>Le défaut de butée est justifié pr | re des efforts horizontaux :<br>:<br>@<br>pur cette phase.                     | zn = -11.03 m<br>Ct,d = 272.03 kN/ml<br>Cm,d = 1140.58 kN/ml<br>α = 0.195 | $F_{a}$ $F_{a}$ $F_{a$ |
|                                                                                                    |                                                                                |                                                                           | ОК                                                                                                    |

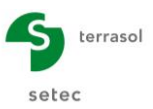

# D.3.3.3. Equilibre vertical

Toujours dans « vérifications ELU », cliquer à présent sur « Vérif. Vert » afin d'accéder à la vérification du bilan vertical des efforts. Cette vérification a pour double objectif :

- D'examiner la pertinence des hypothèses considérées pour les inclinaisons de poussée/butée;
- D'examiner la portance de l'écran en tant qu'élément de fondation profonde : il appartient à l'utilisateur de vérifier que la contrainte transmise en pointe de l'écran est compatible avec la résistance du sol d'ancrage.

Comme le montre la figure suivante, cette vérification fait intervenir les paramètres intermédiaires suivants :

- Résultante verticale des pressions des terres : P<sub>v,d</sub> = 81 kN/ml ;
- Résultantes verticales des efforts extérieurs  $F_{\nu,d}$  et des ancrages  $T_{\nu,d}$  : nulles dans le présent exercice ;
- Poids propre de l'écran : P<sub>,d</sub> = 1,35 x 13,5 x 15 = 273 kN/ml

L'ensemble de ces efforts est exprimé en valeurs de calcul. En particulier dans le cadre de l'approche 2, le poids propre de l'écran est multiplié par 1,35.

| Vérifications EC7                                                                                                    |                                                                                                    | ×                                                                                                    |
|----------------------------------------------------------------------------------------------------|----------------------------------------------------------------------------------------------------|----------------------------------------------------------------------------------------------------|
| 1 : Excavation à -5.00     2 : Phase définitive (surcharge 10 kPa)       Def. Butée     Vérif. Vert                                                                                                    | anz                                                                                                    | *                                                                                                    |
| Résultante verticale Pv des pressions des terres sur la hauteur de l'écran :<br>Résultante verticale Tv des efforts dus aux ancrages connectés à l'écran :<br>Résultante verticale Fv des surcharges "linéiques" appliquées sur la hauteur de l'écran :<br>Poids propre P de l'écran :<br>Résultante ELU des efforts verticaux :<br>Facteur correcteur de l'inclinaison des pressions de contre-butée :<br>Charge verticale ELU de 192.91 kN/ml à transmettre en pied de l'écran (équilibre v<br>garantie). | Pv,d = -80.46 kN/ml<br>Tv,d = 0.00 kN/ml<br>Fv,d = 0.00 kN/ml<br>P,d = 273.37 kN/ml<br>Rv,d = P,d + Pv,d + Fv,d + Tv,d = 192.91 kN/ml<br>Xcb = 1.00<br>vertical OK si portance en pointe | $\Delta P_{v,d}$ $\Delta F_{v,d}$ $\Delta F_{v,d}$ $\Delta F_{v,d}$ $\Delta F_{v,d}$ $\Delta F_{v,d}$ |

La fenêtre ci-dessus fait également apparaître un facteur Xcb dit « correcteur de l'inclinaison des pressions de contre-butée » dont la signification sera détaillée dans le chapitre suivant.

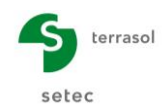

# D.3.4. Etude paramétrique

L'objet de ce chapitre est d'illustrer le rôle joué par chacune des « options MEL » dans le cadre d'un écran autostable. Les paragraphes qui suivent sont à traiter d'une manière indépendante.

# D.3.4.1. Correction des inclinaisons de poussée/butée

On s'intéresse dans ce paragraphe à l'option « correction automatique des inclinaisons de contre-butée » (accessible depuis l'action « options MEL » qui apparaît automatiquement pour chaque phase déclarée comme « en console »).

| Options ELU MEL                                         |        |
|---------------------------------------------------------|--------|
| Sur-excavation                                          |        |
| $\Delta a, gauche:$ 0.00 m $\Delta a, droite:$          | 0.00 m |
| Options du calcul MEL                                   |        |
| Méthode de calcul : 🗹 Automatique                       |        |
| Sélection du coté de la butée : 📝 Automatique           |        |
| Correction automatique des inclinaisons de contre butée |        |

Cette option permet un réajustement automatique des inclinaisons de contre-butée si la vérification de l'équilibre vertical conduit à une résultante dirigée vers le haut. L'inclinaison de contre-butée prise en compte dans le calcul est la suivante :

$$(\delta/\phi)_{\text{contre-butée}} = Xcb \times (\delta/\phi)_{\text{butée}}$$

Le facteur Xcb a une valeur initiale de 1,00 puis est diminué (si nécessaire) progressivement jusqu'à l'obtention d'une résultante verticale vers le bas. Le processus s'arrête dans tous les cas quand Xcb atteint la valeur de -1,00. A noter que la modification de l'inclinaison de la contre-butée implique celle des coefficients de contre-butée k<sub>p,cb</sub> et k<sub>pc,cb</sub> qui interviennent dans le calcul la contre-butée disponible sous le point de transition z<sub>n</sub>. Ces coefficients sont re-calculés automatiquement par le programme selon la méthode de calcul « de référence » désignée par l'utilisateur (par défaut « Kérisel et Absi »).

Dans l'exercice précédent, la vérification verticale a conduit à une résultante dirigée vers le bas avec Xcb = 1. Le fait d'obtenir Xcb = 1,00 signifie implicitement qu'aucune correction des inclinaisons de contre-butée n'a été jugée nécessaire par le programme.

Afin d'illustrer l'effet de cette correction automatique, on se propose de relancer le calcul de l'écran en ignorant le poids propre de celui-ci. Aller pour cela dans le menu « Données » et cliquer sur « Données de l'écran » : définir ensuite W = 0.

|    | Défini  | tion de l'écran         |           | >            |
|----|---------|-------------------------|-----------|--------------|
|    | Ence    | inte cylindrique        | 0.00      | Assistant >> |
| Co | te de l | a tete de recran : ZU = | U.UU M    | W            |
|    | N°      | [m]                     | [kNm²/ml] | [kN/m/m]     |
|    |         |                         |           |              |
| •  | 1       | -13.50                  | 360000    | 0.00         |

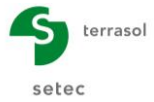

#### D - Manuel Tutoriel K-Réa v4

Relancer le calcul et accéder directement à l'onglet « Vérifications EC7 » / « Vérif. Vert ».

Examinons le cas de la phase 2 par exemple. La valeur obtenue de Xcb est de -0,44 < 0. Rappelons que, dans cet exercice, l'inclinaison des pressions limites de butée a été prise égale à -2/3 $\phi$  (vers le haut). L'obtention d'une valeur de Xcb négative signifie par conséquent que le processus de correction automatique a conduit à orienter les pressions de contrebutée vers le bas avec une inclinaison égale à -0,44 x -2/3 $\phi$  = + 0,29 $\phi$  pour les niveaux situés sous le point de transition z < z<sub>n</sub> = -11,04 m.

| Vérifications EC7                                                                         |                                              | ×                                                                                                    |
|-------------------------------------------------------------------------------------------|----------------------------------------------|----------------------------------------------------------------------------------------------------|
| 1 : Excavation à -5.00 2 : Phase définitive (surcharge 10 kPa)                            |                                              | · · · · · · · · · · · · · · · · · · ·                                                                                                    |
| Def. Butée Vérrf. Vert Kr                                                                 | anz                                          |                                                                                                    |
| Résultante verticale Pv des pressions des terres sur la hauteur de l'écran :              | Pv,d = 0.94 kN/ml                            |                                                                                                    |
| Résultante verticale Tv des efforts dus aux ancrages connectés à l'écran :                | Tv,d = 0.00 kN/ml                            |                                                                                                    |
| Résultante verticale Fv des surcharges "linéïques" appliquées sur la hauteur de l'écran : | Fv,d = 0.00 kN/ml                            |                                                                                                    |
| Poids propre P de l'écran :                                                               | P,d = 0.00 kN/ml                             |                                                                                                    |
| Résultante ELU des efforts verticaux :                                                    | Rv,d = P,d + Pv,d + Fv,d + Tv,d = 0.94 kN/ml |                                                                                                    |
| Facteur correcteur de l'inclinaison des pressions de contre-butée :                       | Xcb = -0.44                                  | ¥ΔT <sub>v,d</sub> ΔF <sub>v,d</sub>                                                                                                    |
| Charge verticale ELU de 0.94 kN/ml à transmettre en pied de l'écran (équilibre ve         | rtical OK si portance en pointe garantie).   | $\begin{array}{c} \Delta P_{\mathbf{v},\mathbf{d}} \\ P_{\mathbf{d}} \\ R_{\mathbf{v},\mathbf{d}} \end{array} \begin{array}{c} P_{\mathbf{d}} \\ \Phi P_{\mathbf{v},\mathbf{d}} \end{array}$ |

En accédant à la vérification du « Défaut de butée », on peut remarquer que la résultante de la contre-butée disponible Cm,d sous le point de transition a évolué (à la baisse) par rapport au résultat du calcul initial :

• Avec prise en compte du poids propre de l'écran :

Xcb = +1,00 et  $C_{m,d} = 1138$  kN/mI

• Sans prise en compte du poids propre de l'écran :

$$Xcb = -0.44 \text{ et } C_{m.d} = 682 \text{ kN/ml}$$

La réduction de C<sub>m,d</sub> s'explique par la réévaluation par le programme des coefficients de contre-butée limite  $k_{p,cb}$ :  $k_{p,cb} (\delta/\phi = +0,29) < k_{p,cb} (\delta/\phi = -0,66)$ .

|                                                                                                    | Def. Butée Vérif. Ver                                                                 | t Kranz                                        |                                                                                         |
|----------------------------------------------------------------------------------------------------|---------------------------------------------------------------------------------------|------------------------------------------------|-----------------------------------------------------------------------------------------|
| La butée pour cette phase est co<br>Vérification de la hauteur de<br>Point de pression nulle :<br>point de moment nul :<br>Cote du pied de l'écran :<br>fb / f0 = 1.221 ≥ 1.2 | nnsiderée à gauche.<br>fiche :<br>z0 = -5.21 m<br>zc = -12.00 m<br>zp = -13.50 m<br>⊘ | f0 = z0 - zc = 6.79 m<br>fb = z0 - zp = 8.29 m | $z_0$ $F_0$ $f_b$                                                                       |
| Vérification de la contre-buté                                                                                                    | e:                                                                                    |                                                |                                                                                         |
| Point de transition :                                                                                                    |                                                                                       | zn = -11.03 m                                  |                                                                                         |
| Contre-butée nécessaire à éq                                                                                                    | uilibre des efforts horizontaux :                                                     | Ct,d = 272.03 kN/ml                            |                                                                                         |
| Contre-butée mobilisable sous                                                                                                    | zn:                                                                                   | Cm,d = 682.29 kN/ml                            |                                                                                         |
| Facteur de mobilisation :                                                                                                    |                                                                                       | α = 0.338                                      | F. Fa                                                                                   |
| Cm,d≥Ct,d<br>Le défaut de butée est justifie                                                                                                    | 🥝<br>é pour cette phase.                                                              |                                                | $Fc_{a} \xrightarrow{L} \Delta U \qquad z_{N}$ $Fc_{a} \xrightarrow{L} C_{t,d} C_{m,d}$ |

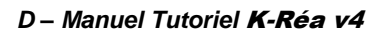

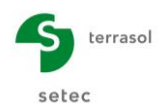

#### D.3.4.2. Comparaison des modèles MEL « F » et « D »

On se propose dans ce paragraphe de comparer les schémas de calcul proposés par K-Réa pour mener un calcul à l'équilibre limite (MEL).

Attention : pour aborder cette étude paramétrique, il faut partir du modèle de base.

K-Réa propose en effet deux méthodes de calcul :

- Méthode F : celle-ci se base sur l'hypothèse d'une contre-butée assimilée à une pression additionnelle uniforme appliquée entre les cotes z = z<sub>c</sub> + 0,2f<sub>0</sub> et z = z<sub>c</sub> 0,2f<sub>0</sub>. La valeur de cette pression additionnelle est recherchée de manière à obtenir l'équilibre limite des efforts ;
- Méthode D (choix par défaut) : celle-ci se base sur l'hypothèse d'une contre-butée calculée comme une fraction α de la contre-butée mobilisable (ou limite) sous le point de transition z<sub>n</sub>. Les valeurs de α et z<sub>n</sub> sont recherchées simultanément de manière à obtenir l'équilibre (limite) des moments et des efforts sur la hauteur de l'écran (deux équations, deux inconnues).

La cote « effective »  $z_{\text{eff}}$  de la base de l'écran considérée dans le calcul diffère d'une méthode à l'autre :

- $MEL F : z_{eff} = z_c 0.2f_0$ ;
- MEL D, trois options sont disponibles :
  - $\circ$  z<sub>eff</sub> = z<sub>pied</sub> (option par défaut) ;
  - $\circ z_{eff} = z_c 0,2f_0;$
  - $\circ$  z<sub>eff</sub> = z<sub>utilisateur</sub> (imposée par l'utilisateur).

Aller dans « Options MEL » de la phase 2 et décocher la case « Automatique » de la « Méthode de calcul », puis sélectionner « Méthode F ».

| Options ELU MEL     |             |             |             |  |
|---------------------|-------------|-------------|-------------|--|
| Sur-excavation      |             |             |             |  |
| ∆a,gauche :         | 0.00 m      | ∆a,droite : | 0.00 m      |  |
| Options du calcul N | IEL         |             |             |  |
| Méthode de calcul : | Automatique | Méthode F   | 🔘 Méthode D |  |

Lancer le calcul et comparer les résultats obtenus (diagrammes des moments, détail des vérifications ELU) à ceux d'un calcul MEL-D. Le tableau suivant récapitule les éléments de cette comparaison.

|           | M <sub>max</sub><br>(kNm/ml) | V <sub>max</sub><br>(kN/ml) | z <sub>c</sub><br>(m) | z <sub>n</sub><br>(m) | f <sub>0</sub><br>(m) | C <sub>m,d</sub><br>(kN/ml) | C <sub>t,d</sub><br>(kN/ml) |
|-----------|------------------------------|-----------------------------|-----------------------|-----------------------|-----------------------|-----------------------------|-----------------------------|
| Méthode F | 406                          | 140                         | -12,00                | -                     | 6,79                  | 645                         | 272                         |
| Méthode D | 406                          | 176                         | -12,00                | -11,04                | 6,79                  | 1138                        | 272                         |

#### D – Manuel Tutoriel K-Réa v4

Les deux méthodes conduisent strictement au même moment maximal, au même point critique et par conséquent à la même fiche critique  $f_0$ . La résultante de la butée mobilisée (celle nécessaire à l'équilibre des efforts) est identique par les deux approches.

Par contre, la hauteur de calcul de la contre-butée diffère par construction entre les deux méthodes, d'où une différence dans la valeur de la butée mobilisable  $C_{m,d}$ . On observe également un écart au niveau de l'effort tranchant qui s'explique par l'approximation faite par la méthode F sur la distribution « uniforme » de la pression additionnelle de contre-butée.

Les graphiques ci-dessous comparent les diagrammes des moments, efforts tranchants et pressions différentielles issus des deux méthodes. Ils corroborent les constats du tableau précédent.

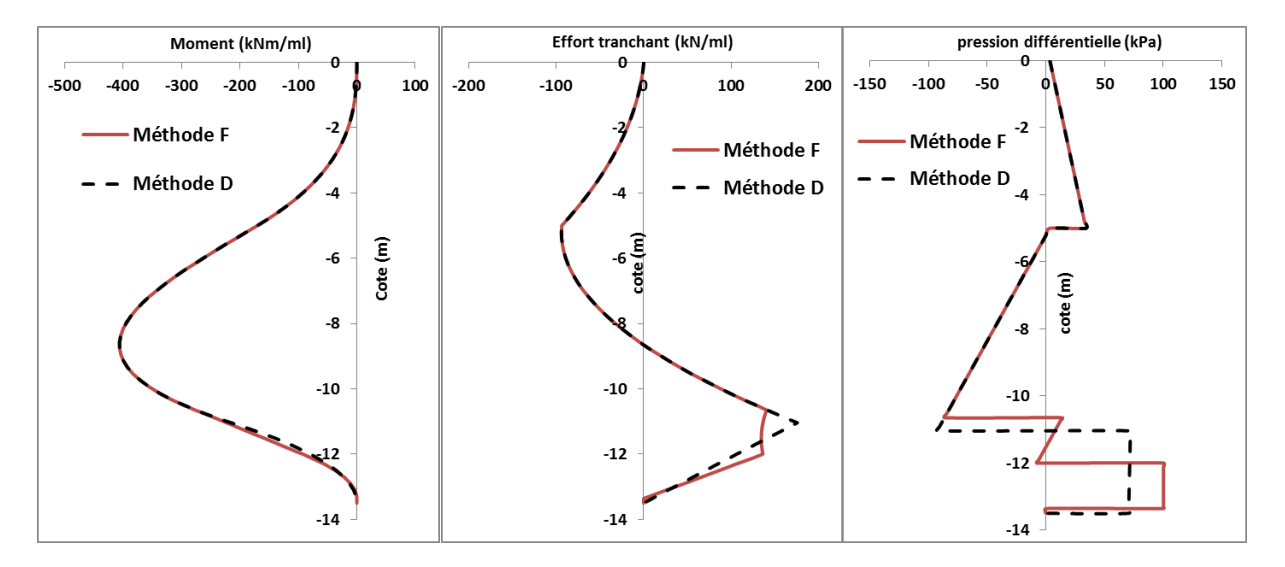
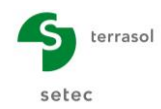

#### D.3.4.3. Influence de la sur-excavation

On s'intéresse dans ce paragraphe à l'option « sur-excavation » dans K-Réa. La prise en compte d'une sur-excavation dans les justifications ELU est réglementairement exigée en l'absence d'un contrôle strict du fond de fouille. Dans ce cas, celle-ci est prise égale à :

 $\Delta a_{gauche} = min (50 \text{ cm}; 10\% \text{ H}_{soutenue}) = 50 \text{ cm}$ 

Attention : pour aborder cette étude paramétrique, il faut partir du modèle de base.

On propose donc de relancer le calcul en considérant une sur-excavation de 50 cm à gauche en phases 1 et 2.

| Sur-excavation |  |  |  |
|----------------|--|--|--|
|----------------|--|--|--|

Le résultat des vérifications EC7 indique que la fiche de l'écran n'est plus suffisante et qu'un allongement de l'écran est donc nécessaire dans ces conditions.

| Vérifications EC7                  |                                  |                          | ×                          |
|------------------------------------|----------------------------------|--------------------------|----------------------------|
| 1 : Excavation à -5.00 2 : Phase d | léfinitive (surcharge 10 kPa)    |                          |                            |
|                                    | Def. Butée Vérif. Ver            | rt Kranz                 |                            |
| La butée pour cette phase est cor  | nsiderée à gauche.               |                          |                            |
| Vérification de la hauteur de f    | iche :                           |                          | l l d                      |
| Point de pression nulle :          | z0 = -5.73 m                     | (0 -0 7.07               |                            |
| point de moment nul :              | zc = -13.00 m                    | $f_0 = 20 - 2C = 7.27 m$ | Z <sub>0</sub> t           |
| Cote du pied de l'écran :          | zp = -13.50 m                    | 10 = 20 - 2p = 7.77  m   | fo                         |
| fb / f0 = 1.069 < 1.2              | 8                                |                          | Z <sub>C</sub> t Ib        |
| La longueur de fiche est proba     | ablement insuffisante.           |                          | ZP                         |
| Vérification de la contre-butée    | e:                               |                          |                            |
| Point de transition :              |                                  | zn = -12.57 m            |                            |
| Contre-butée nécessaire à équ      | ilibre des efforts horizontaux : | Ct,d = 424.03 kN/ml      |                            |
| Contre-butée mobilisable sous :    | zn :                             | Cm,d = 634.22 kN/ml      |                            |
| Facteur de mobilisation :          |                                  | α = 0.640                | F. Fa                      |
| Cm,d ≥ Ct,d                        | 0                                |                          | $F_{a} \rightarrow aF_{c}$ |
| Le défaut de butée n'est pas ju    | ustifié pour cette phase.        |                          | Ct,d Cm,d<br>ZP            |

La recherche de la fiche optimale montre que la vérification du défaut de butée tenant compte d'une sur-excavation de 0,5 m nécessite de rallonger l'écran de 1,50 m par rapport à la longueur initialement validée en l'absence de sur-excavation. Le résultat obtenu avec une base de l'écran à -15,00 est présenté ci-dessous.

| Vérifications EC7                   |                               |                       |                            |
|-------------------------------------|-------------------------------|-----------------------|----------------------------|
| 1 : Excavation à -5.00 2 : Phase dé | finitive (surcharge 10 kPa)   |                       |                            |
|                                     | Def. Butée Vérif. Ver         | t Kranz               |                            |
| La butée pour cette phase est cons  | siderée à gauche.             |                       |                            |
| Vérification de la hauteur de fic   | :he :                         |                       | l l'd                      |
| Point de pression nulle :           | z0 = -5.86 m                  | f0 - =0 - == = 7 50 m |                            |
| point de moment nul :               | zc = -13.36 m                 | 10 = 20 - 20 = 7.30 m | 2001 1                     |
| Cote du pied de l'écran :           | zp = -15.00 m                 | 10 - 20 - 2p - 3.14 m | f <sub>0</sub>             |
| fb / f0 = 1.218 ≥ 1.2               | 0                             |                       | Zc                         |
| Vérification de la contre-butée     | :                             |                       |                            |
| Point de transition :               |                               | zn = -12.30 m         |                            |
| Contre-butée nécessaire à équil     | bre des efforts horizontaux : | Ct,d = 333.17 kN/ml   |                            |
| Contre-butée mobilisable sous z     | n :                           | Cm,d = 793.09 kN/ml   |                            |
| Facteur de mobilisation :           |                               | α = 0.365             | Fh Fa                      |
| Cm,d ≥ Ct,d                         |                               |                       | $Fc_{a}$ $aFc_{b}$ $z_{B}$ |
| Le défaut de butée est justifié p   | oour cette phase.             |                       | Ct,d Cm,d<br>Zp            |

#### D.3.4.4. Comparaison des approches de calcul 2 et 3

Les résultats ELU précédents ont été obtenus en appliquant l'approche 2 imposée par la norme française pour les vérifications ELU – GEO et ELU – STR.

Nous proposons de comparer les résultats précédents à ceux issus de l'application de l'approche 3 de l'Eurocode 7 (appliquée par d'autres pays européens). Il suffit pour cela d'aller dans « Titres et Options » et de sélectionner l'approche 3 dans la liste déroulante « coef. partiels »

Attention : pour aborder cet étude paramétrique, il faut partir du modèle de base.

Relancer ensuite les calculs et comparer les résultats avec ceux obtenus précédemment.

| Titre et Options                                                                                                    |                                                                              |                                                                                                    | ×    |
|----------------------------------------------------------------------------------------------------|------------------------------------------------------------------------------|----------------------------------------------------------------------------------------------------|------|
| Titre / N° d'affaire du projet                                                                                                    |                                                                              | Type de projet                                                                                                    |      |
| Titre : Exemple 3 N* d'affaire : Formation K-Réa                                                                                         |                                                                              |                                                                                                    |      |
| Choix des unités<br>Système d'unités :      Métrique, kN, kN/m <sup>2</sup>                                                              | Métrique, t, t/m²                                                            |                                                                                                    |      |
| Metrique, MN, MN/m*                                                                                                    | U imperial                                                                   | Ecran Simple Double Ecran                                                                                             |      |
| Définition du projet en           O Éfinition du projet en           O Cotes         Profondeurs           Vérifications complémentaires | Options de calcul Nombre d'itérations par phase : 100 Pas de calcul : 0.20 m | Attention : L'activation des<br>vérifications nécessite la<br>définition de la nature des<br>phases et des actions de |      |
| Coef, partiels: Approche 3 (EC7)  Coef, partiels: Approche 2 (EC7 - NF P94-282)                                                          | Prise en compte des effets de 2nd c Options de calcul avancées               | vouloir vérifier la nature des<br>phases et des actions déjà<br>définies dans votre projet.                           |      |
| Approche 1.1 (EC7) Option des graph Approche 1.2 (EC7) Même échelle hol                                                                  | Options hydrauliques                                                         |                                                                                                    |      |
| Langue des sorties                                                                                                    | Mode de définition du gradient hydraulique :                                 |                                                                                                    |      |
| Français                                                                                                    | Potentiels     O     Pressions                                               | Annuler Valider et Qui                                                                                                | tter |

Les graphiques ci-dessous illustrent cette comparaison pour la phase 2 où les deux approches semblent conduire à des résultats comparables s'agissant d'une phase « durable ».

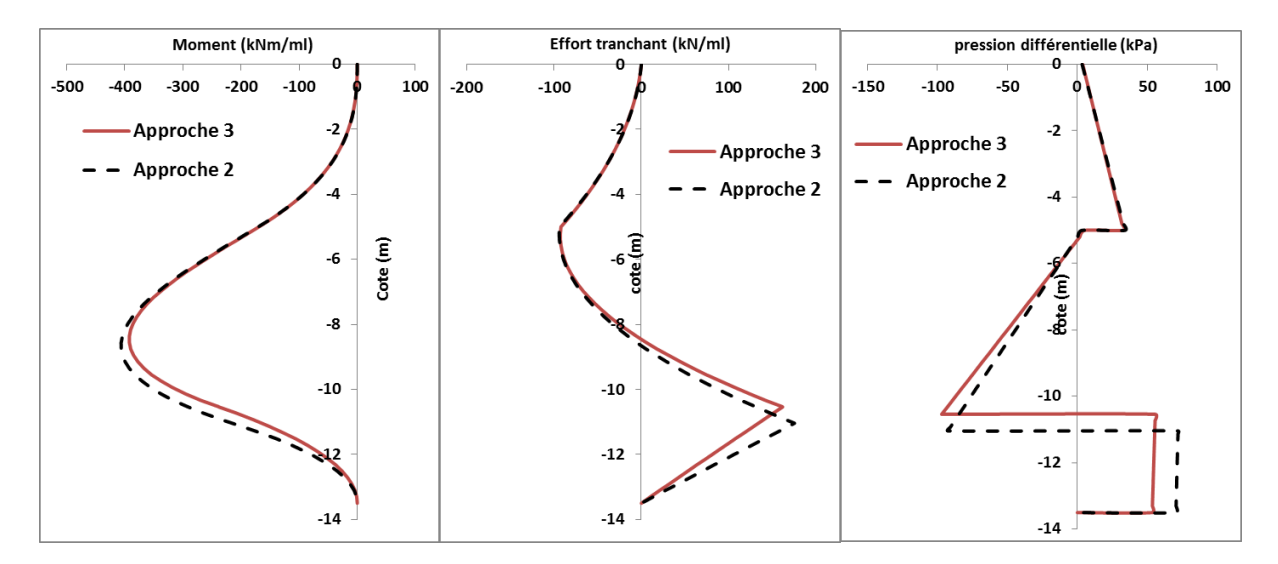

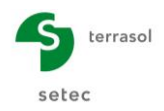

En revanche, l'approche 3 ne permet pas de distinguer les phases transitoires de celles durables (l'approche 2 considère une sécurité plus faible sur la butée dans le cas d'une phase transitoire). La comparaison avec l'approche 2 en phase 1 (transitoire) montre donc des résultats divergents. L'approche 3 conduit à des résultats plus défavorables.

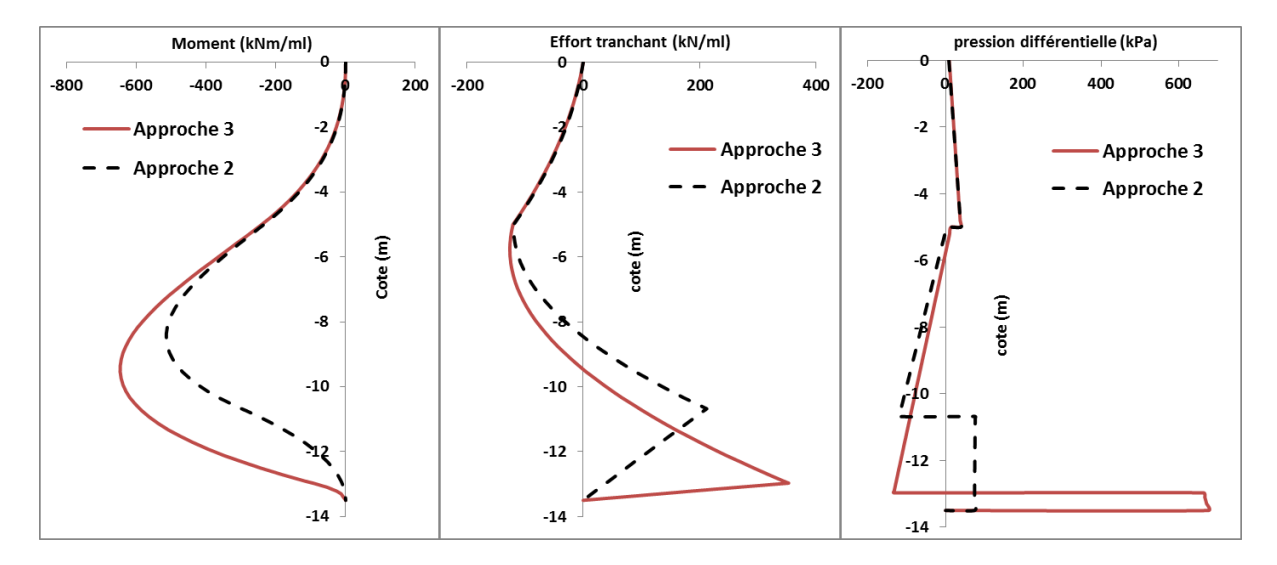

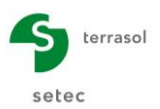

# D.4. Tutoriel 4 : Fouille tirantée et stabilité du massif d'ancrage

Cet exemple présente le calcul d'une paroi moulée de 1,0 m d'épaisseur, descendue à 22 m de profondeur, et ancrée par deux lits de tirants scellés actifs inclinés de 30° par rapport à l'horizontale.

La longueur de scellement des tirants est fixée à 10 m. Le maillage des tirants inférieurs est environ 1,50 fois plus dense que celui des tirants supérieurs. En première approche, on suppose une longueur libre de 7 m pour l'ensemble des tirants, ce qui correspond à une longueur « utile » de 7 + 10/2 = 12 m.

La figure ci-dessous schématise la géométrie du problème étudié.

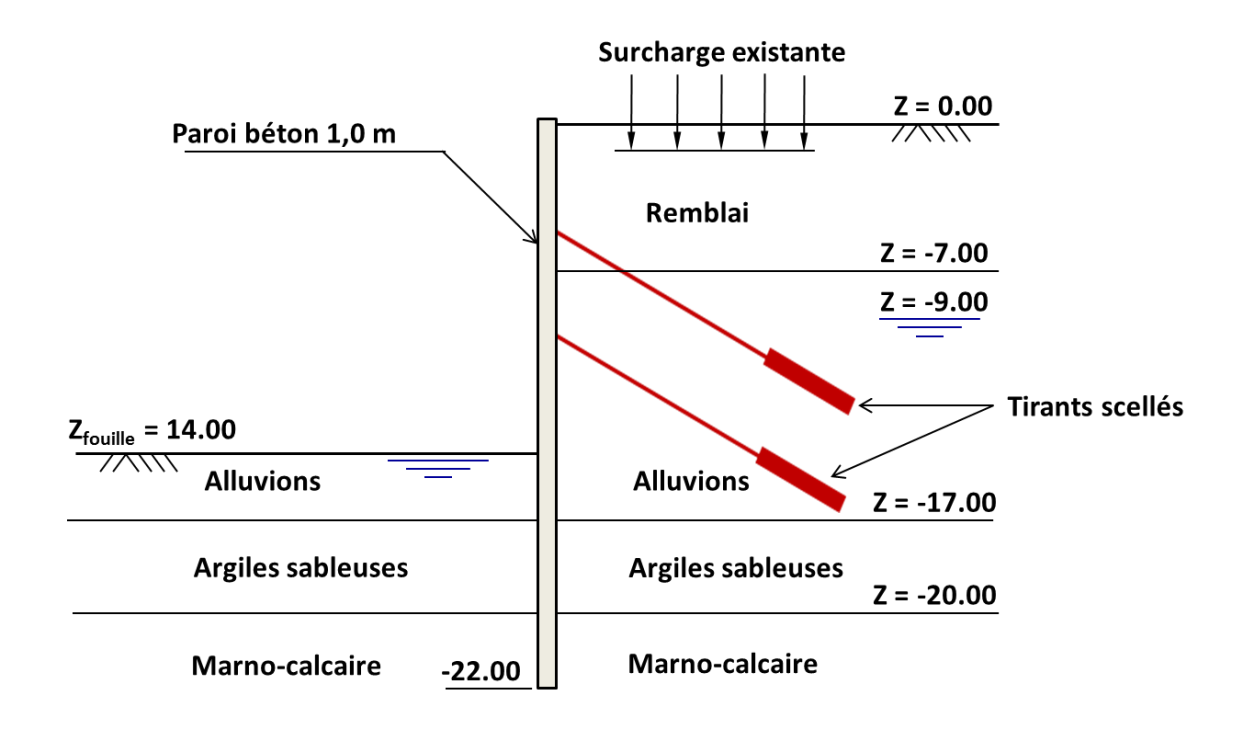

Cet exemple vise essentiellement à rendre compte des fonctionnalités de K-Réa liées aux vérifications ELU selon l'EC7, en particulier vis-à-vis de la stabilité du massif d'ancrage dans le cas d'un écran ancré par un ou plusieurs lits de tirants scellés.

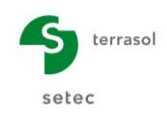

# D.4.1. Saisie des données

Pour démarrer K-Réa :

- Double-cliquer sur l'icône K-Réa.
- Choisir le mode de protection adéquat, conserver la langue par défaut (**Français**) et cliquer sur **OK**.
- Choisir Nouveau projet pour accéder au formulaire Titre et Options.

#### D.4.1.1. Titre et options

| Titre / N° d'affaire du projet                                                               |                                                                                                    | Type de projet                                                                                                    |                                                                                                    |
|----------------------------------------------------------------------------------------------|----------------------------------------------------------------------------------------------------|----------------------------------------------------------------------------------------------------|----------------------------------------------------------------------------------------------------|
| Titre : Ecran tiranté N° d'affaire : Formation Choix des unités                              |                                                                                                    |                                                                                                    |                                                                                                    |
| Système d'unités :                                                                           | <ul> <li>Métrique, t, t/m²</li> <li>Impérial</li> </ul>                                                                                     | Ecran Simple                                                                                                    | Double Ecran                                                                                                    |
| Définition du projet en                                                                      | Options de calcul Nombre d'itérations par phase : 100 Pas de calcul : 0.20 m Prise en compte moments 2 ordre Options de calcul avancées     | Attention : L'<br>vérificatic<br>définition<br>phases et<br>chargemer<br>vouloir véri<br>phases et<br>définies da | activation des<br>ons nécessite la<br>de la nature des<br>des actions de<br>nt. Merci de bien<br>fier la nature des<br>des actions déjà<br>ins votre projet. |
| Option des graphiques Même échele horizontale pour tous Langue des sorties Ø Francis Anglais | Options hydrauliques Poids volumique de l'eau : 10.00 kN/m <sup>2</sup> Mode de définition du gradient hydraulique : © Potentiels Pressions | Annuler                                                                                                    | Valider et Quit                                                                                                    |

- Dans le cadre Type de projet (à droite), sélectionner "Ecran simple".
- Dans le cadre de **Titre / N° d'affaire du projet**, cliquer dans la ligne blanche 'Titre' et saisir le titre de votre choix.

Cliquer dans la ligne blanche 'N° d'affaires' pour rentrer le numéro de votre choix.

- Dans le cadre **Choix des unités** choisir le système d'unités de votre projet, en cochant 'Métrique, kN, kN/m<sup>2</sup>'.
- Choisir **Définition du projet en** Cotes, ce qui permet d'orienter l'axe vertical vers le haut.
- Vérifications complémentaires : cocher la case 'Effectuer les vérifications ELU' afin d'activer le calcul aux états limites ultimes pour cet exemple.
- Dans le cadre **Option des graphiques**, conserver la case 'Même échelle horizontale pour tous' cochée.
- Choisir la Langue des sorties.
- Dans le cadre **Options de calcul**, conserver les réglages par défaut : 100 itérations par phase de calcul et un pas de calcul de 0,2 m pour l'écran.
- Dans le cadre **Options hydrauliques** laisser le poids volumique de l'eau égale à 10,00 kN/m<sup>3</sup>. Choisir Potentiels comme mode de définition du gradient hydraulique
- Cliquer sur le bouton Valider et Quitter
- K-Réa demande alors d'enregistrer le nouveau projet : définir le nom et le répertoire souhaités.

#### D.4.1.2. Définition des couches de sol

Les caractéristiques générales des 4 couches intéressant l'exercice sont récapitulées dans le tableau suivant.

| Couche               | γ<br>(kN/m³) | γ'<br>(kN/m³) | φ<br>(°) | с<br>(kPa) | dc<br>(kN/m²/ml) | δ <sub>a</sub> /φ<br>(-) | δ <sub>p</sub> /φ<br>(-) | Е <sub>м</sub><br>(MPa) | α<br>(-) |
|----------------------|--------------|---------------|----------|------------|------------------|--------------------------|--------------------------|-------------------------|----------|
| Remblai              | 18           | 10            | 30       | 0          | 0                | 0,66                     | -0,66                    | 10                      | 0,50     |
| Alluvions            | 20           | 10            | 35       | 0          | 0                | 0,66                     | -0,66                    | 20                      | 0,33     |
| Argiles<br>sableuses | 20           | 10            | 28       | 0          | 0                | 0,66                     | -0,66                    | 8                       | 0,67     |
| Marno-<br>calcaire   | 22           | 12            | 30       | 40         | 0                | 0,66                     | -0,66                    | 40                      | 0,50     |

Utiliser ensuite les assistants de K-Réa pour calculer les paramètres permettant de constituer la loi de comportement de chaque couche.

Le coefficient de réaction  $k_h$  est évalué à l'aide du modèle de Schmitt en considérant un produit d'inertie El = 1 667 MNm<sup>2</sup>/ml (calculé pour une paroi continue de 1 m d'épaisseur avec E = 20 GPa).

Les paramètres à obtenir à l'aide des assistants sont les suivants.

| Couche               | k <sub>o</sub><br>(-) | k <sub>aγ</sub><br>(-) | k <sub>ργ</sub><br>(-) | k <sub>ac</sub><br>(-) | k <sub>pc</sub><br>(-) | k <sub>h</sub><br>(kN/m³) |
|----------------------|-----------------------|------------------------|------------------------|------------------------|------------------------|---------------------------|
| Remblai              | 0,500                 | 0,283                  | 4,959                  | 0                      | 0                      | 9 158                     |
| Alluvions            | 0,426                 | 0,227                  | 7,301                  | 0                      | 0                      | 40 158                    |
| Argiles<br>sableuses | 0,531                 | 0,309                  | 4,398                  | 0                      | 0                      | 4 604                     |
| Marno-calcaire       | 0,500                 | 0,283                  | 4,959                  | 1,237                  | 6,271                  | 58 148                    |

Les autres paramètres sont conservés à leurs valeurs par défaut. Laisser pour cela la case **Modifier les paramètres avancés** décochée.

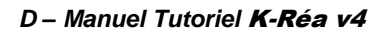

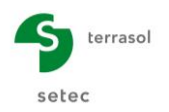

L'écran suivant illustre celui de K-Réa à la suite de ces opérations :

|   | isir la ligne a c | ompiete  | r:        |                   |          |           |                          |        |       |         |          |         |              |       |            |              |          |          |         |             |
|---|-------------------|----------|-----------|-------------------|----------|-----------|--------------------------|--------|-------|---------|----------|---------|--------------|-------|------------|--------------|----------|----------|---------|-------------|
|   | Nom couche        | z<br>[m] | Y<br>[kN/ | Y<br>[kN/         | , e      | c<br>[kN/ | dc<br>[kN/m <sup>2</sup> | k0     | kaγ   | kpγ     | kd       | kr      | kac          | kpc   | kh<br>[kN/ | dkh<br>[kN/m | δα/φ     | δρ/φ     | kaγ,min | pm<br>[kN/r |
| ï | Remblai           | 0.00     | 18.00     | 10.00             | 30.00    | 0.00      | 0.000                    | 0.500  | 0.283 | 4.959   | 0.500    | 0.500   | 0.000        | 0.000 | 9158       | 0            | 0.660    | -0.660   | 0.100   | 1000        |
| 1 | Alluvions         | -7.00    | 20.00     | 10.00             | 35.00    | 0.00      | 0.000                    | 0.426  | 0.227 | 7.301   | 0.426    | 0.426   | 0.000        | 0.000 | 40158      | 0            | 0.660    | -0.660   | 0.100   | 1000        |
|   | Argiles sabl      | -17.00   | 20.00     | 10.00             | 28.00    | 0.00      | 0.000                    | 0.531  | 0.309 | 4.398   | 0.531    | 0.531   | 0.000        | 0.000 | 4604       | 0            | 0.660    | -0.660   | 0.100   | 100         |
|   | Marno-calc        | -20.00   | 22.00     | 12.00             | 30.00    | 40.00     | 0.000                    | 0.500  | 0.283 | 4.959   | 0.500    | 0.500   | 1.237        | 6.271 | 58148      | 0            | 0.660    | -0.660   | 0.100   | 100         |
|   |                   |          |           |                   |          |           |                          |        |       |         |          |         |              |       |            |              |          |          |         |             |
| 1 | ider cette fe     | nêtre v  | ra réini  | itialisei         | r les co | efficier  | nts MEL.                 |        |       |         |          |         |              |       | Supprim    | er           | Nou      | veau     | Valo    | ler Sol     |
| 1 | eau phréatique    |          |           | zw:               | -9.00    | m         |                          |        |       |         |          |         |              | _     |            |              |          |          |         |             |
|   |                   |          |           |                   |          |           |                          |        |       |         |          |         |              |       |            |              |          |          |         |             |
| 1 | ractéristique     | es de la | couch     | e                 |          |           |                          |        |       |         |          |         |              |       |            |              |          |          |         |             |
| N | lom : Remi        | olai     |           |                   |          |           |                          |        |       |         |          |         |              |       |            |              |          |          |         |             |
|   | Général           |          |           |                   |          |           | Loi de                   | e comp | ortem | ent     |          |         |              |       |            |              |          |          |         |             |
|   | z :               | 0.00     |           | m                 |          |           |                          |        |       | Assista | nts auto | matique | s            |       | C Mor      | difier les   | paramèti | res avar | ncés    |             |
|   | γ:                | 18.00    |           | kN/m³             |          |           | k0 :                     |        | 0.50  | )       |          |         | k0           |       | kd :       |              | 0.500    |          | kd = H  | :0          |
|   | Y:                | 10.00    |           | kN/m³             |          |           | kay :                    |        | 0.28  | 3       |          | kay     | y/kpy        |       | kr :       |              | 0.500    |          | kr = k  | 0           |
|   | φ:                | 30.00    |           |                   |          |           | kpy :                    |        | 4.959 | •       |          | К       | . <b>A</b> . |       | kaγ,mi     | n            | 0.100    |          |         |             |
|   | c:                | 0.00     |           | kN/m <sup>2</sup> |          |           | kac                      |        | 0.00  | )       |          |         | _            |       | pmax       |              | 10000    | .00 kN   | /m/ml   |             |
|   | dc :              | 0.000    |           | kN/m²/            | 'n       |           | kpc                      |        | 0.00  | )       |          | kad     | c/kpc        |       |            |              |          |          |         |             |
|   |                   |          |           |                   |          |           | kh :                     |        | 9158  | k       | N/m²/ml  |         | kh           |       |            |              |          |          |         |             |
|   | δa/φ:             | 0.660    |           |                   |          |           | dkh :                    |        | 0     | k       | N/m²/m/  | ml      |              |       |            |              |          |          |         |             |
|   |                   |          |           |                   |          |           |                          |        |       |         |          |         |              |       |            |              |          |          |         |             |

Cliquer sur Valider et Quitter

#### D.4.1.3. Définition de l'écran

Après avoir validé les caractéristiques des couches, il convient de définir celles de l'écran :

- Cote de la tête :  $z_0 = +0,00 \text{ m}$
- Cote de la base :  $z_{base} = -22,0 \text{ m}$
- Produit d'inertie : EI = 1 666 667 kNm<sup>2</sup>/mI
- Poids surfacique : W = 25 kN/m/ml

L'écran suivant illustre les manipulations précédentes :

| 1 | Défin  | iition de l'écran         |                 |                                                                                                    |                            |                   |             |                              | Х |
|---|--------|---------------------------|-----------------|----------------------------------------------------------------------------------------------------|----------------------------|-------------------|-------------|------------------------------|---|
|   | Ence   | einte cylindrique         |                 | << Assistant                                                                                                    | Paroi continue Paroi compo | osite   Rideau de | palplanches |                              | - |
| c | ote de | la tête de l'écran : z0 = | 0.00 m          | (united by the second second s | Module d'Young E :         | 2E+7              | kN/m²       | Béton à court terme (20 GPa) | • |
|   | N°     | z,base<br>[m]             | EI<br>[kNm²/ml] | W<br>[kN/m/m]                                                                                                    |                            |                   |             |                              |   |
| • | 1      | -22.00                    | 1666667         | 25.00                                                                                                    | Epaisseur de l'écran e :   | 1.00              | m           |                              |   |
|   |        |                           |                 |                                                                                                    | Produit El :               | 1666667           | kNm²/ml     |                              |   |
|   |        |                           |                 |                                                                                                    |                            |                   | Transférer  |                              |   |

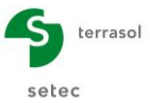

# D.4.2. Définition du phasage

Il convient à présent de définir les actions à considérer dans chaque phase de construction. Ces actions sont récapitulées dans le tableau ci-dessous.

| PHASE                 | ACTIONS                                                                 |
|-----------------------|-------------------------------------------------------------------------|
| Initiale              | <ul> <li>Surcharge existante de Boussinesq de<br/>20 kN/m/ml</li> </ul> |
| Phase 1 - Transitoire | • Excavation à la cote -5,00 m                                          |
| Phase 2 - Transitoire | • Premier lit de tirants actifs à -4,00 m                               |
| Phase 3 - Transitoire | • Excavation à la cote -9,00 m                                          |
| Phase 4 - Transitoire | • Deuxième lit de tirants actifs à -8,00 m                              |
| Phase 5 - Durable     | • Excavation à la cote -14,00 m                                         |
| Phase 6 - Durable     | • Fluage de la paroi (E = 10 GPa)                                       |

#### D.4.2.1. Phase initiale

On définit dans cette phase une surcharge localisée initiale représentative d'un bâtiment existant. Définir ce qui suit :

- Action Surcharge de Boussinesq avec
  - o z = -1,00 x = 7,00 m
  - $\circ$  L = 10 m q = 20 kN/m/ml
  - Nature permanente

| Fichier Données Assistants Enregistrer Calculer Résultats Vérifica | 2 0 -<br>Aide        |                                                                                                    |                          |
|--------------------------------------------------------------------|----------------------|----------------------------------------------------------------------------------------------------|--------------------------|
| P00 ② P01 ③ P02 ③ P03 ③ P04 ③ P05                                  | 2 P06 +              | Choix des actions                                                                                                    | Phase initiale           |
|                                                                    |                      | Hydraulique                                                                                                    |                          |
|                                                                    |                      | Action hydraulique                                                                                                    | Surcharge de Reuseleses  |
|                                                                    | 20.00 kN/m/ml        | Travaux                                                                                                    | Suicharge de Doussillesq |
|                                                                    |                      | Excavation 💌 🕪                                                                                                    |                          |
| Remblai                                                            | ↓ ↓ ↓ 0.00 m         | Caractéristiques des sols                                                                                                    |                          |
|                                                                    |                      | Poussée réduite                                                                                                    |                          |
|                                                                    |                      | Caractéristiques de l'écran                                                                                                    |                          |
|                                                                    |                      | Modification de la rigidité de l'écran                                                                                                    |                          |
|                                                                    |                      | Ancrages et appuis                                                                                                    | Ecran en console         |
|                                                                    |                      | Tirant 💌 🕪                                                                                                    | Calcul sismique          |
| Alluvions                                                          | -7.00 m              | Chargement sur le sol et l'écran                                                                                                    | Enveloppe                |
| -9.00 m                                                            | -9.00 m              | Surcharge de Caquot                                                                                                    |                          |
| Argiles sableuses<br>Marro-calcaire                                | -17.00 m<br>-20.00 m | Activation / Désactivation<br>Activation / Désactivation<br>Activation / Désactivation<br>Défactiver<br>Définition d'une surcharge<br>Surcharge n': 1<br>Gauche @ Drote |                          |
| Gauche  m  Commentaries Paramétrade du dessin                      | Urote                | 2 : -1.00 m<br>x : 7.00 m<br>L : 10.00 m<br>q : 20.00 kN/m/ml                                                                                                    |                          |
|                                                                    | A<br>1               | Nature de l'action<br>Permanente Variable                                                                                                    |                          |

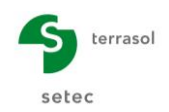

# D.4.2.2. Phase 1 : Excavation à la cote -5,00

Cette phase est à définir comme « phase transitoire ». Une seule action à saisir :

• Action « Excavation » à gauche avec  $z_h = -5,00$ ;

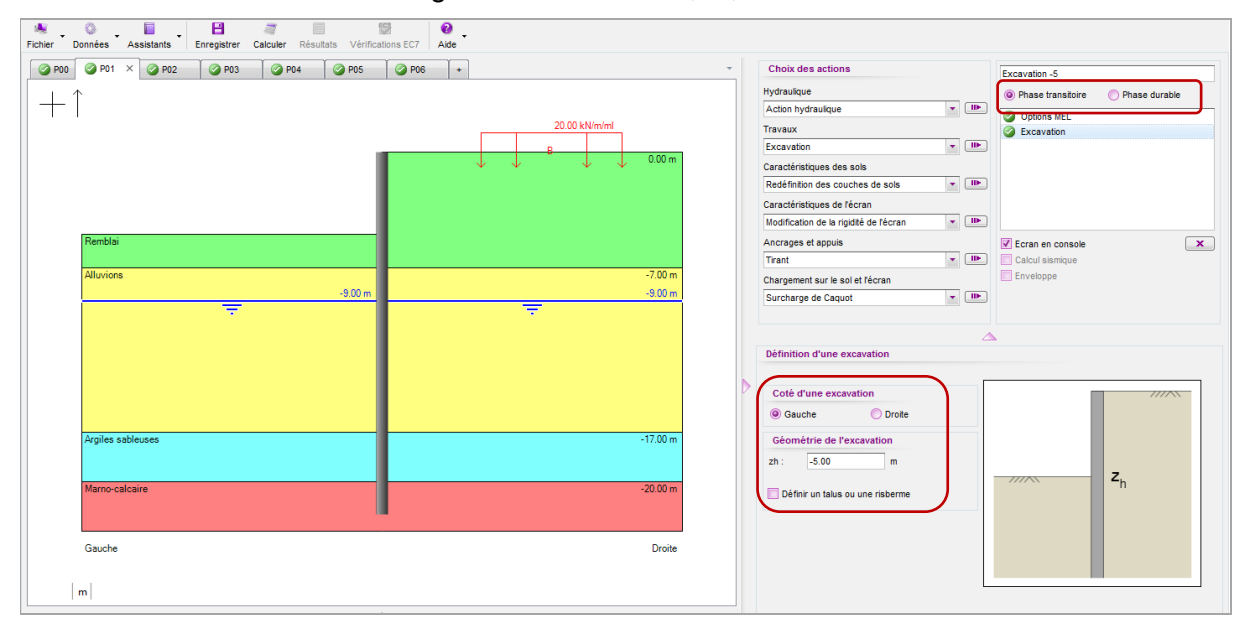

La case Ecran en console est automatiquement cochée : l'équilibre ELU de l'écran sera donc vérifié par un modèle « MEL » dans cette phase.

#### D.4.2.3. Phase 2 : Tirants à la cote -4,00

Cette phase est à définir comme « phase transitoire ». Une seule action à saisir :

• Action « Tirant » à droite à za = -4,00 avec :  $\circ$  K = 12 500 kN/m/ml P = 150 kN/ml  $\alpha$  = 30° Lu =12 m Ls = 10 m

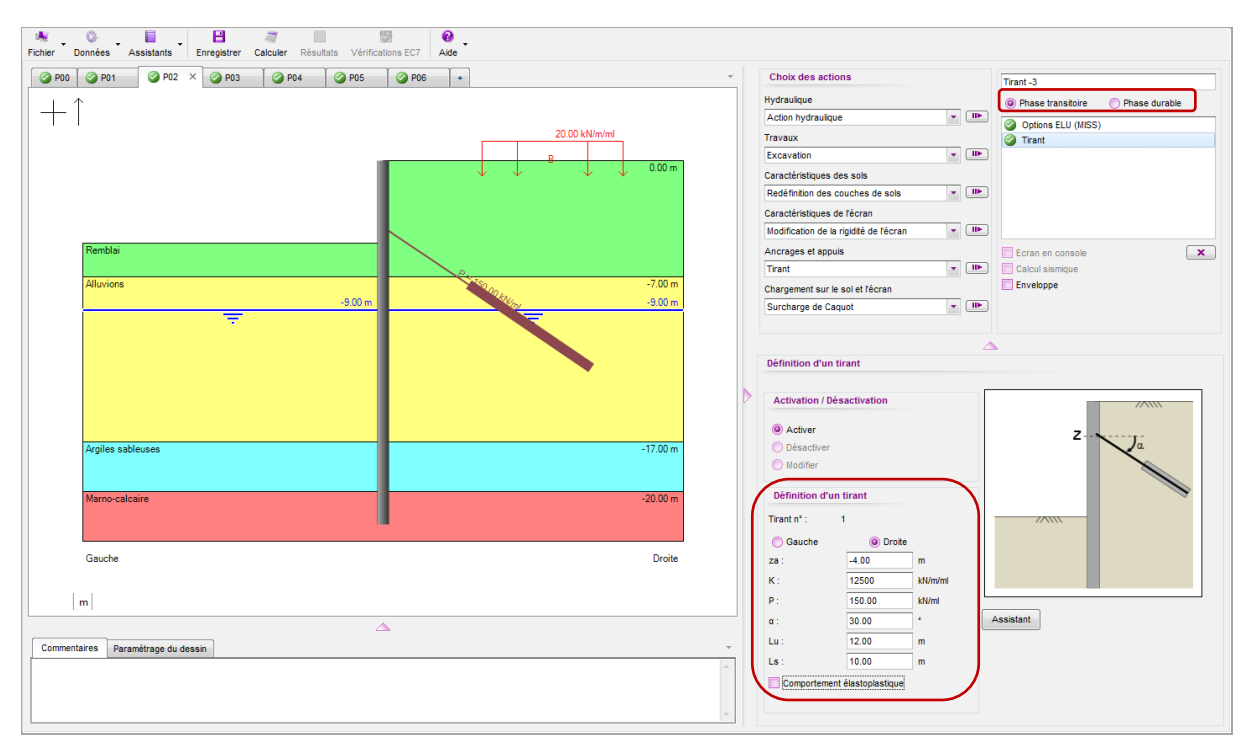

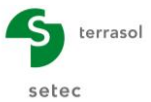

## D.4.2.4. Phase 3 : Excavation à la cote -9,00

Cette phase est à définir comme « phase transitoire ». Une seule action à saisir :

Action « Excavation » à gauche avec  $z_h = -9,00$ •

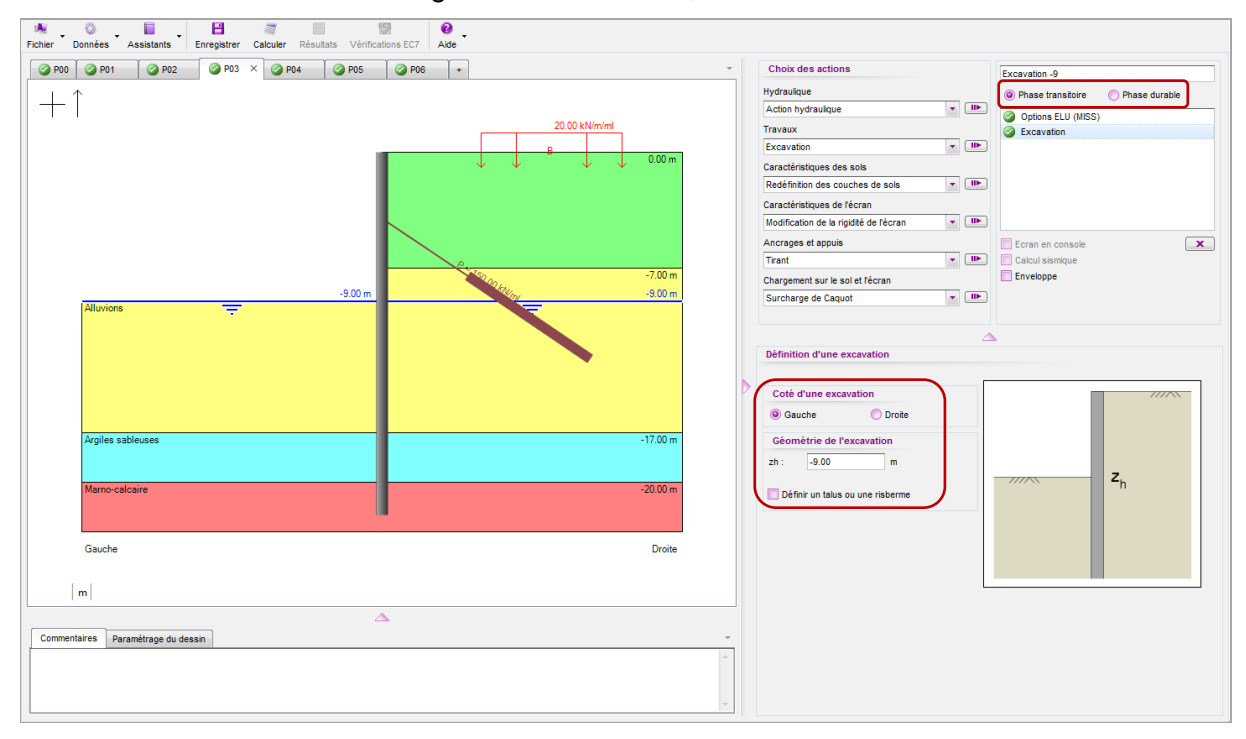

#### D.4.2.5. Phase 4 : Tirants à la cote -8,00

Cette phase est à définir comme « phase transitoire ». Une seule action à saisir :

- •
- Action « Tirant » à droite à za = -8,00 avec : ○ K = 18 750 kN/m/ml P = 200 kN/ml $\alpha = 30^{\circ}$ Lu =12 m Ls = 10 m 
   Image: Second second second Ø P00 Ø P01 Ø P02 Ø P03 Ø P04 X Ø P05 Ø P06 ↔ Choix des actions Hydraulique Action hydraulique Phase transitoire Phase durable  $+\uparrow$ \* IIF Travaux Excavation \* IIF Caractéristiques des sols Redéfinition des couches de • ID• Caractéristiques de l'écran Modification de la rigidité de l'écran • • Ancrages et appuis × • II ent sur le sol et l'écran • 🕪 Surcharge de Caquot on / Désad 17.00 -Droite 18750 kN/m/m | m | 200.00 kN/ml 30.00 ssistant Commentaires Paramétrage du dessin 10.00

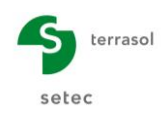

## D.4.2.6. Phase 5 : Excavation à la cote -14,00

Cette phase est à définir comme « phase durable ». Deux actions sont à saisir :

- Action « Excavation » avec  $z_h = -14,00$  à gauche ;
- Action « Hydraulique » avec  $z_w = -14,00$  à gauche (sans gradient).

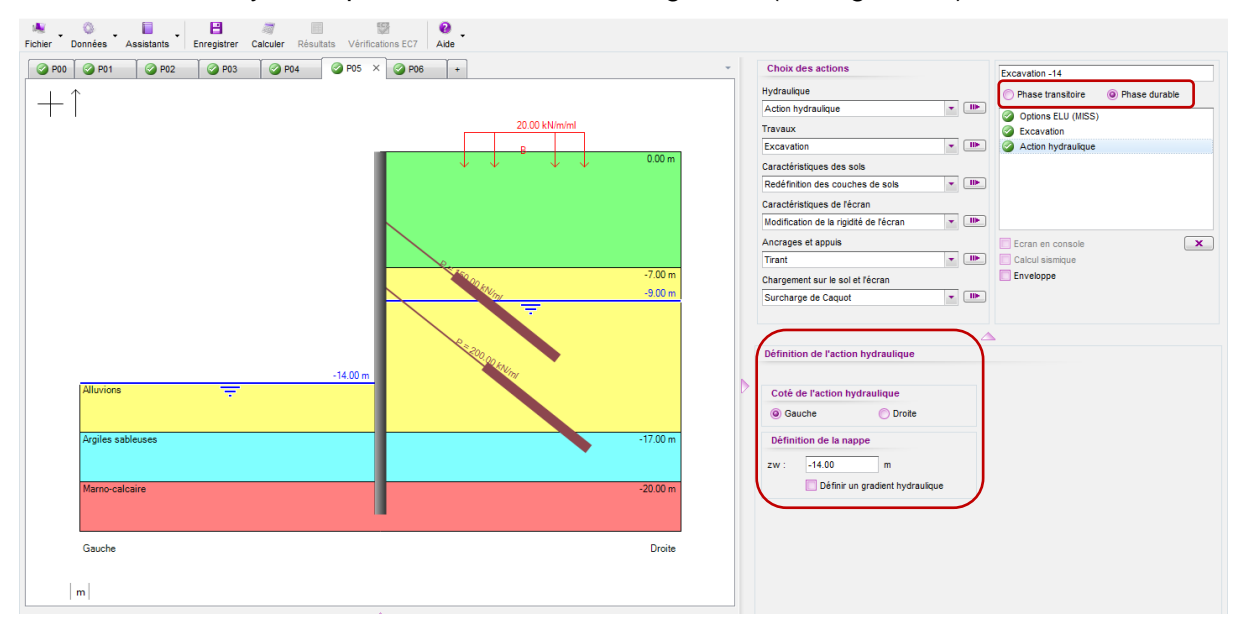

#### D.4.2.7. Phase 6 : Fluage de la paroi

Cette phase également définie comme « phase durable », vise à simuler le fluage de la paroi. Une seule action est donc à définir :

• Action « Modification de la rigidité de l'écran » avec :

```
○ z1 = 0,00 z2 = -22,00 EI = 833 333 kNm²/ml W = 25 kN/m/ml
```

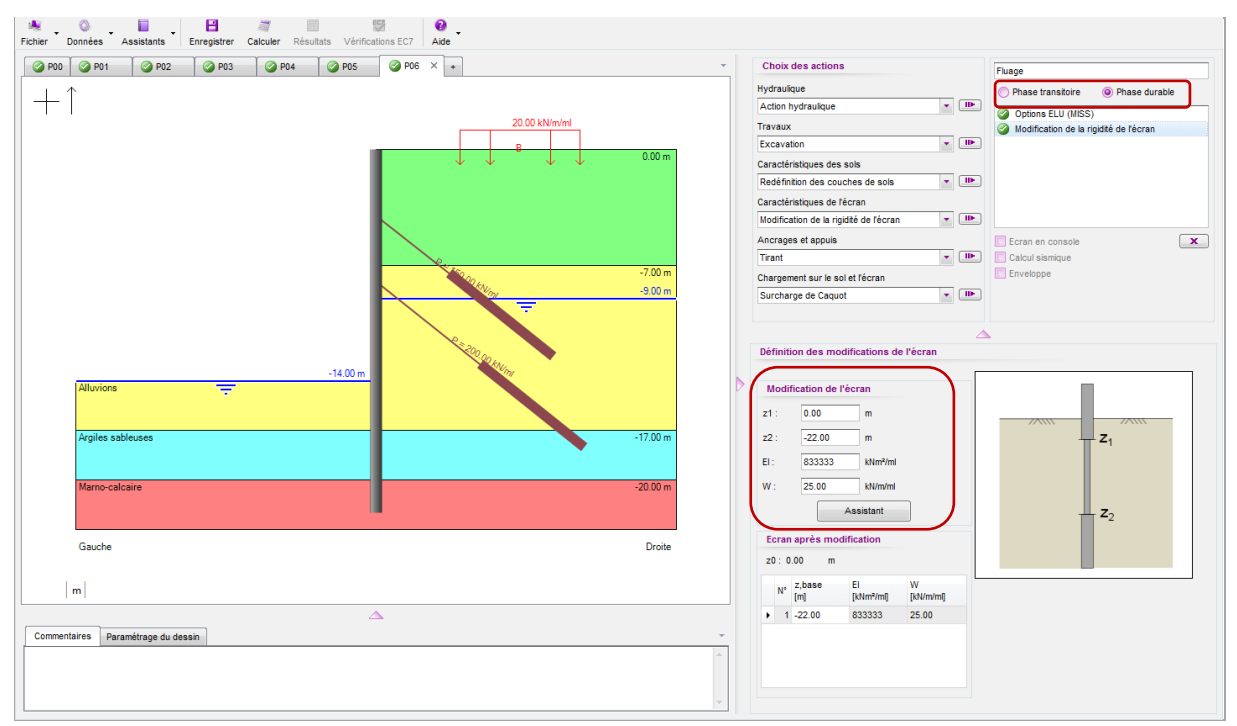

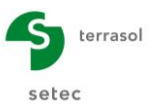

# D.4.3. Calcul et résultats

#### D.4.3.1. Aperçu général

Pour chaque phase, K-Réa propose deux types de résultats :

- Résultats ELS : déplacements, sollicitations ELS et réactions d'ancrage à l'ELS ;
- Résultats ELU : avec ou sans déplacements (si calcul MEL), les sollicitations ELU sont exprimées en valeurs de calcul et en valeurs caractéristiques (si calcul MISS).

Les figures suivantes présentent la synthèse des résultats obtenus à l'ELS et à l'ELU.

Le moment ELU maximal dans la paroi atteint Md = 1 270 kNm/ml en phase 5. L'effort normal maximal atteint quant à lui Nd =1209 kN/ml dans cette même phase. Le déplacement maximal (à l'ELS) atteint 2,4 cm à -12,80 NGF suite au fluage de la paroi (moins de 2 cm sans prise en compte du fluage). Le déplacement en tête reste inférieur au centimètre.

L'effort d'ancrage atteint 574 kN/ml pour le lit inférieur et 279 kN/ml pour le lit supérieur. Ces valeurs, exprimées par ml, doivent être ensuite multipliées par l'espacement entre les tirants pour obtenir l'effort par élément d'ancrage.

La synthèse des résultats ELU indique par ailleurs que la vérification du défaut de butée est justifiée pour l'ensemble des phases (fiche suffisante) et que le bilan vertical en pied de l'écran conduit à une résultante vers le bas.

Il est à noter en revanche que la stabilité du massif d'ancrage (Kranz) n'est pas justifiée pour les phases 5 et 6, ce qui signifie que la longueur libre des tirants est insuffisante.

| nnées S            | ynthèse des rés                | ultats Envelop                 | ope phases 1 à 6              | 1 : Excava                      | ation à -5.00     | 2 : Tirants à -4.                    | 00 3 : Excavatio                      | on à |
|--------------------|--------------------------------|--------------------------------|-------------------------------|---------------------------------|-------------------|--------------------------------------|---------------------------------------|------|
| Fype<br>ELS<br>ELU |                                |                                |                               |                                 |                   |                                      |                                       |      |
| N° PHASE           | Déplacement<br>en tête<br>[mm] | Déplacement<br>maximal<br>[mm] | Moment<br>maximal<br>[kNm/ml] | Tranchant<br>maximal<br>[kN/m]] | Rapport<br>butées | Effort<br>caractéristi<br>tirant n°1 | Effort<br>caractéristiq<br>tirant n°2 |      |
| 1                  | -8.78                          | -8.78                          | -287.54                       | -72.01                          | 9.040             | -                                    | -                                     |      |
| 2                  | -7.05                          | -7.05                          | -200.71                       | -96.73                          | 9.262             | 150.00                               | -                                     |      |
| 3                  | -7.50                          | -7.50                          | -200.38                       | 119.94                          | 5.237             | 167.84                               | -                                     |      |
| 4                  | -7.37                          | -7.37                          | 172.71                        | 114.87                          | 5.441             | 161.85                               | 200.00                                |      |
| 5                  | -3.87                          | -18.87                         | 936.42                        | 314.81                          | 2.133             | 206.49                               | 394.68                                |      |
| 6                  | -3.05                          | -24.52                         | 766.33                        | 312.19                          | 2.088             | 201.93                               | 424.67                                |      |
|                    |                                |                                |                               |                                 |                   |                                      |                                       |      |

| onnées Syr         | nthèse des ré | sultats Envel             | oppe phases 1            | à 6 1 : Excav                     | ation à -5.00                     | 2 : Tirants à -4.    | 00 3 : Excav          | ation à -9.00 | 4 : Tirants à -8.0 |
|--------------------|---------------|---------------------------|--------------------------|-----------------------------------|-----------------------------------|----------------------|-----------------------|---------------|--------------------|
| Type<br>ELS<br>ELU |               |                           |                          |                                   |                                   |                      |                       |               |                    |
| N° PHASE           | Туре          | M,d<br>maximal<br>[kNm/m] | V,d<br>maximal<br>[kN/m] | Effort de<br>calcul tirant<br>n°1 | Effort de<br>calcul tirant<br>n°2 | Vérif. Def.<br>Butée | Bilan Vert<br>[kN/ml] | Vérif. Kranz  |                    |
| 1                  | MEL           | -309.16                   | 101.96                   | -                                 | -                                 | ОК                   | 648.90                |               |                    |
| 2                  | MISS          | -270.95                   | -130.59                  | 202.50                            | -                                 | ок                   | 788.24                | ОК            |                    |
| 3                  | MISS          | -270.52                   | 161.92                   | 226.59                            | -                                 | ок                   | 858.14                | ОК            |                    |
| 4                  | MISS          | 233.16                    | 155.08                   | 218.50                            | 270.00                            | ок                   | 927.66                | ОК            |                    |
| 5                  | MISS          | 1264.17                   | 424.99                   | 278.76                            | 532.82                            | ок                   | 1105.54               | Non OK        | Ĩ                  |
| 6                  | MISS          | 1034.54                   | 421.46                   | 272.60                            | 573.31                            | ОК                   | 1099.29               | Non OK        | J                  |
|                    |               |                           |                          |                                   |                                   |                      |                       |               |                    |

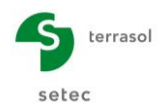

#### D.4.3.2. Défaut de butée

A partir de l'écran des résultats ELU, pour chacune des phases, 3 boutons permettent d'accéder aux résultats détaillés des 3 types de vérification ELU. Intéressons-nous d'abord au défaut de butée.

Pour la phase 1, la vérification du défaut de butée a été menée selon le modèle MEL dont les principaux paramètres sont résumés dans la fenêtre de résultats (voir le tutoriel « Fouille soutenue par écran autostable » pour plus de précisions sur ce modèle).

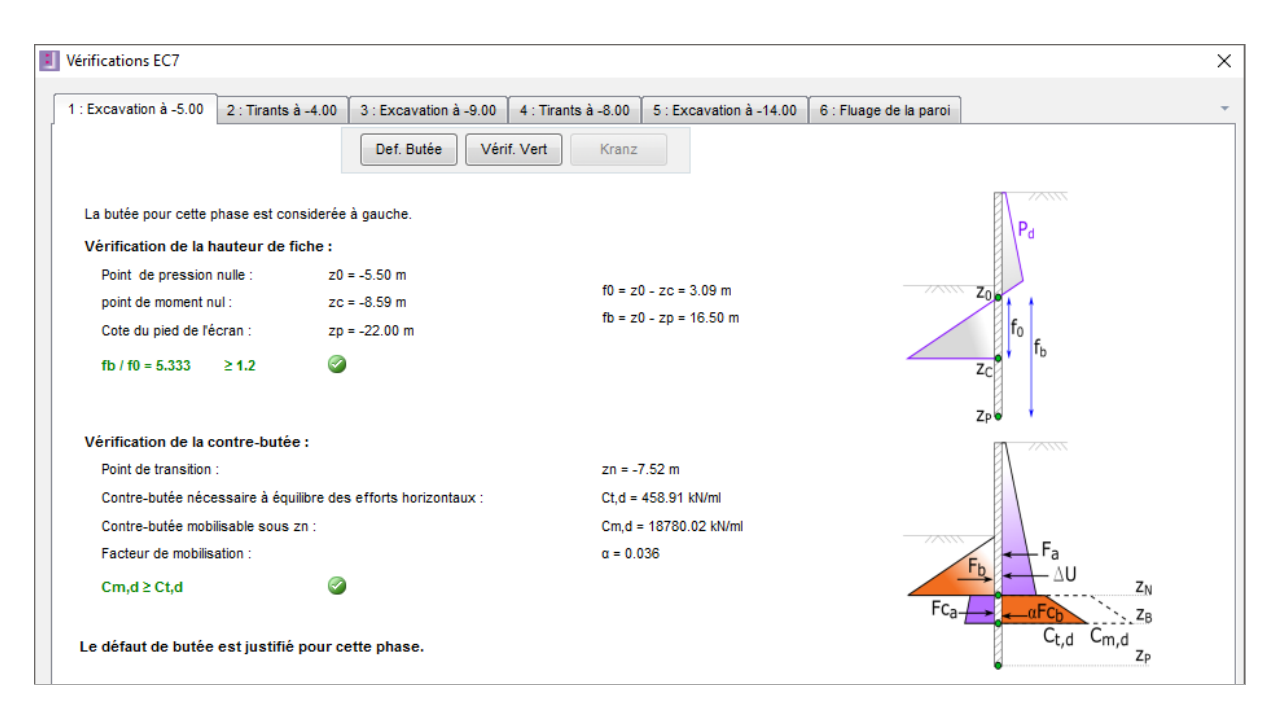

Pour les phases suivantes (2 à 6), la paroi est considérée comme "ancrée" et par conséquent la vérification du défaut de butée est basée sur le calcul MISS. Elle consiste à vérifier que la butée mobilisable (ou limite) est supérieure avec une sécurité suffisante à la butée mobilisée. A titre d'exemple, pour la phase 6 :

- Valeur de calcul de la butée mobilisable : B<sub>m,d</sub> = 2 138 / 1,40 = 1 527 kN/ml.
- Valeur de calcul de la butée mobilisée : •
- - $B_{td} = 1.024 \text{ x } 1,35 = 1.383 \text{ kN/ml} < B_{md}$

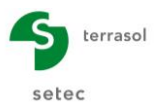

| 1 | Vérifications EC7            |                  |                        |                     |                      |                                   | > | < |
|---|------------------------------|------------------|------------------------|---------------------|----------------------|-----------------------------------|---|---|
|   | 1 : Excavation à -5.00 2 : T | Firants à -4.00  | 3 : Excavation à -9.00 | 4 : Tirants à -8.00 | 5 : Excavation à -14 | .00 6 : Fluage de la paroi        | ] | - |
|   |                              |                  | Def. Butée Véri        | f. Vert Kranz       |                      |                                   |   |   |
|   | La butée pour cette phase    | est considerée à | à gauche.              |                     |                      |                                   |   |   |
|   | Vérification du défaut de    | e butée          |                        |                     |                      | A                                 |   |   |
|   | Butée mobilisée :            |                  |                        |                     |                      | 1                                 | 1 |   |
|   | Valeur caractéristique       | ue: Bt,k =       | 1023.80 kN/ml          |                     |                      |                                   |   |   |
|   | Valeur de calcul :           | Bt,d =           | 1382.13 kN/ml          |                     |                      | E                                 |   |   |
|   | Butée mobilisable :          |                  |                        | Bt,d < E            | Sm,d 🥝               |                                   |   |   |
|   | Valeur caractéristique       | ue: Bm,k =       | = 2138.05 kN/ml        |                     |                      |                                   |   |   |
|   | Valeur de calcul :           | Bm,d =           | = 1527.18 kN/ml        |                     |                      | D <sub>m,d</sub> B <sub>t,d</sub> |   |   |
|   |                              |                  |                        |                     |                      | /k                                |   |   |
|   | Le défaut de butée est j     | justifié pour ce | ette phase.            |                     |                      |                                   |   |   |

L'application du facteur "1,40" sur la butée mobilisable s'explique par le fait que la phase 6 (comme la phase 5) est considérée comme "durable".

# D.4.4. Equilibre vertical

Le deuxième bouton "Vérif. Vert" permet d'accéder au bilan vertical des efforts. La figure cidessous présente le résultat obtenu pour la phase 6.

Le bilan des efforts verticaux prend en compte l'intégration, sur toute la hauteur de l'écran, des termes suivants :

- La composante verticale de la pression des terres mobilisée. Elle est calculée à partir de l'équilibre horizontal de l'écran (calcul MISS);
- La composante verticale des efforts dans les tirants ;
- Les efforts extérieurs éventuels s'appliquant directement sur la paroi) ;
- Le poids propre de la paroi.

| Vérifications EC7                                                                                                    | ×                                                                                                    |
|----------------------------------------------------------------------------------------------------|----------------------------------------------------------------------------------------------------|
| 1 : Excavation à -5.00       2 : Tirants à -4.00       3 : Excavation à -9.00       4 : Tirants à -4.00         Def. Butée       Vérif. Vert       H                                                                                                    | 3.00 5 : Excavation à -14.00 6 : Fluage de la paroi                                                                                                    |
| Résultante verticale Pv des pressions des terres sur la hauteur de l'écran :<br>Résultante verticale Tv des efforts dus aux ancrages connectés à l'écran :<br>Résultante verticale Fv des surcharges "linéïques" appliquées sur la hauteur de l'écran :<br>Poids propre P de l'écran :<br>Résultante ELU des efforts verticaux :<br>Charge verticale ELU de 1099.29 kN/ml à transmettre en pied de l'écran (équilib<br>garantie). | Pv,d = -66.17 kN/ml<br>Tv,d = 422.96 kN/ml<br>Fv,d = 0.00 kN/ml<br>P,d = 742.50 kN/ml<br>Rv,d = P,d + Pv,d + Tv,d = 1099.29 kN/r<br>re vertical OK si portance en pointe<br>$P_{v,d}$<br>$P_{v,d}$<br>$P_{v,d}$<br>$P_{v,d}$<br>$P_{v,d}$ |

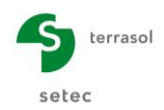

Ici, pour la phase 6, la résultante verticale des efforts est évaluée (à l'ELU) à environ 1 100 kN/ml, ce qui correspond à une contrainte en pointe de 1 100 / 1,0 = 1,1 MPa, ce qui est acceptable compte tenu de la nature du terrain porteur (Marnes avec pl > 3 MPa).

Notons que pour le cas d'une paroi ancrée (phases 2 à 6), l'évaluation de la composante verticale des pressions des terres le long de la paroi est basée sur une approche au "prorata" : pour une composante horizontale de la pression des terres qui est "intermédiaire" (entre poussée limite et butée limite), la composante verticale correspondante est calculée au prorata du taux de mobilisation horizontal, en considérant que la composante verticale est nulle pour un déplacement nul (point de référence). Ceci est détaillé et illustré dans la partie C du manuel. Il est important de rappeler que cette approche n'est valable que dans le cas d'un terrain initialement horizontal.

# D.4.5. Stabilité du massif d'ancrage (Kranz)

Pour les phases 2 à 6, la présence de tirants déclenche l'exécution d'une vérification supplémentaire, qui est la vérification de la stabilité du massif d'ancrage.

Cette vérification est réalisée à l'aide du modèle "Kranz" : pour chaque phase, on considère le cas échéant plusieurs situations (qui correspondent au massif d'ancrage associé à chaque tirant actif dans une phase donnée). Ensuite, pour chaque situation, le calcul prend en compte un ou plusieurs tirants, selon que leur zone de scellement se trouve partiellement ou entièrement en dehors du massif d'ancrage considéré.

Considérons par exemple le cas de la phase 5 pour laquelle deux situations sont examinées.

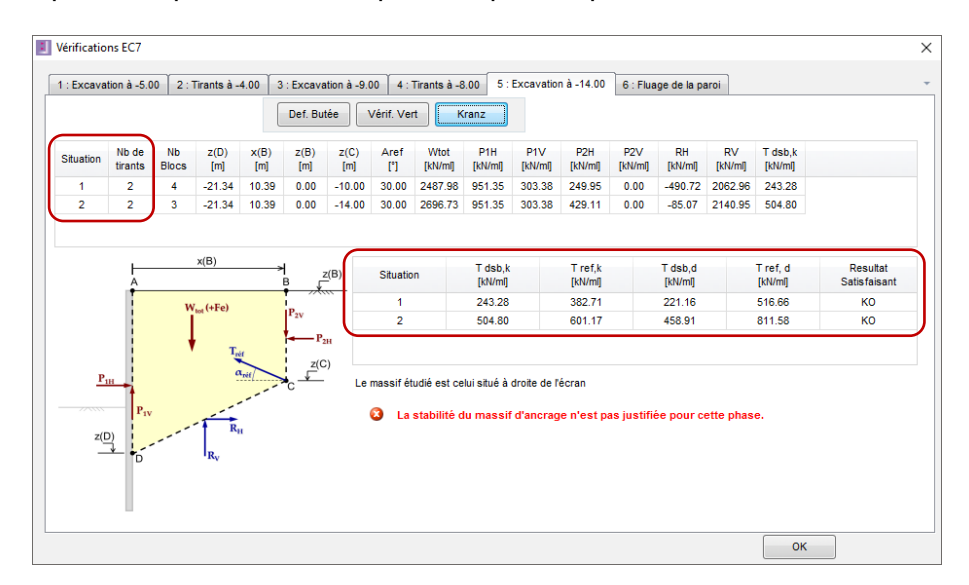

- Situation 1 correspondant au massif d'ancrage du tirant supérieur (figure ci-dessous – gauche). L'effort d'ancrage de référence considéré dans cette situation est égal à celui du tirant 1 + une partie de l'effort du tirant 2 :
  - Tirant 1 :
    - ✓ La valeur de calcul de son effort est  $T_{1,d}$  = 279 kN/ml ;
    - ✓ Point d'ancrage effectif (milieu du scellement) situé à l'intérieur du massif d'ancrage => effort pris en compte à 100 % ;
  - o Tirant 2 :
    - ✓ La valeur de calcul de son effort est  $T_{2,d}$  = 533 kN/ml ;

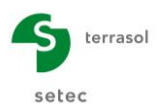

- ✓ Point d'ancrage effectif situé à l'extérieur du massif mais une partie du scellement est à l'intérieur du massif (2,24 m environ) => effort pris en compte au prorata de 2,24 m / 5,00 m, soit 45%.
- Bilan : la valeur de calcul de l'effort d'ancrage de référence pour cette situation est donc  $T_{réf,d} = (1,00 \text{ x } T_{1,d} + 0,45 \text{ x } T_{2,d}) = 517 \text{ kN/ml}.$

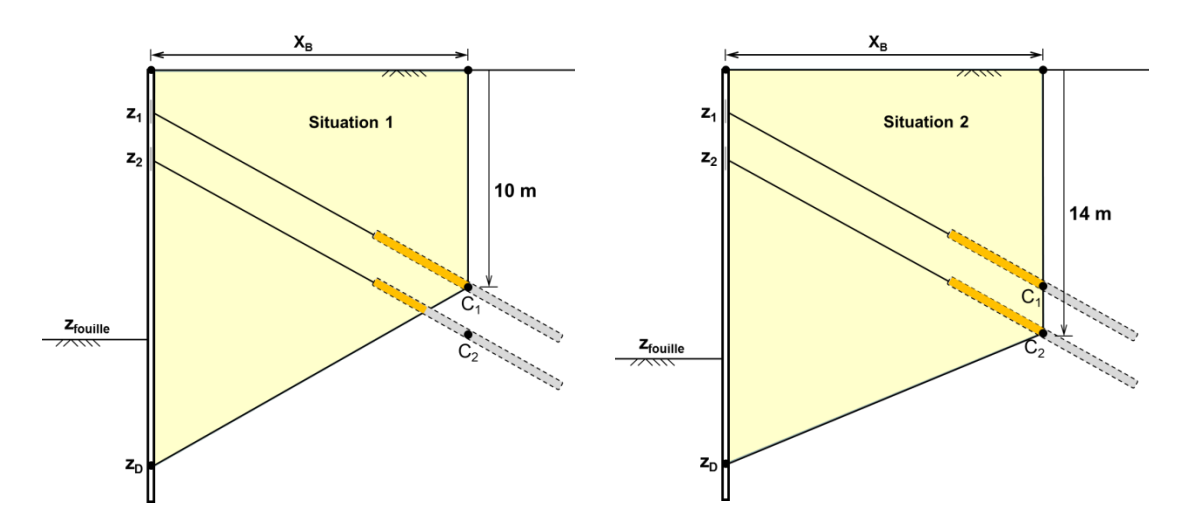

 Situation 2 correspond au massif d'ancrage du tirant inférieur (figure ci-dessus – droite). Les points d'ancrage des deux tirants sont situés à l'intérieur du massif. Les efforts des deux tirants sont alors entièrement pris en compte dans la vérification, soit un effort d'ancrage de référence (en valeur de calcul) pour cette situation de 279 + 533 = 812 kN/ml.

La stabilité du massif d'ancrage est vérifiée si l'effort d'ancrage de référence  $T_{réf,d}$  ainsi calculé est inférieur à celui provoquant la déstabilisation du massif  $T_{dsb,d}$  et ce pour toutes les situations examinées. Dans le cas présent, cette condition n'est pas vérifiée ce qui reflète le caractère insuffisant de la longueur libre choisie en première approche pour les tirants.

## D.4.6. Revue de la longueur libre des tirants

A présent, on propose de reprendre le projet précédent en augmentant la longueur libre des tirants. Initialement, celle-ci a été prise égale à  $L_0 = 7$  m, ce qui correspondait à une longueur utile  $L_u = L_0 + L_s/2 = 7 + 10/2 = 12$  m.

On propose de reconduire les calculs avec les valeurs suivantes de  $L_0$ , en actualisant à chaque fois la valeur de la longueur utile  $L_u$  ainsi que celle de la raideur K, et ce pour les deux tirants (paramètres des actions tirants en phases 2 et 4).

|                 | Longueur<br>libre L <sub>0</sub> | Longueur de scellement L <sub>s</sub> | Longueur<br>utile L <sub>u</sub> | K <sub>tirant,sup</sub><br>(kN/m/ml) | K <sub>tirant,inf</sub><br>(kN/m/ml) |
|-----------------|----------------------------------|---------------------------------------|----------------------------------|--------------------------------------|--------------------------------------|
| Cas initial (0) | 7,0 m                            | 10,0 m                                | 12,0 m                           | 12 500                               | 18 750                               |
| Cas 1           | 8,0 m                            | 10,0 m                                | 13,0 m                           | 11 500                               | 17 310                               |
| Cas 2           | 9,0 m                            | 10,0 m                                | 14,0 m                           | 9 900                                | 14 835                               |
| Cas 3           | 10,0 m                           | 10,0 m                                | 15,0 m                           | 7 900                                | 11 870                               |

En relançant les calculs pour chaque cas ci-dessus et en analysant les résultats de la vérification Kranz, on constate que la justification de la stabilité du massif d'ancrage requiert

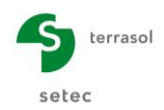

une longueur libre au moins égale à 10 m pour les deux tirants (cas 3). Le résultat obtenu dans ce cas ( $L_u = 15$  m) est présenté dans la figure ci-dessous (phase 5).

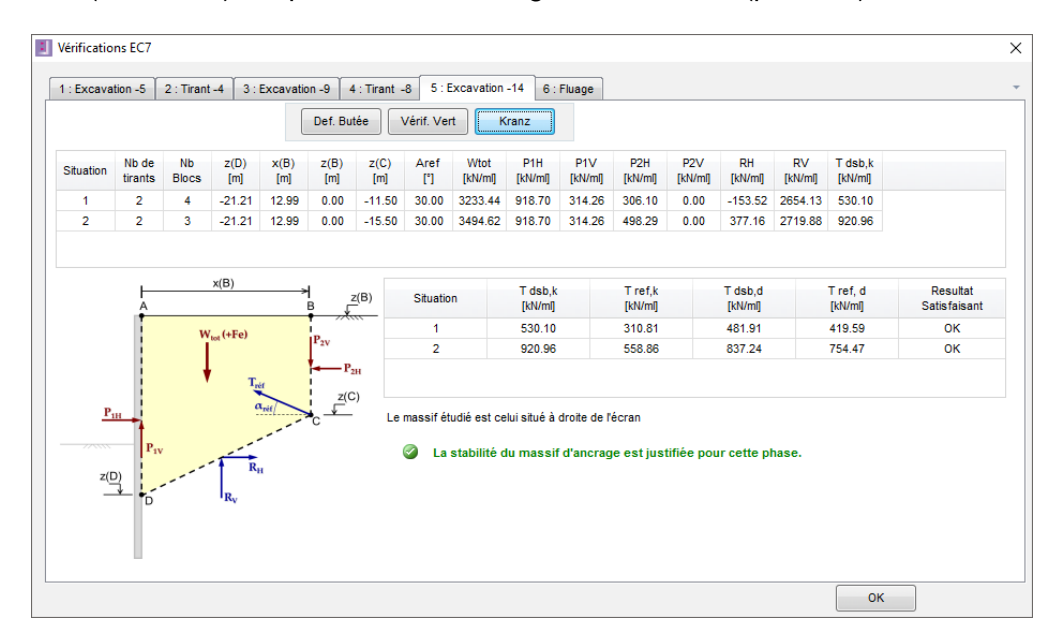

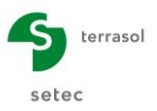

# D.5. Tutoriel 5 : Aménagement d'un quai maritime

L'exemple étudié est celui d'un quai maritime constitué d'un rideau de palplanches ancré sur un contre-rideau. Celui-ci est lui-même ancré par un lit de tirants scellés.

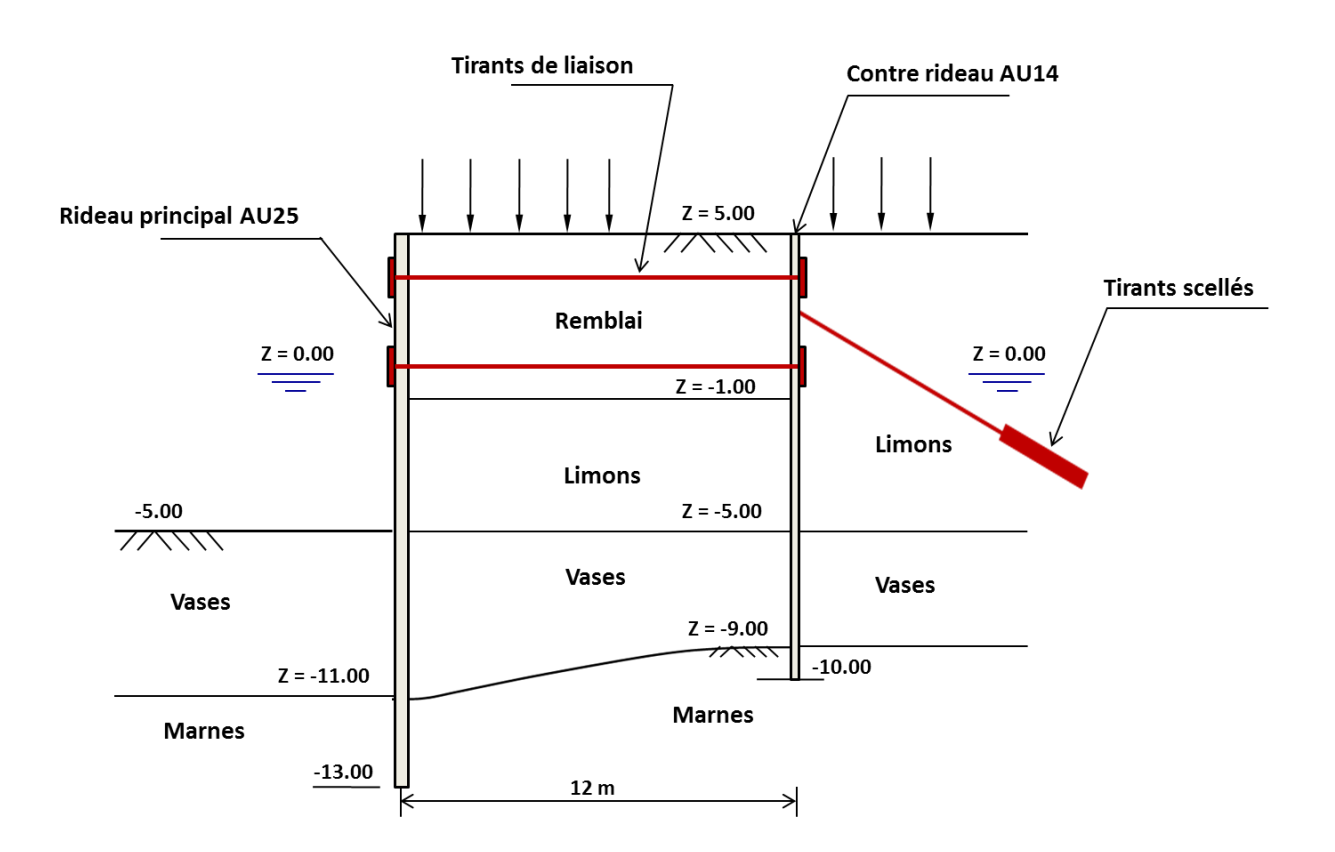

Cet exercice vise à illustrer les points suivants :

- Démarche de modélisation d'un système « rideau / contre-rideau » ;
- Modélisation des travaux de terrassement ;
- Vérifications ELU pour un calcul double-écran.

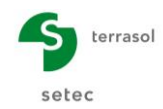

# D.5.1. Saisie des données

#### D.5.1.1. Titre et options

Après avoir lancé K-Réa en mode « Nouveau projet », accéder à la fenêtre titres et options. Remplir « Titre » et « N° d'affaire ».

Sélectionner dans cette fenêtre un projet de type « Double-écran ». Il faudra ensuite indiquer la « distance entre les deux écrans » : celle-ci est prise égale à 12,00 m dans le cadre de cet exercice.

Laisser ensuite les autres paramètres à leurs valeurs par défaut.

| Titre et Options                                                                                                    |                                                                                                    |                                   |                                                          | ×                  |
|----------------------------------------------------------------------------------------------------|----------------------------------------------------------------------------------------------------|-----------------------------------|----------------------------------------------------------|--------------------|
| Titre / N° d'affaire du projet                                                                                                    |                                                                                                    |                                   | Type de projet                                           |                    |
| Titre : Exemple Quai maritime N* d'affaire : DEVE                                                                                                    |                                                                                                    |                                   |                                                          |                    |
| Choix des unités<br>Système d'unités :<br>Métrique, KN, kN/m <sup>2</sup><br>Métrique, MN, MN/m <sup>2</sup>                                         | <ul> <li>Métrique, t, Vm²</li> <li>Mpérial</li> </ul>                                                               |                                   | Ecran Simple                                             | Double Ecran       |
| Définition du projet en          © Cotes           Vérifications complémentaires           Effectuer les vérifications ELU           Coef. partiels: | Options de calcul Nombre d'Rérations par phase : Pas de calcul : Prise en compte moments 2 ordre Options de ce      | 000 m<br>0.20 m<br>alcul avancées | Options double écran<br>Distance entre les deux écrans : | 12.00 m            |
| Option des graphiques           Image: Même échelle horizontale pour tous           Langue des sorties           Image: Français                     | Options hydrauliques Poids volumique de l'eau : 10.00 Mode de définition du gradient hydrauliq O Potentiels Pressio | kN/m²<br>ue :<br>ns               | Annuler                                                  | Valider et Quitter |

K-Réa demande alors d'enregistrer le nouveau projet : définir le nom et le répertoire souhaités.

## D.5.1.2. Définition des couches de sol

Le terrain en place en interaction avec l'ouvrage comporte trois couches. Leurs caractéristiques générales sont récapitulées dans le tableau suivant.

| Couche                | z<br>(m)          | γ<br>(kN/m <sup>3</sup> ) | γ'<br>(kN/m³) | φ<br>(°) | C<br>(kPa) | dc<br>(kN/m²/m) | δ <sub>a</sub> /φ<br>(-) | δ <sub>p</sub> /φ<br>(-) |
|-----------------------|-------------------|---------------------------|---------------|----------|------------|-----------------|--------------------------|--------------------------|
| Limons<br>sableux     | +5,00             | 20                        | 10            | 30       | 0          | 0               | 0,66                     | -0,33                    |
| Vases<br>argileuses   | -5,00             | 19                        | 9             | 25       | 5          | 0               | 0,66                     | -0,33                    |
| Substratum<br>marneux | -9,00 à<br>-11,00 | 20                        | 10            | 30       | 30         | 0               | 0,66                     | -0,33                    |

Utiliser ensuite les assistants de K-Réa pour calculer les paramètres permettant de générer les coefficients  $k_0/k_a/k_p$ . Le coefficient de réaction  $k_h$  est imposé pour chaque couche comme l'indique le tableau ci-dessous.

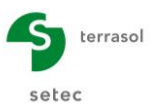

#### D – Manuel Tutoriel K-Réa v4

| Couche                | k <sub>0</sub><br>(-) | k <sub>aγ</sub><br>(-) | к <sub>рү</sub><br>(-) | k <sub>ac</sub><br>(-) | k <sub>pc</sub><br>(-) | k <sub>h</sub><br>(kN/m²/ml) |
|-----------------------|-----------------------|------------------------|------------------------|------------------------|------------------------|------------------------------|
| Limons<br>sableux     | 0,500                 | 0,283                  | 3,932                  | 0                      | 0                      | 10 000                       |
| Vases<br>argileuses   | 0,577                 | 0,349                  | 3,062                  | 1,387                  | 4,264                  | 3 000                        |
| Substratum<br>marneux | 0,500                 | 0,283                  | 3,932                  | 1,237                  | 4,985                  | 100 000                      |

Les autres paramètres sont conservés à leurs valeurs par défaut. Laisser pour cela la case **Modifier les paramètres avancés** décochée.

Le niveau initial de la nappe est pris à la cote zw = +0,00.

Le toit du substratum marneux est pris à -11,00 au droit de l'écran 1 (écran principal) et à -9,00 au droit de l'écran 2 (contre-écran).

Les figures suivantes illustrent la synthèse à laquelle il faudra aboutir une fois les paramètres de sol renseignés pour les deux écrans.

| 0         | ) Ecran 1                               | ) Ecran  | 2         |                 |                  |              |              |       |       |       |       |           |        |       |            |              |       |        |         | •             |
|-----------|-----------------------------------------|----------|-----------|-----------------|------------------|--------------|--------------|-------|-------|-------|-------|-----------|--------|-------|------------|--------------|-------|--------|---------|---------------|
| Ch        | oisir la ligne à c                      | ompléte  | r:        |                 |                  |              |              |       |       |       |       |           |        |       |            |              |       |        |         |               |
| N°        | Nom couche                              | z<br>[m] | Y<br>[kN/ | Y'<br>[kN/      | φ<br>[°]         | c<br>[kN/    | dc<br>[kN/m² | k0    | kaγ   | kpγ   | kd    | kr        | kac    | kpc   | kh<br>[kN/ | dkh<br>[kN/m | δa/φ  | δp/φ   | kaγ,min | pmax<br>[kN/m |
| 1         | Limons                                  | 5.00     | 20.00     | 10.00           | 30.00            | 0.00         | 0.000        | 0.500 | 0.283 | 3.932 | 0.500 | 0.500     | 0.000  | 0.000 | 10000      | 0            | 0.660 | -0.330 | 0.100   | 1000          |
| 2         | Vases                                   | -5.00    | 19.00     | 9.00            | 25.00            | 5.00         | 0.000        | 0.577 | 0.349 | 3.062 | 0.577 | 0.577     | 1.387  | 4.264 | 3000       | 0            | 0.660 | -0.330 | 0.100   | 1000          |
| 3         | Marnes                                  | -11.00   | 20.00     | 10.00           | 30.00            | 30.00        | 0.000        | 0.500 | 0.283 | 3.932 | 0.500 | 0.500     | 1.237  | 4.985 | 100        | 0            | 0.660 | -0.330 | 0.100   | 1000          |
| Va<br>Niv | <b>lider cette fe</b><br>eau phréatique | nêtre v  | ra réini  | tialise<br>zw : | r les co<br>0.00 | efficie<br>m | nts MEL.     |       |       |       | In    | iporter r | nodèle |       | Supprim    | er           | Nou   | veau   | Valid   | er Sol        |

Il est possible d'importer dans l'écran 2 les paramètres déjà renseignés pour l'écran 1 en allant dans l'onglet « Ecran 2 » et en cliquant sur **Importer modèle**. Modifier ensuite la cote du toit des Marnes à -9,00 pour l'écran 2.

| N° | Nom couche | z<br>[m] | Y<br>[kN/ | Y'<br>[kN/ | φ<br>[*] | c<br>[kN/ | dc<br>[kN/m² | k0    | kaγ   | kpγ   | kd    | kr    | kac   | kpc   | kh<br>[kN/ | dkh<br>[kN/m | δa/φ  | δp/φ   | kaγ,min | pmax<br>[kN/m |
|----|------------|----------|-----------|------------|----------|-----------|--------------|-------|-------|-------|-------|-------|-------|-------|------------|--------------|-------|--------|---------|---------------|
| 1  | Limons     | 5.00     | 20.00     | 10.00      | 30.00    | 0.00      | 0.000        | 0.500 | 0.283 | 3.932 | 0.500 | 0.500 | 0.000 | 0.000 | 10000      | 0            | 0.660 | -0.330 | 0.100   | 1000          |
| 2  | Vases      | -5.00    | 19.00     | 9.00       | 25.00    | 5.00      | 0.000        | 0.577 | 0.349 | 3.062 | 0.577 | 0.577 | 1.387 | 4.264 | 3000       | 0            | 0.660 | -0.330 | 0.100   | 1000          |
| 3  | Marnes     | -9.00    | 20.00     | 10.00      | 30.00    | 30.00     | 0.000        | 0.500 | 0.283 | 3.932 | 0.500 | 0.500 | 1.237 | 4.985 | 100        | 0            | 0.660 | -0.330 | 0.100   | 1000          |

Cliquer sur Valider et Quitter

Pour consulter ou modifier les couches de sol ultérieurement, cliquer sur **Menu Données**, puis sur **Définition des couches de sol**.

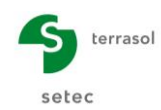

## D.5.1.3. Définition des écrans

Après avoir validé les caractéristiques des couches, il convient de définir celles des écrans. Les caractéristiques à entrer sont les suivantes :

|         | Z <sub>0</sub><br>(-) | Z <sub>base</sub><br>(-) | Туре | EI<br>(kNm²/ml) | W<br>(kN/m/ml) |
|---------|-----------------------|--------------------------|------|-----------------|----------------|
| Ecran 1 | +5,00                 | -13,00                   | AU25 | 118 104         | 1,47           |
| Ecran 2 | +5,00                 | -10,00                   | AU14 | 60 228          | 1,04           |

Nota : Il est possible d'utiliser l'assistant « Rideau de palplanches » afin d'importer directement les paramètres El et W de chaque écran.

| Erran 1       Erran 2         Encente cylindrique       importer modèle         Cete de la tête de fécran :       20 =         1       -13.00         1       -13.00         1       -13.00         1       1.47         El       W         Supprimer       Standard U         Supprimer       Rideau de combine         Supprimer       Standard U         Italization       Rideau de combine         Supprimer       Standard U         Supprimer       Standard U         Supprimer       Standard U         Supprimer       Standard U         Supprimer       Standard U         Supprimer       Standard U                                                                                                    | Définition de l'écran                                                     |                                           |                                                                                                    | x                                                                                                    |
|----------------------------------------------------------------------------------------------------|---------------------------------------------------------------------------|-------------------------------------------|----------------------------------------------------------------------------------------------------|----------------------------------------------------------------------------------------------------|
| N*       Z,base       El       W         1       -13.00       118104       1.47         •       Image: Standard U       Standard U         •       Standard U       Rideau Combiné         •       Image: Standard U       Rideau Combiné         •       Image: Standard U       Standard U         •       Image: Standard U       Rideau Combiné         Image: Standard U       Standard U       Standard U         Image: Standard U       Standard U       Standard U         Image: Standard U       Standard U       Standard U         Image: Standard U       Standard U       Standard U         Image: Standard U       Standard U       Standard U         Image: Standard U       Standard U       Standard U         Image: Standard U       Standard U       Standard U         Image: Standard U       Standard U       Standard U         Image: Standard U       Standard U       Standard U         Image: Standard U       Standard U       Standard U         Image: Standard U       Standard U       Standard U         Image: Standard U       Standard U       Standard U         Image: Standard U       Standard U       Standard U | Cote de la tête de l'écran : 20 =                                         | Importer modèl                            | e Assistant</th <th>Paroi continue Paroi composite Rideau de palplanches Catalogue des palplanches Arcelor/Miftal</th> | Paroi continue Paroi composite Rideau de palplanches Catalogue des palplanches Arcelor/Miftal                                                                                                    |
| EI       Type         118104 ktm²/ml       Standard Z         © Standard U       Rideau Combiné         Transférer       Rideau Combiné         U Section :       Rideau à redans         U Section :       Section ::         L1125       T                                                                                                    | N™         z,base<br>[m]           ▶         1           +         -13.00 | Ei<br>[kNm <sup>3</sup> /m]]<br>118104 1. | W<br>[kN/m/ml]<br>47                                                                                                   |                                                                                                    |
|                                                                                                    |                                                                           |                                           | Supprimer                                                                                                    | El<br>18104 kilm²/ml<br>Standard Z<br>Standard U<br>Rideau Combiné<br>Rideau à redans<br>Type : Standard U<br>Section : AU 25<br>Info<br>I Section :<br>AU 25<br>I Standard U<br>Section :<br>I Section :<br>AU 25<br>I Standard U<br>Section :<br>I Standard U<br>Section :<br>I Section :<br>I Sec |

| Définition de l'écran                                                                                                    | X                                                                                                    |
|----------------------------------------------------------------------------------------------------|----------------------------------------------------------------------------------------------------|
| Ecran 1                                                                                                    | Assistant Paroi continue Paroi composte Rideau de palplanches - Catalogue des palplanches ArcelorMittal                                                                                                    |
| N*         Z,base<br>[m]         Ei<br>[låt/m²/m]         W<br>[låt/m²/m]           1         -10.00         60228         1.04 |                                                                                                    |
|                                                                                                    | 60228 ktm²/ml Standard Z<br>Supprimer Supprimer Transférer Transférer True - Standard U                                                                                                    |
|                                                                                                    | U Section :<br>AU 14<br>U Section :<br>AU 14<br>U Section :<br>U Section :<br>U Se |
| Toutes les valeurs (données + résultats) affichées dans l'applic<br>rapportent à la longueur unitaire de l'écran (1m/1Ft).      | ation se                                                                                                    |

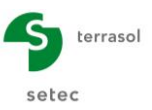

# D.5.2. Définition du phasage

#### D.5.2.1. Phase initiale

Le terrain initial est représenté par un talus 2H/1V de part et d'autre de l'écran 1. Le terrain est supposé horizontal au droit de l'écran 2. Il convient donc de définir les actions suivantes :

- Action « Excavation » à gauche de type « Risberme »
  - $\circ$   $z_h = -5,00 \text{ m}$   $z_t = +0,00 \text{ m}$
  - a = 0,10 m b = 10,00 m
- Action « Excavation » à droite de type « Talus »
  - $\circ$   $z_h = +0,00 \text{ m}$   $z_t = +5,00 \text{ m}$
  - a = 10,00 m b = 0,10 m

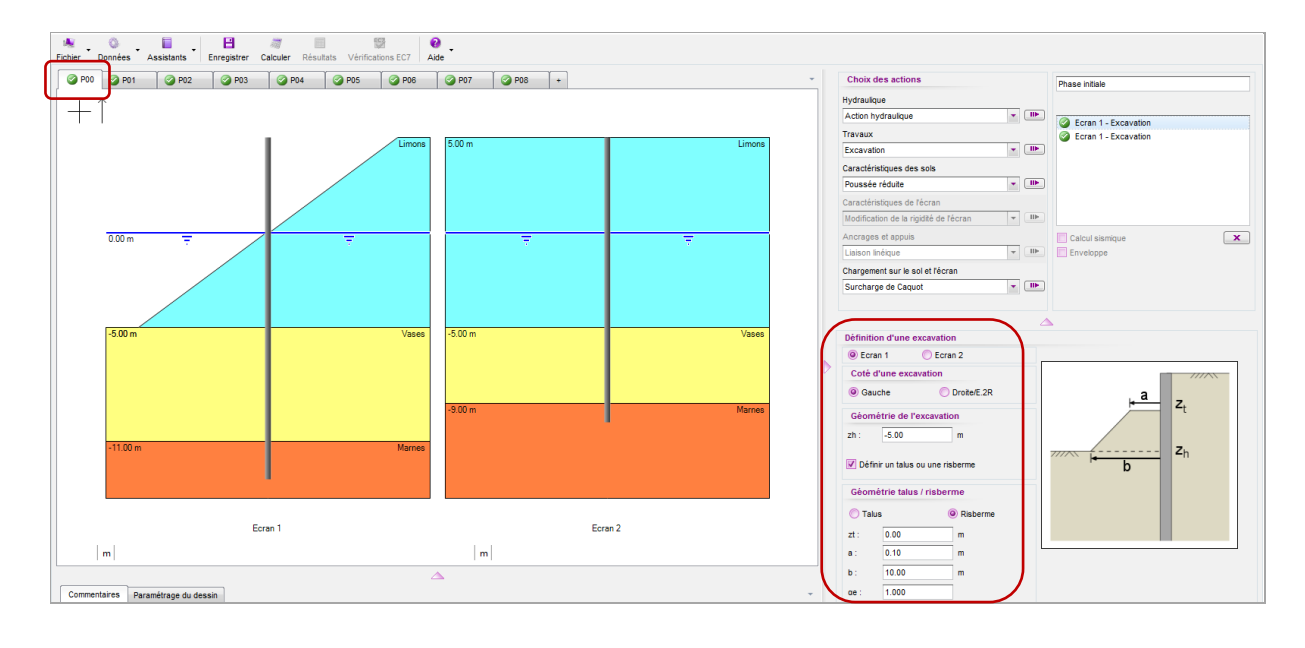

## D.5.2.2. Phase 1 : Terrassement à la cote -1,00

On simule dans cette phase les travaux de terrassement entre les deux rideaux à -1,00 m avec création d'une risberme à gauche de l'écran 2. Les actions à définir sont donc les suivantes :

| Ecran 1                               | Ecran 2                                                                                                    |  |  |
|---------------------------------------|----------------------------------------------------------------------------------------------------|--|--|
| Action Excavation à droite à -1,00 m  | Action Excavation à gauche à -1,00 m avec<br>Risberme :<br>• $z_h = -1,00$ m $z_t = +3,00$ m<br>• $a = 2,00$ m $b = 6,00$ m |  |  |
| Action Hydraulique à droite à -1,00 m | Action Hydraulique à gauche à -1,00 m                                                                                       |  |  |
|                                       | Surcharge de Caquot de 10 kN/m/ml à<br>droite à z = +5,00 m                                                                 |  |  |

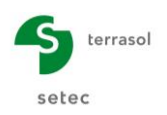

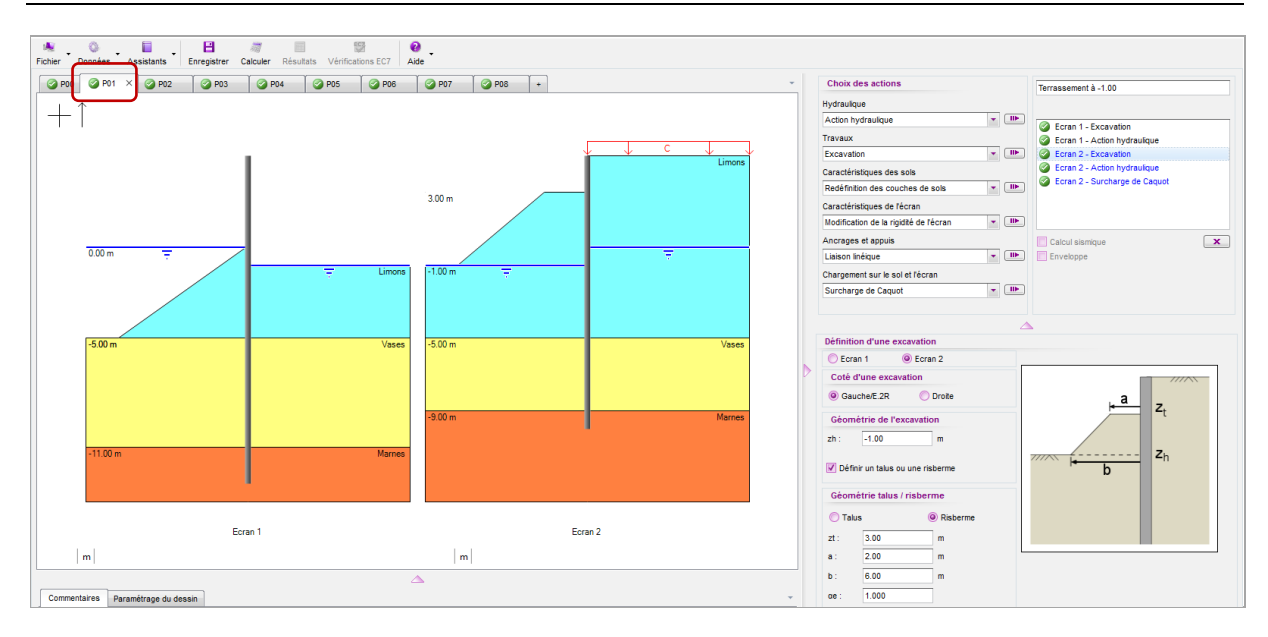

# D.5.2.3. Phase 2 : Tirants scellés

On simule dans cette phase la mise place d'un lit de tirants scellés à l'arrière du contrerideau. Il convient donc de définir les actions suivantes :

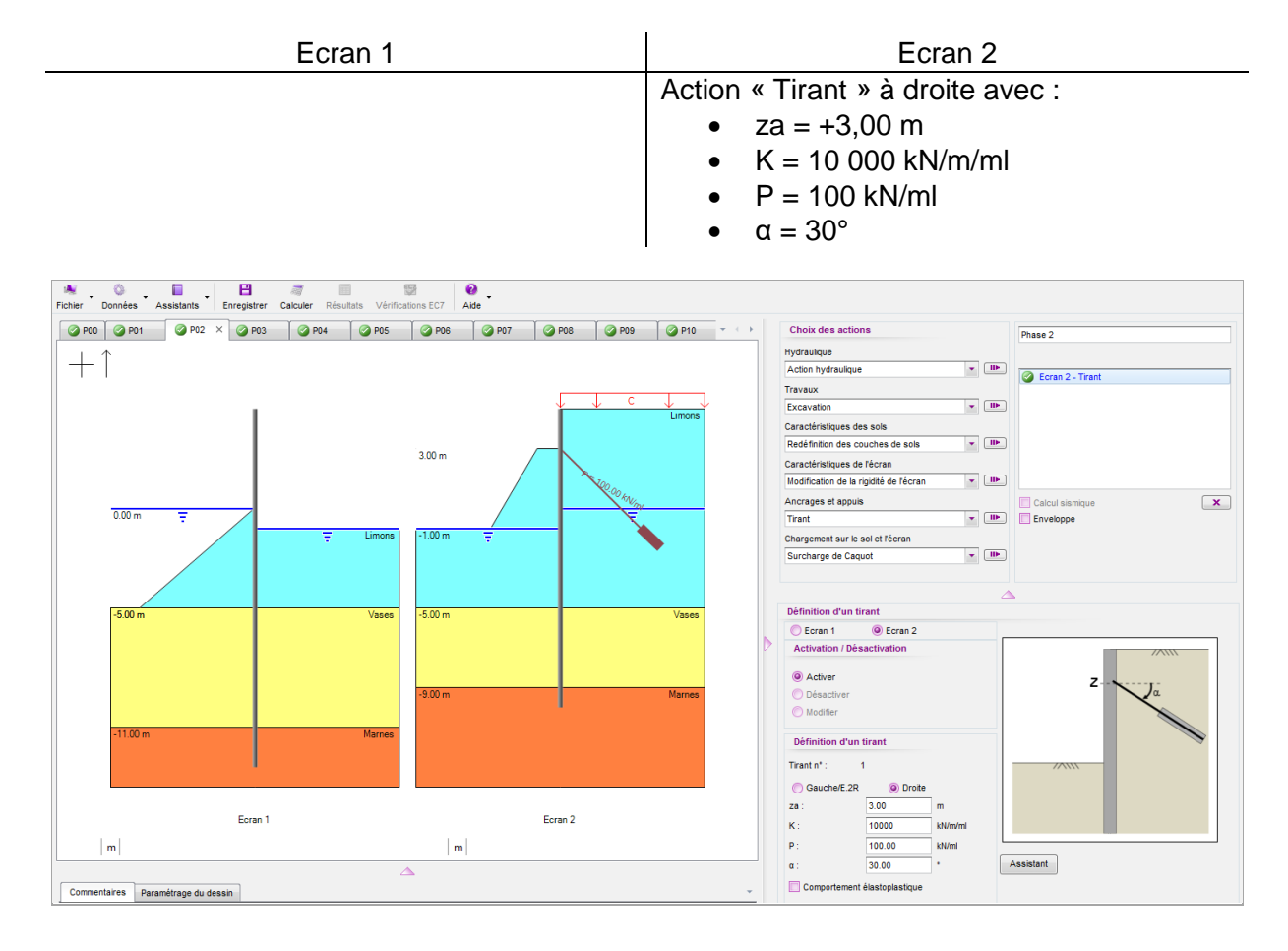

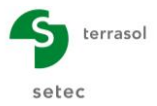

## D.5.2.4. Phase 3 : Terrassement à la cote -1,00 (suite et fin)

Suppression de la risberme à gauche de l'écran 2. Il convient donc de définir pour l'écran 2 :

- Action « Excavation » à gauche avec :
  - zh = -1,00 m

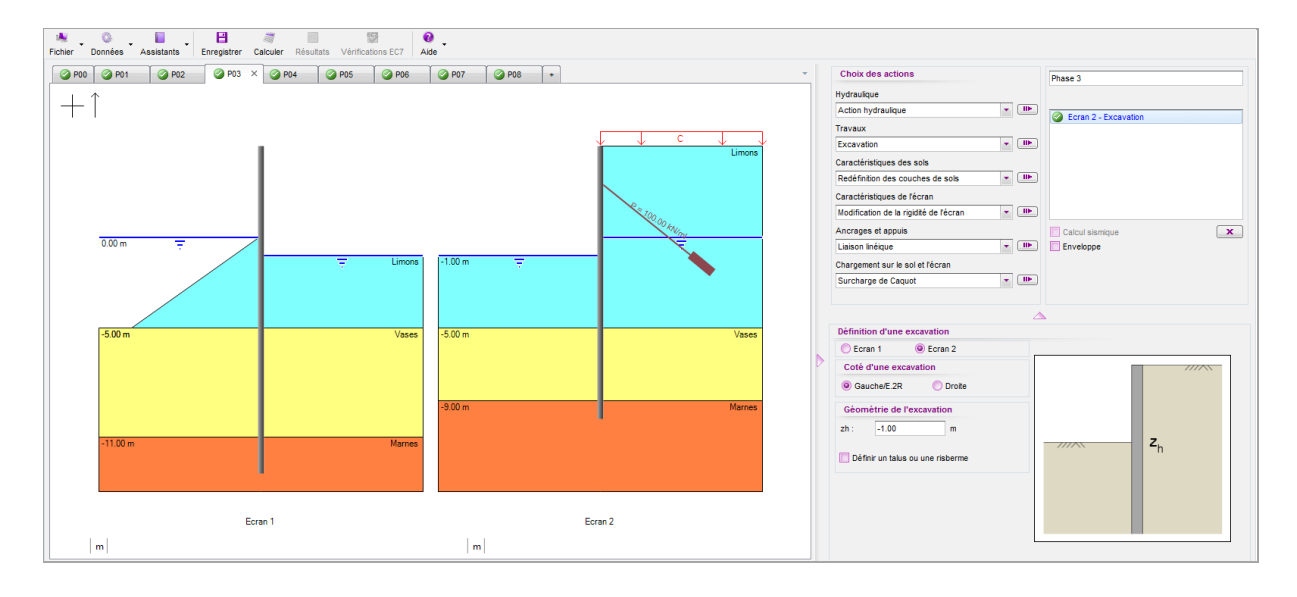

#### D.5.2.5. Phase 4 : Remblaiement et tirants de liaison 1

On simule dans cette phase la mise en place du premier lit des tirants de liaison suivie d'un remblaiement jusqu'à +2,00 entre les deux rideaux. Les actions à définir dans cette phase :

| Ecran 1                                                                                                    | Ecran 2                                                                                                    |
|----------------------------------------------------------------------------------------------------|----------------------------------------------------------------------------------------------------|
| Action Liaison linéique à droite avec<br>• Type : Tirant<br>• zaa = zab = -0,75 m<br>• K = 10 000 kN/m/ml<br>• P = 0 kN/ml                                          | La même action est automatiquement copiée à gauche de l'écran 2.                                                                       |
| <ul> <li>Action Remblaiement à droite jusqu'à la cote<br/>+2,00 avec :</li> <li>Nom de la couche : Tout venant</li> <li>Paramètres du sol : cf. ci-après</li> </ul> | Action Remblaiement à gauche jusqu'à la<br>cote +2,00 avec :<br>• Nom de la couche : Tout venant<br>• Paramètres du sol : cf. ci-après |
| Action hydraulique à droite à +0,00                                                                                                    | Action hydraulique à gauche à +0,00 m                                                                                                  |
| Action surcharge de Boussinesq à droite à<br>z = +2,00  m avec :<br>• $x = 2,0 \text{ m}$ L = 8,0 m<br>• $q = 50 \text{ kN/m/ml} \alpha_e = 1,33$                   |                                                                                                    |

**Nota** : lors de la définition de l'action remblaiement pour l'écran 2, il est possible de récupérer les paramètres déjà saisis pour le remblai de l'écran 1 à l'aide de l'assistant d'importation situé sous la figure d'aide de l'action remblaiement (penser à utiliser la Base de Données des sols : BDD).

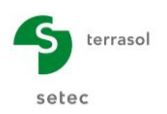

-

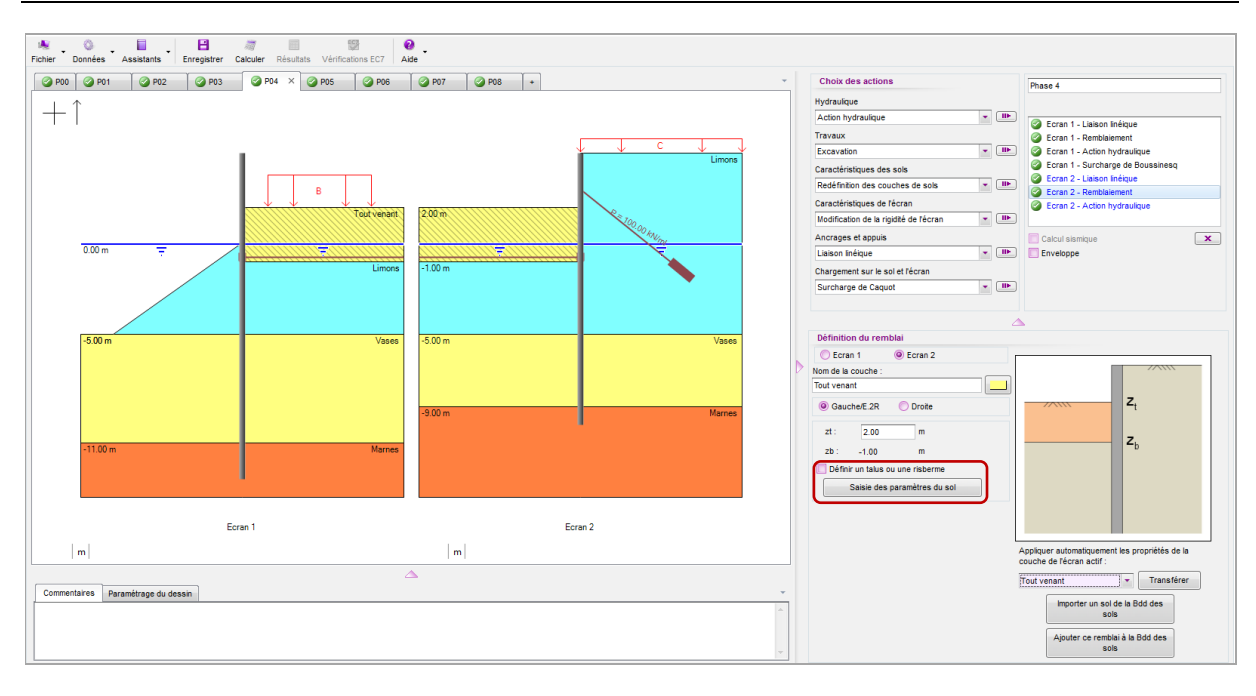

Les caractéristiques du remblai sont à renseigner dans la fenêtre accessible via le bouton

| γ<br>(kN/m <sup>3</sup> | γ'<br>) (kN/n         | n <sup>3</sup> )       | φ<br>(°) | C<br>(kPa              | d<br>) (kN/r           | lC<br>n²/m)            | δ <sub>a</sub> /φ<br>(-) | δ <sub>p</sub> /φ<br>(-) |
|-------------------------|-----------------------|------------------------|----------|------------------------|------------------------|------------------------|--------------------------|--------------------------|
| 20                      | 10                    |                        | 33       | 0                      | (                      | )                      | 0.66                     | -0.33                    |
|                         | k <sub>0</sub><br>(-) | k <sub>aγ</sub><br>(-) |          | k <sub>рү</sub><br>(-) | k <sub>ac</sub><br>(-) | k <sub>pc</sub><br>(-) | k<br>(kN/n               | n²/ml)                   |
|                         | 0.455                 | 0.249                  | 4.       | .740                   | 0                      | 0                      | 10                       | 000                      |

Les autres paramètres sont conservés à leurs valeurs par défaut. Laisser pour cela la case **Modifier les paramètres avancés** décochée.

## D.5.2.6. Phase 5 : Fin de remblaiement et tirants de liaison 2

On simule dans cette phase la mise en place du second lit des tirants de liaison suivie d'un remblaiement jusqu'à +5,00 m entre les deux rideaux. Les actions à définir dans cette phase :

| Ecran 1                                                               | Ecran 2                                                               |
|-----------------------------------------------------------------------|-----------------------------------------------------------------------|
| Action Liaison linéique à droite avec                                 |                                                                       |
| Type : Tirant                                                         | La même action est automatiquement                                    |
| <ul> <li>zaa = zab = +4,00 m</li> </ul>                               | copiée à gauche de l'écran 2.                                         |
| <ul> <li>K = 10 000 kN/m/ml</li> </ul>                                |                                                                       |
| • P = 0 kN/ml                                                         |                                                                       |
| Action Remblaiement à droite jusqu'à la cote                          | Action Remblaiement à gauche jusqu'à la                               |
| +5,00 avec :                                                          | cote +5,00 avec :                                                     |
| <ul> <li>Nom de la couche : Tout venant</li> </ul>                    | <ul> <li>Nom de la couche : Tout venant</li> </ul>                    |
| <ul> <li>Paramètres du sol : idem que phase<br/>précédente</li> </ul> | <ul> <li>Paramètres du sol : idem que phase<br/>précédente</li> </ul> |

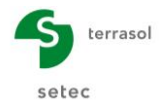

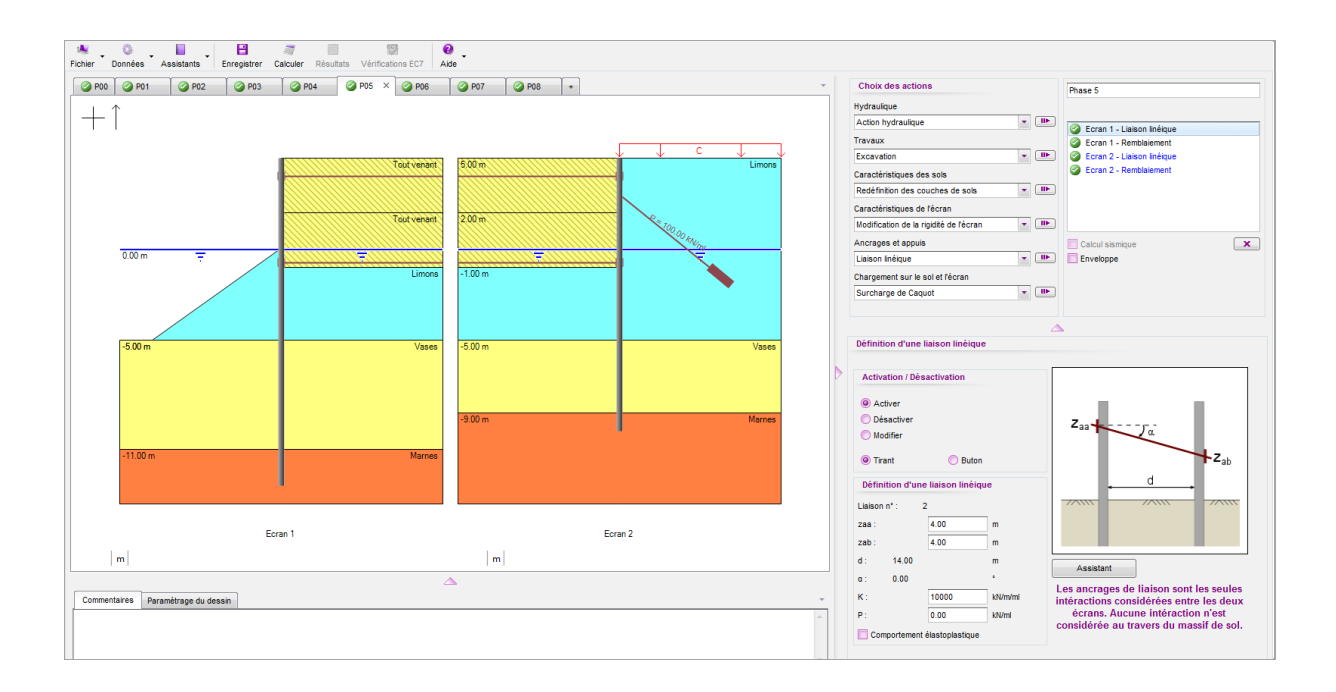

#### D.5.2.7. Phase 6 : Dragage à la cote -5,00

On simule dans cette phase le dragage des terres à l'aval du rideau principal. Cela se traduit par un terrassement horizontal à la cote -5,00. Il convient donc de définir pour l'écran 1 :

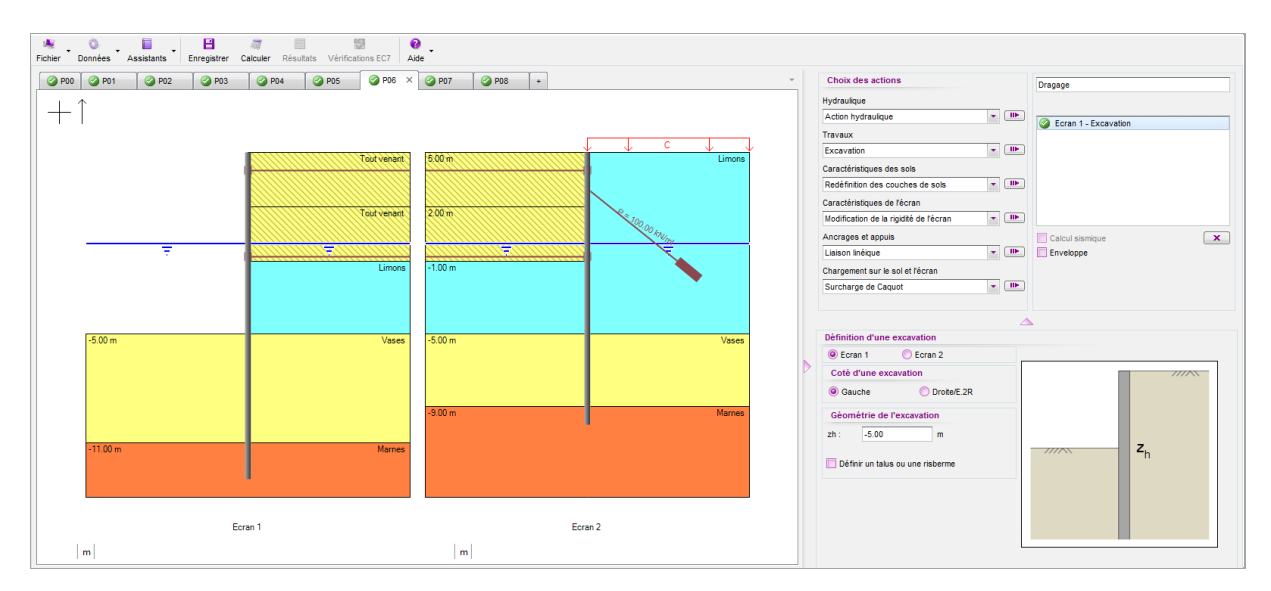

• Action Excavation à gauche à -5,00 m

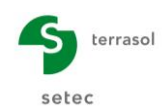

#### D.5.2.8. Phase 7 : Mise en service

On applique dans cette phase les surcharges représentatives de l'exploitation du quai. Les actions à définir sont les suivantes :

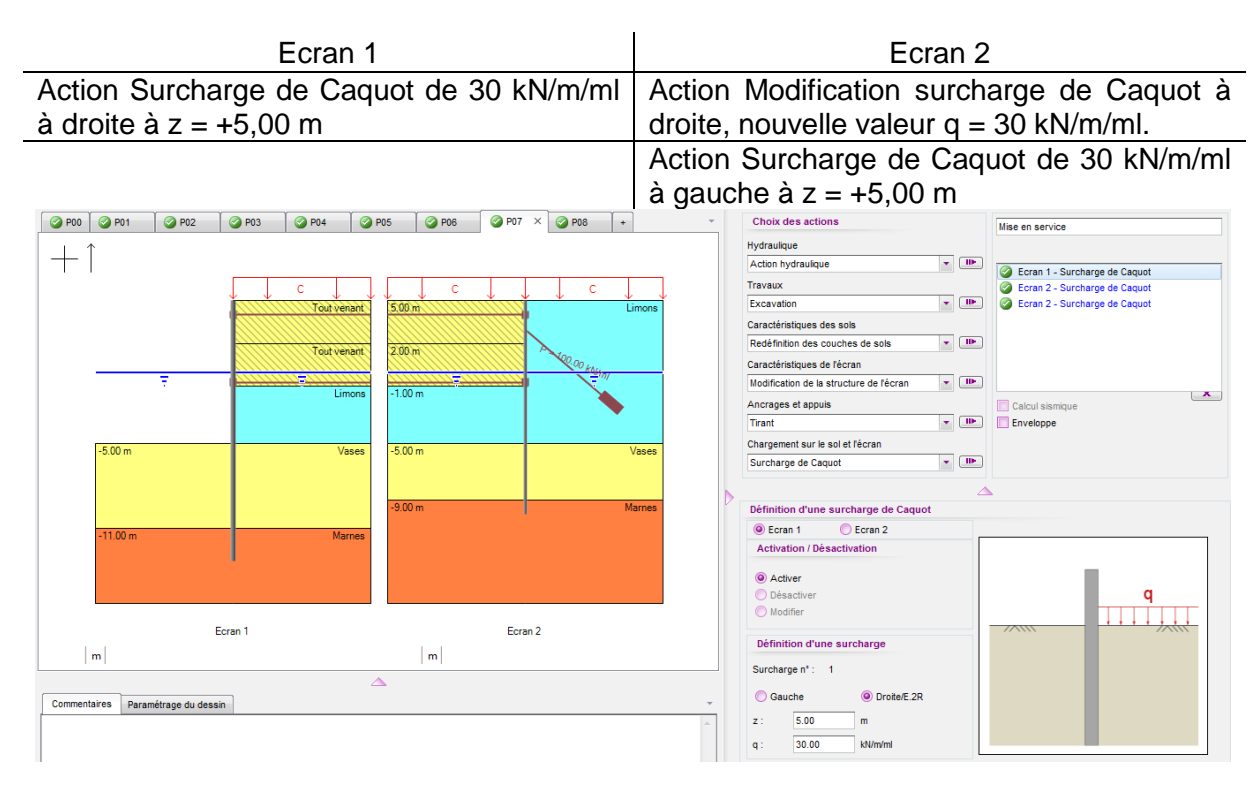

#### D.5.2.9. Phase 8 : Situation de marnage

Cette phase simule la phase transitoire qui suit une situation de marnage (hautes eaux à +3,00) où l'équilibre hydraulique n'est pas encore rétabli entre les deux côtés de l'écran principal.

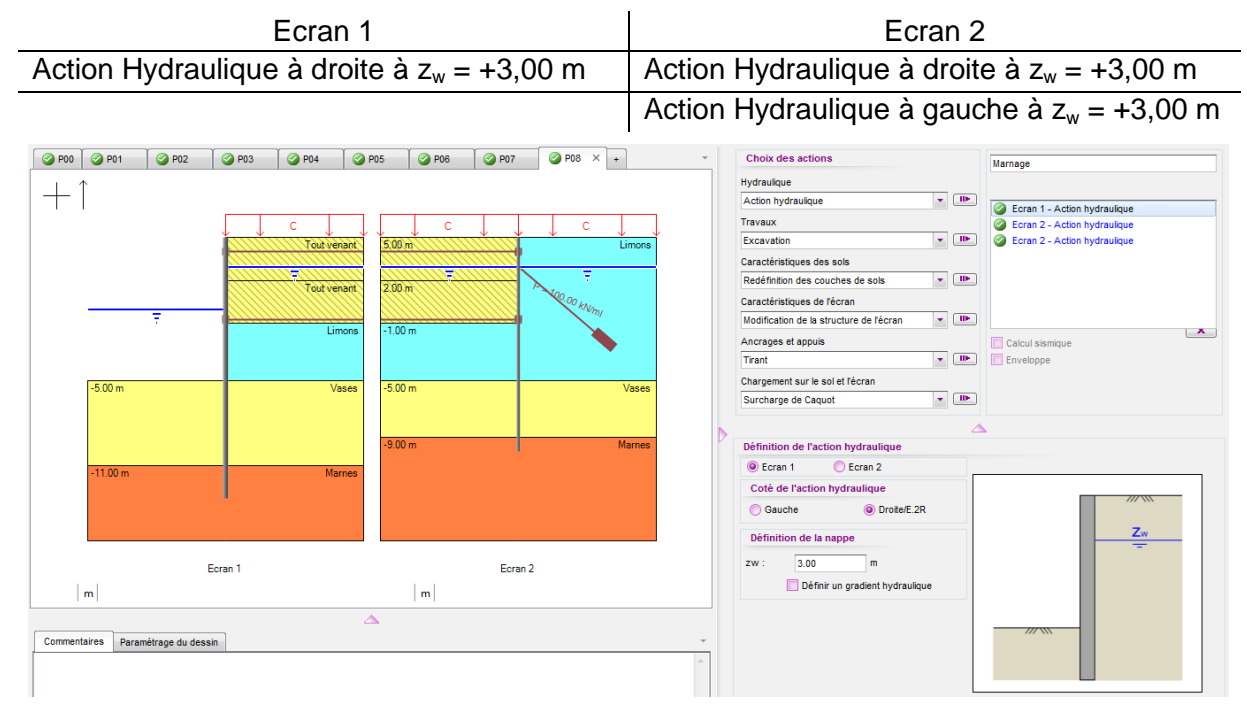

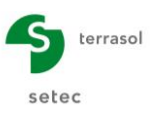

# D.5.3. Résultats

#### D.5.3.1. Efforts et déplacements

L'analyse des résultats obtenus appelle les commentaires suivants :

- La phase la plus défavorable est la phase de marnage pour laquelle la flèche du rideau principal dépasse 4 cm. Le moment fléchissant maximal est de l'ordre de 285 kNm/ml au niveau de l'écran 1 et de 265 kNm/ml pour l'écran 2 ;
- Le déplacement en phase de service reste inférieur ou égal à 3,0 cm ;
- Le rapport des butées est de l'ordre de 2,1 pour la phase de service (écran principal) et de 1,8 pour la situation de marnage (écran principal également), ce qui est acceptable ;
- Les tirants de liaison travaillent à 359 kN/ml au maximum (marnage lit inférieur). L'effort axial maximal dans les tirants scellés atteint 138 kN/ml en situation de marnage.

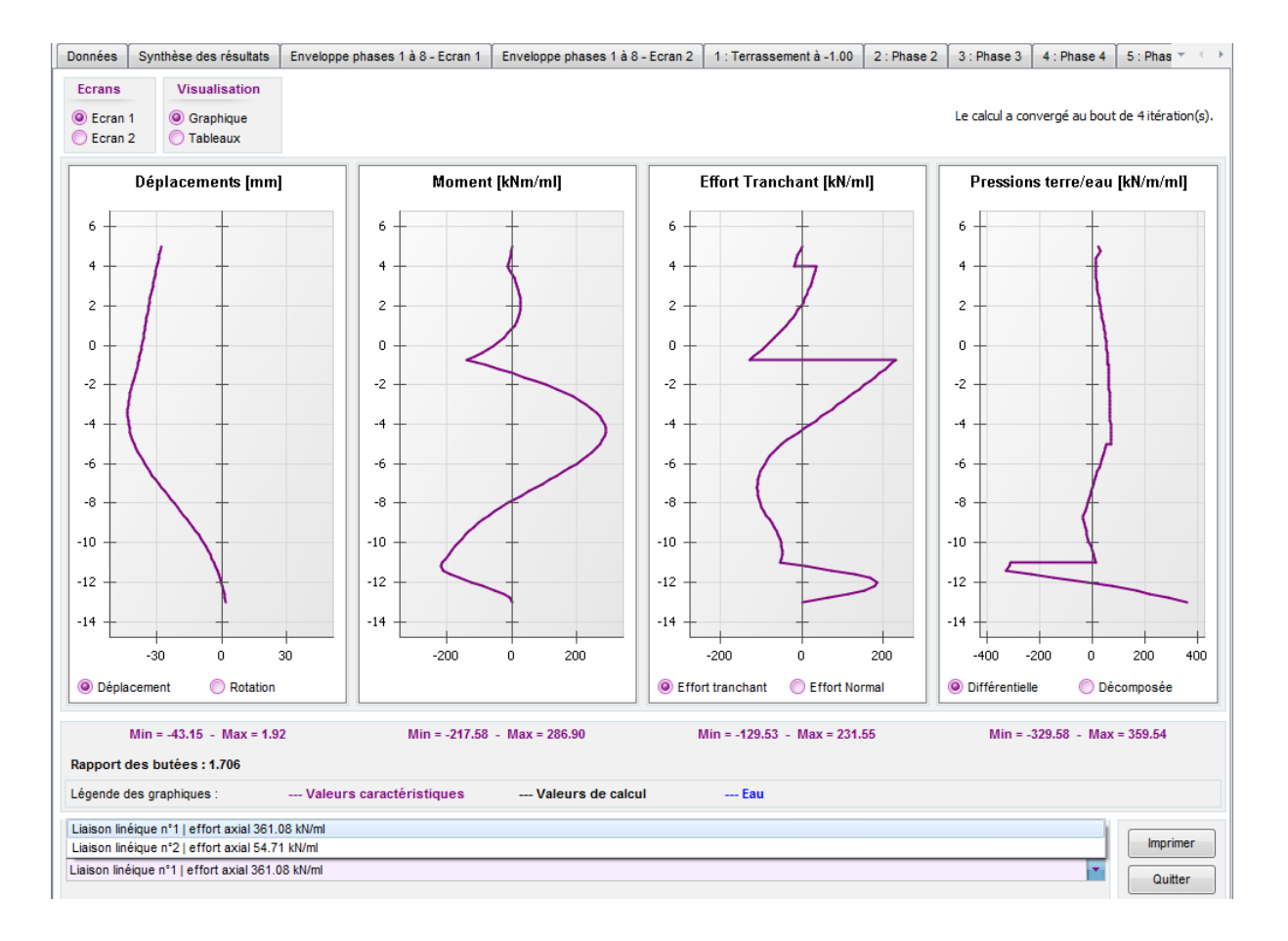

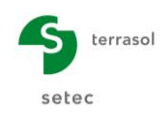

#### D.5.3.2. Amarrage / Accostage

On propose à présent d'examiner l'effet des forces d'amarrage et d'accostage sur le comportement de l'ouvrage. On complète le phasage déjà défini par trois phases additionnelles :

• **Phase 9** : rétablissement de l'équilibre hydraulique avec niveau d'eau à +0,00 en tout point.

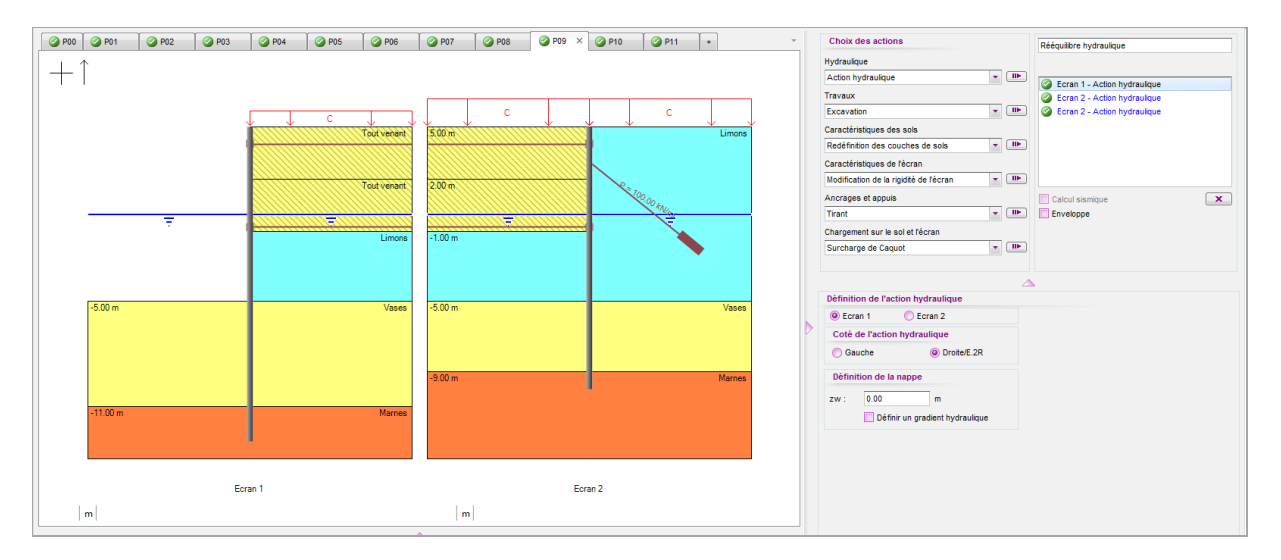

 Phase 10 : situation d'amarrage représentée par l'application d'une force linéique d'intensité égale à -200 kN/ml directement sur l'écran 1 à la cote +4,00 et inclinée à α = -25° par rapport à l'horizontale ;

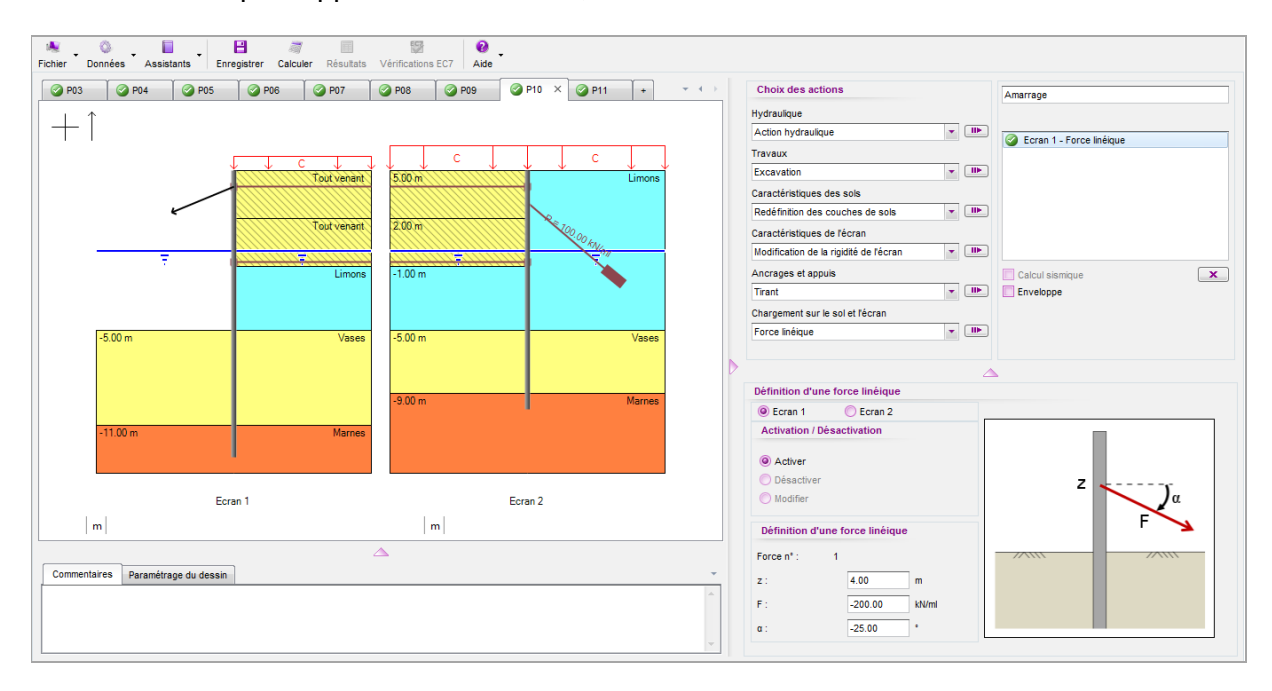

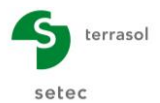

Phase 11 : situation d'accostage représentée par l'application d'une force linéique d'intensité égale à +346 kN/ml directement sur l'écran 1 à la cote +3,00 et inclinée à α = +30° par rapport à l'horizontale. Il convient de désactiver dans cette phase la force linéique définie à la phase précédente.

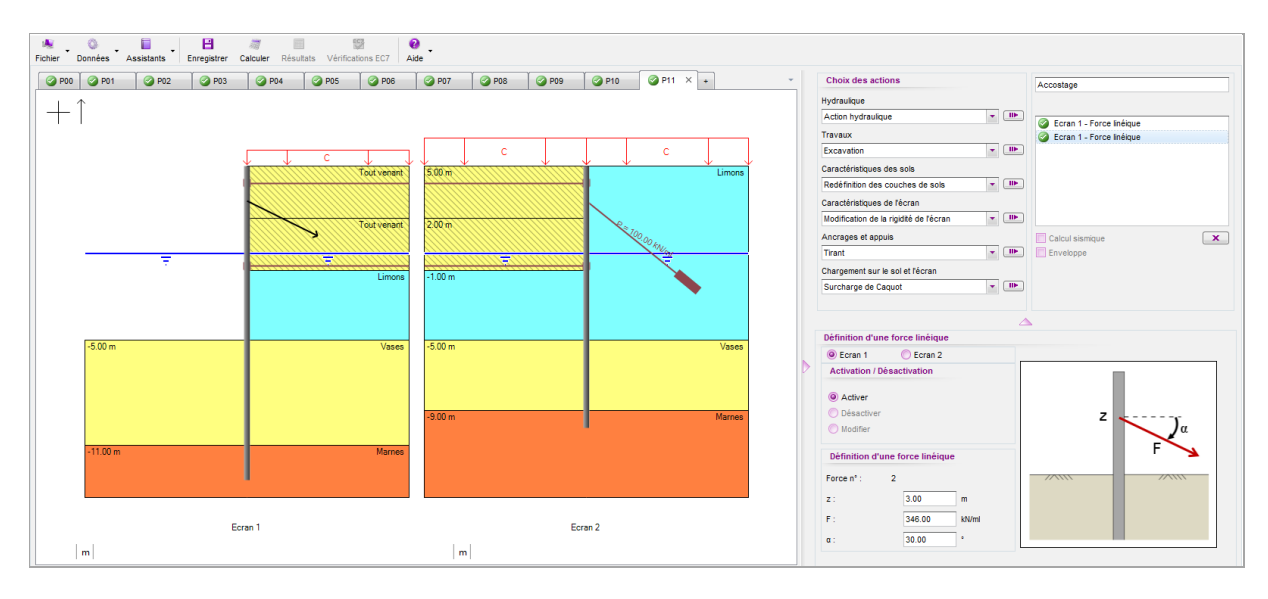

Relancer le calcul et accéder aux résultats obtenus. La figure suivante compare le résultat de la phase 9 correspondant au rétablissement de l'équilibre hydraulique à celui des phases 8 (marnage) et 7 (mise en service). La situation de « marnage » provoque un déplacement additionnel de de l'ordre de 2 cm par rapport à la situation de service. Le retour à l'équilibre hydraulique ne permet pas d'annuler ce déplacement additionnel : la déformée de l'écran après rétablissement de la nappe à +0.00 m reste voisine de celle qui a été obtenue en situation de marnage, ce qui est synonyme d'un comportement « irréversible » de l'ouvrage lié à la plastification des sols sous l'effet des sollicitations additionnelles en situation de marnage. Le même comportement est observé pour le contre-rideau.

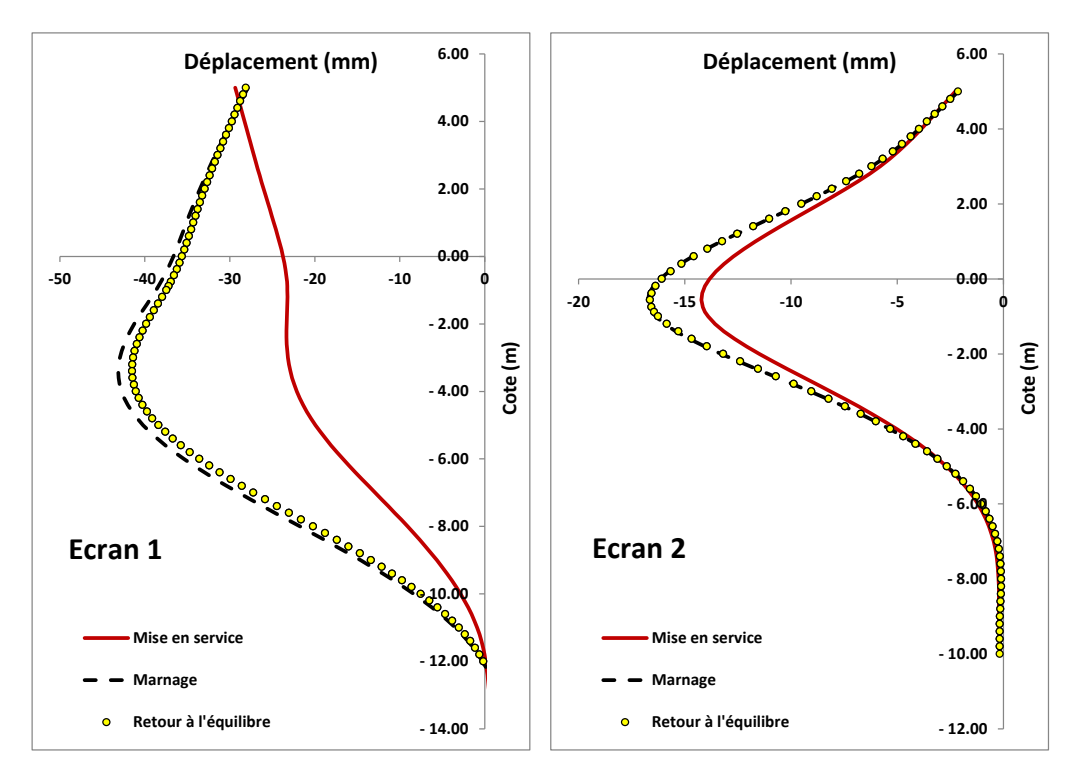

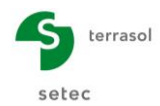

Les résultats des phases d'amarrage et d'accostage sont récapitulés dans le tableau suivant en comparaison avec la phase 9.

|          | Flèche<br>(mm) | M <sub>max,écran 1</sub><br>(kNm/ml) | M <sub>max,écran 2</sub><br>(kNm/ml) | T <sub>liaison,sup</sub><br>(kN/ml) | T <sub>liaison,inf</sub><br>(kN/ml) | T <sub>scellés</sub><br>(kN/ml) |
|----------|----------------|--------------------------------------|--------------------------------------|-------------------------------------|-------------------------------------|---------------------------------|
| Phase 09 | 42             | 282                                  | 262                                  | 54                                  | 350                                 | 138                             |
| Phase 10 | 49             | 265                                  | 260                                  | 191                                 | 364                                 | 157                             |
| Phase 11 | 41             | 278                                  | 259                                  | 100                                 | 353                                 | 148                             |

## D.5.3.3. Vérifications ELU

Les résultats précédents peuvent être complétés par ceux relatifs au calcul aux états limites ultimes. Aller pour cela dans l'onglet « Titres et Options » et cocher la case « Effectuer les vérifications ELU ». L'approche sélectionnée par défaut est celle de la norme Ecran NF P 94 282 (approche 2/2\*).

| Titre et Options                                                                                                    |                                                                                                    |                | ×                  |
|----------------------------------------------------------------------------------------------------|----------------------------------------------------------------------------------------------------|----------------|--------------------|
| Titre / N° d'affaire du projet<br>Titre : Exemple Quai maritime<br>N° d'affaire : DEVE<br>Choix des unités<br>Système d'unités :<br>© Métrique, MN, MN/m²<br>Définition du projet en<br>© Cotes<br>Vérifications complémentaires | Métrique, t, t/m²<br>mpérial<br>Options de calcul<br>Nombre d'térations par phase : 100<br>Pas de calcul : 0.20 m                                                                         | Type de projet | Double Ecran       |
|                                                                                                    | Prise en compte moments 2 ordre Options de calcul avancées Options hydrauliques Poids volumique de feau : 10.00 kV/m² Mode de définition du gradient hydraulique : @ Potentiels Pressions | Annuler        | Valider et Quitter |

Le fait d'activer les vérifications ELU permet notamment de :

- déterminer les sollicitations ELU destinées à la justification de la résistance structurale des éléments de soutènement (palplanches, tirants, etc.) ;
- justifier la distance qui sépare les deux écrans vis-à-vis de la stabilité du massif d'ancrage (modèle Kranz);
- vérifier la pertinence des inclinaisons de poussée/butée et d'évaluer le cas échéant l'effort à prendre en compte pour la vérification de la stabilité au poinçonnement des écrans.

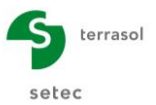

Avant de relancer les calculs, il convient de compléter le phasage par les éléments suivants :

- Phase 02 / Ecran 2 / Action « Tirant » compléter par les informations suivantes :
  - $\circ$  Longueur utile du tirant Lu = 8,5 m
  - Longueur scellée du tirant Ls = 7,0 m.

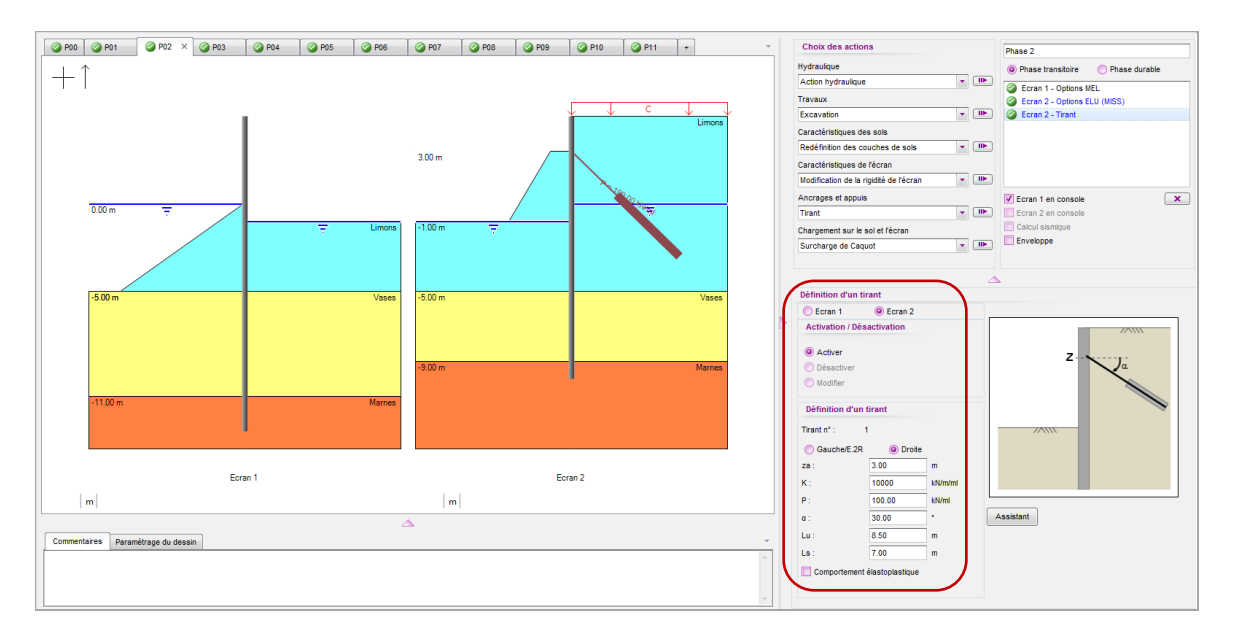

 Phases 07 (mise en service) et 09 (retour à l'équilibre hydraulique) à déclarer comme « phase durable ». Les autres phases sont déclarées par défaut comme « phase transitoire ».

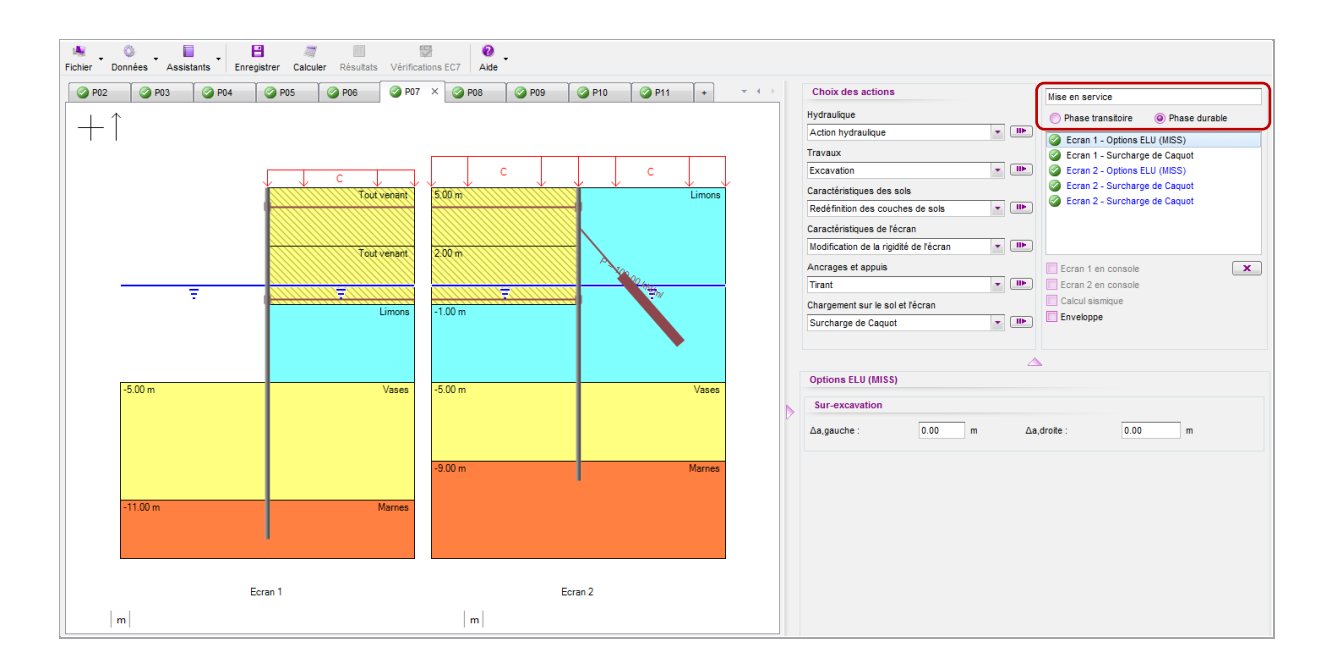

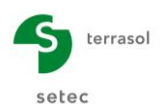

- Image: Second second second Ø P00 Ø P01 X Ø P02 Ø P03 Ø P04 Ø P05 Ø P06 Ø P07 Ø P08 Ø P09 Ø P10 ▼ ↔ Choix des actions Terrassement à -1.00 Hydraulique Phase transitoire Phase durable  $+\uparrow$  Phase transitoire
   Phase transitoire
   Phase transitoire
   Phase transitoire
   Phase transitoire
   Constant - Options MEL
   Secran 1 - Action hydraulique
   Ecran 1 - Action hydraulique Action hydraulique Travaux Excavation Caractéristiques des sols Ecran 1 - Action hydr
   Ecran 2 - Options MEL
   Ecran 2 - Excavation
   Ecran 2 - Excavation Redéfinition des couches de sols 3.00 m ŏ Ecran 2 - Action hydra Caractéristiques de l'écran Ecran 2 - Surcharge de Caq • ID• Modification de la rigidité de l'écran Ancrages et appuis Ecran 1 en console × 0.00 ▼ III► V Ecran 2 en console Tirant Calcul sism nt sur le soi et l'écran Charge Surcharge de Caguot Définition d'une surcharge de Caquot C Ecran 1 Ecran 2 Activation / Désactivation Activer q Définition d'une surcharge Surcharge n\* : 1 O Gauche/E.2R Oroite z : 5.00 Ecran 2 Ecran 1 10.00 kN/m/ml q | m | m Variable Permanente Commentaires Paramétrage du dessin
- Phase 01 / Ecran 2 / Droite / « Surcharge de Caquot » Nature = Variable.

- Phase 04 / Ecran 1 / Droite / « Surcharge de Boussinesq » Nature = Variable.
- **Phase 07** / Ecran 1 / Droite / « Surcharge de Caquot 1 » Nature = Variable.
- Phase 07 / Ecran 2 / Droite / « Surcharge de Caquot 1 » Nature = Variable.
- Phase 07 / Ecran 2 / Gauche / « Surcharge de Caquot 2 » Nature = Variable.
- Phase 10 / Ecran 1 / « Force linéique 1 » Nature = Variable (Défavorable).
- Phase 11 / Ecran 1 / « Force linéique 2 » Nature = Variable (Défavorable).

Relancer les calculs et accéder directement aux vérifications EC7.

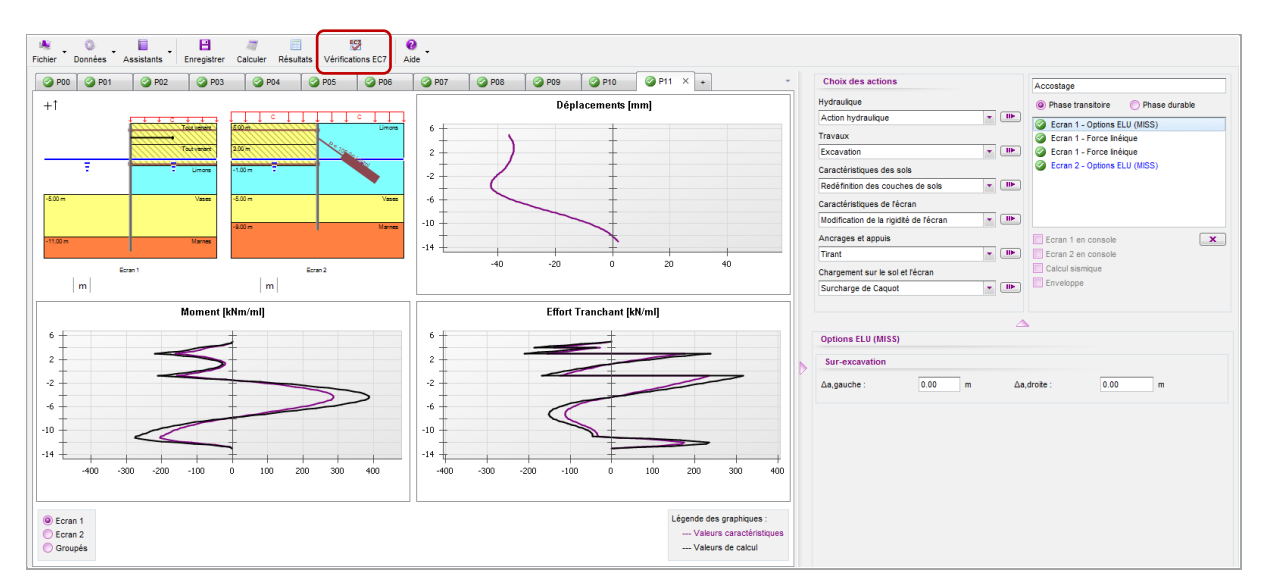

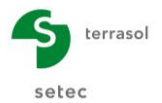

 Défaut de butée : la stabilité de l'écran est justifiée vis-à-vis du défaut de butée pour l'ensemble des phases et pour les deux écrans à l'exception de la phase de retour à l'équilibre hydraulique considérée comme durable (déformations plastiques irréversibles développées lors de la situation de marnage) où la fiche de l'écran principal (écran 1) ne permet pas une sécurité suffisante vis-à-vis du mécanisme de rupture par défaut de butée. Un allongement de l'écran 1 est donc nécessaire.

| Vérifications EC7                                        |                                                                                                    | ×   |
|----------------------------------------------------------|----------------------------------------------------------------------------------------------------|-----|
| 1 : Terrassement à -1.00 2 : Phas<br>© Ecran 1 © Ecran 2 | n 2 S: Phase 3 4 : Phase 4 5 : Phase 5 6 : Dragage 7 : Mise en service 8 : Marnage 9 : Rééquilbre hydraulque 0 : , ~<br>Def. Bulée Vént. Vent Kranz | • • |
| La butée pour cette phase est con                        | isiderée à gauche.                                                                                                    |     |
| Vérification du défaut de buté                           | e                                                                                                    |     |
| Butée mobilisée :                                        |                                                                                                    |     |
| Valeur caractéristique :                                 | Bt,k = 795.06 kN/ml                                                                                                    |     |
| Valeur de calcul :                                       | Bt,d = 1073.33 kN/ml                                                                                                    |     |
| Butée mobilisable :                                      | Bt,d ≥ Bm,d 🔇                                                                                                    |     |
| Valeur caractéristique :                                 | Bm,k = 1426.39 kN/ml                                                                                                    |     |
| Valeur de calcul :                                       | Bm,d = 1018.85 kN/ml                                                                                                    |     |
| Le défaut de butée n'est pas j                           | ustifié pour cette phase.                                                                                                    |     |
|                                                          | OR                                                                                                    |     |

- Equilibre vertical : la vérification du bilan vertical des efforts conduit à une résultante vers le bas pour l'ensemble des phases et pour les deux écrans. L'effort vertical maximal à reprendre (à l'ELU) en pointe de l'écran est de :
  - $\circ$  **R**<sub>v,d</sub> = 219 kN/ml pour l'écran 1 atteint en phase 7 (mise en service) ;
  - $\circ$  **R**<sub>v,d</sub> = 171 kN/ml pour l'écran 2 atteint en phase 3 (suppression risberme).

| 1 : Terrassement à -1.00 2 : Phase 2 3 : Phase 3 4 : Phase 4 5 : Phase 5 6 : Dra                                        | gage 7 : Mise en service B : Marnage 9 : Rééquilibre hydraulique 10 : r * |
|----------------------------------------------------------------------------------------------------|---------------------------------------------------------------------------|
| Résultante verticale Pv des pressions des terres sur la hauteur de l'écran :                                            | Pv,d = 183.20 kN/ml                                                       |
| Résultante verticale Tv des efforts dus aux ancrages connectés à l'écran :                                              | Tv,d = 0.00 kN/ml                                                         |
| Résultante verticale Fv des surcharges "linéïques" appliquées sur la hauteur de l'écran :                               | Fv,d = 0.00 kN/ml                                                         |
| Poids propre P de l'écran :                                                                                             | P,d = 35.72 kN/ml                                                         |
| Résultante ELU des efforts verticaux :                                                                                  | Rv,d = P,d + Pv,d + Fv,d + Tv,d = 218.92 kN/ml                            |
| Charge verticale ELU de 218.92 kN/ml à transmettre en pied de l'écran (équilibre verticale)                             | al OK si portance en pointe garantie).                                    |
| Charge verticale ELU de 218.92 M/mi à transmettre en pied de l'écran (équilibre vertical)                               | al OK si portance en pointe garantie).                                    |
| Charge verticale ELU de 218.92 ki/mi à transmettre en pied de l'écran (équilibre verticale)                             | al OK si portance en pointe garantie).                                    |
| Charge verticale ELU de 218.92 ki/mi à transmettre en pied de l'écran (équilibre verticale                              | al OK si portance en pointe garantie).                                    |
| Charge verticale ELU de 218.92 ki/mi à transmettre en pied de l'écran (équilibre verticale)                             | al OK si portance en pointe garantie).                                    |
| Charge verticale ELU de 218.92 ki/mi à transmettre en pied de l'écran (équilibre vertic<br>de l'écran (équilibre vertic | al OK si portance en pointe garantie).                                    |
| Charge verticale ELU de 218.92 ki/mi à transmettre en pied de l'écran (équilibre vertic                                 | al OK si portance en pointe garantie).                                    |
| Charge verticale ELU de 218.92 kWml à transmettre en pied de l'écran (équilibre vertic<br>de l'écran (équilibre vertic  | al OK si portance en pointe garantie).                                    |
| Charge verticale ELU de 218.92 ki/mi à transmettre en pied de l'écran (équilibre vertic                                 | al OK si portance en pointe garantie).                                    |

 Kranz : la vérification de la stabilité du massif d'ancrage vise à valider les longueurs utiles des tirants scellés et des tirants de liaison. Le résultat de l'analyse valide la longueur utile retenue pour le tirant scellé de l'écran 2. La stabilité du massif d'ancrage n'est en revanche pas justifiée pour l'écran 1 en phases 8 (marnage) et 10 (amarrage). Cela impose donc de revoir la conception du soutènement en augmentant la distance séparant les deux écrans (et donc la longueur des tirants de liaison).

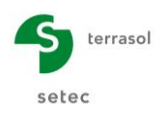

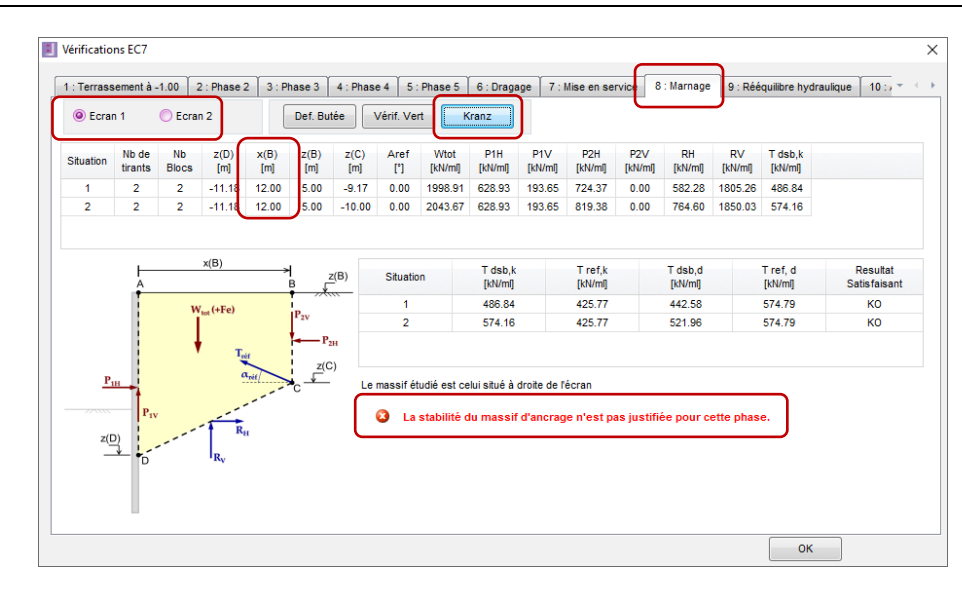

#### D.5.3.4. Revue de la conception de l'ouvrage

L'objet de ce paragraphe est de présenter les actions correctives imposées par le défaut de stabilité de l'ouvrage vis-à-vis des mécanismes suivants :

- Instabilité rotationnelle de l'écran 1 par défaut de butée ;
- Instabilité du massif d'ancrage associé au système rideau/contre-rideau.

Pour cela on propose ce qui suit :

 Augmentation de la fiche de l'écran principal de 25 cm : Ouvrir le menu « Définition de l'écran », sélectionner « Ecran 1 » et modifier la cote de la base à -13,25 au lieu de -13,00 ;

| Ecran 1 G Ecran 2                 |                 | <b>.</b>          |
|-----------------------------------|-----------------|-------------------|
| Enceinte cylindrique              | Importer mo     | dèle Assistant >> |
| Cote de la tête de l'écran : z0 = | 5.00 m          |                   |
| N° z,base<br>[m]                  | El<br>[kNm²/ml] | W<br>[kN/m/m]     |
| I 1-13.25                         | 118104          | 1.47              |
| *                                 |                 |                   |

• Augmentation de la distance entre les deux écrans de 2 m : ouvrir le menu « Titre et Options » et modifier la distance « d » à 14 m au lieu de 12 m.

| me                                                              |                                                                                             |                                                                                                    | Type de projet                   |                                                                                                    |
|-----------------------------------------------------------------|---------------------------------------------------------------------------------------------|----------------------------------------------------------------------------------------------------|----------------------------------|----------------------------------------------------------------------------------------------------|
|                                                                 |                                                                                             |                                                                                                    |                                  |                                                                                                    |
| Métrique, kN, kN/m <sup>2</sup> Métrique, MN, MN/m <sup>2</sup> | Métrique, t, t/m² Impérial                                                                  |                                                                                                    | Ecran Simple                     | Double Ecran                                                                                                    |
|                                                                 | Options de calcul                                                                           |                                                                                                    | Options double écran             |                                                                                                    |
| O Profondeurs                                                   | Nombre d'itérations par phase :                                                             | 100                                                                                                    |                                  |                                                                                                    |
| entaires                                                        | Pas de calcul :                                                                             | 0.20 m                                                                                                    | Distance entre les deux écrans : | 14.00                                                                                                    |
| ns ELU                                                          | Prise en compte moments 2.ordre                                                             |                                                                                                    |                                  |                                                                                                    |
|                                                                 | Métrique, kN, kN/m <sup>2</sup> Métrique, MN, MN/m <sup>2</sup> Profondeurs entaires hs ELU | Métrique, MI, MV/m²     Métrique, t, t/m²     Métrique, MI, MN/m²     Métrique, t, t/m²     Métrique, MI, MN/m²     Morbie officialities     Profondeurs     Profondeurs     Pas de calcul     Pas de calcul     Prise en compte moments 2.ordre |                                  | Métrique, MI, MMm <sup>2</sup> Métrique, t, Mm <sup>2</sup> Métrique, t, Mm <sup>2</sup> Métrique, MI, MMm <sup>2</sup> Métrique, MI, MNm <sup>2</sup> Métrique, MI, MNm <sup>2</sup> Métrique, MI, MNm <sup>2</sup> Métrique, MI, MNm <sup>2</sup> Métrique, MI, MNm <sup>2</sup> Métrique, MI, MNm <sup>2</sup> Métrique, t, Mm <sup>2</sup> Ecran Simple     Options double écran     Nombre d'térations par phase : 100     Distance entre les deux écrans :     Distance entre les deux écrans :     ns ELU |

Relancer le calcul. Le résultat obtenu montre que l'ajustement proposé permet cette fois de valider l'ensemble des vérifications ELU.